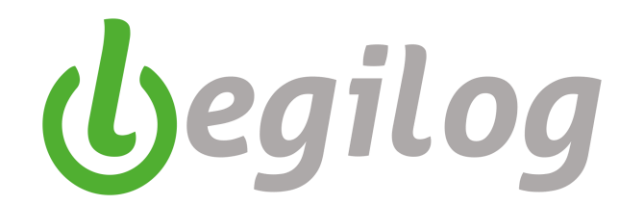

# Fiches pratiques Legiepaye

Version du 28/09/2023

# Fiches pratiques LEGIEPAYE

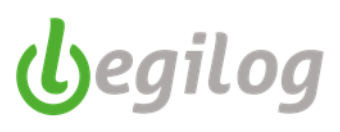

### Table des matières

| Création d'une fiche salarié4                                                   |
|---------------------------------------------------------------------------------|
| Obligation Emploi de Travailleurs Handicapés6                                   |
| Apprenti et Contrat de professionnalisation7                                    |
| Registre unique du personnel8                                                   |
| Création d'une fiche d'activité11                                               |
| Rattachement contrat de prévoyance17                                            |
| Fichier TOPAZE                                                                  |
| Déclaration Préalable A L'Embauche (ex DUE)22                                   |
| Création d'un profil de paie23                                                  |
| Création des numéros d'objet spectacle25                                        |
| Création d'un service                                                           |
| Ouverture d'une période de paie27                                               |
| Gérer les absences via le calendrier                                            |
| Saisie simultanée de variable en paie                                           |
| Insertion de rubrique dans le bulletin de paie                                  |
| Ventilation analytique des paies40                                              |
| Edition des états périodiques42                                                 |
| Génération et contrôle DSN mensuelle45                                          |
| Saisie des honoraires pour transmission dans la DSN47                           |
| Edition DSN mensuelle                                                           |
| Préparation et édition des documents de fin de contrat52                        |
| Préparation et édition des AEM54                                                |
| Paramétrage de la comptabilisation dans le cadre d'une liaison avec Legiecompta |
| Paramétrage de la comptabilisation à maille individuelle59                      |
| Etats personnalisés                                                             |
| Requêteur65                                                                     |
| Paramétrage du bulletin clarifié69                                              |
| Impression du bulletin clarifié72                                               |
| Envoi groupé par mail73                                                         |
| Calcul de la Provision des absences CP et RTT76                                 |
| Calcul de la provision départ en retraite                                       |
| Préambule                                                                       |

# Fiches pratiqu

| Fiches pratiques LEGIEPAYE                                                                                                    | begilog                            |
|----------------------------------------------------------------------------------------------------|------------------------------------|
| Les éléments présents dans Legiepaie :                                                                                           |                                    |
| Les autres éléments nécessaires au calcul :                                                                                      | 81                                 |
| Etapes du calcul de la provision (P) :                                                                                           | 82                                 |
| Calcul de l'âge de départ à la retraite à taux plein                                                                             | 82                                 |
| Calcul du droit à l'indemnité ( <mark>D</mark> )                                                                                 | 82                                 |
| Calcul de la probabilité annuelle de présence                                                                                    | 83                                 |
| Calcul de la probabilité de présence d'un salarié au moment de son départ e<br>taux annuels par tranche d'âge ( <mark>F</mark> ) | en retraite, en fonction des<br>85 |
| Calcul de la probabilité de survie ( <mark>G</mark> )                                                                            | 85                                 |
| Calcul de l'engagement selon les exemples ci-dessus                                                                              | 86                                 |
| Table de mortalité INSEE                                                                                                    | 87                                 |

| Calcul de l'engagement selon les exemples ci-dessus86         |
|---------------------------------------------------------------|
| Table de mortalité INSEE                                      |
| Outil de calcul Legiepaie                                     |
| Onglet "Salariés"89                                           |
| Onglet "Indemnités"90                                         |
| Onglet "Probabilité de présence"92                            |
| Onglet "Probabilité de survie"94                              |
| Onglet "Engagement"                                           |
| CREATION ET EDITION DES CONTRATS DE TRAVAIL96                 |
| Créer les modèles de contrat de travail96                     |
| Editer les contrats de travail98                              |
| DECLARATION BOETH                                             |
| Outil de calcul et de déclaration de la contribution BOETH101 |

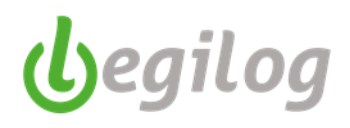

### Création d'une fiche salarié

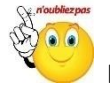

Il faut vérifier dans la liste des salariés archivés si celui-ci n'est pas déjà créé afin d'éviter les doublons.

1/ Entrer dans le menu "Salariés" et cliquer sur "Liste des salariés"

### Ancien menu :

| 9             |                 |            |            |            |                  |                          |              |         |               |          |            |
|---------------|-----------------|------------|------------|------------|------------------|--------------------------|--------------|---------|---------------|----------|------------|
|               | Accueil         | Dossier    | Exercice   | Salariés   | Gestion paye     | Etats & Documents        | Plan de paye | Options | Utilisateurs  | Fenêtres | Aide       |
|               | List            | e des      | Nouve      | au 🎴       | Embaucher        | Virements                |              |         |               |          |            |
|               | Sale            | aries      | salarie    |            | SUPHIE AGUS      |                          |              |         |               |          |            |
|               |                 |            |            |            |                  |                          |              |         |               |          |            |
| Nouveau m     | nenu :          |            |            |            |                  |                          |              |         |               |          |            |
|               |                 |            |            |            |                  |                          |              |         |               |          |            |
| <b>A</b>      |                 | -          |            |            |                  |                          |              |         |               |          |            |
| LEGIEPAYE Spe | ectacle 6.5.9.6 | 8          |            |            |                  |                          |              |         |               |          |            |
|               | Salariés Ge     | stion paye | Dossier Fe | enêtres SA | AM Partage de bu | ireau Rapport mise à joi |              |         |               |          |            |
| UT OF         | 🔨 Liste de      | s 🖂        | Nouveau 🔽  | Embauch    | ner 🎴            | Docs. personalisés       |              |         | - TTP Prélève | ement 🔽  | Toutes les |
|               | 🚽 salariés      |            | salarié 📉  | EMMANU     | JELLE ADER       | EMMANUELLE ADER          | => UFAE      |         | 🗧 🗮 à la soi  | urce 🔼   | Activités  |

### 2/ Sélectionner "Archivés" dans le menu déroulant

| Ва                                                   | rre d'outils Salariés         |                            |               | Liste des sa  | ariés      | x                   |              |                  |                     |      |      |
|------------------------------------------------------|-------------------------------|----------------------------|---------------|---------------|------------|---------------------|--------------|------------------|---------------------|------|------|
| Fer                                                  | iêtre à ouvrir (double-clique | e sur liste)               |               | Liste des sal | ariés      |                     |              |                  |                     |      |      |
| Fie                                                  | the personnelle               |                            | ~             | Nouveau       | Modif      | 😽 🙆 Supprimer       |              |                  |                     |      |      |
| -                                                    | Options 📃 Tri multiple        |                            | 20/20         |               |            | er 🖪 PIN            | J            |                  |                     |      |      |
| 0                                                    | Code Prenom                   | Nom                        | - I           |               | Tour       |                     | Tri multiolo | Archivés         | <b>v</b> 🖱          |      |      |
|                                                      | 20018 Lours                   | BALOO                      |               | Code          | Civilte    | Prenom              | Nom          | Utilisés         | 1                   | Ср   | Date |
|                                                      | 40037 Iga                     | BIVA                       |               | 30038         | madame     | Hannah              | ABBOT        | Archivés<br>Tous | E                   | 1700 | 0    |
| 8                                                    | 20006 José                    | CARIOCA                    |               | 40049         | madame     | Euan                | ABERCRO      | MBIE             | LA ROCHELLE         | 1700 | 0    |
| ප                                                    | 30024 Dory                    | CHIRURGIEN                 |               | 42014         | monsieur   | Comelius            | AGGRIPA      | /                | LUSIGNAN            | 8660 | 0    |
| Si oui :<br>1/ Sélectionner le<br>2/ Sélectionner "I | salarié, pu<br>Désarchive     | is cliquer s<br>r 1 élémen | ur 🗖<br>t(s)" | /             |            |                     |              |                  |                     |      |      |
|                                                      | 😢 Supprimer                   |                            |               |               |            |                     |              |                  |                     |      |      |
|                                                      | ın 🚦 Inverser 📃               | Tri multiple Archivés      | ~ 🗖           |               |            |                     |              |                  |                     |      |      |
|                                                      | renom                         | Nom 🔻                      | Commi         | Archiver 1 e  | ilément(s) |                     |              |                  |                     |      |      |
|                                                      | annah                         | ABBOT                      | LA RO         | Désarchive    | 1 élément  | (s)                 |              |                  |                     |      |      |
|                                                      | Jan                           | ABERCROMBIE                | LA RO         | Archivago     | utomaticu  | e des éléments no   | n utilicés:  | 1 élémen         | t(s) sélectionné(c) | ,    |      |
|                                                      | omelius                       | AGGRIPA                    | LUSIG         | Archivage     |            | ie des cientents no |              | r cicilien       |                     | '    |      |
|                                                      | kie                           | ALDERTON                   | LA ROCHEL     | LE            | 17000      | 28/10/              | 2015 2       | 8/10/201         | 5                   |      |      |

Le salarié est alors accessible dans la liste des salariés utilisés. Vous pouvez créer sa fiche d'activité.

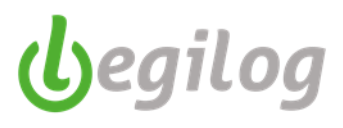

Si non :

1/ Entrer dans le menu "Salariés" et cliquer sur "Nouveau salarié"

### Ancien menu :

| 9                      |                    |               |                  |            |                          |                          |              |         |              |          |            |
|------------------------|--------------------|---------------|------------------|------------|--------------------------|--------------------------|--------------|---------|--------------|----------|------------|
|                        | Accueil            | Dossier       | Exercice         | Salariés   | Gestion paye             | Etats & Documents        | Plan de paye | Options | Utilisateurs | Fenêtres | Aide       |
| 9                      | Liste<br>sala      | e des<br>riés | Nouve<br>salarié | •          | Embaucher<br>SOPHIE AGUS |                          |              |         |              |          |            |
| <mark>Nouveau m</mark> | <mark>enu :</mark> |               |                  |            |                          |                          |              |         |              |          |            |
| G LEGIEPAYE Spec       | ctacle 6.5.9.68    | 5             |                  |            |                          |                          |              |         |              |          |            |
|                        | Salariés Ges       | tion paye     | Dossier Fe       | enêtres SA | M Partage de l           | bureau Rapport mise à jo | ur           | TER     | TTT Prálàva  | amant 🖂  | Toutes les |
|                        | salariés           | <b>1</b> +    | salarié          | EMMANU     | JELLE ADER               | EMMANUELLE ADER          | DPAE         |         | à la soi     |          | Activités  |

2/ Remplir exhaustivement toutes les cases de la fiche salariée, onglets "Etat Civil", "Banque & Compta" et "Visite médicale"

| Fiche Salarie (Nouveau)   | K:0 X                                  |                                                |
|---------------------------|----------------------------------------|------------------------------------------------|
| Fiche Salarie (Nouveau)   | C:0                                    |                                                |
| Valider 💽 Annuler         | Supprimer Nouveau 🕞 Faire une c        | opie Embaucher                                 |
|                           |                                        |                                                |
| 🔎 Aperçu 🚦 Imprimer       | 🛂 PDF 🖂 Mail 🔀 Excel                   |                                                |
| Etat civil Activités E    | Bulletins Attestations Banque & Compta | Rémuneration Visite médicale Reprise de cumuls |
| Code                      | 60002                                  |                                                |
| Depuis le 🔟               | 12/07/2017 🗸 🎸 🌖                       | 🖶 Nouveau 🕱 Supprimer                          |
| Etat civil                |                                        | Date & lieu de naissance                       |
| Civilté                   | monsieur 🗸                             | Date de naissance                              |
| Prénom                    |                                        | Naissance en France 🗹                          |
| Nom                       |                                        | Commune & INSEE                                |
| Nom de naissance          |                                        | Département & Code                             |
| N° Séc. Soc. en cours     |                                        | Pays FRANCE FR                                 |
| N° Sécurité Sociale       | Clef                                   | Nationalité FRANCE FR                          |
| Situation de famille      | célibataire 🗸                          | Adresse domicile                               |
| Personnes à charge        | Enfants 0 Adultes 0                    | Adresse 1                                      |
| Travailleur étranger      |                                        | Adresse 2                                      |
| Titre/Carte               | Aucun 🗸                                | Commune & INSEE                                |
| Numéro                    |                                        | Code postal                                    |
| Libellé                   |                                        | Pays & Code FRANCE FR                          |
| Délivré par               |                                        | Téléphone perso & pro                          |
| Valable du/au             |                                        | @ Messagerie                                   |
| Pseudonyme Prénom         |                                        | Adresse fiscale                                |
| Pseudonyme Nom            |                                        | Adresse 1                                      |
| Clef et numéro CSpectacle |                                        | Adresse 2                                      |
| Première entrée / derniè  | re sortie                              | Commune & INSEE                                |
| Entrée                    | _/_/ Sortie / /                        | Code postal                                    |
| Mémo                      | ^                                      | Pays & Code                                    |
|                           | ~                                      |                                                |
|                           |                                        |                                                |

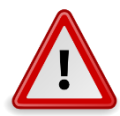

Le titre en <u>bleu souligné</u> d'une case signifie qu'une liste est à disposition. Vous devez donc cliquer sur le titre pour sélectionner vos données dans la liste mais en aucun cas les saisir directement dans les cases sous peine de générer des erreurs dans les déclarations sociales.

3/ Cliquer sur le bouton valider pour enregistrer les données.

4/ cliquer sur le bouton Embaucher 🏓 pour créer la fiche d'activité.

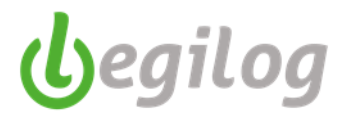

### **Obligation Emploi de Travailleurs Handicapés**

Depuis janvier 2020, vous avez l'obligation de déclarer via la DSN mensuelle, les salariés ayant une reconnaissance de travailleur handicapés, et ce quel que soit l'effectif de votre structure.

Vous devez donc mettre à jour les fiches salariés avec les éléments en votre possession

- Fiche "Salarié", onglet "Santé et formation"
- Dans la section "Travailleur handicapé", cliquer sur "Nouveau"

| Liste des embauches pour la demand Liste des provisions pour les départs e Riche Salarie Paul VRTI X                                                            |
|----------------------------------------------------------------------------------------------------|
| Fiche Salarie Paul MARTIN (1 sur 63) K:5761                                                                                                    |
| Valider 🔊 Annuler 😢 Supprimer 😜 Nouveau 📵 Faire une copie Embaucher 🛶                                                                                           |
| 🔎 Aperçu 📇 Imprimer 🔀 PDF 🖂 Mail 🗶 Excel                                                                                                    |
| Etat civil Activités Bulletins Attestations & Docs Banque & Compt Rémuneration Santé & Formation DGFIP Taux Personnel intérimaire / mis à disposition Stagiaire |
| Niveau diplôme préparé                                                                                                    |
| Diplôme 00 : Non applicable V                                                                                                    |
| Visite médicale                                                                                                    |
| Intervale entre les visites (en mois)                                                                                                    |
| Date demière visite                                                                                                    |
| Date prochaine visite                                                                                                    |
| Travailleur handicapé <u>Nouveau</u> Modifier Supprimer                                                                                                    |
| Statut Date début Date fin                                                                                                    |
|                                                                                                    |

- Sélectionner dans les menus déroulant l'attestation fournie par votre salarié et valider

| BOETH Handicap               |                                                                              |
|------------------------------|------------------------------------------------------------------------------|
|                              | Valider OFFermer                                                             |
| Statut                       | 01 : Travailleur reconnu handicapé par la commission des droits et d $ \lor$ |
| Attribué par                 | 02 : Allocation adulte handicapé ~                                           |
| Catégorie pension invalidité | 01 : 1ére catégorie 🗸 🗸                                                      |
| Référence                    | ABC123                                                                       |
| Date de début                | 01/02/2021                                                                   |
| Date de fin                  | 31/12/2035                                                                   |
| Date début pension           |                                                                              |
| Taux incapacité %            | 0                                                                            |

- Si votre salarié a plusieurs reconnaissances, vous devez indiquer celle dont la date de fin est la plus longue
- L'information sera intégrée directement dans votre DSN mensuelle

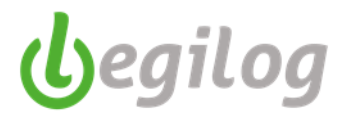

### Apprenti et Contrat de professionnalisation

A compter de janvier 2021, vous devez déclarer via la DSN mensuelle le niveau du diplôme préparé.

- Fiche "Salarié", onglet "Santé et formation"
- Sélectionner l'information dans la partie "Niveau diplôme préparé"

| Liste des embauches pour la demand Liste des provisions pour les départs e Fiche Salarie Paul MARTI X                                                                                                    |
|----------------------------------------------------------------------------------------------------|
| che Salarie Paul MARTIN (1 sur 63) K:5761                                                                                                    |
| Valider 🕟 Annuler 😣 Supprimer 🔂 Nouveau 🐵 Faire une copie Embaucher 🛶                                                                                                    |
| Aperçu 💾 Imprimer 🔀 PDF 🖂 Mail 🗙 Excel                                                                                                    |
| Etat civit Activités Bulletins Attestations & Docs Banque & Compta Rémuneration Santé & Formation DGFIP Taux Personnel intérimaire / mis à disposition Stagiaire                                                                                                    |
| veau diplôme préparé                                                                                                    |
| 00 : Non applicable<br>site médi 03 : Niveau de formation équivalent au CAP (certificat d'aptitude professionnelle) ou au BEP (brevet d'études professionnelles)                                                                                                    |
| (4: Formation de niveau du bac (général, technologique ou professionnel), du brevet de technicien (BT) ou du brevet professionnel<br>tervale en (6: Formation de niveau bac-2), incense 2. BTS (drivenut de technicien superiarie). DITE (drinôme universitaire de technologia) e technologia |
| <ul> <li>106: Formation de niveau bac+3 et bac+4. licence 3, licence professionnelle, master 1, etc.</li> <li>107: Formation de niveau bac+5 master 2, diplôme d'études approfondies, diplôme d'études supérieures spécialisées, diplôme d'ingénieur, etc.</li> </ul>                         |
| Jate procha 08 : Formation de niveau bac+8 doctorat, habilitation à diriger des recherches, etc.                                                                                                    |
| ravailleur handicapé <u>Nouveau</u> Modfier Supprimer                                                                                                    |
| atut Date debut Date in                                                                                                    |

- Valider
- L'information sera intégrée directement en DSN.

Fiches pratiques LEGIEPAYE

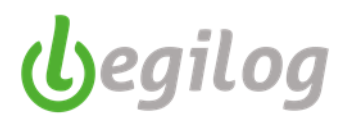

### **Registre unique du personnel**

Vous devez indiquer dans votre registre unique du personnel les stagiaires (rémunérés ou non) ainsi que les personnels intérimaires ou mis à disposition.

Pour ce faire, vous avez désormais à disposition deux onglets complémentaires dans la fiche salarié afin de vous permettre de saisir toutes les données obligatoires au registre du personnel.

Pour les stagiaires, lorsque vous validez cet onglet, le logiciel vous propose d'ouvrir automatiquement une fiche d'activité qui reprend les éléments saisis dans l'onglet. Si vous versez une gratification à votre stagiaire, il vous suffit de compléter cette fiche d'activité, sinon, vous cliquez simplement sur "non" et le logiciel ne créera pas de fiche d'activité en automatique.

L'édition du registre unique du personnel a été modifiée afin de prendre en compte le nouveau formalisme réglementaire, il comporte à la fin une section spécifique dédiée aux stagiaires.

Attention : l'édition étant longue, elle est divisée en plusieurs fichiers afin de vous permettre une meilleure ergonomie de traitement.

#### Personnel intérimaire / Mis à disposition :

- Fiche salarié, onglet "Personnel intérimaire / mis à disposition

| Fiche Salarie Paul MARTI 🗙                |                  |                 |              |                   |             |                                           |           |  |
|-------------------------------------------|------------------|-----------------|--------------|-------------------|-------------|-------------------------------------------|-----------|--|
| Fiche Salarie Paul MARTIN (1 sur 63) K:5  | 5761             |                 |              |                   | $\setminus$ |                                           |           |  |
| Valider 🕟 Annuler 😢 Supprimer             | 🕞 Nouveau 🧧      | Faire une copie | Embaucher 📫  |                   | Ň           | $\backslash$                              |           |  |
| 🔎 Aperçu 📇 Imprimer 🔛 PDF 🖂               | Mail 🗙 Excel     |                 |              |                   |             |                                           |           |  |
| Etat civil Activités Bulletins Atte       | estations & Docs | Banque & Compta | Rémuneration | Santé & Formation | DGFIP Taux  | Personnel intérimaire / mis à disposition | Stagiaire |  |
| Personnel intérimaire / mis à disposition | Nouveau          | Modifier Suppr  | imer         |                   |             |                                           |           |  |
| Coptions                                  | 4                |                 |              |                   |             |                                           |           |  |
| Date entrée Date sortie Emploi            |                  |                 |              |                   |             |                                           |           |  |
|                                           | /                |                 |              |                   |             |                                           |           |  |
|                                           | /                |                 |              |                   |             |                                           |           |  |
|                                           | /                |                 |              |                   |             |                                           |           |  |
|                                           | /                |                 |              |                   |             |                                           |           |  |
|                                           | /                |                 |              |                   |             |                                           |           |  |
| - Cliquer sur "No                         | ouveau"          |                 |              |                   |             |                                           |           |  |

- Remplir le formulaire et valider

| Valider 🚺 🚺          | Annuler 🕃 Supprimer 🕒 Faire une copie                             |                        | 00          |
|----------------------|-------------------------------------------------------------------|------------------------|-------------|
| Contrat              | 17/02/2021 à 09:00                                                | — Employeur ——<br>Nom  |             |
| 👎 Sortie le          | 28/02/2021                                                        | Adresse 1<br>Adresse 2 | Rue du Pont |
| Etablissement        | 001 : SAS Casino Royal ~                                          | Commune & INSEE        | ARMIX 01019 |
| Service              |                                                                   | Code postal            | 01510       |
| <u>Emploi</u>        | CHEF D'EQUIPE RELA PUB. [INSEE:464a:Assi                          | Pays & Code            | FRANCE FR   |
| Statut conventionnel | 05 : profession intermédiaire (technicien, cor $ \smallsetminus $ |                        |             |
| Modalité exercice    | 10 : Temps plein V                                                |                        |             |
| Contrat spécifique   | 01 : Salarié temporaire V                                         |                        |             |

001 : SAS Casino Royal

17/02/2021

formation management

123456789

001 : ADMINISTRATIF CDI

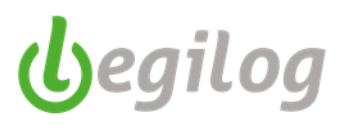

### **Stagiaires**:

Fiche salarié, onglet "Stagiaire" -

Etablissement

Date de la convention

Nature du stage

Numéro de la convention

Service

| Fiche Sala  | arie Paul MARTI    | x                  |                        |                 |              |                   |                 |                                           |           |   |
|-------------|--------------------|--------------------|------------------------|-----------------|--------------|-------------------|-----------------|-------------------------------------------|-----------|---|
| Fiche Salar | ie Paul MARTIN     | (1 sur 63) I       | <b>(:5761</b>          |                 |              |                   |                 |                                           |           |   |
| Valider     | 🕼 Annuler 🧕        | 🔀 Supprime         | r 🕤 Nouveau            | Faire une copie | Embaucher 📫  |                   |                 |                                           |           |   |
| 🔎 Aperçu    | 📑 Imprimer         | 🛃 PDF [            | 🖂 Mail 🔀 Exc           | cel             |              |                   |                 |                                           |           |   |
| Etat civil  | Activités B        | Bulletins /        | Attestations & Docs    | Banque & Compta | Rémuneration | Santé & Formation | DGFIP Taux      | Personnel intérimaire / mis à disposition | Stagiaire | _ |
| Stagiaire   | Nouveau            | Modifier           | Supprimer              |                 |              |                   |                 |                                           |           |   |
| Doptions    | ,                  |                    |                        |                 |              |                   |                 |                                           |           |   |
| Date entree | Cliquer<br>Remplin | sur "N<br>r le for | louveau''<br>mulaire e | et valider      |              |                   |                 |                                           |           |   |
|             | 😚 Editio           | n Stagiaire        |                        |                 |              |                   |                 |                                           |           | × |
|             | 🕑 Valio            | der 🤇              | Annuler                | Supprimer (     | Faire une co | pie               |                 |                                           | 0         | 0 |
|             | Stage              |                    |                        |                 |              | E                 | tablissement    | scolaire                                  |           |   |
|             | 🔶 Entrée           | le                 | 1                      | 7/02/2021 à (   | 09:00        | N                 | lom Etablisseme | nt LYCEE DE LA MER                        |           |   |
|             | 🔶 Sortie I         | le                 | 2                      | 8/02/2021       |              | F                 | Responsable Nor | n DUPONT                                  |           |   |

| Nature du stage              | romation management | Pays & Code | FRANCE | FR FR  |
|------------------------------|---------------------|-------------|--------|--------|
| Lieu du stage                | théatre             |             |        |        |
| <u>Tuteur du stage - Nom</u> | Carver              |             |        |        |
| Tuteur du stage - Prenom     | Paris               |             |        |        |
|                              |                     |             |        |        |
| Mémo —                       |                     |             |        |        |
| I                            |                     |             |        | ^      |
|                              |                     |             |        |        |
|                              |                     |             |        |        |
|                              |                     |             |        |        |
|                              |                     |             |        | $\sim$ |

 $\sim$ 

~

Responsable Prenom Nathalie

Avenue des Sources

HAN LES JUVIGNY

55600

FRANCE

55226

FR

Adresse 1

Adresse 2

Code postal

Commune & INSEE

Si votre stagiaire perçoit une gratification, cliquer sur "OUI" et le logiciel ouvre directement une nouvelle fiche d'activité afin de vous permettre de la compléter, sinon cliquer sur "NON" et l'enregistrement de votre stagiaire est terminé.

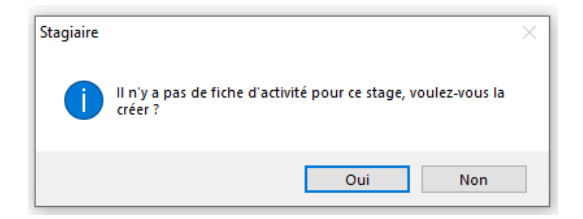

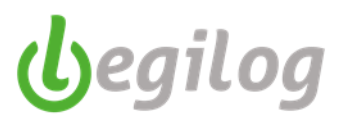

### Edition du registre unique du personnel :

#### Le format a été revu conformément aux nouvelles dispositions

| Registre u                    | Registre unique du personnel au 17/02/2021 |               |         |                        |           |                      |      |                                    |                                           |        |               |                                 |                         |              |               |                       |                            |                         |                                                                                                    |
|-------------------------------|--------------------------------------------|---------------|---------|------------------------|-----------|----------------------|------|------------------------------------|-------------------------------------------|--------|---------------|---------------------------------|-------------------------|--------------|---------------|-----------------------|----------------------------|-------------------------|----------------------------------------------------------------------------------------------------|
| Dossier: SAS<br>Services: Tou | S Cas                                      | sino Royal    |         |                        |           |                      |      |                                    |                                           |        |               |                                 |                         |              |               |                       |                            |                         |                                                                                                    |
| N° de Code<br>ligne salari    | e<br>ié                                    | Nom et prénom | Adresse | N° Sécurité<br>sociale | Nationali | Date de<br>naissance | Sexe | Travailleur<br>Type du<br>document | étrangers<br>N° d'ordre<br>du<br>document | Emploi | Qualification | Temps<br>partiel<br>Temps plein | Type contrat<br>CDD/CDI | Da<br>Entrée | tes<br>Sortie | Dates au<br>Enmbauche | torisation<br>Licenciement | Contrats<br>spécifiques | Nom et adresse des entreprises<br>de travail temporaire ou de<br>l'employeur pour le personnel<br>mis à disposition |

- Pour le personnel intérimaire / mis à disposition :

| D<br>S | Dossier: SAS Casino Royal<br>Services: Tous |                 |                |                                                   |                          |          |                      |      |                     |                              |                            |                                                                                                    |                        |              |            |            |           |              |                         |                                                                                   |
|--------|---------------------------------------------|-----------------|----------------|---------------------------------------------------|--------------------------|----------|----------------------|------|---------------------|------------------------------|----------------------------|----------------------------------------------------------------------------------------------------|------------------------|--------------|------------|------------|-----------|--------------|-------------------------|-----------------------------------------------------------------------------------|
|        |                                             |                 |                |                                                   |                          |          |                      |      | Travailleur         | étrangers                    |                            |                                                                                                    | Temne                  | Type contrat | D          | ates       | Dates au  | torisation   |                         | Nom et adresse des entreprises                                                    |
| N<br>H | ° de<br>gne :                               | Code<br>salarié | Nom et prénom  | Adresse                                           | N° Sécurité<br>sociale   | National | Date de<br>naissance | Sexe | Type du<br>document | N° d'ordre<br>du<br>document | Emploi                     | Qualification                                                                                            | partiel<br>Temps plein | CDD/CDI      | Entrée     | Sortie     | Enmbauche | Licenciement | Contrats<br>spécifiques | de travail temporaire ou de<br>l'employeur pour le personnel<br>mis à disposition |
|        |                                             |                 |                |                                                   |                          |          |                      |      |                     |                              |                            | aarge,                                                                                                   |                        |              |            |            |           |              |                         |                                                                                   |
| 1      | 114                                         | 1399            | WARTIN<br>Paul | RUE DU PONT<br>01480 ARS SUR<br>FORMANS<br>FRANCE | 1 01 12 71<br>221 003 79 | FRANCE   | 01/12/2001           | м    |                     |                              | CHEF D'EQUIPE<br>RELA PUB. | 05 :<br>profession<br>intermédiaire<br>(technicien,<br>contremaître,<br>agent de<br>maîtrise,<br>clergé) | 10 : Temps<br>plein    |              | 17/02/2021 | 28/02/2021 |           |              | Salarié temporaire      | INTERIM PLUS<br>RUE DU PONT<br>01510 ARMIX<br>FRANCE                              |

#### - Pour les stagiaires :

 

 Registre unique du person-nel - Section stagiaires au 17/02/2021

 Dossieres SAS Cesso Royal

 Dates SAS Cesso Royal

 Sentes: SAS Cesso Royal

 Convention de stage
 Etablissement sociale habituellement fréquent de liaison
 Lieu du low présonale
 Nom et prénoms

 If vie [Colspan="6">Colspan="6">Colspan="6">Convention de stage
 Convention de stage
 Etablissement sociale habituellement fréquent de liaison
 Lieu du low prénoms
 Commentaires

 1
 1399
 Paul
 RUE DU PONT prance
 10 112 71 221 003 79
 FRANCE
 01/12/201
 M
 17/02/2021
 28/02/2021
 17/02/2021
 123/45/789
 Avenue de Sources
 Caver Paris
 Elablistement sociale sources

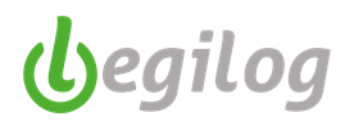

### Création d'une fiche d'activité

Si vous venez de créer la fiche salariée, vous pouvez cliquer sur le bouton pouvez de créer la fiche d'activité.

Sinon :

1/ Entrer dans le menu "Salariés" et cliquer sur "Liste des salariés"

#### Ancien menu :

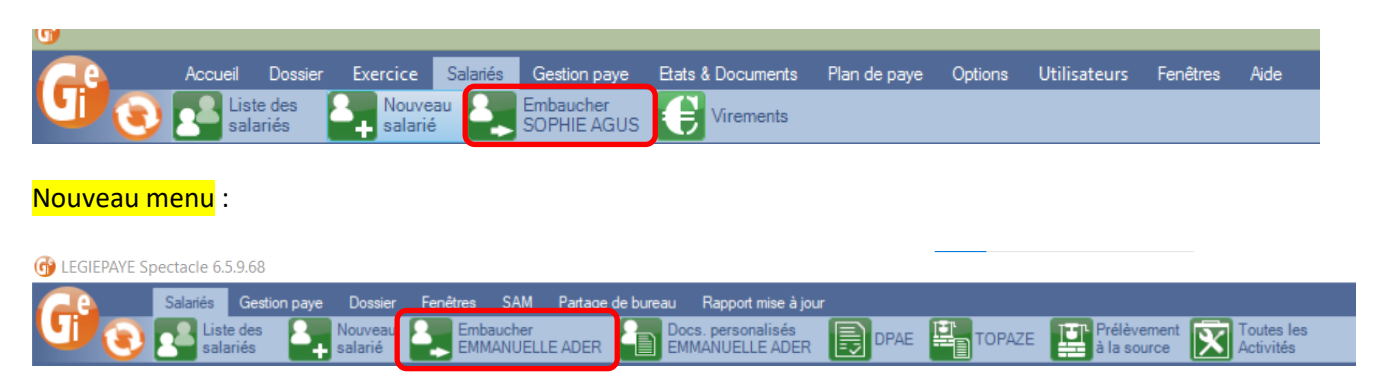

2/ Se positionner dans la liste des salariés sur le salarié concerné et cliquer sur "Embaucher..."

|    |                                                                         | Accueil                 | Dossier | Exercice           | Salariés   | Gesti            | on pa      | iye Eta   | ats & Docum | nents  |  |
|----|-------------------------------------------------------------------------|-------------------------|---------|--------------------|------------|------------------|------------|-----------|-------------|--------|--|
|    | J) C                                                                    | Liste des salariés      |         | Nouveau<br>salarié | Emi<br>Lou | bauche<br>rs BAL | r<br>00    | E         | /irements   |        |  |
| 1  | ossier courant: 001 BASE TEST POUR FORMATION Exercice 2017 Utilisateur: |                         |         |                    |            |                  |            |           |             |        |  |
|    | rrre d'outils                                                           | s Salariés              |         |                    | - 🕂 🕄      | 3 🔜              | List       | te des do | ssiers      |        |  |
| ar | nêtre à ouvri                                                           | r (double-clique sur li | ste)    |                    |            | L                | iste (     | des sala  | niés        |        |  |
| i  | che personn                                                             | elle                    |         |                    |            | <u> </u>         |            | Nouveau   | 🕜 Mo        | difier |  |
|    | Options                                                                 | Tri multiple            |         |                    | 20/2       | 0                |            |           |             |        |  |
|    | Code                                                                    | Prenom                  | Nom     |                    | 7          |                  |            | Aperçu    |             | mer    |  |
|    | 20018                                                                   | Lours                   | BALOO   |                    |            |                  | <b>_</b> c | Options   | 🗄 Tous 🚦    | Auc    |  |
| 2  | 10004                                                                   | Marianne                | BELLE   |                    |            |                  | С          | ode       | Civilite    |        |  |
| 2  | 40037                                                                   | lga                     | BIVA    |                    |            | ć                | 8          | 20018     | monsieur    | L      |  |
| 2  | 20006                                                                   | José                    | CARIOC/ | A                  |            | ć                | 8_         | 10004     | madame      | I      |  |
| 2  | 30024                                                                   | Dory                    | CHIRUR  | GIEN               |            | ł                | 3_         | 40037     | monsieur    | l      |  |
| R  | 30019                                                                   | Clara                   | CLUCK   |                    |            | 2                | 8          | 20006     | monsieur    | J      |  |
| 5  |                                                                         |                         |         |                    | -          |                  | 0          | 20024     |             |        |  |

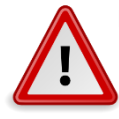

Les menus déroulants contiennent la liste des codes nécessaires aux diverses déclarations sociales. Chacune des options doit être choisie avec le plus grand soin afin d'éviter les erreurs lors de la génération des déclarations sociales.

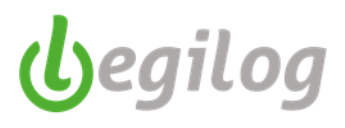

#### 3/ Remplir le premier pavé

\_

\_

| Liste des dossier    | Liste des dossiers Liste des salariés Fiche Salarie Lours BALOO (1 sur 20) Fiche Activité de Lours |                |          |                  |                    |                   |  |   |           |     | x               |            |            |     |
|----------------------|----------------------------------------------------------------------------------------------------|----------------|----------|------------------|--------------------|-------------------|--|---|-----------|-----|-----------------|------------|------------|-----|
| Fiche Activité de    | Lours                                                                                              | BALOO (No      | on Cao   | dre) (1 sur 1) [ | )u 01/09/2012 au l | ndéterminé K:1936 |  |   |           |     |                 |            |            |     |
| Valider 🕠            | Annuler                                                                                            | 🔞 Suppr        | imer     | 🕞 Nouveau        | 📵 Faire une copie  | Fiche personnelle |  |   |           |     |                 |            |            |     |
|                      |                                                                                                    |                |          |                  |                    |                   |  |   |           |     |                 |            |            |     |
| Situation administra | ative                                                                                              | Bulletins      | Cong     | gés & absences   | Contrat, salaire   | Prévoyance (3)    |  |   |           |     |                 |            |            |     |
| 🕪 Motif entrée       | 097 : c                                                                                            | continuité d'a | ctivité  | en début de péri | ode                |                   |  |   |           | ∀ E | ntrée le        | 01/09/2012 | à 09:00    | )   |
| 🔶 Motif sortie       | 000 : (                                                                                            | Néant)         |          |                  |                    |                   |  |   |           | ✓ S | ortie le        | 31/12/2999 | Indétermin | ée. |
| 🕅 Population         | 10 : sa                                                                                            | alarié sous co | ontrat o | de droit privé   |                    |                   |  | ~ | Permanent | ∀ G | roupe réglement | Aucun      |            | ~   |
| Profil               | *AM NO                                                                                             | ON CADRES      | PERM     | ANENTS (PRO_     | SAMNCP005)         |                   |  |   | (         | 9   |                 |            |            |     |
| _                    |                                                                                                    |                |          |                  |                    |                   |  |   |           |     |                 |            |            |     |

#### Sélectionner le motif d'entrée dans le menu déroulant

| 01 : embauche, début d'activité, recrutement direct ou sur concours (fonction publique), début de détachement, début de vie cultuelle (cultes) |  |
|----------------------------------------------------------------------------------------------------|--|
| )03 : reprise d'activité suite à suspension du contrat de travail                                                                              |  |
| )05 : congé sans solde supérieur ou égal à 30 jours consécutifs                                                                                |  |
| )41 : congé demi solde                                                                                                    |  |
| )57 : service national volontaire (y compris volontaires du service civique)                                                                   |  |
| )61 : paiement des congés payés                                                                                                    |  |
| )69 : congé parental d'éducation                                                                                                    |  |
| )89 : embauche d'un retraité reprenant une activité                                                                                            |  |
| )95 : salarié quittant ou ayant quitté l'entreprise (sommes versées dont sommes isolées)                                                       |  |
| 197 : continuité d'activité en début de période                                                                                                |  |
| I11 : congé de solidarité familiale                                                                                                    |  |
| 13 : congé de présence parentale                                                                                                    |  |
| 19 : début de période IEG pensions (réservé aux échanges inter organismes)                                                                     |  |
| I21 : congé sabbatique                                                                                                    |  |
| I31 : début de période RATP (réservé échanges inter-organismes)                                                                                |  |
| 139 : événement prévoyance (réservé aux déclarations évènementielles prévoyance)                                                               |  |
| 143 : maintien de cotisations prévoyance en période de chômage                                                                                 |  |
| 451 : retour de détachement                                                                                                    |  |
| 301 : Changement de situation administrative                                                                                                   |  |
| 303 : début de période d'apprentissage dans le cadre d'un CDI                                                                                  |  |

#### - Saisir la date (et l'heure si nécessaire) de début du contrat

#### Sélectionner le motif de sortie (si CDD) dans le menu déroulant

| 000 : (Néant)                                                                                               |
|----------------------------------------------------------------------------------------------------|
| 004 : suspension du contrat de travail                                                                      |
| 006 : congé sans solde supérieur ou égal à 30 jours consécutifs                                             |
| 008 : fin de contrat de travail, fin d'activité, fin de détachement, perte de la qualité cultuelle (cultes) |
| 010 : démission                                                                                             |
| 012 : licenciement                                                                                          |
| 014 : convention de conversion                                                                              |
| 018 : décès, disparition                                                                                    |
| 042 : congé demi solde                                                                                      |
| 058 : service national volontaire (y compris volontaires du service civique)                                |
| 062 : paiement des congés payés                                                                             |
| 070 : congé parental d'éducation                                                                            |
| 074 : créateur d'entreprise                                                                                 |
| 090 : sortie d'activité d'un retraité cumulant retraite et activité                                         |
| 096 : salarié quittant ou ayant quitté l'entreprise (sommes versées dont sommes isolées)                    |
| 098 : continuité d'activité en fin de période                                                               |
| 112 : congé de solidarité familiale                                                                         |
| 114 : congé de présence parentale                                                                           |
| 120 : fin de période pré retraite IEG (réservé échanges inter organismes)                                   |
| 122 : congé sabbatique, disponibilité                                                                       |
| 132 : fin de période RATP (réservé échanges inter organisme)                                                |
| 134 : départ volontaire à la retraite                                                                       |
| 136 : mise à la retraite d'office à l'initiative de l'employeur                                             |
| 138 : rupture conventionnelle du contrat de travail                                                         |
| 140 : événements prévoyance (réservé aux déclarations prévoyance événementielles)                           |
| 144 : maintien de cotisations prévoyance en période de chômage                                              |
| 452 : départ en détachement                                                                                 |
| 902 : Changement de situation administrative                                                                |

902 : Changement de situation administrative 904 : fin de période d'apprentissage dans le cadre d'un CDI

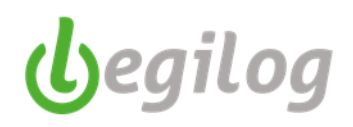

#### Sélectionner le code population dans le menu déroulant

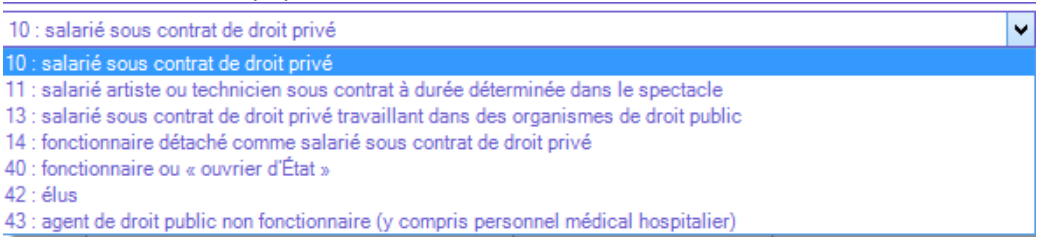

S'il s'agit d'un contrat à durée déterminée dans le spectacle, vous devrez sélectionner soit "Artiste" soit "Technicien" dans la petite case attenante au code de population

| Fiche Activité de Lours B 🗙 |                                                                                                 |                                                                                                    |  |  |  |  |  |  |  |
|-----------------------------|-------------------------------------------------------------------------------------------------|----------------------------------------------------------------------------------------------------|--|--|--|--|--|--|--|
| Fiche Acti                  | vité de Lours BALOO (Non Cadre - Intermittent Technicien) (1 sur 1) Du 01/09/2012 au Indétermin | é K:1936                                                                                                    |  |  |  |  |  |  |  |
| 🕑 Valider                   | 🕟 Annuler 🛞 Supprimer 🌍 Nouveau 💿 Faire une copie 🎦 Riche personnelle                           |                                                                                                    |  |  |  |  |  |  |  |
| Situation ad                | ministrative Bulletins Congés & absences Contrat, salaire Prévoyance (3)                        |                                                                                                    |  |  |  |  |  |  |  |
| 🕪 Motif entr                | ée 097 : continuité d'activité en début de période                                              | ✓ Entrée le 01/09/2012 à 09:00                                                                                                    |  |  |  |  |  |  |  |
| 🔶 Motif sort                | e 000 : (Néant)                                                                                 | Contro la Contro la Contro |  |  |  |  |  |  |  |
| 🔀 Populat                   | on 11 : salarié artiste ou technicien sous contrat à durée déterminée dans le spectacle         | ✓ Technicien ✓ Groupe réglement Aucun ✓                                                                                                    |  |  |  |  |  |  |  |
| Profil                      | *AM NON CADRES PERMANENTS (PRO_SAMNCP005)                                                       | Permanent<br>Technicien                                                                                                    |  |  |  |  |  |  |  |
| Contrat, Sa                 | laire DUE & N4DS Fin de contrat Classement, ancienneté (2) Exonérations Paramètres de calcul    | Opti ns Artiste                                                                                                    |  |  |  |  |  |  |  |
|                             |                                                                                                 |                                                                                                    |  |  |  |  |  |  |  |
| 9                           | N° objet spectacle                                                                              |                                                                                                    |  |  |  |  |  |  |  |
|                             | Derniers numéros OS utilisés                                                                    |                                                                                                    |  |  |  |  |  |  |  |
|                             | 167Z00808915 CIRCUS INCOGNITUS 201                                                              | 6-2017                                                                                                    |  |  |  |  |  |  |  |
|                             | Afficher la liste complète                                                                      | [                                                                                                    |  |  |  |  |  |  |  |

3/ Remplir le second pavé en passant dans tous les onglets (le numéro de contrat se calcule automatiquement à la validation de la fiche d'activité)

| Contrat, Salaire DUE & N                            | 4DS Fin de contrat Classement, ancienneté          | Exonérations Paramètres | de calcul Options                              |              |  |  |  |  |
|-----------------------------------------------------|----------------------------------------------------|-------------------------|------------------------------------------------|--------------|--|--|--|--|
| Depuis le 🛛 🗰                                       | 12/07/2017 🗸 😔 🔿                                   | 🕀 Nouveau 🔞 Supprim     | er                                             |              |  |  |  |  |
| Type du changement                                  | Aucun_Changement v                                 | Etablissement           | 001 : BASE TEST POUR FORMATION                 | ۷            |  |  |  |  |
| Motif du changement                                 | 000 : Non concerné 🗸 🗸                             | Service                 | 015 : PERSONNEL PRODUCTION                     | ¥            |  |  |  |  |
| Nature du contrat                                   | 01 : Contrat de travail à durée indéterminée c 🗸   | Emploi                  |                                                |              |  |  |  |  |
| Dispositif politique                                | 99 : Non concerné 🗸 🗸                              | Taux AT                 | AA001 : AT ARTISTES : 1,26                     | $\mathbf{v}$ |  |  |  |  |
| Modalité exercice                                   | 10 : temps plein 🗸                                 | Statut RC               | 04 : non cadre                                 | $\sim$       |  |  |  |  |
| Modalité activité                                   | 90 : salarié non concerné 🛛 🗸                      | Statut conventionnel    | 05 : profession intermédiaire (technicien, cor | ۷            |  |  |  |  |
| Unité mesure                                        | 10 : heure 🗸                                       | Mode de rémunération    | Mensuel                                        | ۷            |  |  |  |  |
| Motif recours CDD                                   | 00 : Non applicable 🗸 🗸                            | Salaire mensuel         | 0                                              |              |  |  |  |  |
| Numéro Contrat                                      |                                                    | Heures Mois             | 151.67 semaine 35                              |              |  |  |  |  |
| Emplois multi                                       | 01 : emploi unique 🗸 🗸                             | Abattement Taux         | 0 : (Néant)                                    | ~            |  |  |  |  |
| Employeur multi                                     | 01 : employeur unique 🗸 🗸                          | ]                       |                                                |              |  |  |  |  |
| Cotisation forfaitaire                              | 0 Salaire total 0                                  |                         |                                                |              |  |  |  |  |
| Jours et heures de travail stip                     | oulés sur le contrat                               |                         |                                                |              |  |  |  |  |
| Lundi Mardi Mercredi Jeudi Vendredi Samedi Dimanche |                                                    |                         |                                                |              |  |  |  |  |
| Convention 1285                                     | Convention Nationale Entr.Artistiques et Culturels |                         |                                                |              |  |  |  |  |
|                                                     |                                                    |                         |                                                |              |  |  |  |  |
|                                                     |                                                    |                         |                                                |              |  |  |  |  |

Dans l'onglet "DUE&N4DS", vous pourrez indiquer les périodes d'exposition aux facteurs de pénibilités. Ces périodes seront déclarées dans la DADS-U pour 2017 puis dans la DNS pour 2018 (il faut valider la fiche d'activité avant de pouvoir accéder au menu).

| Contrat, Salaire   | DUE & N4DS Fin de contrat Classement, ancie      | nneté | Exonérations Paramètres | de calcul Options                                   |
|--------------------|--------------------------------------------------|-------|-------------------------|-----------------------------------------------------|
| Situation avant    | 7 · Autre                                        |       | Section                 | M : activités diverses                              |
| Emploi-Qualif      | 54 : Employés administratifs d'entreprise        |       | Collège                 | 01 : collère salarié                                |
| N4D5               |                                                  |       | _ Droit contrat         | 01 : contrat de travail de droit privé français ( V |
| Nature du contrat  | 01 : contrat à durée indéterminée                | ~     | Autres informations —   |                                                     |
| Intitulé contrat   | 90 : Autres contrats                             | ×     | Parenté employeur       | 00 : (Néant) 🗸                                      |
| Périodicité        | 11 : demi journée                                | ~     | Période essai jours     | 0                                                   |
| Régime Maladie     | 200 : régime général (CNAM)                      | ~     | Formateur occasionnel   |                                                     |
| Régime AT          | 200 : régime général (CNAM)                      | ~     |                         |                                                     |
| Régime Vieillesse  | 200 : régime général (CNAV)                      | ×     |                         |                                                     |
|                    |                                                  |       |                         |                                                     |
|                    |                                                  |       |                         |                                                     |
| Pénibilité (périoc | es d'exposition) <u>Nouveau</u> Modifier Supprin | ner   | _                       |                                                     |
| Date début         | Date fin Codes                                   |       |                         |                                                     |
|                    |                                                  |       |                         |                                                     |

Cet onglet doit être rempli soit à la création de la fiche d'activité s'il s'agit d'un CDD, soit lorsque la fin du contrat est connue (CDI)

| Contrat, Salaire    | DUE & N4 | DS Fin de contrat       | Classement, ancienneté       | Exonérations     | Paramétres de calcul Options                 |
|---------------------|----------|-------------------------|------------------------------|------------------|----------------------------------------------|
| Pôle emploi -       |          |                         |                              | - AEM - Attesta  | ations intermittents du spectacle            |
| Assujetti AC        |          | 01 : activité du salari | é assujettie obligatoire i 🗸 | Générer un       | ne attestation AEM                           |
| Exonération AC      |          | 90 : salarié non conc   | erné v                       | Préavis —        |                                              |
| Assujetti AGS       |          | 01 : oui                | ~                            | Code réalisation | 90 : pas de clause de préavis applicable 🗸 🗸 |
| Majoration CDD      |          | 00 : (Néant)            | Ý                            | Date de début    |                                              |
|                     |          |                         |                              | Date de fin      |                                              |
| Niveau qualif.      |          | 51 : employé non qua    | lifié ∀                      | Content aidá     |                                              |
| Nature du contrat   |          | Contrat à durée indét   | erminée 🗸 🗸                  | Contrat alde     | Date Signature                               |
| Motif rupture       |          | 031 : fin de contrat à  | durée déterminée ou fin 🛛 🗸  | ]                | Réf. Convention                              |
| Date Notification   |          |                         |                              | -                |                                              |
| CDD Date initiale f | în       | _/_/                    |                              |                  |                                              |
| Emploi particulier  |          | (Néant)                 | ~                            | ]                |                                              |
| Contrat particulier |          | (Néant)                 | ~                            | ]                |                                              |
| Statut particulier  |          | 00 : (Néant)            | ~                            | ]                |                                              |
| Transaction         |          | 02 : non, pas de trans  | action en cours 🛛 🗸          | ]                |                                              |
| Portabilité prévoya | ince     | Portabilité prév. [     |                              |                  |                                              |

(begilog

Permet de d'indiquer et de suivre l'évolution du salarié sur le contrat en cours. Cliquer sur "Nouveau", saisir les informations et valider.

| Contrat, Sala | aire DUE & N4DS     | Fin de contrat 0          | Classement, ancienneté   | Exonérations Pa     | ramètres de calcu | I Options             |               |
|---------------|---------------------|---------------------------|--------------------------|---------------------|-------------------|-----------------------|---------------|
| Classemen     | t conventionnel     | Nouveau Modifier          | Supprimer Date ancie     | enneté 13/07/201    | 7 Date ancienn    | eté profession 13/07/ | 2017          |
| Depuis le     | Niveau              | Coefficient               | Indice                   | Position            | Echelon           | Salaire de base       | Fonctionnaire |
|               |                     |                           |                          |                     |                   |                       |               |
|               |                     |                           |                          |                     |                   |                       |               |
|               |                     |                           | Classement co            | nventionnel         |                   | ×                     |               |
|               |                     |                           |                          | Valider             | Annuler 📵         | Faire une copie       |               |
|               | Début               | Niveau                    | Coeff. hiérarchique Indi | ce Position         | Echelon           |                       |               |
|               | Texte à imprimer su | ur le bulletin (50 car. m | nax)                     |                     |                   |                       |               |
|               | Gestion du s        | alaire                    |                          |                     |                   |                       |               |
|               | Situation d'o       | rigine de l'agent s       | ous statut personnel     | de droit public dét | aché              |                       |               |
|               | Situation adr       | ninistrative spécifi      | ique de l'agent sous s   | statut d'emploi de  | droit public      |                       |               |
| l             |                     |                           |                          |                     |                   |                       |               |
|               |                     |                           |                          |                     |                   |                       |               |

Si le salarié bénéficie d'un contrat spécifique, cocher la case correspondante dans la liste

| Contrat, Salaire   | DUE & N4                        | DS Fi            | n de contrat            | Classement, ancienneté        | Exonérat  | tions | Paramètres de calcul | Options |
|--------------------|---------------------------------|------------------|-------------------------|-------------------------------|-----------|-------|----------------------|---------|
| AGIRC-ARRCO        |                                 |                  |                         |                               |           |       |                      |         |
| Modalité exo.      |                                 | 01 : par         | t patronale             |                               |           |       |                      |         |
| Base spécifique    |                                 | 00 : (Né         | éant)                   |                               | -         |       |                      |         |
|                    | L.                              |                  | -                       |                               | _         |       |                      |         |
| URSSAF             |                                 |                  |                         |                               |           |       |                      |         |
| (ne rien cocher si | pas de d'exo                    | nération)        | )                       |                               |           |       |                      |         |
| 01: apprenti (le   | oi de 1979)                     |                  |                         |                               |           |       |                      |         |
| 02: apprenti (le   | oi de 1987)<br>acteur public    | Aoi de 19        | 992)                    |                               |           |       |                      |         |
| 10: contrat init   | iative emploi                   |                  | JJZ)                    |                               |           |       |                      |         |
| 12: (OBSOLE        | TE) contrat d                   | 'orientatio      | on                      |                               |           |       |                      |         |
| 14: contrat de     | retour à l'em                   | ploi             | E.P.                    |                               |           |       |                      |         |
| 15: (OBSOLE        | IE) contrat el<br>occès à l'emp | mpioi cor<br>Ioi | nsolide                 |                               |           |       |                      |         |
| 17: créateur d     | entreprises                     |                  |                         |                               |           |       |                      |         |
| 19: embauche       | du 1erau 5                      | Oème sal         | arié (zzr/zru)          |                               |           |       |                      |         |
| 23: association    | n intermédiair                  | e                |                         |                               |           |       |                      |         |
| 24: structure a    | greee au titre<br>et associatio | n d'aide i       | e sociale<br>à domicile |                               |           |       |                      |         |
| 27: zone franc     | he urbaine (7                   | zfu)             | a donnene               |                               |           |       |                      |         |
| 31: (OBSOLE        | TE) réduction                   | i avantag        | ge en nature hi         | ôtels, cafés, restaurants (ho | r)        |       |                      |         |
| 34: contrat d'a    | ccompagner                      | ment dan         | s l'emploi              |                               |           |       |                      |         |
| 35: contrat d'ir   | sertion par l'                  | activité         |                         |                               |           |       |                      |         |
| 38: contrat de     | professionna                    | alisation        |                         |                               |           |       |                      |         |
| 39: entreprise     | innovante                       |                  |                         |                               |           |       |                      |         |
| 40: exonératio     | n des cotisat                   | ions patr        | onales de séci          | urité sociale applicable dan  | s les Dom |       |                      |         |
| 51: (OBSOLE        | TE) contrat p                   | acte             |                         |                               |           |       |                      |         |
| 52: organisme      | d'intérêt gén                   | iéral en zi      | r                       |                               |           |       |                      |         |
|                    | mpior a redyn<br>estructuration | de la dé         | fense                   |                               |           |       |                      |         |
|                    | errorarditori                   |                  |                         |                               |           |       |                      |         |

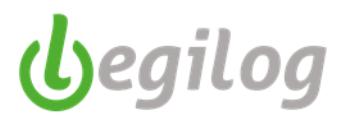

Cet écran permet d'individualiser les paramètres de calcul au contrat

| Contrat, Salaire DUE & N4DS Fin de contrat Classement, ancienneté     | Exonérations Paramètres de calcul Options                                                                              |
|-----------------------------------------------------------------------|----------------------------------------------------------------------------------------------------|
| Calcul et proratisation des plafonds                                  | - Proratisation du salaire                                                                                             |
| URSSAF<br>Calculer sur Période du bulletin V                          | Proratiser le taux du salaire (ou taux horaire)                                                                        |
| Aux heures 🗹 Au 30 ème 🗌 Artiste (< 5 jours) 🗌 Plafond jour * jours   | Autres options  Ne pas calculer la part salariale Ne pas calculer la part patronale                                    |
| Retraite & Prévoyance       Calculer sur     Période du bulletin      | _ —                                                                                                    |
| □ Aux heures 🗹 Au 30 ème □ Artiste (< 5 jours) □ Plafond jour * jours | Congés Spectacles : base de cotisation                                                                                 |
| AUDIENS Retraite                                                      | <ul> <li>          Base de cotisation sur le brut          C         Base de cotisation plafonnée          </li> </ul> |
| Calculer sur Période du bulletin V                                    |                                                                                                    |
| Plafond annuel I Plafond mensuel Plafond jour * jours                 | 🗌 Générer des Certificats                                                                                              |
| □ Aux heures 🗹 Au 30 ème □ Artiste (< 5 jours) □ Plafond jour * jours |                                                                                                    |
| AUDIENS Prévoyance                                                    | -                                                                                                    |
| Calculer sur Période du bulletin V                                    |                                                                                                    |
| Plafond annuel  Plafond mensuel  Plafond jour * jours                 |                                                                                                    |
| □ Aux heures 🗹 Au 30 ème □ Artiste (< 5 jours) □ Plafond jour * jours |                                                                                                    |
| CICE                                                                  | -                                                                                                    |
| Pourcentage 100                                                       |                                                                                                    |

Cet écran permet d'individualiser les options d'impression du bulletin de paie au contrat

| Contrat, Salaire                           | DUE & N4DS                                   | Fin de contrat        | Classement, ancienneté | Exonérations | Paramètres de calcul | Options |  |  |  |  |  |  |  |
|--------------------------------------------|----------------------------------------------|-----------------------|------------------------|--------------|----------------------|---------|--|--|--|--|--|--|--|
| Options d'impr                             | ession ——                                    |                       |                        |              |                      |         |  |  |  |  |  |  |  |
| Ne pas affict                              | Ne pas afficher les congés sur les bulletins |                       |                        |              |                      |         |  |  |  |  |  |  |  |
| Ne pas afficher les RTT sur les bulletins  |                                              |                       |                        |              |                      |         |  |  |  |  |  |  |  |
| Ne pas affich                              | ner les heures sur l                         | es bulletins          |                        |              |                      |         |  |  |  |  |  |  |  |
| Ne pas affich                              | ner la date d'entrée                         | e sur les bulletins   |                        |              |                      |         |  |  |  |  |  |  |  |
| Ne pas affich                              | ner les heures de [                          | )IF sur les bulletins | 3                      |              |                      |         |  |  |  |  |  |  |  |
| Imprimer la d                              | ate d'ancienneté s                           | ur les bulletins      |                        |              |                      |         |  |  |  |  |  |  |  |
| Ne pas affich                              | ner le récapitulatif (                       | des forfaits jours    |                        |              |                      |         |  |  |  |  |  |  |  |
| Libellé particulier<br>(laisser vide si vo | du bulletin<br>us souhaitez cons             | erver "Bulletin de j  | paye")                 |              |                      |         |  |  |  |  |  |  |  |
| L                                          |                                              |                       |                        |              |                      |         |  |  |  |  |  |  |  |
| impression du Bru                          | л                                            |                       |                        |              |                      |         |  |  |  |  |  |  |  |
| Brut soumis à c                            | otisation                                    |                       | ¥                      |              |                      |         |  |  |  |  |  |  |  |

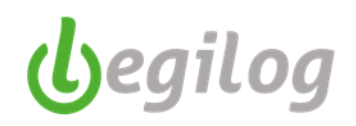

### Rattachement contrat de prévoyance

Vos contrats de prévoyance doivent être créés dans votre organisme de paie (fiche établissement)

### 1<sup>ère</sup> solution : rattachement depuis la fiche d'activité

- Se positionner sur l'onglet "Prévoyance" de la fiche d'activité
- Cliquer sur "<u>Nouveau</u>"
- Sélectionner le contrat dans le menu déroulant
- Remplir les autres cases (dates, motif de l'évènement)
- Valider

00

| Fiche Activité de Lours   | B X                                                                                                    |               |       |                  |                   |                  |                |                 |            |        |  |
|---------------------------|----------------------------------------------------------------------------------------------------|---------------|-------|------------------|-------------------|------------------|----------------|-----------------|------------|--------|--|
| Fiche Activité de Lours E | Fiche Activité de Lours BALOO (Non Cadre - Intermittent Technicien) (1 sur 1) Du 01/09/2012 au Indéterminé K:1936 |               |       |                  |                   |                  |                |                 |            |        |  |
| 🚫 Valider 🚺 Annuler       | Supprir                                                                                                    | mer 💮 Nouv    | /eau  | Faire une copie  | Fiche personn     | elle             |                |                 |            |        |  |
| • • •                     | -                                                                                                    | •             |       |                  |                   |                  |                |                 |            |        |  |
| Situation administrative  | Bulletins                                                                                                    | Congés & abse | ences | Contrat, salaire | Prévoyance (3)    |                  |                |                 |            |        |  |
| Contrats du salarié: (3)  | <u>Nouveau</u>                                                                                                    | Supprimer     | AUDIE | ENS MUTUELLE -   | FMC721760980      | 024 - MUTUELLE A | UDIENS FORF 12 | AM-EMPL Célik   | bataire II | Adhesi |  |
| Organisme                 | Reference                                                                                                    |               | Libe  | lle              |                   |                  | IDT Adhesion   | IDT Affiliation |            |        |  |
| AUDIENS MUTUELLE          | FMC72176                                                                                                    | 0980024       | MUT   | TUELLE AUDIENS F | ORF 12 AM-EMPL Ce | élibataire       | 16             | 2               | 2          |        |  |
| AUDIENS PREVOYANCE        | PRV EAC                                                                                                    |               | PRE   | VOYANCE EAC PER  | RMANENTS CADRES   | ET NON CADRES    | 20             | 4               | 4          |        |  |
| AUDIENS SANTE             | FM MODUL                                                                                                    | LE EAC        | AUD   | IENS SANTE CADR  | E ET NON CADRES   |                  | 25             | 5               | 5          |        |  |

| Evènements du c | ontrat <u>Nouveau</u> | Modifier | Supprimer                                                   |
|-----------------|-----------------------|----------|-------------------------------------------------------------|
| Date début      | Evenement             |          | Organisme et re ference et libelle                          |
| 01/09/2012      | 01 affiliation        |          | AUDIENS MUTUELLE - FMC721760980024 MUTUELLE AUDIENS FORF 12 |

| 6)                   | Contrat de prévoyance du salarié                                                                                   | - 1    | ×         |
|----------------------|----------------------------------------------------------------------------------------------------|--------|-----------|
|                      | Valider                                                                                                    | 6      | Annuler   |
| Contrat              | AUDIENS MUTUELLE - FMC721760980015 - MUTUELLE AUDIENS F                                                            | ORF 1  | 1 CADI 🗸  |
| Date début           | AUDIENS MUTUELLE - FMC721760980015 - MUTUELLE AUDIENS F                                                            | ORF 11 | CADRE     |
| Motif de l'événement | AUDIENS MUTUELLE - FMC721760980016 - MUTUELLE AUDIENS F                                                            | ORF 13 | CADRE     |
|                      | AUDIENS MUTUELLE - FMC721760980017 - MUTUELLE AUDIENS F<br>AUDIENS MUTUELLE - FMC721760980018 - MUTUELLE AUDIENS F | ORF 13 | CADRE F   |
|                      | AUDIENS MUTUELLE - FMC721760980024 - MUTUELLE AUDIENS F                                                            | ORF 12 | AM-EMP    |
|                      | AUDIENS MUTUELLE - FMC721760980025 - MUTUELLE AUDIENS F                                                            | ORF 16 | 5 AM-EMPI |
|                      | AUDIENS MUTUELLE - FMC721760980026 - MUTUELLE AUDIENS F                                                            | ORF 16 | 5 AM-EMP. |
|                      | AUDIENS MUTUELLE - FMC721760980027 - MUTUELLE AUDIENS F                                                            | ORF 18 | AM-EMPI   |
|                      | AUDIENS PREVOYANCE - 02285201005G - AM Non Cadres Perma                                                            | nents  |           |
|                      | AUDIENS PREVOYANCE - 02285201003K - Cadres Permanents                                                              |        |           |
|                      | AUDIENS PREVOYANCE - 02285201004L - Cadres Intermittent                                                            | 3      |           |
|                      | AUDIENS PREVOYANCE - 02285201006H - AM Non Cadres Inter                                                            | mitter | nts       |
|                      | AUDIENS PREVOYANCE - 02285201007M - Non Cadres Permanen                                                            | ts Emp | oloyes    |
|                      | AUDIENS PREVOYANCE - 02285201008N - Non Cadres Intermit                                                            | tents  | Employe   |
|                      | AUDIENS PREVOYANCE - 02285201009T - Artistes Intermitte                                                            | nts    |           |
|                      | AUDIENS PREVOYANCE - 02285201017M - Non Cadres Permanen                                                            | ts App | orentis   |
|                      | AUDIENS PREVOYANCE - PRV EAC - PREVOYANCE EAC PERMANENT                                                            | S CADE | RES ET N  |
|                      | AUDIENS PREVOYANCE - INTERBRANCHE - PREVOYANCE INTERMIT                                                            | TENTS  | CADRES I  |
|                      | AUDIENS SANTE - 02285201003K - Cadres Permanents                                                                   |        |           |
|                      | AUDIENS SANTE - 02285201005G - AM Non Cadres Permanents                                                            | 6      |           |
|                      | AUDIENS SANTE - 022852001007M - Non Cadres Permanents E                                                            | mploye | s         |
|                      | AUDIENS SANTE - FM MODULE EAC - AUDIENS SANTE CADRE ET                                                             | NON CA | ADRES     |

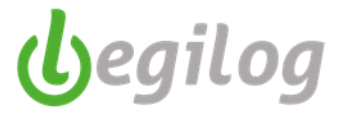

- Renouveler la procédure si vous avez plusieurs contrats de prévoyance à rattacher

| Contrats du salarié: (3)                                 | Nouveau Sup  | primer AU                                  | JDIENS SANTE                                 | - 02285201005G -    | AM Non      | Cadres Per | manents ID   | Adhesion: | 2 IDTAfi | filiati |
|----------------------------------------------------------|--------------|--------------------------------------------|----------------------------------------------|---------------------|-------------|------------|--------------|-----------|----------|---------|
| Organisme                                                | Reference    |                                            | Libelle                                      |                     |             |            | IDT Adhesion | IDT Affil | ation    |         |
| AUDIENS PREVOYANCE                                       | 02285201006H |                                            | AM Non Cadres Inte                           | emittents           |             |            | 7            |           | 5        |         |
| AUDIENS SANTE                                            | 02285201005G |                                            | AM Non Cadres Pe                             | emanents            |             |            | 2            |           | 6        |         |
|                                                          |              |                                            |                                              |                     |             |            |              |           | _        |         |
| AUDIENS MUTUELLE                                         | FMC721760980 | 0024                                       | MUTUELLE AUDIE                               | ENS FORF 12 AM-EMPL | Célibataire |            | 16           |           | 7        |         |
| AUDIENS MUTUELLE                                         | FMC721760980 | 1024<br><u>lifier Supprim</u>              | MUTUELLE AUDIE                               | ENS FORF 12 AM-EMPL | Célibataire |            | 16           |           | 7        |         |
| AUDIENS MUTUELLE Evènements du contrat Date début Evenem | FMC721760980 | 1024<br>Iffier <u>Supprim</u><br>Organisme | MUTUELLE AUDIE<br>er<br>et re ference et lib | ENS FORF 12 AM-EMPL | Célibataire |            | 16           |           | 7        |         |

### 2<sup>ème</sup> solution : rattachement depuis l'outil "Contrats de Prévoyance"

Ancien menu : Exercice "Contrats de Prévoyance"

| G                  |                         |        |                           |          |                              |            |                                    |                      |                 | l |
|--------------------|-------------------------|--------|---------------------------|----------|------------------------------|------------|------------------------------------|----------------------|-----------------|---|
|                    | Accueil D               | ossier | Exercice                  | Salariés | Gestion pay                  | /e         | Etats & Documents                  | Plan de paye         | Options         | ι |
| UI 💽 😿             | Toutes les<br>Activités |        | Contrats de<br>prévoyance | CICE     | Affectation<br>par activités | 641<br>791 | Paramétrage de<br>comptabilisation | Exercice<br>Mois & e | 2017<br>ffectif |   |
| Dossier courant: ( | 001 BASE                | TEST   | POUR FOR                  | MATI     | ON Exercice                  | 20         | 17 Utilisateur:                    | LEGIE LEGIE          | [LEGIE]         |   |
|                    |                         |        |                           |          |                              |            |                                    |                      |                 |   |

Nouveau menu : Gestion paye "Outils de calcul et de contrôle" onglet "contrats de Prévoyance"

| G LEGIEPAYE Spectacle 6.5.9.68             |                                                  |                                 |                      |                          |                 |                                     |                                                | - | ٥                  | ×                |
|--------------------------------------------|--------------------------------------------------|---------------------------------|----------------------|--------------------------|-----------------|-------------------------------------|------------------------------------------------|---|--------------------|------------------|
| Salarés Gestion paye                       | Dossier Fenètres SAM Partage de bureau Rapport n | nise à jour                     |                      |                          |                 |                                     |                                                |   |                    |                  |
| Ui 😮 🕂 Préparation Ny                      | Variables 🕒 Bulletins 🛅 Impressiona 🚼 Régleme    | nts Documents<br>fin de contrat | Etats<br>périodiques | Déclarations<br>sociales | 🕎 Canopée 🏭 Con | Dutils de calculs<br>et de contrôle | Envoi<br>Documenta Portail Net-<br>Entreprises |   | Mainter<br>des bul | nance<br>lletins |
| MySQL Dossier courant: 0                   |                                                  | Exercice 2023 Utilis            | ateur: LEGIE LEC     | GIE [LEGIE]              |                 | Contrat de prévoyance               |                                                |   |                    |                  |
| Barre d'outils Bulletins                   |                                                  |                                 |                      |                          |                 | ETP moyen mensuel, a                | nnuel et panorama annuel                       |   |                    |                  |
| Mois de                                    |                                                  |                                 |                      |                          |                 | Index Egalité hommes                | / Femmes                                       |   |                    |                  |
| 2023 Octobre                               | ~ @ @ @                                          |                                 |                      |                          |                 | Provision Congés paye               | s                                              |   |                    |                  |
| Fenètre à ouvrir (double-clique sur liste) |                                                  |                                 |                      |                          |                 | Provision Départ en re              | traite                                         |   |                    |                  |
| Le bulletin                                | ×                                                |                                 |                      |                          |                 | Mes documents                       |                                                |   |                    |                  |
| Options Tri multiple                       | 5/5                                              |                                 |                      |                          |                 | Requéteur                           |                                                |   |                    |                  |
| Destaurburg dans                           | Padout Testa                                     |                                 |                      |                          |                 |                                     |                                                |   |                    |                  |

- Choisir la catégorie de personnel dans le menu déroulant

| G           |                                                                                                    | LEGIEPAY     | E Spectacl   | e 6.5.7.14 - [G    |
|-------------|----------------------------------------------------------------------------------------------------|--------------|--------------|--------------------|
|             | Accueil Dossier Exercice Salariés Gestion paye Etats & Documents Plan de paye Options                                                       | Utilisateurs | Fenêtres     | Aide               |
| 90          | Toutes les Contrats de CICE Affectation 411 Paramétrage de Exercice 2017 prévoyance CICE par activités 701 comptabilisation Mois & effectif |              |              |                    |
| Dossier cou | rant: 001 BASE TEST POUR FORMATION Exercice 2017 Utilisateur: LEGIE LEGIE [LEGIE]                                                           |              |              |                    |
| Gestion des | contrats de pr X                                                                                                    |              |              |                    |
| Gestion des | contrats de prévoyance par activités (2017)                                                                                                 |              |              |                    |
| Afficher    | Tous                                                                                                    | <b>~</b> •   | Tous 🔵 Affil | iés 🔵 Non affiliés |
|             | Permanents                                                                                                    |              |              | 5 / 407 affiliés   |
| Rechercher  | Intermittents Artistes                                                                                                    | re           |              | v 🔎 🌏 🌖            |
| Sélection   | Tous                                                                                                    |              |              |                    |
|             |                                                                                                    |              |              |                    |

- Sélectionner le ou les salariés dans la liste

# Fiches pratiques LEGIEPAYE

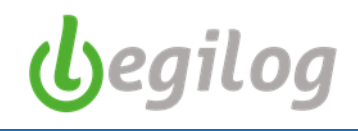

|                                                                                        | iste des s                                                                               | alariés                      | Gestion des contrats de pr | x           |             |    |                  |                    |  |  |  |  |
|----------------------------------------------------------------------------------------|------------------------------------------------------------------------------------------|------------------------------|----------------------------|-------------|-------------|----|------------------|--------------------|--|--|--|--|
| Gest                                                                                   | tion des                                                                                 | contrats de prévoyance p     | ar activités (2017)        |             |             |    |                  |                    |  |  |  |  |
| Affiche                                                                                | er                                                                                       | Permanents                   |                            |             |             |    | 🗸 💿 Tous 🔵 Affil | iés 🔵 Non affiliés |  |  |  |  |
|                                                                                        |                                                                                          | Rechercher Remplacer         | Ajouter Supprimer          | 1           |             |    |                  | 0 / 99 affiliés    |  |  |  |  |
| Rechercher AUDIENS MUTUELLE FMC721760980015 MUTUELLE AUDIENS FORF 11 CADRE Célibataire |                                                                                          |                              |                            |             |             |    |                  |                    |  |  |  |  |
| Sélect                                                                                 | AUDIENS MUTUELLE FRE//21/00950015 MUTUELLE AUDIENS FORF 11 CADRE CETIDATAIRE V/200350015 |                              |                            |             |             |    |                  |                    |  |  |  |  |
|                                                                                        |                                                                                          |                              |                            |             |             |    |                  |                    |  |  |  |  |
|                                                                                        | )-ii [                                                                                   | Tri an Airla 📃 Aati wa la aa |                            |             |             |    |                  |                    |  |  |  |  |
| Affiliá                                                                                | Code                                                                                     | Nom Nom                      | Prenom                     | Date entrée | Date sortie | Nh | Organisme        | Référence contrat  |  |  |  |  |
| Non                                                                                    | 10007                                                                                    | ARCUS                        | Loxias                     | 01/02/2014  | Date contro | 0  | orgoniuno        |                    |  |  |  |  |
| Non                                                                                    | 10008                                                                                    | ASTIENSEBA                   | SEBASTIEN                  | 01/05/2014  |             | 0  |                  |                    |  |  |  |  |
| Non                                                                                    | 30122                                                                                    | AZKABAN                      | Alderton                   | 01/04/2017  | 14/04/2017  | 0  |                  |                    |  |  |  |  |
| Non                                                                                    | 30122                                                                                    | AZKABAN                      | Alderton                   | 04/01/2017  | 25/01/2017  | 0  |                  |                    |  |  |  |  |
| Non                                                                                    | 30122                                                                                    | AZKABAN                      | Alderton                   | 31/01/2017  | 31/01/2017  | 0  |                  |                    |  |  |  |  |
| Non                                                                                    | 30122                                                                                    | AZKABAN                      | Alderton                   | 07/03/2017  | 31/03/2017  | 0  |                  |                    |  |  |  |  |
| Non                                                                                    | 30122                                                                                    | AZKABAN                      | Alderton                   | 01/02/2017  | 17/02/2017  | 0  |                  |                    |  |  |  |  |
| Non                                                                                    | 20018                                                                                    | BALOO                        | Lours                      | 01/09/2012  |             | 0  |                  |                    |  |  |  |  |
| Non                                                                                    | 30014                                                                                    | BEAULITRON                   | Arsenius                   | 12/02/1996  |             | 0  |                  |                    |  |  |  |  |
| Non                                                                                    | 30031                                                                                    | BEERY                        | Herbert                    | 07/01/2017  | 07/01/2017  | 0  |                  |                    |  |  |  |  |
| Non                                                                                    | 10004                                                                                    | BELLE                        | Marianne                   | 02/10/1990  |             | 0  |                  |                    |  |  |  |  |
| Non                                                                                    | 20006                                                                                    | CARIOCA                      | José                       | 01/03/1991  |             | 0  |                  |                    |  |  |  |  |
| Non                                                                                    | 12022                                                                                    | BEURK                        | Caractacus                 | 06/02/2017  | 31/07/2017  | 0  |                  |                    |  |  |  |  |
| Non                                                                                    | 10001                                                                                    | CKIEJAC                      | JACKIE                     | 01/03/2017  | 01/03/2017  | 0  |                  |                    |  |  |  |  |

- Cliquer sur le bouton droit de la souris et sélectionner le contrat à rattacher au(x) salarié(s)
- Cliquer sur "ajouter"

| Gest   | ion des | contrats de pré | voyance pa      | r activités (2017)          |              |               |         |                              |            |                   |   |
|--------|---------|-----------------|-----------------|-----------------------------|--------------|---------------|---------|------------------------------|------------|-------------------|---|
| Vfiche | r       | Permanents      |                 |                             |              |               |         | ✓ ● Tous ●                   | ) Affiliés | Non affiliés      |   |
|        |         | Rechercher      | Remolecer       | Aiouter Supprime            | 7            |               |         |                              |            | 0 / 99 -#84       |   |
|        |         | AUDT            | FUE MUTUE       |                             |              | E MUDTENC     | ODE     | 11 CADDE Cilibateire         |            |                   |   |
| de at  |         | AUDI            | ENS MOTOR       | .LLC PMC/21/6098            | JOIS MOIDEL  | LE AUDIENS I  | ORE     | II CADRE CETIDACATIE         | · ·        |                   |   |
|        |         | Tous . Auc      | un 💼 inver      |                             |              |               |         |                              |            |                   |   |
|        |         |                 |                 |                             |              |               |         |                              |            |                   |   |
| _ 0    | ptions  | Tri multiple    | Activer la recl | nerche des contrats manquar | ts           |               |         |                              |            |                   |   |
| ffilié | Code    |                 |                 | Prenom                      | Date entrée  | Date sortie   |         | Organisme                    |            | Référence contrat |   |
| lon    | 10007   | ARCUS           |                 | Loxias                      | 01/02/2014   |               | 0       |                              |            |                   |   |
| ion    | 10008   | ASTIENSEBA      |                 | SEBASTIEN                   | 01/05/2014   |               | 0       |                              |            |                   |   |
| ion    | 30122   | AZKABAN         |                 | Alderton                    | 01/04/2017   | 14/04/2017    | 0       |                              |            |                   |   |
| lon    | 30122   | AZKABAN         |                 | Alderton                    | 04/01/2017   | 25/01/2017    | 0       |                              |            |                   |   |
| on     | 30122   | AZKABAN         |                 | Alderton                    | 31/01/2017   | 31/01/2017    | 0       |                              |            |                   |   |
| ion    | 30122   | AZKABAN         |                 | Alderton                    | 07/03/2017   | 31/03/2017    | 0       |                              |            |                   |   |
| Ion    | 30122   | AZKABAN         |                 | Alderton                    | 01/02/2017   | 17/02/2017    | 0       |                              |            |                   |   |
| lon    | 20018   | BALOO           |                 | Lours                       | 01/09/2012   |               | 0       |                              |            |                   |   |
| ion    | 30014   | BEAULITRON      |                 | Arsenius                    | 12/02/1996   |               | 0       |                              |            |                   |   |
| ion    | 30031   | BEERY           |                 | Herbert                     | 07/01/2017   | 07/01/2017    | 0       |                              |            |                   |   |
| ion    | 10004   | AUDIENS         | MUTUELLE        | FMC721760980015             | MUTUELLE AUI | IENS FORF 1   | CAL     | RE Célibataire               | •          |                   |   |
| on     | 20      | AUDTENS         | MITTIFLER       | FMC721760980016             | MUTHELLE AND | TENS FORE 1   | Car     | NPF Célibataire Avec Enfants |            |                   |   |
| on     | 12      | AUDIENS         | MITHELLE        | EMC721760980017             | MUTURILE AUE | TENS FORE 1   |         | PE Couple                    |            |                   |   |
|        | 10      | AUDIENS         | MUTUELLE        | EMC721760900019             | MUTUELLE AUE | TENS FORF12   | Capt    | F Familla                    |            |                   | _ |
| lon    | 30      | RODIENS         | HOIGEDEE        | FMC 721760960016            | NOTOELLE AOL | TENS FORFIT   | CADE    |                              | 1 H        |                   |   |
| on     | 10      | AUDIENS         | MUTUELLE        | FMC/21/60980024             | MUTUELLE AUL | TENS FORF 1.  | C JAPO- | -EMPL Celibataire            |            | -                 | - |
| on     | 30      | AUDIENS         | MUTUELLE        | FMC721760980025             | MUTUELLE AUI | IENS FORF 1   | 5 AM-   | EMPL Célibataire Avec Enfant | •          | Ajouter           |   |
| (on    | 30      | AUDIENS         | MUTUELLE        | FMC721760980026             | MUTUELLE AUD | IENS FORF 1   | 5 AM-   | EMPL Couple                  | · 1        | X Supprimer       |   |
| on     | 30      | AUDIENS         | MUTUELLE        | FMC721760980027             | MUTUELLE AUD | IENS FORF 1   | AM-     | EMPL Famille                 | -          |                   |   |
| on     | 30      | AUDIENS         | PREVOYAN        | CE 02285201003K             | Cadres Perma | inents        |         |                              | -          |                   |   |
| on     | 20      | AUDIENS         | PREVOYAN        | CE 02285201004L             | Cadres Inter | mittents      |         |                              | - •        |                   |   |
| on     | 30      | AUDIENS         | PREVOYAN        | CE 02285201005G             | AM Non Cadre | s Permanent:  | ,       |                              | -          |                   |   |
| on     | 30      | AUDIENS         | PREVOYAN        | CE 02285201006H             | AM Non Cadre | s Intermitte  | ints    |                              |            |                   |   |
| Ion    | 30      | AUDIENS         | PREVOYAN        | CE 02285201007M             | Non Cadres H | ermanents E   | nolow   | res                          | -          |                   |   |
| Ion    | 30      | AUDTENS         | PREVOYAN        | CE 02285201008N             | Non Cadres 1 | ntermittent   | Emr     | loves                        | - L 🗌      |                   |   |
| lon    | 30      | AUDTENS         | PREVOYAN        | CE 02285201009T             | Artistes Int | ermittents    |         |                              |            |                   |   |
| on     | 30      | AUDIENS         | DEFUOVAM        | CE 02285201017M             | Non Cadres F | ermanente A   | nrer    |                              |            |                   |   |
| ion    | 30      | AUDIENS         | DETIONAN        | CE INTERPRINCIPE            | DEFICYANCE I | NTERMITTENT   |         | DES ET NON CIDDES            |            |                   |   |
| lon    | 30      | AUDIENS         | PREVOINN        | CE INTERDRANCHE             | PREVOIANCE I | NIC DEDUCTION |         | DES ET NON CADRES            |            |                   |   |
| lon    | 30      | AUDIENS         | PREVOLAR        | LE PRV EAC                  | PREVOLANCE E | AC PERPAREN   | .s u    | LIRES EI NON CADRES          | '          |                   | _ |
| ion    | 30      | AUDIENS         | SANTE           | 022852001007M               | Non Cadres H | ermanents E   | nploy   | ies.                         | - F        |                   |   |
| on     | 12      | AUDIENS         | SANTE           | 02285201003K                | Cadres Perma | inents        |         |                              |            |                   |   |
| on     | 20      | AUDIENS         | SANTE           | 02285201005G                | AM Non Cadre | s Permanent   | 3       |                              | -          |                   |   |
| on     | 20      | AUDIENS         | SANTE           | FM MODULE EAC               | AUDIENS SANT | E CADRE ET I  | ION C   | CADRES                       | •          |                   |   |
| ion    | 30 ×    | Supprimer to    | out les o       | ontrats                     |              |               |         |                              |            |                   |   |
| lon    | 20      |                 |                 |                             |              |               |         |                              |            |                   |   |
| ion    | 30      | Voir dernie     | r bulleti       | n                           |              |               |         |                              |            |                   |   |
| ion    | 30      | Voir Fiche      | activité        |                             |              |               |         |                              |            |                   |   |
|        | 20      | Voir Fiche      | personnel       | le                          |              |               |         |                              |            |                   |   |

Cette seconde solution permet de mettre à jour le rattachement des contrats de prévoyance pour plusieurs salariés simultanément.

Vous pouvez également modifié ou supprimé le rattachement à un contrat de prévoyance via cet écran.

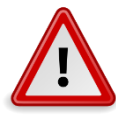

: Tous les salariés doivent être rattachés à un contrat de prévoyance. A défaut, votre DSN mensuelle ne sera pas validée au contrôle.

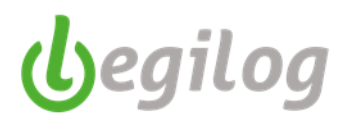

### **Fichier TOPAZE**

Vous pouvez émettre un fichier à déposer sur net-entreprise pour faire vos demandes de taux PAS lors de l'embauche d'un nouveau salarié.

Attention : il faut que le mois de paie soit créé pour avoir la liste des salariés embauchés accessible.

Ancien menu : " Gestion de paie", onglet "Déclaration & attestations", "Fichier TOPAZE"

| <b>)</b> | EGIEP/   | AYE Spectacle 6.5.     | 9.02     |          |        |              |                   |                            |                                                                                   |
|----------|----------|------------------------|----------|----------|--------|--------------|-------------------|----------------------------|-----------------------------------------------------------------------------------|
| 6        | e        | Accueil                | Dossie   | er Exerc | cice   | Salariés Ge  | stion paye        | tats & Documents Plan de p | aye Options Utilisateurs Fenêtres Aide                                            |
| Ľ        |          | 💽 🚺 Abser              | nces     | Y Vari   | iables | Bulletin     | ns 📴 Clôt<br>Impi | ure<br>ressions            | Attestations Compta                                                               |
| Dos      | sier o   | courant: 001 S         | AS C     | asino Ro | oyal E | Exercice 202 | 21 Utilisate      | ur: LEGIE LEGIE [LEGI      | Débuts de contrats (DUE)                                                          |
| Barr     | e d'ou   | tils Bulletins         |          |          |        |              | 🐺 😫               |                            | Fichier TOPAZE                                                                    |
| Mois     | de       |                        |          |          |        |              |                   |                            | Attestations Pôle emploi, Certificats de travail, Reçus pour solde de tout compte |
| 1        | 2021 J   | anvier                 |          |          |        | ````         | 600               |                            | Attestation de fin de stage                                                       |
| Fenê     | tre à ou | uvrir (double-clique s | ur liste | e)       |        |              |                   |                            | Attestations AEM                                                                  |
| Le b     | ulletin  |                        |          |          |        |              | ~                 |                            | Certificats d'emploi Congés Spectacles                                            |
|          | Option   | s 🗹 Tri multiple       |          |          |        |              | 67/67             |                            | Déclaration individuelle des revenus                                              |
| Rech     | ercher   | dans                   | C        | Partout  | Texte  | •            |                   |                            | DSN Arrête de travail                                                             |
| Serv     | ice      |                        | ~ [      | Filtrer  | Perm   | anent        | ~ 2               |                            | DSN Arres de travair                                                              |
| С        | 1        | Nom et prenom          |          | Date déb | ut 🔻   | Date fin     | Emploi 🔨          |                            | DSN Mensuelle                                                                     |
| 0        | 8        | Aki Miss               |          | 01/01/2  | 2021   | 31/01/2021   | RESPON:           |                            | DGHP PAS Gestion retours Net-Entreprise                                           |
| 1        | 8        | Alvarez Dr             |          | 01/01/3  | 2021   | 31/01/2021   | HOTESSE           |                            | DGFIP Liste taux neutres                                                          |
| 1        | 8        | Amasova Anya           |          | 01/01/3  | 2021   | 31/01/2021   | HOTESSE           |                            | Liste Index Egalité Hommes Femmes                                                 |
| •        | (2)      | Anders Andrea          |          | 14/01/3  | 2021   | 19/01/2021   | REGISSE           | L L                        |                                                                                   |
| 1        | 0        | Bartlett Ruby          |          | 01/01/2  | 2021   | 31/01/2021   | HOTE DE           |                            |                                                                                   |
| 0        |          | Bergstrom Inga         |          | 01/01/2  | 2021   | 31/01/2021   | AGENT D           |                            |                                                                                   |

### Nouveau menu : "Salariés" "Topaze"

| 😚 LEGI | EPAYE Sp | pectacle 6.  | 5.9.68         |                    |             |                   |                  |                                       |      |                            |                         |
|--------|----------|--------------|----------------|--------------------|-------------|-------------------|------------------|---------------------------------------|------|----------------------------|-------------------------|
|        |          | Salariés     | Gestion paye   | Dossier            | Fenêtres    | SAM               | Partage de burea | u Rapport mise à jour                 |      |                            |                         |
| U      | 3        | List<br>sala | e des<br>ariés | Nouveau<br>salarié | Emba<br>EMM | aucher<br>IANUELL | e Ader  🛅        | Docs. personalisés<br>EMMANUELLE ADER | DPAE | Prélèvement<br>à la source | Toutes les<br>Activités |

- Le logiciel affiche tous les salariés ayant une nouvelle fiche d'activité créée sur le mois
- Sélectionner un ou plusieurs salariés

| List       | e des  | emba         | uches pour X             |                          |             |             |
|------------|--------|--------------|--------------------------|--------------------------|-------------|-------------|
| Liste      | des    | embau        | ches pour la demande TOP | PAZE                     |             |             |
| Mois       | de     | <b>(</b> ) 2 | 21 Janvier V G G         |                          |             |             |
| _          |        | 0-           |                          |                          |             |             |
| 0          | Aperç  | u Etat 1     | TOPAZE 🚯 Restaurer 🕕     | ) Déclarer 🔟 Annuler D 🗾 |             |             |
|            | Optior | is 🔡 T       | ous 🚦 Aucun 🚦 Inverser   | Tri multiple             |             |             |
| EDI        | Al     | Co           | Nom                      | Prenom                   | Date entrée | Date sortie |
|            | 8      | 535          | BLUSH                    | FATIMA                   | 29/01/2021  | 29/01/2021  |
|            | 8      | 1202         | GRANT                    | DONALD                   | 25/01/2021  | 25/01/2021  |
| 60)        | 8      | 1391         | KANANGA                  | DR                       | 18/01/2021  | 12/05/2021  |
| •••        | 8      | 867          | DIMITRIOS                | SOLANGE                  | 18/01/2021  | 25/01/2021  |
| 60)        | 8      | 569          | ANDERS                   | ANDREA                   | 14/01/2021  | 19/01/2021  |
| 0          | 8      | 970          | ELVIS                    | JOHN                     | 14/01/2021  | 18/01/2021  |
| <b>(D)</b> | 8      | 511          | CARVER                   | PARIS                    | 14/01/2021  | 19/01/2021  |
|            | 8      | 1203         | GRAVES                   | GUSTAV                   | 14/01/2021  | 19/01/2021  |
| (1)        | 8      | 1087         | FILLE AUX CIGARES        | LA                       | 14/01/2021  | 15/01/2021  |
|            | 8      | 1392         | KAUFMAN                  | DR                       | 14/01/2021  | 15/01/2021  |
| 0          | 8      | 883          | D'OR                     | BOUTON                   | 11/01/2021  | 13/01/2021  |
| 0          | 8      | 1335         | HINX                     | YU                       | 11/01/2021  | 13/01/2021  |
| 0          | 8      | 1349         | JINX                     | MISS                     | 11/01/2021  | 12/01/2021  |
| 0          | 8      | 1396         | KILLIFER                 | ED                       | 09/01/2021  | 09/01/2021  |
|            | -      |              |                          |                          |             |             |

- Cliquer sur le bouton "EDI Déclarer" et indiquer le dossier dans lequel vous souhaitez enregistrer le fichier

| O     D     e     claration EDI |                                     |          | -    |       | ×    |
|---------------------------------|-------------------------------------|----------|------|-------|------|
|                                 |                                     | 🕑 Valide | er 🛛 | 🚺 Ann | uler |
| 1 ligne(s) du fichier TOPAZ     | 'E à générer                        |          |      |       |      |
| Fichier EDI à destination de    | e l'organisme                       |          |      |       |      |
| Dossier de destination          | C:\Users\roselyne.DAMO2018\Desktop  |          |      |       | 2    |
| Nom du fichier                  | EDI_TOPAZE_Dossier_001_FEVRIER_2021 |          |      |       | .CSV |

- Déposer le fichier sur net-entreprise
- Le logiciel vous édite (en PDF) automatiquement un récapitulatif du fichier créé

|                    |      |                                                | EDI  |                  | Dossier_001_FEVRIER_2021                      |                                                                                                    |
|--------------------|------|------------------------------------------------|------|------------------|-----------------------------------------------|----------------------------------------------------------------------------------------------------|
| SIREN<br>NIC       | Code | NIR<br>Nom de famille<br>Nom d'usage<br>Prénom | Sexe | Date de naisance | Lieu de naissance<br>Département<br>Code pays | Adresse<br>Compl. construction (Compl. vole)<br>Code postal / Commune<br>Pays si étrangé (Code pays) |
| 123456789<br>00011 | 1399 | 1 01 12 71 221 003<br>MARTIN PAUL              | 01:M | 01/12/2001       | ARBIGNY<br>Dept. : 01<br>Pays : FR            | RUE DU PONT<br>01480 ARS SUR FORMANS                                                                 |

### EDI\_TOPAZE\_Dossier\_001\_FEVRIER\_2021

### Déclaration Préalable A L'Embauche (ex DUE)

Afin de remplir votre obligation de déclaration d'un nouveau salarié, vous pouvez générer un fichier à déposer sur net-entreprise :

Ancien menu : "Gestion de paie" onglet "Déclarations & attestations" "Début de contrat (DUE)

| (j) I      | EGIEP    | AYE Spectacle 6.5.9     | .02 - [Liste des pr         | ovisions pour              | les départs en ret                   | raites]                                  |                                                   |                          |                |                     |            |                         |      |   |
|------------|----------|-------------------------|-----------------------------|----------------------------|--------------------------------------|------------------------------------------|---------------------------------------------------|--------------------------|----------------|---------------------|------------|-------------------------|------|---|
| C          | P (      | Accueil                 | Dossier Exer<br>ces Variabl | rcice Salarié<br>les 📴 Bul | s Gestion paye<br>letins             | Etats & Documents Plan<br>ure<br>essions | de paye Options<br>Déclarations<br>& attestations | Utilisateurs             | Fenêtres       | Aide<br>i<br>iments | Por<br>Ent | rtail Net-<br>treprises |      |   |
| Dos        | sier     | courant: 001 SA         | S Casino Roya               | I Exercice                 | 2021 Utilisate                       | ur: LEGIE LEGIE [LEGI                    | Débuts de contrats                                | (DUE)                    |                |                     |            |                         |      |   |
| Barr       | e d'ou   | tils Bulletins          |                             |                            | 😨 😭                                  | Liste des embauches po                   | Fichier TOPAZE                                    |                          |                |                     |            |                         |      | - |
| Mois       | de       |                         |                             |                            |                                      | Liste des provisions por                 | Attestations Pôle e                               | mploi, Certifica         | ats de travail | Reçus p             | pour solde | e de tout co            | mpte |   |
| 0          | 2021.    | lanvier                 |                             |                            | ~ ( <b>3</b> ( <b>3</b> ( <b>3</b> ) |                                          | Attestation de fin o                              | de stage                 |                |                     |            |                         |      |   |
| Fenê       | tre à oi | uvrir (double-clique su | r liste)                    |                            |                                      |                                          | Attestations AEM                                  |                          |                |                     |            |                         |      |   |
| Le b       | ulletin  |                         |                             |                            | ~                                    | 🗖 Options 🚼 Tous 🚦                       | Certificats d'emplo                               | oi Congés Spect          | tacles         |                     |            |                         |      |   |
|            | Optior   | ıs 📃 Tri multiple       |                             |                            | 67/67                                | C Nom                                    | Déclaration individ                               | luelle des reven         | us             |                     |            |                         |      |   |
| С          | C        | Nom 🔻                   | Prenom                      | Payé le                    | Type de salar 🔨                      |                                          | DSN Arrête de trav                                | ail                      |                |                     |            |                         |      |   |
| 0          | 31       | Aki                     | Miss                        | 28/01/2021                 | Permanent                            |                                          | DSN Meesuelle                                     |                          |                |                     |            |                         |      |   |
| <b>7</b> 🔁 | 317      | Alvarez                 | Dr                          | 28/01/2021                 | Permanent                            |                                          | DOIN MEISUEILE                                    | and the second black For |                |                     |            |                         |      |   |
| <b>7</b> 🔁 | 293      | Amasova                 | Anya                        | 28/01/2021                 | Permanent                            |                                          | DGFIP PAS destion                                 | recours ivec-er          | itreprise      |                     |            |                         |      |   |
| 6          | 569      | Anders                  | Andrea                      | 29/01/2021                 | Int.Tech.                            |                                          | DGFIP Liste taux no                               | eutres                   |                |                     |            |                         |      | _ |
| 10         | 340      | Bartlett                | Ruby                        | 28/01/2021                 | Permanent                            |                                          | Liste Index Egalité                               | Hommes Femr              | mes            |                     |            |                         |      |   |
| 10         | 17       | Bergstrom               | Inga                        | 28/01/2021                 | Permanent                            |                                          |                                                   |                          |                |                     |            |                         |      |   |
| <b>7</b> 🔁 | 535      | Blush                   | Fatima                      | 29/01/2021                 | Int.Tech.                            |                                          |                                                   |                          |                |                     |            |                         |      |   |
| <b>7</b> 🔁 | 535      | Blush                   | Fatima                      | 31/01/2021                 | Int.Tech.                            |                                          |                                                   |                          |                |                     |            |                         |      |   |
| 10         | 386      | Bond                    | Mata                        | 28/01/2021                 | Permanent                            |                                          |                                                   |                          |                |                     |            |                         |      |   |

### Nouveau menu : "Salariés" "DPAE"

| 😚 LEGIE | PAYE Sp | pectacle 6.  | 5.9.68       |                    |            |                   |              |       |                                       |      |                            |                         |
|---------|---------|--------------|--------------|--------------------|------------|-------------------|--------------|-------|---------------------------------------|------|----------------------------|-------------------------|
|         |         | Salariés     | Gestion paye | Dossier            | Fenêtres   | SAM               | Partage de b | ureau | u Rapport mise à jour                 |      |                            |                         |
| U       | 3       | List<br>sali | te des ariés | Nouveau<br>salarié | Emb<br>EMM | aucher<br>IANUELL | e Ader       |       | Docs. personalisés<br>EMMANUELLE ADER | DPAE | Prélèvement<br>à la source | Toutes les<br>Activités |

- Le logiciel vous affiche la liste des salariés embauchés sur le mois
- Sélectionner un ou plusieurs salariés
- Cliquer sur le bouton "EDI Déclarer"
- Choisir le dossier dans lequel vous souhaitez enregistrer le fichier

| Liste des embauches pour la demand. | Liste des provisions pour les d | léparts e List | e des Déclarations uniq | × |
|-------------------------------------|---------------------------------|----------------|-------------------------|---|
| Liste des Déclarations uniques d'er | mbauche                         |                |                         |   |
| Mois de 👩 2021 Février 🗸 🄇          | 3 😔                             |                |                         |   |
| 🧿 Afficher DUE 🚦 Imprimer 📇         | Marquer comme 📵 Décla           | rer 🔟 Annuler  | · 对                     |   |
| 💻 Options 🗮 Tous 🚦 Aucun 🔡 Ir       | werser 📃 Trimultiple            |                |                         |   |
| EDI SI Nom                          | Prenom                          | Date entrée    | Date sortie             |   |
| 🕕 😑 MARTIN                          | Paul                            | 17/02/2021     | 28/02/2021              |   |

| Oéclaration EDI                                                                     |                                                                                                | -         |       | ×    |
|-------------------------------------------------------------------------------------|------------------------------------------------------------------------------------------------|-----------|-------|------|
|                                                                                     |                                                                                                | 🕑 Valider | 🚺 Ann | uler |
|                                                                                     |                                                                                                |           |       |      |
| 1 DUE (déclaration(s) unic                                                          | ue(s) d'embauche) à déclarer                                                                   |           |       |      |
| 1 DUE (déclaration(s) unio                                                          | jue(s) d'embauche) à déclarer<br>le l'organisme                                                |           |       |      |
| 1 DUE (déclaration(s) unic<br>Fichier EDI à destination o<br>Dossier de destination | jue(s) d'embauche) à déclarer<br>l <u>e l'organisme</u><br>[C:\Users\voselyne.DAMO2018\Desktop |           |       | P    |

- Déposer le fichier sur net-entreprise
- Le logiciel vous édite un récapitulatif du fichier généré

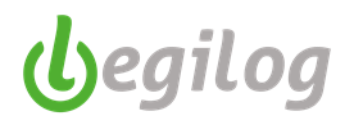

### Création d'un profil de paie

Le profil de paie permet de déterminer quelles seront les rubriques de paies qui apparaîtront par défaut dans le bulletin.

Ancien menu : "Plan de paye" "Profils"

| G       |          |         |         |                         |          |              | ```       | $\mathbf{N}$ |         |              |                 |                       |          | LEGIEPAYE S                        | pectacle 6.5.7   |
|---------|----------|---------|---------|-------------------------|----------|--------------|-----------|--------------|---------|--------------|-----------------|-----------------------|----------|------------------------------------|------------------|
|         |          | Accueil | Dossier | Exercice                | Salariés | Gestion paye | e Etats & | Delumen      | te Pla  | n de paye    | Options         | Utilisateurs          | Fenêtres | Aide                               |                  |
| U       | ⑧ €      | Groupe  | ents    | 5 Tables<br>9 de calcul | Xyv      | ariables 🧲   | Rubriques |              | Profils | Mod<br>d'act | éles<br>tivités | Etats<br>personnalise | s 🔎      | Rechercher dans<br>le plan de paye | Import<br>Export |
| Dossier | courant: | 001 BAS | SE TES  | T POUR FO               | RMATIO   | N Exercice   | 2017 Uti  | lisateu      | r: LEGI | E LEGIE      | [LEGIE]         | _                     |          |                                    |                  |

\

Nouveau menu : "Dossier" Paramétrages" onglet "Profil de paie"

|                                                                                                    | Calariés Gesti                                                                                                    | on paye Dossier                                                                                                  | Fenêtres SA                                    | M Partage de    | bureau Rapport mi:                 | se à jour |                                                                      |                                                                                                    |       |          |            |  |
|----------------------------------------------------------------------------------------------------|----------------------------------------------------------------------------------------------------|----------------------------------------------------------------------------------------------------|------------------------------------------------|-----------------|------------------------------------|-----------|----------------------------------------------------------------------|----------------------------------------------------------------------------------------------------|-------|----------|------------|--|
|                                                                                                    | Utilisateur                                                                                                    | s Tous les                                                                                                    | Propriétés<br>du dossie                        | s Siége         | Licence et                         | E • I     | aramétrages                                                          | Modèles de<br>documents                                                                               |       | Dutils ( | OSN Listes |  |
|                                                                                                    | MySQL Dossier courant:                                                                                                    |                                                                                                    |                                                |                 |                                    | × Emplo   | i du dossier                                                         |                                                                                                    | IE (L | EGIE]    |            |  |
|                                                                                                    | Barra d'outile Bullatine                                                                                                    |                                                                                                    |                                                |                 |                                    | Param     | étrage de cor                                                        | nptabilisation                                                                                        |       |          |            |  |
|                                                                                                    | Mois de                                                                                                    |                                                                                                    |                                                |                 |                                    | Group     | es de régleme                                                        | ents                                                                                                  |       |          |            |  |
|                                                                                                    | 2023 Novembre                                                                                                    |                                                                                                    |                                                |                 | ~ ( <b>)</b> ( <b>)</b> ( <b>)</b> | Tables    | de calcul                                                            |                                                                                                    |       |          |            |  |
|                                                                                                    | Fenêtre à ouvrir (double-clique sur liste                                                                                                    | e)                                                                                                    |                                                |                 |                                    | Variab    | les                                                                  |                                                                                                    |       |          |            |  |
|                                                                                                    | Le bulletin                                                                                                    |                                                                                                    |                                                |                 | ~                                  | Rubric    | lues                                                                 |                                                                                                    |       |          |            |  |
|                                                                                                    | Options Tri multiple                                                                                                    | - Patert                                                                                                    | <b>T</b> .                                     |                 | 0/0                                | Profils   | de paie                                                              |                                                                                                    |       |          |            |  |
|                                                                                                    | TypeDeSalarie                                                                                                    |                                                                                                    | Permanent                                      |                 | ~ <u>9</u>                         | Modè      | les d'activités                                                      |                                                                                                    |       |          |            |  |
|                                                                                                    | C Nom V Prenom                                                                                                    | Date entrée                                                                                                    | Date sortie                                    | Date modificati | on Type de sa                      | Bullet    | n clarifié (202                                                      | 2)                                                                                                    |       |          |            |  |
|                                                                                                    |                                                                                                    |                                                                                                    |                                                |                 |                                    | Etats p   | personnalisés                                                        |                                                                                                    |       |          |            |  |
|                                                                                                    |                                                                                                    |                                                                                                    |                                                |                 |                                    | Optio     | ns d'impressio                                                       | on                                                                                                    |       |          |            |  |
|                                                                                                    |                                                                                                    |                                                                                                    |                                                |                 |                                    | Optio     | ns générales                                                         |                                                                                                    |       |          |            |  |
| - Cliquer                                                                                                    | r sur Nouveau                                                                                                    | des profils                                                                                                    |                                                | _               |                                    |           |                                                                      |                                                                                                    |       |          |            |  |
| Liste des profils           Image: State of the state of the state of | Nodifier 🔀 Supprimer                                                                                                    | Tri multiple U                                                                                                   | tilisés                                        | × 📄             |                                    |           |                                                                      |                                                                                                    |       |          |            |  |
| Liste des profils           Options         Tous           Nom         Tous                                                                                                    | Aodifier Supprimer                                                                                                    | Tri multiple U                                                                                                   | tilisés                                        | ×               |                                    |           | Createur                                                             | · Secteur ac                                                                                          | t     |          |            |  |
| Liste des profils           Options         Tous           Nom         PRO_PROSNCRCDD013                                                                                                    | Aodifier     Supprimer       Aucun     Inverser       Description       3     *NON CADRE PROFES                                                                                                    | Tri multiple                                                                                                    | tilisés<br>ON Employé                          | ×               | _                                  |           | Createur<br>Client                                                   | Secteur ac                                                                                            | t     |          |            |  |
| Liste des profils           Options         Tous           Nom         PRO_PROSNCRCDD011           PRO_SAI         Control of the second second seco                                                                               | Addifier Supprimer<br>Aucun II Inverser<br>Description<br>3 NON CADRE PROFES<br>Artistes CADRE Internitt                                                                                                    | Tri multiple U<br>SIONNALISATI                                                                                   | tilisés<br>ON Employé                          | ×               |                                    |           | Createur<br>Client<br>Client                                         | Secteur ac<br>Spectacle<br>Spectacle                                                                  | t     |          |            |  |
| Liste des profils           Options         Tous           Nom         PRO_PROSNCRCDD013           PRO_SAI         PRO_SAI                                                                                                    | Addifier Supprimer<br>Aucun II Inverser<br>Description<br>3 *NON CADRE PROFES<br>Artistes CADRE Intermitt<br>*ARTISTES INTERMIT                                                                                                    | Tri multiple U<br>SIONNALISATI<br>tents<br>TENTS009 AB/                                                          | tilisés<br>ON Employé<br>ATT.25                | ×               |                                    |           | Createur<br>Client<br>Client<br>Client                               | Secteur ac<br>Spectacle<br>Spectacle<br>Spectacle                                                     | t     |          |            |  |
| Liste des profils           Options         Tous           Nom         PRO_PROSNCRCDD013           PRO_SAI         PRO_SAIABATT           PRO_SAIABATT20         PRO_SAIABATT20                                                                                                    | Addifier Supprimer<br>Description<br>3 *NON CADRE PROFES<br>Artistes CADRE Intermitt<br>*ARTISTES INTERMIT<br>*ARTISTES INTERMIT                                                                                                    | Tri multiple U<br>SIONNALISATI<br>tents<br>TENTS009 ABA<br>TENTS009 ABA                                          | tilisés<br>ON Employé<br>ATT.25<br>ATT.20      | ×               |                                    |           | Createur<br>Client<br>Client<br>Client<br>Client                     | Secteur ac<br>Spectacle<br>Spectacle<br>Spectacle<br>Spectacle                                        | 1     |          |            |  |
| Liste des profils           Options         Tous           Nom         PRO_PROSNCRCDD013           PRO_SAI         PRO_SAIABATT           PRO_SAIABATT20         PRO_SAIC                                                                                                    | Addifier Supprimer<br>Description<br>3 *NON CADRE PROFES<br>Artistes CADRE Intermitt<br>*ARTISTES INTERMIT<br>*ARTISTES INTERMIT<br>*ARTISTES INTERMIT<br>*ARTISTES INTERMIT                                                                  | Tri multiple U<br>SIONNALISATI<br>tents<br>TENTS009 ABA<br>TENTS009 ABA<br>TENTS009                              | tilisés<br>ON Employé<br>ATT.25<br>ATT.20      | × 📄             | _                                  |           | Createur<br>Client<br>Client<br>Client<br>Client<br>Client           | Secteur ac<br>Spectacle<br>Spectacle<br>Spectacle<br>Spectacle<br>Spectacle                           | t     |          |            |  |
| Liste des profils           Options         Tous           Nom         PRO_PROSNCRCDD01:           PRO_SAI         PRO_SAIABATT           PRO_SAIABATT20         PRO_SAIC           PRO_SAIE         PRO_SAIE                                                                                                    | Addifier Supprimer<br>Description<br>3 *NON CADRE PROFES<br>Artistes CADRE Intermitt<br>*ARTISTES INTERMIT<br>*ARTISTES INTERMIT<br>*ARTISTES INTERMIT<br>ARTISTES INTERMIT<br>ARTISTES INTERMIT<br>ARTISTES INTERMIT                         | Tri multiple U<br>SIONNALISATI<br>tents<br>TENTS009 ABA<br>TENTS009<br>angers Abatt 200                          | tilisés<br>ON Employé<br>ATT.25<br>ATT.20<br>% | x is CDD        |                                    |           | Createur<br>Client<br>Client<br>Client<br>Client<br>Client<br>Client | Secteur ac<br>Spectacle<br>Spectacle<br>Spectacle<br>Spectacle<br>Spectacle<br>Spectacle              | t     |          |            |  |
| Liste des profils  Vouveau  Options  Tous  Nom  PRO_PROSNCRCDD01:  PRO_SAI  PRO_SAIABATT  PRO_SAIABATT20  PRO_SAIC  PRO_SAIE  PRO_SAIE  PRO_SAIE  PRO_SAMINCI006                                                                                                    | Addifier Supprimer<br>Description<br>3 *NON CADRE PROFES<br>Artistes CADRE Intermitt<br>*ARTISTES INTERMIT<br>*ARTISTES INTERMIT<br>*ARTISTES INTERMIT<br>*ARTISTES INTERMIT<br>*ARTISTES INTERMIT<br>*ARTISTES INTERMIT<br>*AM INTERMITTENTS | Tri multiple U<br>SIONNALISATI<br>tents<br>TENTS009 ABA<br>TENTS009<br>angers Abatt 20'<br>NON CADRES            | tilisés<br>ON Employé<br>ATT.25<br>ATT.20      | × 📄             |                                    |           | Createur<br>Client<br>Client<br>Client<br>Client<br>Client<br>Client | Secteur ac<br>Spectacle<br>Spectacle<br>Spectacle<br>Spectacle<br>Spectacle<br>Spectacle<br>Spectacle | t     |          |            |  |
| Liste des profils                                                                                                    | Addifier Supprimer<br>Description<br>3 *NON CADRE PROFES<br>Artistes CADRE Intermitt<br>*ARTISTES INTERMIT<br>*ARTISTES INTERMIT<br>*ARTISTES INTERMITT<br>Artistes Intermittents Erra<br>*AM INTERMITTENTS<br>*AM INTERMITTENTS              | Tri multiple U<br>SIONNALISATI<br>tents<br>TENTS009 ABA<br>TENTS009<br>angers Abatt 20'<br>NON CADRES<br>MAMENTS | tilisés<br>ON Employé<br>ATT.25<br>ATT.20<br>% | × 💼             |                                    |           | Createur<br>Client<br>Client<br>Client<br>Client<br>Client<br>Client | Secteur ac<br>Spectacle<br>Spectacle<br>Spectacle<br>Spectacle<br>Spectacle<br>Spectacle<br>Spectacle | 1     |          |            |  |

- Saisir les noms et la description du profil

# Fiches pratiques LEGIEPAYE

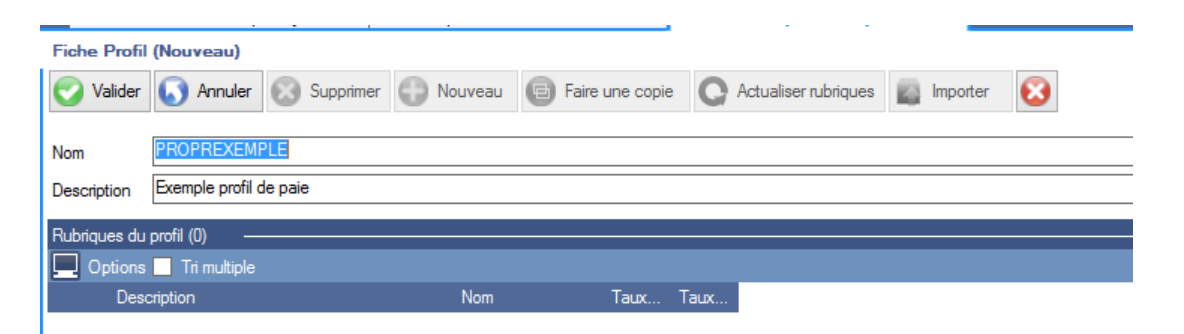

- Sélectionner les rubriques de paie (brut, cotisations, net, commentaire,..) et les basculer dans le ^profil à l'aide des flèches (centre de l'écran)

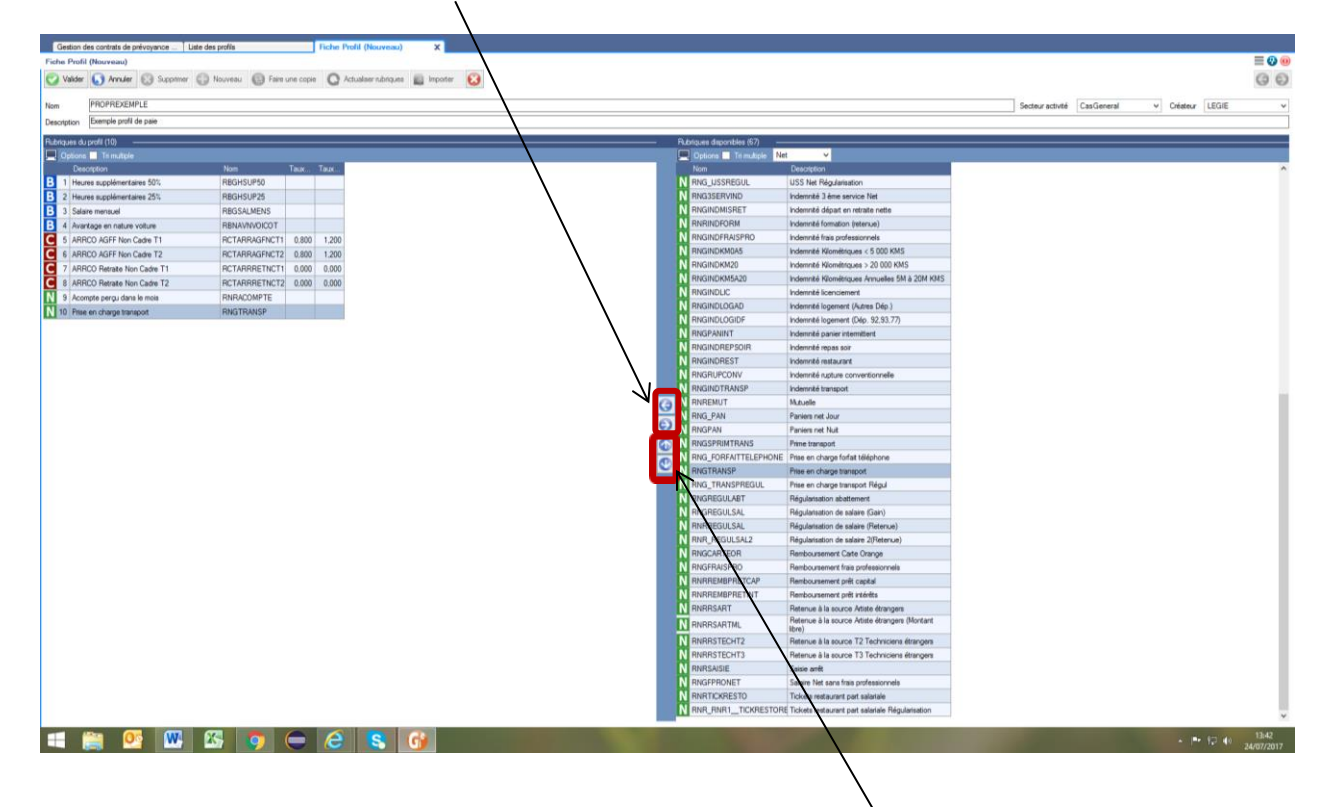

- Possibilité de modifier l'ordre des rubriques à l'aide des flèches
- Valider

Ces profils sont utilisés dans le paramétrage de la fiche d'activité.

**b**egilog

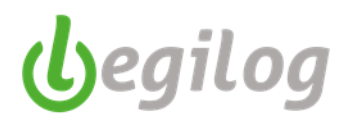

### Création des numéros d'objet spectacle

Ancien menu : "Dossier" "N° Objet Spectacles"

|              | Accueil | Dossier | Exercice                 | Salariés     | Gestion paye        | e Etats             | & Documents                       | Pla |
|--------------|---------|---------|--------------------------|--------------|---------------------|---------------------|-----------------------------------|-----|
| <b>U</b> 🖲 🕑 | Panorar | na 🔚    | Propriétés<br>du dossier | Siég<br>soci | ge 🔁 Er<br>ial 🛃 du | mplois<br>u dossier | Objet N° Objet<br>Spect. Spectacl | es  |

Nouveau menu : "Gestion paye", "Préparation paie" onglet "N° Objet Spectacle"

|       | Salanda Gentino paya Dossier    |           |                           | au Rapport mise i                                        |                                                    |                                                                           |                                                     |              |                                                       |                         |                               |                              |
|-------|---------------------------------|-----------|---------------------------|----------------------------------------------------------|----------------------------------------------------|---------------------------------------------------------------------------|-----------------------------------------------------|--------------|-------------------------------------------------------|-------------------------|-------------------------------|------------------------------|
|       | Préparation Variables :<br>pain | Bulletins | Clöture<br>Impressions    | Réglements                                               | Documents<br>fin de contrat                        | Etats<br>périodiques                                                      | Déclarations<br>acciales                            | Canopée 🚮 Cr | enpta 🔀 Outils de calc                                | da 🔁 Envioi<br>Document | a Portail Net-<br>Entreprises | Maintenance<br>des bulletins |
| 13151 | Créer le mois de Décembre       | N         |                           |                                                          |                                                    | Elt                                                                       | legie]                                              |              |                                                       |                         |                               |                              |
|       | Absences<br>N° Objet Spectacle  |           |                           |                                                          |                                                    |                                                                           |                                                     |              |                                                       |                         |                               |                              |
|       | Créer l'exercice de 2024        |           |                           |                                                          |                                                    |                                                                           |                                                     |              |                                                       |                         |                               |                              |
|       |                                 |           |                           |                                                          |                                                    |                                                                           |                                                     |              |                                                       |                         |                               |                              |
|       |                                 |           |                           |                                                          |                                                    |                                                                           |                                                     |              |                                                       |                         |                               |                              |
|       |                                 |           | _                         | _                                                        |                                                    |                                                                           |                                                     |              |                                                       |                         |                               |                              |
|       |                                 | e         | Nouv                      | /eau                                                     |                                                    |                                                                           |                                                     |              |                                                       |                         |                               |                              |
| -     | Cliquer                         | sur 🗅     |                           |                                                          |                                                    |                                                                           |                                                     |              |                                                       |                         |                               |                              |
|       |                                 |           |                           |                                                          |                                                    |                                                                           |                                                     |              |                                                       |                         |                               |                              |
|       |                                 |           |                           |                                                          |                                                    |                                                                           |                                                     |              |                                                       |                         |                               |                              |
|       |                                 |           | -                         |                                                          |                                                    |                                                                           |                                                     |              |                                                       |                         |                               |                              |
|       |                                 |           | Dossie                    | er coura                                                 | nt: 001                                            | BASE TEST                                                                 | r Pour                                              |              | ION Exerc                                             | ice 2017                | 7 Utilisate                   | ur: LEGIE                    |
|       |                                 |           | Dossie                    | er coura                                                 | nt: 001                                            | BASE TEST                                                                 | r Pouf                                              | FORMA        | ION Exerc                                             | ice 2017                | 7 Utilisate                   | ur: LEGIE                    |
|       |                                 |           | Dossie<br>Fich            | e <mark>r cour</mark> a<br>le Dossier                    | nt: 001  <br>001 BASE                              | BASE TEST                                                                 |                                                     | R FORMAT     | ION Exerc                                             | ice 2017<br>X           | 7 Utilisate                   | ur: LEGIE                    |
|       |                                 |           | Dossie<br>Fich            | er coura<br>le Dossier                                   | nt: 001  <br>001 BASE                              | BASE TEST                                                                 | r POUF                                              | R FORMAT     | ION Exerc                                             | ice 2017<br>X           | 7 Utilisate                   | eur: LEGIE                   |
|       |                                 |           | Dossie<br>Fich<br>Liste d | er coura<br>ne Dossier<br>les objets                     | nt: 001  <br>001 BASE<br>s spectad                 | BASE TEST<br>TEST POU                                                     | F POUF                                              | R FORMAT     | ION Exerc                                             | ice 2017<br>X           | 7 Utilisate                   | eur: LEGIE                   |
|       |                                 |           | Dossie<br>Fich<br>Liste d | er coura<br>le Dossier<br>les objet                      | ont: 001  <br>001 BASE<br>s spectad                | BASE TEST                                                                 | F POUF                                              | R FORMAT     | FION Exerc                                            | ice 2017<br>X           | 7 Utilisate                   | eur: LEGIE                   |
|       |                                 |           | Dossie<br>Fich<br>Liste d | er coura<br>le Dossier<br>les objets<br>ouveau           | ont: 001  <br>001 BASE<br>s spectac<br>Mod         | BASE TEST<br>TEST POU<br>eles<br>ifier 🔀 S                                |                                                     | R FORMAT     | TION Exerc                                            | ice 2017<br>X           | 7 Utilisate                   | eur: LEGIE                   |
|       |                                 |           | Dossie<br>Fich<br>Liste d | er coura<br>le Dossier<br>les objet<br>ouveau            | int: 001  <br>001 BASE<br>s spectac<br>Mod         | BASE TEST<br>TEST POU<br>les<br>ifier 🔀 S                                 | Liste                                               | R FORMAT     | TION Exerc                                            | ice 2017<br>X           | 7 Utilisate                   | eur: LEGIE                   |
|       |                                 |           | Dossie<br>Fich<br>Liste d | er coura<br>le Dossier<br>les objet<br>ouveau            | nt: 001  <br>001 BASE<br>s spectac<br>Mod          | BASE TEST<br>TEST POU<br>Iles<br>ifier S                                  | Liste                                               | des objets   | FION Exerc                                            | ice 2017<br>X           | 7 Utilisate                   | eur: LEGIE                   |
|       |                                 |           | Dossie<br>Fich<br>Liste d | er coura<br>le Dossier<br>les objets<br>ouveau<br>otions | nt: 001  <br>001 BASE<br>s spectac<br>Mod          | BASE TEST<br>TEST POU<br>des<br>ifier S S<br>Aucun 👬 Inv                  | Liste                                               | t FORMAT     | TION Exerces<br>spectacles<br>Utilisés                | ice 2017<br>X           | 7 Utilisate                   | eur: LEGIE                   |
|       |                                 |           | Fich<br>Liste d           | er coura<br>le Dossier<br>les objets<br>ouveau           | ont: 001 I<br>001 BASE<br>s spectac<br>Mod<br>Tous | BASE TEST<br>TEST POU<br>iles<br>ifier S S<br>Aucun III Inv<br>Date début | Liste                                               | t FORMAT     | TION Exerces<br>spectacles<br>Utilisés<br>Description | ice 2017<br>X           | 7 Utilisate                   | eur: LEGIE                   |
|       |                                 |           | Fich<br>Liste d           | er coura<br>le Dossier<br>les objets<br>ouveau<br>otions | ont: 001 I<br>001 BASE<br>s spectad<br>Mod<br>Tous | BASE TEST<br>TEST POU<br>ifier S S<br>Aucun : Inv<br>Date début           | POUF     Liste     upprimer     verser     t     Da | Tri multiple | ION Exerc<br>spectacles<br>Utilisés<br>Description    | ice 2017<br>X           | 7 Utilisate                   | eur: LEGIE                   |

- Remplir les 3 zones
- Indiquer les périodes de début et de fin de validité

| Fiche Dossier 001 BASE TEST POU Liste des objets spectacles | Fiche Obje |
|-------------------------------------------------------------|------------|
| Fiche ObjetSpectacle (Nouveau)                              |            |
| Valider 🕟 Annuler 🐼 Supprimer 🌍 Nouveau                     |            |
|                                                             |            |
| Numéro objet spectacle                                      |            |
| Nom                                                         |            |
| Description                                                 |            |
| Période du 01/01/2017 au 31/12/2018                         |            |

- Valider

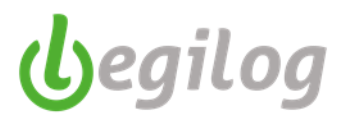

### **Création d'un service**

Ancien et nouveau menu : "dossier" "Siège social"(ou) "Etablissement" "Service"

Cliquer sur "Nouveau"

1

| 2                  |                                       |                                                                                        | noico (ric |
|--------------------|---------------------------------------|----------------------------------------------------------------------------------------|------------|
|                    | Accueil Dossier Exercice              | Salanés Gestion paye Etats & Documents Plan de paye Options Utilisateurs Fenêtres      | s Aide     |
| <b>U</b> ( )       | Pano ama 📄 Propriété<br>du dossie     | s 🚹 Siége 🛃 Emplois Objet N° Objet Spectacles Emplois Spect Spectacles 🛃 bénéficiaires |            |
| Dossier courant    | t 001 BASE TEST POUR F                | ORMATION Exercice 2017 Utilisateur: LEGIE LEGIE [LEGIE]                                |            |
| Fiche Etablissen   | nent (01 B 🗙                          |                                                                                        |            |
| Fiche Etablissem   | ent 001 BASE TEST POUR FO             | DRMATION (1 sur 1) K:81                                                                |            |
| Valider 🕠          | Annuler 🔯 Supprimer établisse         | ement 🕞 Nouveau établissement                                                          |            |
| Informations génér | zles Autres informations              | Services Organismes Taux AT Banques & réglements Options de paye                       |            |
| Options Nouve      | ∕<br>₂au <u>Modifier Supprimer Im</u> | porter des services                                                                    |            |
| Code               | Nom                                   | Description                                                                            |            |
| 015                | PERSONNEL PRODUCTION                  | Personnel rémunérés dans le cadre d'une production gérée par La Coursive               |            |
| 011                | PERSONNEL TECHNIQUE                   | Personnel Intermittents                                                                |            |
| 004                | PERSONNEL ACCUEIL                     | Hôtes et Hôtesses d'Accueil                                                            |            |
| 013                | PERSONNEL ACCUEIL                     | Hôtes et Hôtesses de salle Contrôleurs                                                 |            |
| 017                | PERSONNEL ACCUEIL                     | Hôtesse de salle, Contrôleur CDII                                                      |            |
| 006                | PERSONNEL                             | Campagne d'Abos, Remplacement, ou Complément en Administration                         |            |

### Saisir le code + nom + description et valider

| Fiche Etablissement 001 BASE TEST | Fishe Service (Nouveau) X      |
|-----------------------------------|--------------------------------|
| Fiche Service (Nouveau) K:0       | er 🔿 Nouveau 📵 Faire une copie |
|                                   |                                |
| Code No                           | m                              |
| Description                       |                                |

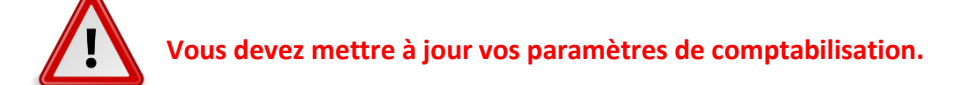

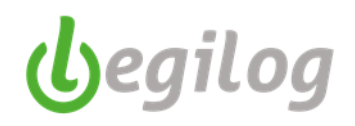

### Ouverture d'une période de paie

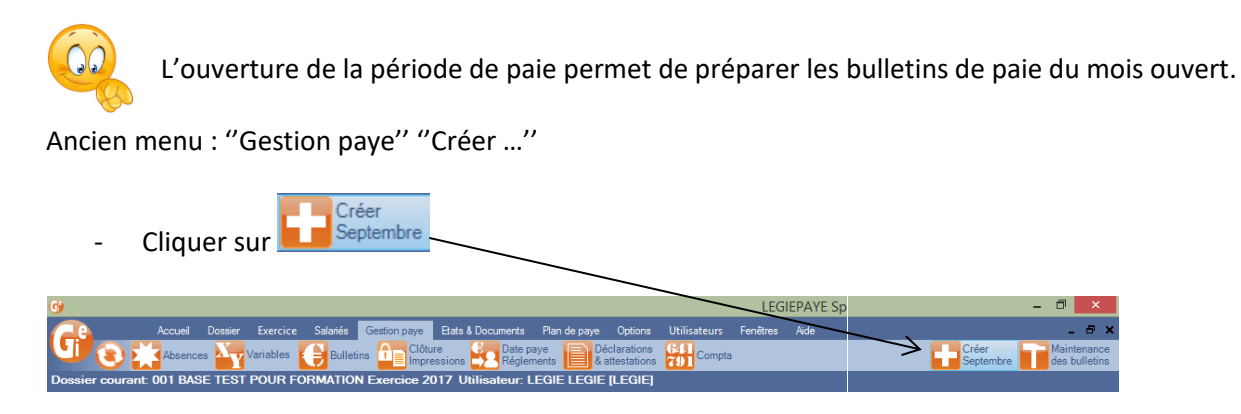

Nouveau menu : "Gestion Paye" "Préparation paie" onglet "Créer le mois..."

| LEGIEPAYE Sp | ectacle 6.5.9.68              |                                                                                                    | - | ٥                  | ×               |
|--------------|-------------------------------|----------------------------------------------------------------------------------------------------|---|--------------------|-----------------|
|              | Salariés Gestion paye Dossier | Feniltres SAM Partage de bureau Rapport mise à jour                                                                            |   |                    |                 |
| U 🛞          | Préparation<br>paie           | 🔁 Bulletins 🏥 Claure 🔛 Péglements 📕 Documents 📷 Etats 📷 Déclarations 💽 Canople 🔛 Compta 🔀 et de contrôle 🔤 Emois 🔊 Portal Net- |   | Mainter<br>des bul | nance<br>liebns |
| MySQL Dossi  | Créer le mois de Décembre     | LEGIE (LEGIE)                                                                                                    |   |                    |                 |
|              | Absences                      |                                                                                                    |   |                    |                 |
|              | N* Objet Spectacle            |                                                                                                    |   |                    |                 |
|              | Créer l'exercice de 2024      |                                                                                                    |   |                    |                 |
|              |                               |                                                                                                    |   |                    |                 |

- Sélectionner les bulletins à préparer
- Cliquer ensuite sur 😢 Préparer 9 bulletin(s) (le logiciel indique le nombre de bulletins sélectionnés)

| Prép  | aration des bulletins   | ×                             |                |             |
|-------|-------------------------|-------------------------------|----------------|-------------|
| Prépa | ration des bulletins    |                               |                |             |
| Mois  | de 헌 2017 Septembre ∨   | 3                             |                |             |
| 📃 o   | ptions 🔡 Tous 🚦 Aucun 🚦 | 🖥 Inverser 📃 Tri multiple ( 🧕 | Préparer 9 bul | letin(s)    |
| Code  | Nom                     | Prenom                        | Date entrée    | Date sortie |
| 10007 | ARCUS                   | Loxias                        | 01/02/2014     |             |
| 10008 | ASTIENSEBA              | SEBASTIEN                     | 01/05/2014     |             |
| 20018 | BALOO                   | Lours                         | 01/09/2012     |             |
| 30014 | BEAULITRON              | Arsenius                      | 12/02/1996     |             |
| 10004 | BELLE                   | Marianne                      | 02/10/1990     |             |
| 20006 | CARIOCA                 | José                          | 01/03/1991     |             |
| 30019 | CLUCK                   | Clara                         | 01/09/2011     |             |
| 10006 | DE BONNEFAMILLE         | Adélaïde                      | 17/06/2013     |             |
| 20017 | EGO                     | Anton                         | 05/01/2005     |             |
|       |                         |                               |                |             |

- Confirmer la préparation

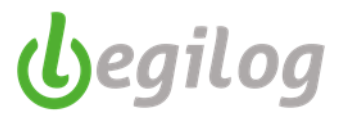

- Vous pouvez interrompre la préparation en cliquant sur "Annuler"

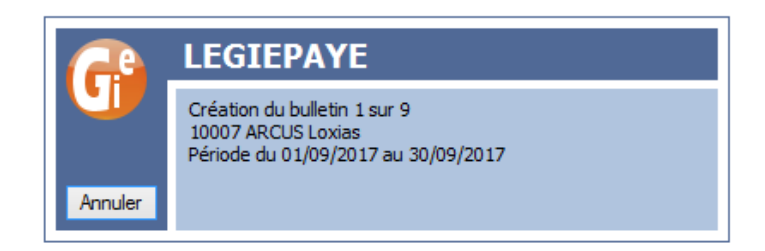

- Lorsque la préparation est terminée, les noms sélectionnés ne sont plus dans la liste des bulletins à préparer et on les retrouve dans le menu "Bulletins".

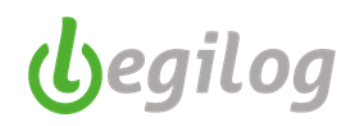

### Gérer les absences via le calendrier

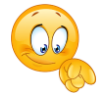

Les absences inscrites dans le calendrier sont automatiquement rattachées aux bulletins de paie du mois de saisie de l'absence. Les dates seront alors automatiquement reportées sur le bulletin de paie et dans la DSN.

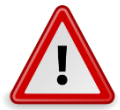

Le mois de paie doit avoir été créé pour accéder au calendrier.

Ancien menu "Gestion de paie" "Absences"

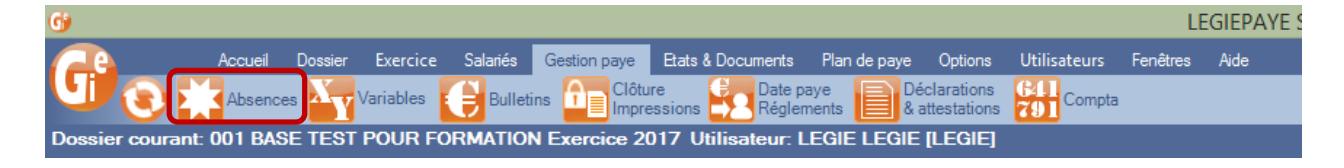

Nouveau menu : "Gestion paye" Préparation paie" onglet "Absences"

| <b>11 LEGIEPAYE Sp</b> | ectacle 6.5.9.68                                     |                                                                                                    | - c | 3 2                     | ×        |
|------------------------|------------------------------------------------------|----------------------------------------------------------------------------------------------------|-----|-------------------------|----------|
| 6                      | Selariés Gestion paye Dossian<br>Préparation<br>paie | Ferêfres SAM Patage de bureau Report mise à jour<br>Builleire 🕕 Chimps Sans 🔽 Réglements 📷 Documents 📷 Estis périodiques 😭 Déclarations 😭 Compée 🏪 Chimps 🔀 outilis de calculs 🖂 Envoi |     | laintenan<br>es bulleti | ce<br>ns |
| MySQL Dossi            | Créer le mois de Décembre                            | r: LEGIE LEGIE [LEGIE]                                                                                                    |     |                         |          |
|                        | Absences                                             |                                                                                                    |     |                         |          |
|                        | N° Objet Spectacle                                   |                                                                                                    |     |                         |          |
|                        | Créer l'exercice de 2024                             |                                                                                                    |     |                         |          |

- Choisir l'onglet selon la nature de l'absence

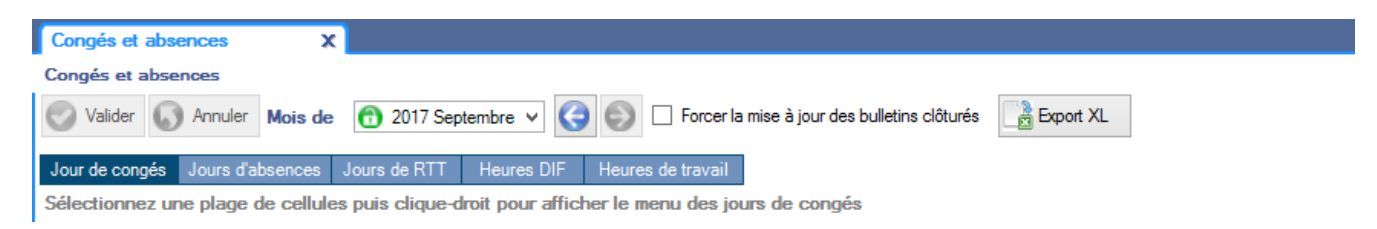

- Sélectionner les dates d'absence sur la ligne du salarié concerné
- Cliquer sur le bouton droit de la souris,
- Sélectionner le type et la durée de l'absence

| Congés et absences X              |                                |                            |                           |           |              |              |               |             |            |                  |
|-----------------------------------|--------------------------------|----------------------------|---------------------------|-----------|--------------|--------------|---------------|-------------|------------|------------------|
| Congés et absences                |                                |                            |                           |           |              |              |               |             |            |                  |
| Valider 🚺 Annuler Mois de         | 🔁 2017 Septembre 🗸 🄇           | Forcer la mise à jo        | ur des bulletins clôturés | Export XL |              |              |               |             |            |                  |
| Jour de congés Jours d'absences   | Jours de RTT Heures DIF        | Heures de travail          |                           |           |              |              |               |             |            |                  |
| Sélectionnez une plage de cellule | s puis clique-droit pour affic | her le menu des jours de c | ongés                     |           |              |              |               |             |            |                  |
| 💻 Options 📃 Tri multiple          |                                |                            |                           |           |              |              |               |             |            |                  |
| lotun Code Nom                    | DateDebut                      | DateFin                    | Prenom                    | 1 2 3 4 5 | 9 10 11 1    | 2 13 14 15 1 | 6 17 18 19 20 | 21 22 23 24 | 25 26 27 2 | 8 29 30 31 Total |
| 10007 ARCUS                       | 01/09/2017                     | 30/09/2017                 | Loxias                    |           |              |              |               |             |            | 0,00             |
| 1 20018 BALOO                     | 01/09/2017                     | 30/09/2017                 | Lours                     |           | Supprimer co | nges         |               |             |            | 0,00             |
| 30014 BEAULITRON                  | 01/09/2017                     | 30/09/2017                 | Arsenius                  |           | CP Congés pa | yés ►        | 1 jour        |             |            | 0,00             |
| 10004 BELLE                       | 01/09/2017                     | 30/09/2017                 | Marianne                  |           |              |              | 0.5 jour      |             |            | 0,00             |
| 1 20006 CARIOCA                   | 01/09/2017                     | 30/09/2017                 | José                      |           |              |              |               | -           |            | 0,00             |
| 30019 CLUCK                       | 01/09/2017                     | 30/09/2017                 | Clara                     |           |              |              |               |             |            | 0,00             |
| 10006 DE BONNEFAMILLE             | 01/09/2017                     | 30/09/2017                 | Adélaïde                  |           |              |              |               |             |            | 0,00             |
| 1 20017 EGO                       | 01/09/2017                     | 30/09/2017                 | Anton                     |           |              |              |               |             |            | 0,00             |

- Valider

Vous pouvez saisir toutes vos absences du même type et valider ensuite afin que le logiciel les enregistre.

|                      |                   |                               |                            |                              |        |    |   |    |     |     |      |      |      |    |      | <br> |      |     |      |    |      |      | _  | _    |       |
|----------------------|-------------------|-------------------------------|----------------------------|------------------------------|--------|----|---|----|-----|-----|------|------|------|----|------|------|------|-----|------|----|------|------|----|------|-------|
| Congés et absence    | x                 |                               |                            |                              |        |    |   |    |     |     |      |      |      |    |      |      |      |     |      |    |      |      |    |      |       |
| Congés et absences   |                   |                               |                            |                              |        |    |   |    |     |     |      |      |      |    |      |      |      |     |      |    |      |      |    |      |       |
| 🚫 Valider 🕟 Ann      | uler Mois de      | 👩 2017 Septembre 🗸 🄇          | Forcer la mise à jou       | r des bulletins clôturés 🔡 🛃 | Export | XL |   |    |     |     |      |      |      |    |      |      |      |     |      |    |      |      |    |      |       |
| Jour de congés Jour  | s d'absences d    | ours de RTT Heures DIF        | Heures de travail          |                              |        |    |   |    |     |     |      |      |      |    |      |      |      |     |      |    |      |      |    |      |       |
| Sélectionnez une pla | ige de cellules p | ouis clique-droit pour affich | er le menu des jours de co | ngés                         |        |    |   |    |     |     |      |      |      |    |      |      |      |     |      |    |      |      |    |      |       |
| 💻 Options 🔲 Tri mu   | tiple             |                               |                            |                              |        |    |   |    |     |     |      |      |      |    |      |      |      |     |      |    |      |      |    |      |       |
| lotun Code Nom       |                   | DateDebut                     | DateFin                    | Prenom                       | 1      |    |   | 15 |     | 78  | 10 1 | 1 12 | 2 13 | 14 | 15 1 | 18   | 19 2 | 0 2 | 1 22 | 25 | 26 2 | 7 28 | 29 | 0 31 | Total |
| 10007 ARCUS          |                   | 01/09/2017                    | 30/09/2017                 | Loxias                       |        |    | 1 | 1  | 1 1 | L 1 |      |      |      |    |      |      |      |     |      |    |      |      |    |      | 5,00  |
| 20018 BALOO          |                   | 01/09/2017                    | 30/09/2017                 | Lours                        |        |    |   |    |     |     |      |      |      |    |      |      |      |     |      |    |      |      |    |      | 0,00  |
| 30014 BEAULITR       | NC                | 01/09/2017                    | 30/09/2017                 | Arsenius                     |        |    |   |    |     |     | 1    | 1    | 1    | 1  |      |      |      |     |      |    |      |      |    |      | 5,00  |
| 10004 BELLE          |                   | 01/09/2017                    | 30/09/2017                 | Marianne                     |        |    |   |    |     |     |      |      |      |    |      |      |      |     |      |    |      |      |    |      | 0,00  |
| 20006 CARIOCA        |                   | 01/09/2017                    | 30/09/2017                 | José                         |        |    |   |    |     |     |      |      |      |    |      |      |      |     |      |    |      |      |    |      | 0,00  |
| 30019 CLUCK          |                   | 01/09/2017                    | 30/09/2017                 | Clara                        |        |    |   |    |     |     |      |      |      |    |      |      |      |     |      | 1  | 1 1  | 1    | 1  |      | 5,00  |
| 10006 DE BONNE       | FAMILLE           | 01/09/2017                    | 30/09/2017                 | Adélai'de                    |        |    |   |    |     |     |      |      |      |    |      |      |      |     |      |    |      |      |    |      | 0.00  |
| 1 20017 EGO          |                   | 01/09/2017                    | 30/09/2017                 | Anton                        |        |    |   |    |     |     |      |      |      |    |      |      |      |     |      |    |      |      |    |      | 0.00  |

Vous pourrez ensuite changer d'onglet pour poursuivre la saisie de vos autres types d'absence

| Valder 🕢 Jeruler Mois de         | o 👩 2017 Septembre       | 🗸 🔇 🌍 🗆 Forcer la r         | nise à jour des builetins clôturés | Export 2     | XI.   |     |     |        |   |         |  |       |      |        |          |          |                                                                                                    |       |    |
|----------------------------------|--------------------------|-----------------------------|------------------------------------|--------------|-------|-----|-----|--------|---|---------|--|-------|------|--------|----------|----------|----------------------------------------------------------------------------------------------------|-------|----|
| Jour de congés Jours d'absences  | Jours de RTT Heure       | DIF Houres de travail       |                                    |              |       |     |     |        |   |         |  |       |      |        |          |          |                                                                                                    |       |    |
| iélectionnez une plage de cellul | es puis clique droit pou | r afficher le menu des jour | ra d'absences pour un motif        | issu de la l | DADSU |     |     |        |   |         |  |       |      |        |          |          |                                                                                                    |       |    |
| Options Tri multiple             |                          |                             |                                    |              |       |     |     |        |   |         |  |       |      |        |          |          | -                                                                                                    |       |    |
| un Code Nom                      | DeteDebut                | DateFin                     | Prenom                             |              | 2 1 4 | 4 5 | 678 | 9 IN I |   | 17 18 1 |  | 24 25 | 26 2 | 7 28 2 | 29 310   | 31 Total |                                                                                                    |       |    |
| 10007 ARCUS                      | 01/09/2017               | 30/09/2017                  | Losias                             |              |       |     |     |        |   |         |  |       |      | _      |          | 0.00     | 7                                                                                                    |       |    |
| 20018 BALOO                      | 01/09/2017               | 30/09/2017                  | Lours                              |              |       |     |     |        |   |         |  |       | 2    | spprim | er absei | nces     | And the second second sec |       |    |
| 30014 BEAULITRON                 | 01/09/2017               | 30/09/2017                  | Arsenius                           |              |       |     |     |        |   |         |  |       | A    | GIRC-A | RRCO     | ,        | 100 congé de maladie                                                                                                    | •     | 1  |
| 10004 BELLE                      | 01/09/2017               | 30/09/2017                  | Marianne                           |              |       |     |     |        |   |         |  |       | 15   | CANTE  | EC       |          | 105 congé suite à un accident de service su de trajet                                                                                                    |       | 0. |
| 20005 CARIOCA                    | 01/09/2017               | 30/09/2017                  | José                               |              |       |     |     |        |   |         |  |       | C    | NRACL  |          | ,        | 108 congé suite à maladie professionnelle                                                                                                    |       |    |
| 30019 CLUCK                      | 01/09/2017               | 30/05/2017                  | Clara                              | 3            |       |     |     |        |   |         |  |       | 1    |        |          | 0.00     | 110 congé suite à accident du travail ou de trajet                                                                                                    |       |    |
| 10005 DE BONNEFAMILLE            | 01/09/2017               | 30/09/2017                  | Adélai de                          |              |       |     |     |        |   |         |  |       |      |        |          | 0.00     | 112 invalidité catégorie 1                                                                                                    |       |    |
| 20017 EGO                        | 01/09/2017               | 30/09/2017                  | Anton                              |              |       |     |     |        | _ |         |  |       |      |        | _        | 0.00     | 114 invalidité catégorie 2                                                                                                    |       |    |
| 10008 GAILLARD                   | 01/09/2017               | 30/09/2017                  | SEBASTIEN                          |              |       |     |     |        |   |         |  |       |      |        |          | 0.00     | 116 invalidad catégorie T                                                                                                    |       |    |
|                                  |                          |                             |                                    |              |       |     |     |        |   |         |  |       |      |        |          |          | 200 conné de matemité (enclobe l'adention dans la m                                                                                                    | -     |    |
|                                  |                          |                             |                                    |              |       |     |     |        |   |         |  |       |      |        |          |          | aus conge de matemite (engrobe i adoption dans le pr                                                                                                    | 140 . |    |
|                                  |                          |                             |                                    |              |       |     |     |        |   |         |  |       |      |        |          |          | 203 conge de patemite                                                                                                    | •     |    |
|                                  |                          |                             |                                    |              |       |     |     |        |   |         |  |       |      |        |          |          | 301 congé de formation professionnelle                                                                                                    |       |    |
|                                  |                          |                             |                                    |              |       |     |     |        |   |         |  |       |      |        |          |          | 501 congé divers non rémunéré                                                                                                    |       |    |
|                                  |                          |                             |                                    |              |       |     |     |        |   |         |  |       |      |        |          |          | 501 congé divers non rémunéré<br>507 chômana interméties                                                                                                    |       |    |

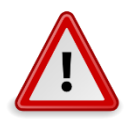

Les dates et types d'absences sont déclarées en DSN phase 3. Vous devez donc impérativement indiquer les dates et types réels d'absence afin que votre DSN soit correcte.

Les absences sont scindées en 2 groupes en DSN:

1. S21.G00.60 Arrêt de travail

Pour ce type d'absence,

vous devez créer une DSN évènementielle arrêt de travail (même si vous ne l'envoyez pas) de sorte que toutes les informations nécessaires puissent être reprises dans le DSN mensuelle, vous devez également renseigner le calendrier afin de valoriser ces absences sur le bulletin de paye.

Le mi-temps thérapeutique redevient un motif d'absence, à traiter comme décrit ci-dessus, une date de début et de fin sont à renseigner en plus dans ce cas sur la DSN évènementielle. Conservez le code 21 sur la fiche activité (modalité exercice).

| 1 | 2 | 3 | 4        | 5  | 6       | 7     | 8     | 9     | 10   | 11    | 12 | 13 | 14 | 15    | 16   | 17   | 18    | 19       | 20                                | 21    | 22   | 23    | 24  | 25  | 26 | 27 | 28 | 29 | 3 |  |  |
|---|---|---|----------|----|---------|-------|-------|-------|------|-------|----|----|----|-------|------|------|-------|----------|-----------------------------------|-------|------|-------|-----|-----|----|----|----|----|---|--|--|
|   |   |   | _1<br>08 | 1  | 1<br>08 | 1     | 1     |       |      | 1     | 1  | 1  | 1  | 1     |      |      | 1     | 1        | 1                                 | 1     | 1    |       |     |     |    |    |    |    |   |  |  |
|   |   |   |          | Su | ppr     | ime   | r     |       |      |       |    |    | 1  |       |      |      |       |          |                                   |       |      |       |     |     |    |    |    |    |   |  |  |
|   |   |   |          | S6 | 0 Ar    | rêt   | de tr | avai  | I    |       |    | →  |    | 01 n  | nala | die  |       |          |                                   |       |      |       |     |     |    |    | )  | •  |   |  |  |
|   |   |   |          | S6 | 5 Ai    | utre  | susp  | bens  | ion  |       |    | →  |    | 02 n  | nate | rnit | é/a   | adoption |                                   |       |      |       |     |     |    |    |    |    |   |  |  |
|   |   |   |          | Tr | aite    | r sui | run   | autro | e bu | ıllet | in | →  |    | 03 p  | ater | nité | / a   | ccue     | eil d                             | e l'e | nfar | nt    |     |     |    |    | )  | •  |   |  |  |
|   |   |   |          |    |         |       |       |       |      |       |    |    |    | 04 c  | ong  | é su | ite ä | à un     | acc                               | ide   | nt d | e tra | jet | •   |    |    |    |    |   |  |  |
|   |   |   |          |    |         |       |       |       |      |       |    |    |    | 05 c  | ong  | é su | ite i | à ma     | alad                              | ie p  | rofe | ssio  | nne | lle |    |    | )  | •  |   |  |  |
|   |   |   |          |    |         |       |       |       |      |       |    |    |    | 06 c  | ong  | é su | ite ä | à ac     | accident de travail ou de service |       |      |       |     |     |    |    |    |    |   |  |  |
|   |   |   |          |    |         |       |       |       |      |       |    |    |    | 08 te | emp  | s pa | artie | l the    | érap                              | euti  | que  |       |     |     |    |    | )  |    |   |  |  |

2. S21.G00.65 Autre suspension de l'exécution du contrat

Pour ce groupe d'absences, seul le calendrier est à renseigner.

| 1 | 2 | 3 | 4 | 5   | 6     | 7      | 8      | 9    | 10   | 11     | 12 | 13 | 14                                     | 15                         | 16   | 17  | 18    | 19  | 20  | 21      | 22 | 23 | 24 | 25 | 26 | 27 |
|---|---|---|---|-----|-------|--------|--------|------|------|--------|----|----|----------------------------------------|----------------------------|------|-----|-------|-----|-----|---------|----|----|----|----|----|----|
|   |   |   | 1 | 1   | 1     | 1      | 1      |      |      | 1      | 1  | 1  | 1                                      | 1                          |      |     | 1     | 1   | 1   | 1<br>06 | 1  |    |    |    |    |    |
|   |   |   | Г |     |       |        |        |      |      |        |    |    |                                        |                            |      |     |       |     |     |         |    |    |    |    |    |    |
|   |   |   |   | Su  | ppri  | mer    |        |      |      |        |    |    | Γ                                      |                            |      |     |       |     |     |         |    |    |    |    |    |    |
|   |   |   |   | S6  | 0 Ar  | rêt d  | le tra | avai | 1    |        |    | ►  | L                                      |                            |      |     |       |     |     |         |    |    |    | _  |    |    |
|   |   |   |   | S6  | 5 Au  | itre : | susp   | ens  | ion  |        |    | €  | ŀ                                      | 112 invalidité catégorie 1 |      |     |       |     |     |         |    |    |    |    | ⊁  |    |
|   |   |   |   | Tra | aiter | sur    | un a   | autr | e bu | illeti | in | ×  |                                        | 114 invalidité catégorie 2 |      |     |       |     |     |         |    |    |    | ⊁  |    |    |
|   |   |   | _ | _   |       |        |        |      |      |        |    |    |                                        | 116 invalidité catégorie 3 |      |     |       |     |     |         |    |    |    | ×  |    |    |
|   |   |   |   |     |       |        |        |      |      |        |    |    | 301 congé de formation professionnelle |                            |      |     |       |     |     |         | e  | ۲  |    |    |    |    |
|   |   |   |   |     |       |        |        |      |      |        |    |    | 501 congé divers non rémunéré          |                            |      |     |       |     |     |         | ►  |    |    |    |    |    |
|   |   |   |   |     |       |        |        |      |      |        |    |    |                                        | 507 (                      | chôi | mag | je in | tem | pér | ies     |    |    |    |    | •  |    |

Dans les 2 cas il est maintenant possible de renseigner les absences sur la date réelle et de valoriser sur un bulletin suivant s'il en existe, dans ce cas dans le menu contextuel sont proposés les bulletins suivants.

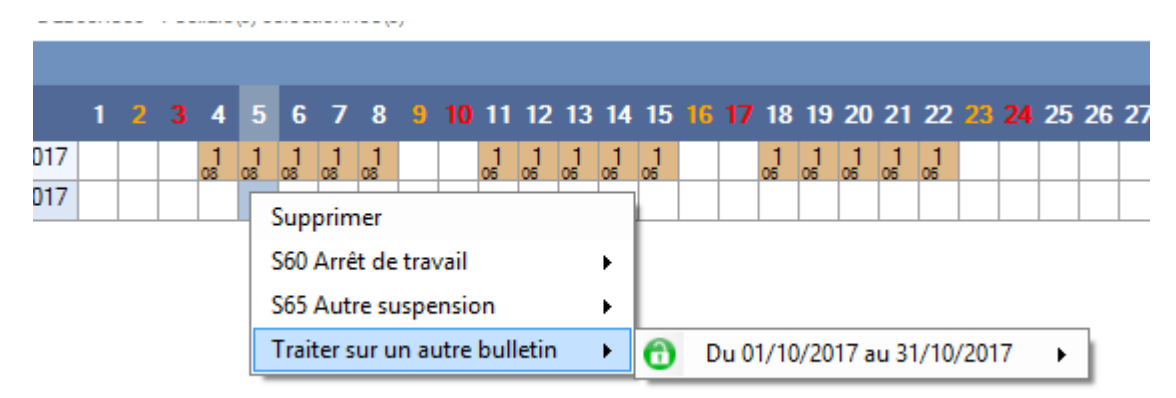

Le calcul des heures à partir des jours applique désormais la règle du 30ème et plafonne aux heures fixées au contrat.

lyegilog

### Calendrier Gestion des CP et RTT

Ici aussi il est maintenant possible de renseigner les absences sur la date réelle et de valoriser sur un bulletin suivant s'il en existe.

Sur la fiche Etablissement, onglet autres informations, de nouvelles options de calcul et de sélection pour les CP et RTT sont disponibles

- 1. Calcul en jours ouvrés ou ouvrables
- 2. Exclusion de la sélection sur le calendrier des jours fériés, samedi et dimanche : si par exemple vous excluez les samedis, puis sur le calendrier des CP ou RTT, vous sélectionnez des samedis, ils ne seront pas pris en compte.

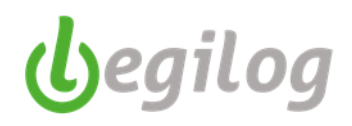

### Saisie simultanée de variable en paie

Le logiciel offre la possibilité de saisir au km une variable (prime, acompte) sans avoir à ouvrir les bulletins un à un.

La variable à saisir doit être répertoriée dans les variables favorites du profil de connexion

Ancien menu : "Utilisateur" "Mon compte"

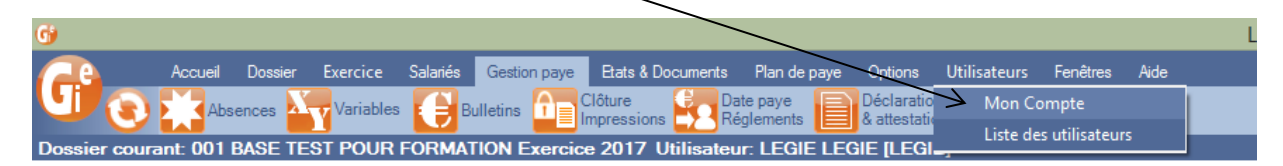

Nouveau menu : "Dossier" Utilisateurs" onglet "Mon compte"

| LEGIEPAYE Sp | ectacle 6.5.9.68        |                                                                                                    |  |
|--------------|-------------------------|----------------------------------------------------------------------------------------------------|--|
|              | Salariés Gestion paye D | ssier Fenêtres SAM Partage de bureau Rapport mise à jour                                                                            |  |
| <b>U</b> 😧   | Utilisateurs 🔁 Tou      | s les 🎦 Propriétés 🚮 Siége 🎦 Licence et<br>jiers 🔲 du dossier 🚮 Siége Compte client 🗱 Paramétrages 📄 Modèles de 👿 Outils DSN Listes |  |
| MySQL Dossi  | Mon compte              | HINGING DE DE LEGIE [LEGIE]                                                                                                    |  |
|              | Liste des utilisateurs  |                                                                                                    |  |

- Cliquer sur l'onglet "Variables favorites"

| 6)                    |                       |             |            |                   |                                  |                         |                                        | LEG                | GIEPAYE Sp |
|-----------------------|-----------------------|-------------|------------|-------------------|----------------------------------|-------------------------|----------------------------------------|--------------------|------------|
|                       | Accueil Dossier       | Exercice    | Salariés   | Gestion paye      | Etats & Docum                    | ents Plan de            | paye Options                           | Utilisateurs       | Fenêtres   |
| U 🕑 🚺                 | Absences              | /ariables   | Bullet     | ins 📴 Clôt        | ure<br>essions <mark>52</mark> F | Date paye<br>Réglements | Déclarations<br>& attestations         | <b>791</b> Compta  | 3          |
| Dossier courant:      | 001 BASE TEST         | POUR FOF    | RMATIO     | N Exercice 2      | 017 Utilisate                    | ur: LEGIE LI            | egie [legie]                           |                    |            |
| Fiche Utilisateur     | LEGIE LE 🗙            |             |            |                   |                                  |                         |                                        |                    |            |
| Fiche Utilisateur L   | EGIE LEGIE (0 sur     | 4) K:20     |            |                   |                                  |                         |                                        |                    |            |
| 🚫 Valider 🚺 A         | Annuler 🚫 Supprime    | er 💮 Nou    | veau       |                   |                                  |                         |                                        |                    |            |
| Privilèges            | LEGIE                 |             | ۲ <u>م</u> | otions utilisate  | ur                               |                         |                                        |                    |            |
| Prénom                | LEGIE                 |             |            | Fermer automa     | atiquement les écr               | ans 🔽 Ouvrir I          | es écrans dans ur                      | ne nouvelle fenêti | re         |
| Nom                   | LEGIE                 |             |            | Activer la sync   | hronisation autom                | natique des écrar       | ns de traitement de                    | e la paye          |            |
| Identifiant           | LEGIE                 |             | <u> </u>   | ' Fermer la liste | des dossiers aprè                | s ouverture             |                                        |                    |            |
| Mot de passe / Vérif. |                       | •••••       |            | torisations       |                                  | Maddana An              |                                        |                    |            |
|                       | Afficher les carac    | tères       | ¥          | Modification p    | an de paye 🔽<br>quêtes 🔽         | Accès N4DS (Le          | s personnalises<br>ecture et écriture) |                    |            |
| Droits sur les dossie | rs Rubriques favorite | s Variables | favorites  |                   |                                  |                         |                                        |                    |            |

- La liste des variables saisissables apparaît à droite de l'écran.
- Sélectionner la variable à affecter

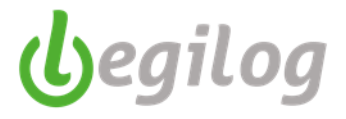

- Cliquer sur les flèches au centre de l'écran pour la basculer dans la liste de gauche

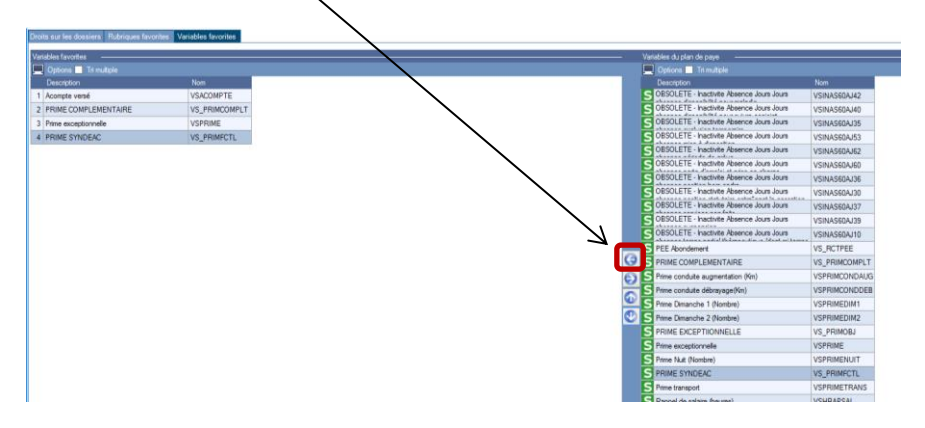

- Valider.

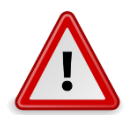

Il faut aussi que la rubrique de paie correspondante soit présente dans le bulletin de paie

| т | 52 | neronoocourbenonno   | Chooke Cooke for academic - Choo holo ho          | 5251,55 | 2,000   | 54,40 |         |      |   |
|---|----|----------------------|---------------------------------------------------|---------|---------|-------|---------|------|---|
| L | 53 | RCTURSSCSGNDCRDSALLO | URSSAF.CSG N.déduct+CRDS                          | 0,00    | 2,900   | 0,00  |         |      | • |
| L | 54 | RCTURSSCSGDALLOCSPEC | URSSAF CSG Déductible s/allocation spécifique     | 0,00    | 3,800   | 0,00  |         |      | • |
| L | 55 | RCTURSSCSGCRDSHS     | URSSAF CSG-CRDS Déductible sur HS                 | 0,00    | 8,000   | 0,00  |         |      | • |
| I | 56 | RCTDFPHS21           | URSSAF Déduct. forf. PP sur HS Exo (21 sal. et +) | 0,00    |         |       | -50,000 | 0,00 | • |
| L | 57 | RCTREDCOTSALHS       | URSSAF Réduct. cot. PS sur HS Exo                 | 0,00    | -21,500 | 0,00  |         |      | • |
|   | 58 | RNR CHEQUESVACANCES  | Chèques Vacances                                  | 0.00    |         | 0,00  |         |      | - |
|   | 59 | RNRACOMPTE           | Acompte perçu dans le mois                        | 0,00    |         | 0,00  |         |      | - |

Pour saisir les variables :

- Ancien et nouveau menu : "Gestion de paie" "Variables"

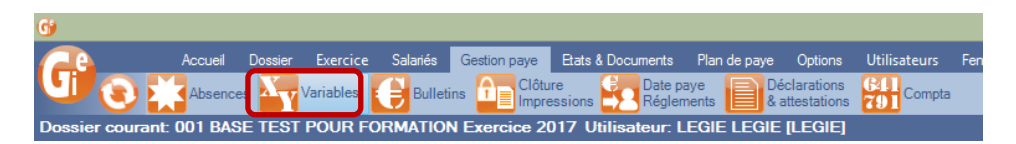

- Saisir les montants dans la variable
- Valider

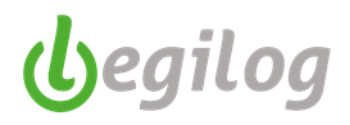

Si vous avez plusieurs fois le même montant vous pouvez :

- Sélectionner plusieurs lignes,

|   | Options | Tri multiple |                    |           |             |         |             |
|---|---------|--------------|--------------------|-----------|-------------|---------|-------------|
| C | Code    | Prenom       | Nom 🗸              | VSACOMPTE | VS_PRIMCOMP | VSPRIME | VS_PRIMFCTL |
| 0 | 10007   | Loxias       | ARCUS              | 0,00      | 0,00        | 0,00    | 0,00        |
| 0 | 20018   | Lours        | BALOO              | 0,00      | 0,00        | 0,00    | 0.00        |
| 0 | 30014   | Arsenius     | BEAULITRON         | 0,00      | 0,00        | 0,00    | 0,00        |
| 0 | 10004   | Marianne     | BELLE              | 0,00      | 0,00        | 0,00    | 0,00        |
| 0 | 20006   | José         | CARIOCA            | 0,00      | 0,00        | 0,00    | 0,00        |
| 0 | 30019   | Clara        | CLUCK              | 0,00      | 0,00        | 0,00    | 0,00        |
| 0 | 10006   | Adélaïde     | DE<br>BONNEFAMILLE | 0,00      | 0,00        | 0,00    | 0,00        |
| 0 | 20017   | Anton        | EGO                | 0,00      | 0.00        | 0,00    | 0.00        |
| _ |         |              |                    | 1         |             |         |             |

- Saisir le montant
- Faire "Entrée" (clavier) : le montant se répète automatiquement dans la sélection

| Var  | riables des | s bulletins | x              |           |                   |             |         |             |
|------|-------------|-------------|----------------|-----------|-------------------|-------------|---------|-------------|
| Vari | ables des   | bulletins   |                |           |                   |             |         |             |
|      | Valider     | Annuler     | Mois de        | 101       | 17 Septembre \vee | 90          |         |             |
|      | <b>.</b>    | <b>*</b>    |                |           |                   |             |         |             |
|      | Options     | In multiple |                | _         |                   |             |         |             |
| C    | Code        | Prenom      | Nom            | <b></b> . | VSACOMPTE         | VS_PRIMCOMP | VSPRIME | VS_PRIMFCTL |
| 0    | 10007       | Loxias      | ARCUS          |           | 1000,00           | 0,00        | 0,00    | 0,00        |
| 0    | 20018       | Lours       | BALOO          |           | 1000,00           | 0,00        | 0,00    | 0,00        |
| 0    | 30014       | Arsenius    | BEAULITRO      | DN        | 1000,00           | 0,00        | 0,00    | 0,00        |
| 0    | 10004       | Marianne    | BELLE          |           | 0,00              | 0,00        | 0,00    | 0,00        |
| 0    | 20006       | José        | CARIOCA        |           | 0.00              | 0,00        | 0,00    | 0,00        |
| 0    | 30019       | Clara       | CLUCK          |           | 0,00              | 0,00        | 0,00    | 0,00        |
| 0    | 10006       | Adélaïde    | DE<br>BONNEFAN | ILLE      | 0,00              | 0,00        | 0,00    | 0,00        |
| 0    | 20017       | Anton       | EGO            |           | 0,00              | 0,00        | 0,00    | 0,00        |

- Valider en choisissant l'option voulue

| 9                                                              |            |                |                 |            |          |                  |                |                   |              |             |                        |  |  |  |
|----------------------------------------------------------------|------------|----------------|-----------------|------------|----------|------------------|----------------|-------------------|--------------|-------------|------------------------|--|--|--|
|                                                                | <u> </u>   | Accuei         | I Dossier       | Exercice   | Salariés | Gestion paye     | Etats 8        | Documents         | Plan         | de paye     | Options                |  |  |  |
| IJ                                                             | 0          | Abse           | nces X          | /ariables  | Bulletir | ns Clôti<br>Impr | ire<br>essions | Date pa<br>Réglen | aye<br>nents | Déc<br>& al | larations<br>testation |  |  |  |
| )ossi                                                          | er cour    | ant: 001 B     | ASE TEST        | POUR F     | ORMATION | Exercice 2       | 017 U          | tilisateur: L     | EGIE         | LEGIE       | LEGIE                  |  |  |  |
| Variables des bulletins x ID_Bulletin:10527 ID_Activite:2875 1 |            |                |                 |            |          |                  |                |                   |              |             |                        |  |  |  |
| Variables des bulletins                                        |            |                |                 |            |          |                  |                |                   |              |             |                        |  |  |  |
| 👽 Valider 💽 Annuler Mois de 👩 2017 Septembre 🗸 🌀 🌍             |            |                |                 |            |          |                  |                |                   |              |             |                        |  |  |  |
| Enregistrer uniquement les valeurs                             |            |                |                 |            |          |                  |                |                   |              |             |                        |  |  |  |
| Enre                                                           | gistrer le | s valeurs et r | ecalculer 3 bu  | ulletin(s) | РТЕ      | VS PRIMC         | OMP            | VSPRIME           |              | VS PRIMF    | CTL                    |  |  |  |
| 0                                                              | 10007      | Loxias         | ARCUS           |            | 1000,0   | 0                | 0,00           |                   | 0,00         | _           | 0,00                   |  |  |  |
| 6                                                              | 20018      | Lours          | BALOO           |            | 1000,0   | 0                | 0,00           |                   | 0,00         |             | 0,00                   |  |  |  |
| 0                                                              | 30014      | Arsenius       | BEAULITRO       | N          | 1000,0   | 0                | 0,00           |                   | 0,00         |             | 0,00                   |  |  |  |
| 0                                                              | 10004      | Marianne       | BELLE           |            | 0,0      | 0                | 0,00           |                   | 0,00         |             | 0,00                   |  |  |  |
| 0                                                              | 20006      | José           | CARIOCA         |            | 0,0      | 0                | 0,00           |                   | 0,00         |             | 0,00                   |  |  |  |
| 0                                                              | 30019      | Clara          | CLUCK           |            | 0.0      | 0                | 0,00           |                   | 0,00         |             | 0,00                   |  |  |  |
| 0                                                              | 10006      | Adélaïde       | DE<br>BONNEFAMI | LLE        | 0,0      | 0                | 0,00           |                   | 0,00         |             | 0,00                   |  |  |  |
| 0                                                              | 20017      | Anton          | EGO             |            | 0,0      | 0                | 0,00           |                   | 0,00         |             | 0,00                   |  |  |  |
| <u>_</u>                                                       |            |                |                 |            |          | -                | !              |                   |              |             |                        |  |  |  |

En choisissant la seconde option, le logiciel met à jour automatiquement le bulletin de paie

| 1.1 |    |                      |                                                   |          |         |           |         |      | ويغدي |
|-----|----|----------------------|---------------------------------------------------|----------|---------|-----------|---------|------|-------|
| П   | 54 | RCTURSSCSGDALLOCSPEC | URSSAF CSG Déductible s/allocation spécifique     | 0,00     | 3,800   | 0,00      |         |      | ✓     |
| П   | 55 | RCTURSSCSGCRDSHS     | URSSAF CSG-CRDS Déductible sur HS                 | 0,00     | 8,000   | 0,00      |         |      | ✓     |
| П   | 56 | RCTDFPHS21           | URSSAF Déduct. forf. PP sur HS Exo (21 sal. et +) | 0,00     |         |           | -50,000 | 0,00 | ✓     |
| П   | 57 | RCTREDCOTSALHS       | URSSAF Réduct. cot. PS sur HS Exo                 | 0,00     | -21,500 | 0,00      |         |      | ✓     |
|     | 58 | RNR CHEQUESVACANCES  | Chèques Vacances                                  | 0.00     |         | 0,00      |         |      | ✓     |
| I   | 59 | RNRACOMPTE           | Acompte perçu dans le mois                        | 1 000,00 |         | -1 000,00 |         |      | ✓     |

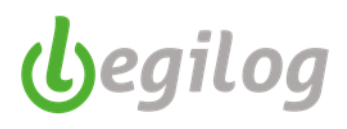

# Insertion de rubrique dans le bulletin de paie

- Se positionner dans le bulletin à l'endroit de l'insertion
- Cliquer sur le bouton droit de la souris
- Cliquer sur "Insérer une rubrique du plan de paie

| D. Bullatin-10527 ID. Activ. X                                                                                                    |                                                                                                    |                      |                      |                    |               |             |               |                     |              |                      |                     |                  |  |  |
|----------------------------------------------------------------------------------------------------|----------------------------------------------------------------------------------------------------|----------------------|----------------------|--------------------|---------------|-------------|---------------|---------------------|--------------|----------------------|---------------------|------------------|--|--|
|                                                                                                    |                                                                                                    |                      |                      |                    |               |             |               |                     |              |                      |                     |                  |  |  |
| ID_Bulletm:1052/10_Activite:28/5 1000/ - Loxias ARCUS - Chef Comptable - 01/09/2017 - 30/09/2017 [10 : temps plein] [Permanent] (1 sur 9)                      |                                                                                                    |                      |                      |                    |               |             |               |                     |              |                      |                     |                  |  |  |
| 🐼 Valder 🚯 Annuler 👘 Glöturer Mois de 👩 2017 Septembre 🗸 🌍 Bulletins 👩 10 10C 010007 ARCUS Loxias Chef Comptable Du 01/09/2017 au 30/09/2017 (Salaire Mensuel) |                                                                                                    |                      |                      |                    |               |             |               |                     |              |                      |                     |                  |  |  |
|                                                                                                    |                                                                                                    |                      |                      |                    |               |             |               |                     |              |                      |                     |                  |  |  |
| 27 Abéru 🔤 hiche activité 🧧 Hiche personnélle 😁 limprimer 🕜 PUH                                                                                                |                                                                                                    |                      |                      |                    |               |             |               |                     |              |                      |                     |                  |  |  |
| 🚯 Préparer 🚯 Calculer 🕋                                                                                                    | 🐠 Payé le: 30/09/2017 Comptabilisé le: 30/09                                                                                             | /201                 | 7 <mark>A/J</mark> 🎖 | nalytique<br>Jours | Plafonds      | 📑 à l'en    | vers 🖸 Ca     | alculs<br>terméd    | iaires       |                      |                     |                  |  |  |
| Nom                                                                                                    | Rubriques du bulletin (65)                                                                                                    | Ba                   | ise                  | Taux               | Montant       | Taux P      | Montant P     | P ^                 | Valeur       | Variables (19)       |                     | -                |  |  |
| 0 RBGSALMENS                                                                                                    | Salaire mensuel                                                                                                    |                      | 151,67               | 19,747             | 2 995,00      |             |               | <ul><li>✓</li></ul> | 1 000,000    | Acompte versé        |                     |                  |  |  |
| 1 RBGPRIMOBJ                                                                                                    | Prime de Saison(NA)                                                                                                    |                      |                      |                    | 0,00          |             |               | -                   | 58,00        | ) Age du salarié     |                     |                  |  |  |
| 2 RBG_PAN                                                                                                    | Paniers brut Jour                                                                                                    |                      | 7,00                 | 10,000             | 70,00         |             |               | •                   | 43,000       | Ancienneté du sal    | arié en mois        |                  |  |  |
| 3 RBGPRIMFCTL                                                                                                    | Prime Annuelle Syndeac(NA)                                                                                                    |                      |                      |                    | 0,00          |             |               | •                   | 0,00         | Chèque Vacance       | s                   |                  |  |  |
| 4 RBRABSCPN1                                                                                                    | Absence congés payés N-1                                                                                                    |                      | 5,00                 | 149,750            | -748,75       |             |               |                     | 151,67       | ) Heures mensuelle   | s du contrat (temp: | s plein ou temps |  |  |
| 5 RBGINDCPN1                                                                                                    | Indemnité congés payés pris sur N-1                                                                                                    |                      | 5.00                 | 149 750            | 749 75        |             |               |                     | AH 70.00     | I locativita Abaanaa | Heures congé de     | e maladie        |  |  |
| 6 RBG_PRIMCOMPLT                                                                                                    | Prime Complémentaire(NA)                                                                                                    | Ψ.                   | Insére               | r une rubriq       | ue favorite   |             |               |                     |              |                      | Jours congé de r    | naladie          |  |  |
| 7 RBG_PRIMOBJ                                                                                                    | MOBJ Prime Exceptionnelle(NA) 🌵 Insérer une rubrique du plan de paye                                                                     |                      |                      |                    |               |             |               |                     |              |                      |                     |                  |  |  |
| 8 RCMBRUTABT                                                                                                    | Salaire brut abattu                                                                                                    | 6                    | Monte                | er                 |               |             |               |                     |              | -                    | (période)           |                  |  |  |
| 9 RCMLIGNEVIDE                                                                                                    |                                                                                                    | 0                    | Desce                | ndre               |               |             |               |                     |              | +                    | ·N-1                |                  |  |  |
| 10 RCTURSSMAL                                                                                                    | URSSAF Maladie                                                                                                    | $\tilde{\mathbf{z}}$ | -                    |                    |               |             |               |                     |              | DN111 C              | ouvrés du mois, i   | utilisée pour le |  |  |
| 11 RCTURSSSOLID                                                                                                    | URSSAF Solidarité Autonomie                                                                                                    | ×                    | Suppr                | imer la rubri      | que : Inden   | nnite conge | es payes pris | sur N               | - I [REGINDC | PN1] Suppr           |                     |                  |  |  |
| 12 RCTURSSVEUV                                                                                                    | URSSAF Veuvage Assurance Vieillesse                                                                                                    |                      | Ouvri                | la rubrique        | : Indemnite   | é congés pa | yés pris sur  | N-1 [               | RBGINDCPN1   | ] Ctrl + 0           | n                   |                  |  |  |
| 13 RCTURSSVIE                                                                                                    | URSSAF Vieillesse                                                                                                    | 15                   | Périod               | le de rattach      | ement         |             |               |                     |              | +                    | estaurant           |                  |  |  |
| 14 RCTURSSVIETA                                                                                                    | URSSAF Vieillesse TA                                                                                                    |                      | A*                   |                    |               |             |               |                     |              |                      | ENTAIRE             |                  |  |  |
| 15 RCTURSSFNALSUPTA                                                                                                    | URSSAF FNAL 2012 Brut (20 sal. et +)                                                                                                    | Ξ.                   | Ajoute               | er a mes rub       | riques tavo   | rites       |               |                     |              |                      | NNELLE              |                  |  |  |
| 16 RCTURSSTRAN10                                                                                                    | URSSAF Transport (10 sal. et +)                                                                                                    |                      | Gérer                | mes rubriqu        | es favorites  |             |               |                     |              |                      |                     |                  |  |  |
| 17 RCTURSSAT                                                                                                    | URSSAF Accident du travail                                                                                                    | 4                    | Imprir               | ner                |               |             |               |                     |              |                      |                     |                  |  |  |
| 18 RCTURSSFINORGSYND                                                                                                    | URSSAF Contribution au dialogue Social                                                                                                   |                      |                      |                    |               |             |               |                     |              |                      | avail               |                  |  |  |
| 19 RCTURSSPENUNI                                                                                                    | URSSAF Pénibilité cotisation universelle                                                                                                 | 9                    | Aperc                | u avant imp        | ression       |             |               |                     |              |                      |                     |                  |  |  |
| 20 RCTURSSALLO2015T1C100E                                                                                                    | 20 RCTURSSALL02015T1C100C URSSAF Alloc, familiales 2015 <= 1.6 🖓 Copier la sélection dans le presse papier Valeur cumulée Valeur cumulée |                      |                      |                    |               |             |               |                     |              |                      |                     |                  |  |  |
| 21 RCTURSSALLO2015T2C430                                                                                                    | URSSAF Alloc. familiales 2015 > 1.6                                                                                                    |                      | Copie                | r toute la gri     | lle dans le p | presse papi | er            |                     |              |                      | 3 065,000           | 18 100,000       |  |  |
| 22 RCTURSSALLO2015T3C437                                                                                                    | URSSAF Alloc. familiales 2015 >- Régul.                                                                                                  |                      | 0,00                 |                    |               | 1,800       | 0,00          | <b>v</b>            | SMIC Mensue  | el 👘                 | 797,099             | 8 198,599        |  |  |
|                                                                                                    | LIDCOAF D'LL V. DILL 2015                                                                                                    |                      | 0.00                 | 0.0040             | 1075.00       | 100.000     | 0.00          |                     | 0000 4 0     |                      | 1 075 050           | 10 117 750       |  |  |

### - Sélectionner la rubrique à insérer

| D_    | Bulletin:10527 ID_Activite:2875 10007 - I                                                                          | Loxias AR | : te        | temps plein] [Permane] |           |              |       |          |          |     | × |              |                           |                               |       |      |        |       |
|-------|----------------------------------------------------------------------------------------------------|-----------|-------------|------------------------|-----------|--------------|-------|----------|----------|-----|---|--------------|---------------------------|-------------------------------|-------|------|--------|-------|
| ons   | Utilisateurs Fenêtres Aide                                                                                         |           |             |                        |           |              |       |          |          |     | G |              | Ajou                      | iter une rubrique             |       |      |        | ×     |
| ons   | 641<br>701 Compta                                                                                                  |           |             |                        |           |              |       |          |          |     |   |              |                           |                               | 🛟 Ajo | uter | 🛈 Ferm | ier   |
| iE]   |                                                                                                    |           |             |                        |           |              |       |          |          |     |   |              | Brut 🗸                    |                               |       |      | 34     | 5/345 |
| iv    | . X                                                                                                    |           |             |                        |           |              |       |          |          |     |   | Nom          | Description               |                               |       |      |        | ^     |
| ivite | vite:2875 10007 - Loxias ARCUS - Chef Comptable - 01/09/2017 - 30/09/2017 [10 : temps plein] [Permanent] (1 sur 9) |           |             |                        |           |              |       |          |          |     |   | RBG_HNUITCDD | Heures Nuit               | CDD                           |       |      |        |       |
| A     | Clôturer Mois de 👩 2017 Septembre 🗙                                                                                | a 6 i     | Sulletins 🜈 | 10 10C 01              | 0007 ARCU | S Loxias Che | f Cor | motable  | Du 01/09 | /20 | В | RBGHZRRZRU   | Heures pour               | calcul loi ZRR ZRU            |       |      |        |       |
| -     |                                                                                                    |           |             |                        |           |              |       |          |          |     | В | RBG_HRECUPP  | Heures récu               |                               |       |      |        |       |
| ivite | 🗄 🎽 Fiche personnelle 📇 Imprimer [ Mar PD                                                                          | F         |             |                        |           |              |       |          |          |     | В | RBGHREPCI    | Heures report             | compensateur intermittents    |       |      |        |       |
|       | Payé le: 30/09/2017 Comptabilisé le: 30/09/2                                                                       | 017 AJ    | nalytique   | Plafonds               | 📔 à l'en  | vers CI Cal  | culs  | dinirae  |          |     | В | RBGHREPQNR   | Heures repos              | quotidien non récupérées      |       |      |        |       |
|       | Bubriques du bulletin (65)                                                                                         | Base      | Так         | Montant                | Taux P    | Montant P    | P /   | Valeu    | ,        | Va  | В | RBRENTSORT   | Heures reten              | ues entrée/sortie             |       |      |        |       |
|       | Salaire mensuel                                                                                                    | 151,67    | 19,747      | 2 995,00               |           |              | •     | 1        | 000,000  | Ac  | в | RBGHSUP25EXO | Heures supp<br>01/08/2012 | 25% Exo non imposables (ava   | ant   |      |        |       |
| _     | Prime de Salson(NA)                                                                                                |           |             | 0,00                   |           |              | ~     | <u> </u> | 58,000   | Ag  | B | RBGHSUP50EXO | Heures supp               | 50% Exo non imposables (ava   | ant   |      |        |       |
|       | Paniers brut Jour                                                                                                  | /,00      | 10,000      | /0,00                  |           |              | 4     |          | 43,000   | An  | Ĕ |              | 01/08/2012                | hanifiése par senes Eus (augu |       |      |        |       |
| _     | Prime Annuelle Syndeac(NA)                                                                                         | 5.00      | 149 750     | 749.76                 |           |              | ¥     | -        | 151,670  | Ha  | В | RBGHSUPBEXO  | 01/08/2012                | borninees par repos Exo (avar |       |      |        | - 64  |
| _     | Indemnité connés pavés pris sur N-1                                                                                | 5.00      | 149 750     | 748.75                 |           |              | ╡     | AH       | 70,000   | Ina | В | RBGHSFORF    | Heures supp               | lémentaires (Forfait 7.3%)    |       |      |        |       |
|       | Prime Complémentaire(NA)                                                                                           | 0,00      | 110,700     | 0.00                   |           |              | ~     | AJ       | 12,000   | Ina | В | RBGHSUP10    | Heures supp               | émentaires 10%                |       |      |        |       |
|       | Prime Exceptionnelle(NA)                                                                                           |           |             | 0.00                   |           |              | ~     |          | 0,000    | Inc | В | RBGHSUP100   | Heures supp               | lémentaires 100%              |       |      |        |       |
|       | Salaire brut abattu                                                                                                |           |             | 3 065,00               |           |              | •     |          | 2,500    | Joι | P | RRGHSUP20    | Heuree euro               | ómentairee 20%                |       |      |        |       |
|       |                                                                                                    |           |             |                        |           |              | ~     |          | 5,000    | Joi | 3 | RBGHSUP25    | Heures supp               | émentaires 25%                |       | 1    |        |       |
|       | URSSAF Maladie                                                                                                    | 3 065,00  | 0,750       | 22,99                  | 12,890    | 395,08       | <     |          | 20,000   | Jou |   | BRGHSUP50    | Haurae europ              | ámentairee 50%                | _     |      |        |       |
- Double cliquer sur la rubrique, elle s'insère sous la rubrique sélectionnée dans le bulletin

|    | Bulletin: 10527 ID Activ    | x                                            |             |                    |            |            |               |               |
|----|-----------------------------|----------------------------------------------|-------------|--------------------|------------|------------|---------------|---------------|
| 10 | Bulletin: 10527 ID Activite | e:2875 10007 - Loxias ARCUS - Chef Comptabl  | e - 01/09/2 | 017 - 30/0         | 9/2017 [10 | : temps p  | ein] [Perm    | anen          |
| 0  |                             |                                              | 0.0         |                    |            |            |               |               |
| C  | Valider 🚺 Annuler 🗍         | Cloturer Mois de 1 2017 Septembre V          | 90          | Sulletins 🖸        | ) 10 10C 0 | 10007 ARCU | JS Loxias Cl  | nef C         |
| R  | Aperçu 🏼 🔠 Fiche activité   | 🗄 👫 Fiche personnelle 🛛 Imprimer 🛛 🛃 PD      | F           |                    |            |            |               |               |
| 3  | Préparer 🚯 Calculer 🕥       | Payé le: 30/09/2017 Comptabilisé le: 30/09/2 | 2017 AJ &   | nalytique<br>Jours | Plafonds   | 📔 à l'en   | vers 🚺 C      | alcul<br>term |
|    | Nom                         | Rubriques du bulletin (66)                   | Base        | Taux               | Montant    | Taux P     | Montant P     | Р             |
| 0  | RBGSALMENS                  | Salaire mensuel                              | 151,67      | 19,747             | 2 995,00   |            |               | •             |
| 1  | RBGPRIMOBJ                  | Prime de Saison(NA)                          |             |                    | 0,00       |            |               | -             |
| 2  | RBG_PAN                     | Paniers brut Jour                            | 7,00        | 10,000             | 70,00      |            |               |               |
| 3  | RBGPRIMFCTL                 | Prime Annuelle Syndeac(NA)                   |             |                    | 0,00       |            |               |               |
| 4  | RBRABSCPN1                  | Absence congés payés N-1                     | 5,00        | 149,750            | -748,75    |            |               |               |
| 5  | RBGINDCPN1                  | Indemnité congés payés pris sur N-1          | 5,00        | 149,750            | 748,75     |            |               |               |
| 6  | RBGHSUP25                   | Heures supplémentaires 25%                   | 0,00        | 24,684             | 0,00       |            | $\rightarrow$ |               |
| 7  | RBG_PRIMCOMPLT              | Prime Complémentaire(NA)                     |             |                    | 0,00       |            |               |               |
| 8  | REG PRIMORI                 | Prime Excentionnelle/NA)                     |             |                    | 0.00       |            |               |               |
|    |                             |                                              | _           | $\sim$             |            |            |               |               |
|    |                             |                                              |             |                    |            |            |               |               |

Cocher la case en bout de ligne si vous souhaitez que cette rubrique soit reportée automatiquement sur les prochains bulletins.

Vous pouvez insérer des rubriques dans chacun des corps du bulletin : brut, cotisation, net, commentaires.

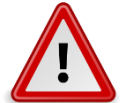

Vous devez être particulièrement attentif à la position des rubriques afin que les calculs se fassent correctement.

Vous pouvez définir des rubriques favorites afin de vous faciliter la recherche :

Ancien menu : "Utilisateur" "Mon compte" \_

| 6)          |          |          |          |          |               |                   |              |            |              |                |      | L |
|-------------|----------|----------|----------|----------|---------------|-------------------|--------------|------------|--------------|----------------|------|---|
|             | Accueil  | Dossier  | Exercice | Salariés | Gestion paye  | Etats & Documents | Plan de paye | e Options  | Utilisateurs | Fenêtres       | Aide |   |
| UI a        | Abs      | sences 🚺 |          | В        | ulletins      | Clôture           | )ate paye    | Déclaratio | Mon Co       | ompte          |      |   |
| Dossier cou | ant: 001 | BASE TE  | ST POUR  | FORMAT   | LION Exercice | e 2017 Utilisate  |              |            | Liste de     | s utilisateur: | 5    |   |

Nouveau menu : "Dossier" Utilisateurs" onglet "Mon compte"

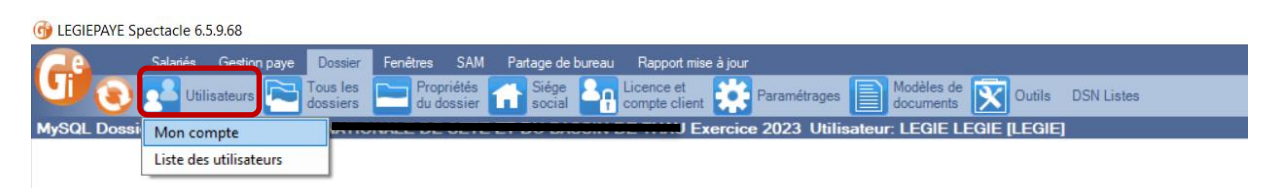

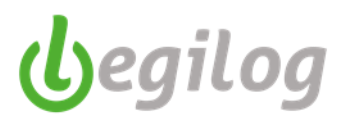

- Cliquer sur l'onglet "rubriques favorites"

| Fiche Utilisateur LE  | EGIE LEGIE (0 sur 4) K:20    |                                                                                 |
|-----------------------|------------------------------|---------------------------------------------------------------------------------|
| 🚫 Valider 🚺 Ar        | nnuler 💽 Supprimer 🌍 Nouveau |                                                                                 |
| Privilèges            | LEGIE                        | Options utilisateur                                                             |
| Prénom                | LEGIE                        | Fermer automatiquement les écrans 🗹 Ouvrir les écrans dans une nouvelle fenêtre |
| Nom                   | LEGIE                        | Activer la synchronisation automatique des écrans de traitement de la paye      |
| Identifiant           | LEGIE                        | Fermer la liste des dossiers après ouverture                                    |
|                       |                              | Autorisations                                                                   |
| Mot de passe / Vérit. |                              | Modification plan de paye 🗹 Modification états personnalisés                    |
|                       | Afficher les caractères      | ✓ Modification requêtes ✓ Accès N4DS (Lecture et écriture)                      |

- La liste des rubriques de paie apparaît à droite de l'écran.
- Sélectionner la rubrique à affecter
- Cliquer sur les flèches au centre de l'écran pour la basculer dans la liste de gauche

| $\backslash$                                                                     |                                                                |      |
|----------------------------------------------------------------------------------|----------------------------------------------------------------|------|
| Buletn:10527 ID Activite:2875 1 Fiche Utilisateur LEGIE LE X                     |                                                                |      |
| e Utilisateur LEGIE LEGIE (1 sur 4) K:20                                         |                                                                |      |
| tetelar 🕜 Anadas 🔘 Caratara 🔘 Maratar                                            |                                                                |      |
| alder 💽 Annuer 💽 Supprimer 🕤 Nouvieu                                             |                                                                |      |
| es LEGIE                                                                         |                                                                |      |
| LEGIE Fermer automatiquement les écrans 🗹 Ouvrir les écrans dans une nouve       | vele fenêtre                                                   |      |
| LEGIE Activer la synchronisation automatique des écrans de traitement de la paye | /e                                                             |      |
| ent LEGIE                                                                        |                                                                |      |
| Autorisations                                                                    |                                                                |      |
| y passe / Veill.                                                                 |                                                                |      |
| Ancher les caracteres Modification réquêtes Accès N4DS (Lecture et écriture)     |                                                                |      |
| sur les dossiers Rubriques favorites Variables favorites                         |                                                                |      |
|                                                                                  |                                                                |      |
| učstavomčes                                                                      | Hubriques du plan de paye                                      |      |
| Description Nom                                                                  | Description Nom Taus                                           | Taux |
| Acompte percu dans le mois BNBACOMPTE                                            | B Inactivite Absence invalidité catégorie 3     BBRINAS60A116  | roux |
| Absence congés payés N BBRABSCPN                                                 | B Inactivite Maintien chômage intempéries RBGINAS60M507        |      |
| Absence congés payés N-1 RBRABSCPN1                                              | B Inactivite Maintien congé Of RBG INAS60M3010                 |      |
|                                                                                  | B Inactivite Maintien congé de formation RBGINAS60M301         |      |
| $\backslash$                                                                     | B Inactivite Maintien congé de maladie RBGINAS60M100           |      |
|                                                                                  | B Inactivite Maintien congé de matemité (englobe RBGINAS60M200 |      |
|                                                                                  | B Inactivite Maintien congé de patemité RBGINAS60M203          |      |
|                                                                                  | B Inactivite Maintien congé suite à accident du RBGINAS60M110  |      |
|                                                                                  | B Inactivite Maintien congé suite à maladie RBGINAS60M108      |      |
|                                                                                  | B Inactivite Maintien congés RBG_INAS60M1000                   |      |
| $\sum_{i=1}^{n}$                                                                 | B Inactivite Maintien invalidité catégorie 1 RBGINAS60M112     |      |
|                                                                                  | Inactivite Maintien invalidité catégorie 2 RBGINAS60M114       |      |
|                                                                                  | G III Inactivite Maintien invalidité catégorie 3 RBGINAS60M116 |      |
|                                                                                  | Indemnité 3 ème service Brut     RBG3SERVIND                   |      |
|                                                                                  | NG3SERVIND RNG3SERVIND                                         |      |
|                                                                                  | B Indemnité conduite PL ou TEC RBGINDCONDPL                    |      |
|                                                                                  | B Indemnité conduite VL RBGINDCONDVL                           |      |
|                                                                                  | B Indemnité conduite VU RBGINDCONDVU                           |      |
|                                                                                  | B Indemnité congés payés CDD RBGINDCPCDD                       |      |
|                                                                                  | B Indemnité congés payés mensuelles RBGINDCPMENS               |      |
|                                                                                  | B Indemnité congés payés N -1 départ RBGINDCONGN1D             |      |
|                                                                                  | B Indemnité congés payés N départ RBGINDCONGNDE                |      |
|                                                                                  | B Indemnité congés payés pris sur N RBGINDCPN                  |      |
|                                                                                  | Indemnité congés payés pris sur N (heures) RBGINDCPHN          |      |
|                                                                                  | B Indemnité congés payés pris sur N-1 RBGINDCPN1               |      |
|                                                                                  | B Indemnité congés payés pris sur N-1 (heures) RBGINDCPHN1     |      |
|                                                                                  | • Indexed distribute DDCINDACTD                                |      |

- Valider.

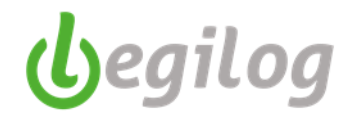

Vous retrouvez ces rubriques favorites en saisie de paye :

- Cliquer sur le bouton droit de la souris,
- Cliquer sur "Insérer une rubrique favorite"
- Choisir la rubrique à insérer (les rubriques sont grisées lorsqu'elles sont déjà présentes sur le bulletin)

| Ľ | 3  | RBGPRIMFCTL            | Prime Annuelle Syndeac(NA)               |          |            |          |               | 0,00        |              | ~             | 1   | 0,000      | Chè  | que Vacances      |                |                       |                 |
|---|----|------------------------|------------------------------------------|----------|------------|----------|---------------|-------------|--------------|---------------|-----|------------|------|-------------------|----------------|-----------------------|-----------------|
|   | 4  | RBRABSCPN1             | Absence congés payés N-1                 |          |            | 5,00     | 149,750       | -748,75     |              |               | Г   | 151,670    | Heu  | res mensuelles d  | lu contrat (te | emps plein ou temps   |                 |
|   | 5  | RBGINDCPN1             | Indemnité congés payés pris sur N-1      |          |            | 5,00     | 149,750       | 748,75      |              |               |     | 0,000      | Heu  | res supplémenta   | ires à 25 %    |                       |                 |
|   | 6  | RBGHSUP25              | Heures supplémentaires 25%               |          |            | 0.00     | 24.004        | 0.00        |              |               | Δ1  | H 70.000   | Inac | tivita Aheenca H  | leures cono    | ié de maladie         |                 |
|   | 7  | RBG_PRIMCOMPLT         | Prime Complémentaire(NA)                 | *        | Insérer ur | e rubrio | que favorite  | e           |              |               |     | •          | Ν    | Acompte per       | çu dans le     | mois [RNRACOMPTE      | ] Déjà utilisée |
|   | 8  | RBG_PRIMOBJ            | Prime Exceptionnelle(NA)                 | 4        | Insérer ur | e rubrio | que du plar   | n de paye   |              |               |     |            | В    | Absence con       | gés payés l    | N [RBRABSCPN]         |                 |
|   | 9  | RCMBRUTABT             | Salaire brut abattu                      | 6        | Monter     |          |               |             |              |               |     | -          | в    | Absence con       | gés pavés l    | N-1 [RBRABSCPN1] D    | éià utilisée    |
|   | 10 | RCMLIGNEVIDE           |                                          | 0        | Descendr   | e        |               |             |              |               |     | +          | 300  | s de or plis sur  | N-1            |                       |                 |
|   | 11 | RCTURSSMAL             | URSSAF Maladie                           | 2        | c ·        | · .      |               |             |              |               |     |            | Jour | s ouvrables ou o  | uvrés du m     | ois, utilisée pour le |                 |
|   | 12 | RCTURSSSOLID           | URSSAF Solidarité Autonomie              | ~        | Supprime   | r la rub | rique : Heu   | res suppier | nentaires 23 | % [KBGHSUP25] | 1 3 | suppr      | Mon  | tant PEE          |                |                       |                 |
|   | 13 | RCTURSSVEUV            | URSSAF Veuvage Assurance Vieillesse      |          | Ouvrir la  | rubriqu  | e : Heures s  | upplément   | aires 25%    | [RBGHSUP25]   | Ctr | rl + O     | Mon  | tant prime saisor | ı              |                       |                 |
|   | 14 | RCTURSSVIE             | URSSAF Vieillesse                        | 15       | Période d  | e rattac | hement        |             |              |               |     | •          | Nom  | bre de tickets re | staurant       |                       |                 |
|   | 15 | RCTURSSVIETA           | URSSAF Vieillesse TA                     |          | A1 1 1     |          |               |             |              |               |     |            | PRI  | ME COMPLEME       | NTAIRE         |                       |                 |
|   | 16 | RCTURSSFNALSUPTA       | URSSAF FNAL 2012 Brut (20 sal. et +)     |          | Ajouter a  | mes ru   | briques tav   | ontes       |              |               |     |            | PRI  | ME EXCEPTION      | NELLE          |                       |                 |
|   | 17 | RCTURSSTRAN10          | URSSAF Transport (10 sal. et +)          |          | Gérer me   | s rubriq | ues favorite  | es          |              |               |     |            | PRI  | ME SYNDEAC        |                |                       |                 |
|   | 18 | RCTURSSAT              | URSSAF Accident du travail               | 4        | Imprimer   |          |               |             |              |               |     |            | Sala | ire de base       |                |                       |                 |
|   | 19 | RCTURSSFINORGSYND      | URSSAF Contribution au dialogue Social   |          |            |          |               |             |              |               |     |            | Tau  | x accident du tra | vail           |                       |                 |
|   | 20 | RCTURSSPENUNI          | URSSAF Pénibilité cotisation universelle | <u> </u> | Apercu a   | ant im   | pression      |             |              |               |     |            |      |                   |                |                       |                 |
|   | 21 | RCTURSSALLO2015T1C100E | URSSAF Alloc. familiales 2015 <= 1.6     |          | Copier la  | sélectio | on dans le p  | resse papie | r            |               |     |            |      | Valeur            |                | Valeur cumulée        |                 |
|   | 22 | RCTURSSALLO2015T2C430  | URSSAF Alloc. familiales 2015 > 1.6      |          | Copier to  | ute la g | rille dans le | presse pap  | ier          |               |     |            | F    |                   | 3 065,000      | 18 100,000            |                 |
|   | 23 | RCTURSSALLO2015T3C437  | URSSAF Alloc. familiales 2015 >- Régul.  | _        |            | 0,00     |               |             | 1,800        | 0.00          | S   | MIC Mensue |      |                   | 797,099        | 8 198,599             |                 |
|   | 24 | RCTURSSFILL2015        | URSSAF Réduction Fillon 2015             |          |            | 0,00     | 0,2849        | 1275,36     | -100,000     | 0.00          | S   | MIC 1.6    |      |                   | 1 275,359      | 13 117,759            |                 |
|   |    |                        |                                          |          |            |          |               |             |              |               |     |            |      |                   |                |                       |                 |

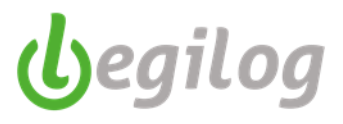

## Ventilation analytique des paies

### 1<sup>ère</sup> solution : saisie dans le bulletin de paie

- Cliquer sur "Analytique & Jours"

| ID_Bulletin:10527 ID_Activ X                                                                                                    |
|----------------------------------------------------------------------------------------------------|
| ID_Bulletin:10527 ID_Activite:2875 10007 - Loxias ARCUS - Chef Comptable - 01/09/2017 - 30/09/2017 [10 : temps plein] [Permanent] (1 sur 9) |
| Valider 🚯 Annuler 🔂 Clöturer Mois de 👩 2017 Septembre 🗸 🌍 Bulletins 👩 10 10C 010007 ARCUS Loxias Chef Comptable Du 01/09/2                  |
| 🔎 Aperçu 🎍 Fiche activité 🎍 Fiche personnelle 📱 Imprimer 🗾 PDF                                                                              |
| 🚯 Préparer 🚯 Calculer 🏠 🕔 Payé le: 30/09/2017 Comptabilisé le: 30/09/2017 📶 Analytique 🍸 Plafonds 👔 à l'envers 🔲 Calculs intermédiaires     |

- Saisir la ventilation analytique
- Cliquer sur "Appliquer"
- Si le code analytique saisi n'est pas connu, il s'affiche en rouge

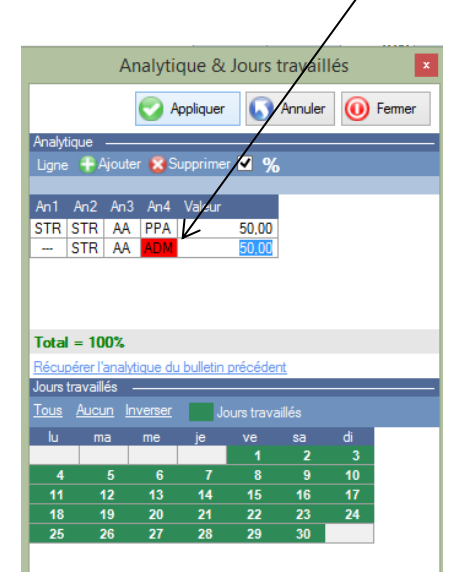

### 2ème solution : saisie dans le menu compta

- Ancien et nouveau menu "Gestion de paye" "Compta"

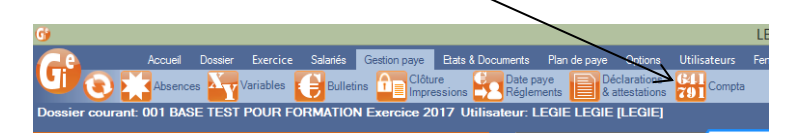

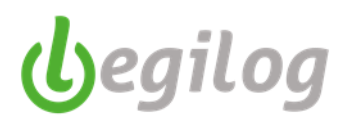

- Sélectionner la ligne concernée -
- Saisir la ventilation analytique -

| Dossier courant: 001 BASE T                                                                                                    | ST POUR FORM             | ATION Exerci      | ce 2017 Utili | sateur: I | LEGIE LI    | EGIE     | LEGIE]      |           |                        | _           | ~                  | _               | _          |              |           |                              |     |      |                                                                                                    |                                                                                       |
|----------------------------------------------------------------------------------------------------|--------------------------|-------------------|---------------|-----------|-------------|----------|-------------|-----------|------------------------|-------------|--------------------|-----------------|------------|--------------|-----------|------------------------------|-----|------|----------------------------------------------------------------------------------------------------|---------------------------------------------------------------------------------------|
| Barre d'outils Bulletins                                                                                                    |                          |                   |               | 10        | Bulletin 10 | 0530 ID, | Activite 29 | 96 30     | Analytique et compl    | Xteelide    |                    | ~               |            |              |           |                              |     |      |                                                                                                    |                                                                                       |
| Mois de                                                                                                    |                          |                   |               | Analy     | tique et c  | comptal  | hilisation  |           |                        |             |                    |                 | ~          |              |           |                              |     |      |                                                                                                    | ≡ 🛛 😐                                                                                 |
| 2017 Septembre                                                                                                    |                          |                   | .000          | 1.00      |             | 2017.0   |             | a         | 63                     |             |                    |                 |            | ~            |           |                              |     |      |                                                                                                    |                                                                                       |
| Fendtre à ouvrir (double-clique sur liste)                                                                                                    |                          |                   |               | Mors      | ie O        | 2017 54  | psembre .   | •         | 0                      |             |                    |                 |            | _            | ~         |                              |     |      |                                                                                                    |                                                                                       |
| Le bulletin                                                                                                    |                          |                   | ~             | C o       | omytabilis  | er (A    | Decomptal   | biliam De | te constabilisation 30 | /09/2017 .* | Libelé écriture Si | ALAIRES SEPTEME | IRE 2017   |              |           | ~                            |     |      |                                                                                                    |                                                                                       |
| Options Trimutple                                                                                                    |                          |                   | 9/9           |           |             |          |             |           |                        |             |                    |                 |            |              |           | ~                            |     |      | in an in the second second                                                                                                    |                                                                                       |
| C C. Nom                                                                                                    | V Prenom                 | Payé le           |               |           | poons as    | Tous     | Aucun       | a Invers  | er Inmutple            |             |                    | Description     | Develop    |              |           |                              |     |      | 1/2 Ventilatori analytique                                                                                                    |                                                                                       |
| 0007 ARCUS                                                                                                    | Loxias                   | 30/09/2017        |               | C C       |             | Comp     |             | 10007     | ADCUE                  | Process     |                    | Date oxford     | 20/00/2017 | Cate entrole | Late some | maytox                       | 100 | -    | Ligne 🔮 Ajouter 🚺                                                                                                    | opprimer 🖉 %                                                                          |
| 0018 BALOO                                                                                                    | Louis                    | 30/09/2017        |               |           | 8 8         |          | 30/09/20    | 17 90014  | REAULITRON             | America     |                    | 01/09/2017      | 30/09/2017 | 12/02/1996   |           |                              | 202 | 2.50 | An1 An2 An3 An4                                                                                                    | Valeur                                                                                |
| 0014 BEAULITRON                                                                                                    | Arsenius                 | 30/09/2017        |               | ă         | 6 6         |          | 30/09/20    | 17 10006  | DE RONNEFAMILLE        | Adelande    |                    | 01/09/2017      | 30/09/2017 | 17/06/2013   |           | STR-STR-AA-PPA (100 00%)     | 404 | 8.00 | STR TEC TLU PPA                                                                                                    | 100.00                                                                                |
| 0004 BELLE                                                                                                    | Matanne                  | 30/09/2017        |               | ă         | 0 0         |          | 20.00.00    | 17 20010  | CLIEV.                 | 0           |                    | 01.00.0017      | 30.00.0017 | 01.00.0011   |           | STR:STR:BAT PPA              |     | 4.00 |                                                                                                    |                                                                                       |
| 0006 CARIOCA                                                                                                    | José                     | 30/09/2017        |               | 0         |             |          | 30/09/20    | 17 30013  | CLUCK                  | Uara        |                    | 01/03/2017      | 30/03/2017 | 01/03/2011   |           | (100.00%)                    | 30  | 4.00 |                                                                                                    |                                                                                       |
| 0019 CLUCK                                                                                                    | Clara                    | 30/09/2017        |               | 0         | 9 9         |          | 30/09/20    | 17 10004  | BELLE                  | Marianny    | 0                  | 01/09/2017      | 30/09/2017 | 02/10/1990   |           | STR.STR.CIN.PPA (100.00%     | 336 | 8.00 |                                                                                                    |                                                                                       |
| 0006 DE BONNEFAMILLE                                                                                                    | Adelaide                 | 30/09/2017        |               | 0         | • •         |          | 30/09/20    | 17 20006  | CARIOCA                | josé        |                    | 01/09/2017      | 30/09/2017 | 01/03/1991   |           | (100,00%)                    | 254 | 8,40 |                                                                                                    |                                                                                       |
| 0017 EGO                                                                                                    | Anton                    | 30/09/2017        |               | 0         | 0 0         |          | 30/09/20    | 17 20018  | BALOO                  | Lours       |                    | 01/09/2017      | 30/09/2017 | 01/09/2012   |           | STR.TEC.TPL.PPT              | 207 | 1.00 |                                                                                                    |                                                                                       |
| 0008 GAILLARD                                                                                                    | SEBASTIEN                | 30/09/2017        |               | 0         | 0.0         |          | 30/09/20    | 17 10008  | GALLARD                | SERAST      | TIEN               | 01/09/2017      | 30/09/2017 | 01/05/2014   |           | STR TEC TRG PPT              | 317 | 2.00 |                                                                                                    |                                                                                       |
|                                                                                                    |                          |                   |               | 0         | 0 0         |          | 20.00.00    | 12 20017  | 500                    | And and a   | THEY.              | 01/00/2017      | 20.00.0017 | 10.001.0000  |           | (100,00%)<br>STR TEC TSO PPT |     | 0.00 |                                                                                                    |                                                                                       |
|                                                                                                    |                          |                   |               | 0         | 00          |          | 30/09/20    | 17 20017  | EGO                    | Anton       |                    | 01/09/2017      | 30/09/2017 | 05/01/2005   |           | (100,00%)                    |     | 5.00 |                                                                                                    |                                                                                       |
|                                                                                                    |                          |                   |               |           |             |          |             |           |                        |             |                    |                 |            |              |           |                              |     |      |                                                                                                    |                                                                                       |
| Création des balities<br>Inners 34 vointée) à traite pour le noi<br>Définier<br>Opération se sur les bulietne<br>Nestacute tous les bulietne<br>Verlier contrais de prévoyence et organ | n de Septembre<br>Nilles |                   |               |           |             |          |             |           |                        |             |                    |                 |            |              |           |                              |     |      | Total = 100%           Image: Appliquer and participation and participation and participa | ngas<br>andytisye aut<br><b>fictur</b><br>de tuberts<br>dyfepan<br>con anstyrique des |
| Suppression et remplacement autor                                                                                                    | intiques des rubriques ? | on période de val | kite          |           |             |          |             |           |                        |             |                    |                 |            | _            |           |                              |     |      | précédent                                                                                                    | 16.13                                                                                 |
| 💻 🧱 💁 📗                                                                                                    | wy Xs                    | 9                 | <b>-</b> (2)  | S         | 3           | 9        |             |           |                        |             |                    |                 |            | /            |           |                              |     |      | · P 12 4                                                                                                    | 01/08/2017                                                                            |
|                                                                                                    |                          |                   |               |           |             |          |             |           |                        |             |                    | $\sim$          |            |              |           |                              |     |      |                                                                                                    |                                                                                       |

Cliquer sur "Appliquer analytique"\_\_\_\_\_ -

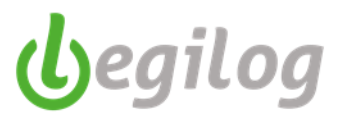

# **Edition des états périodiques**

Ancien menu : "Etats & Documents" "Etats périodiques

| 6            |            |                  |              |          |              |              |       |             |                        |
|--------------|------------|------------------|--------------|----------|--------------|--------------|-------|-------------|------------------------|
|              | Accueil    | Dossier          | Exercice     | Salariés | Gestion paye | Etats & Docu | ments | Plan de pa  | ye Options             |
| U O          | Eta<br>pér | its<br>riodiques | Mes<br>docum | ents     | FNAS         | DADS-U       | R     | Requêtes    | Modèles d<br>documents |
| Dossier cour | ant: 001   | BASE TE          | ST POUR      | FORMAT   | ION Exercic  | e 2017 Utili | sateu | ır: LEGIE I | LEGIE [LEGIE           |

Nouveau menu : "Gestion de paie" "Etats périodiques"

| (G) LEGEPAYE Spectacle 6.5.9.68                                                                                                    |                                       | - 1 | ×                            |
|----------------------------------------------------------------------------------------------------|---------------------------------------|-----|------------------------------|
| Salariés Cestion paye: Dosser Fenètres SAM Partage de bureau Rapport mise à jour                                                                                                    |                                       |     |                              |
| 🔍 💽 🕂 Piperston 🏧 Variables 😝 Bulletins 🖶 Dimpressions 🤽 Réglements 📷 Documes contrar 📷 Entris Gauss 📷 Declarations 😭 Concele 🔛 Concele 🔛 Concele Statistics of a contral to a contral to a | Documents Portail Net-<br>Entreprises |     | faintenance<br>les bulletins |

- Sélectionner la période souhaitée

| Ban | re d' | out | ils Eta | ats |   |    |     |        |   |  |
|-----|-------|-----|---------|-----|---|----|-----|--------|---|--|
| De  | 09    | ۷   | 2017    | ¥   | à | 09 | ۷   | 2017   | ¥ |  |
|     | 0     | 1/0 | 9/2017  | 7   | ] | 3  | 0/0 | 9/2017 | 7 |  |

- Sélectionner l'état souhaité dans la liste déroulante

| Etat des charges                         | ¥ |
|------------------------------------------|---|
| Etat des charges                         |   |
| Journal de paye                          |   |
| Livre de paye                            |   |
| Registre unique du personnel             |   |
| Entrées / sorties                        |   |
| Réductions de cotisations                |   |
| Taxe sur les salaires                    |   |
| Mouvements du personnel                  |   |
| CICE (Crédit impôt compétitivité emploi) |   |
| CONTROLE TICKETS RESTAURANT              |   |
| ACTIVITEE PARTIELLE                      |   |
| CONTROLE MUTUELLE                        |   |
| URSSAF VIEILLESSE TA                     |   |
| URSSAF BASES                             |   |
| ACCIDENT DU TRAVAIL                      |   |
| Mutuelle AUDIENS                         |   |
| AUDIENS SANTE                            |   |
| AUDIENS T2 EMPLOYES                      |   |
| mutuelle regul                           |   |
| CONGES SPECTACLES                        |   |
| AUDIENS ARCCO TB                         |   |
| PEE                                      |   |
| reduction fillon                         |   |
| test                                     |   |
|                                          |   |

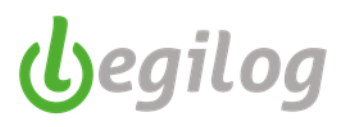

- Sélectionner les critères complémentaires (services, organismes)

| Obal de talsa (Par definit)         v           Orador Sages (Participation) (7.2)         Statistication) (7.2)           Service 21 (Statistication) (7.2)         Statistication) (7.2)           Oto (Participation) (7.2)         Statistication) (7.2)           Oto (Participation) (7.2)         Statistication) (7.2)           Oto (Participation) (7.2)         Statistication) (7.2)           Oto (Participation) (7.2)         Statistication) (7.2)           Oto (Participation) (7.2)         Statistication) (7.2)           Oto (Participation) (7.2)         Statistication) (7.2)           Oto (Participation) (7.2)         Statistication) (7.2)           Oto (Participation) (7.2)         Statistication) (7.2)           Oto (Participation) (7.2)         Statistication) (7.2)           Oto (Participation) (7.2)         Statistication) (7.2)           Oto (7.2)         Statistication) (7.2)           Oto (7.2)         Statistication) (7.2)           Oto (7.2)         Statistication) (7.2)           Oto (7.2)         Statistication) (7.2)           Oto (7.2)         Statistication) (7.2)           Oto (7.2)         Statistication) (7.2)           Oto (7.2)         Statistication) (7.2)           Oto (7.2)         Statistication) (7.2)           Oto (7.2)         Stat                                                                                                    | Options      |                                            |            | 0   |
|----------------------------------------------------------------------------------------------------|--------------|--------------------------------------------|------------|-----|
| Mither gauges vide         □ Monte gauges vide           Conscret2 Teledination(2) 23           Selector         Tises Autor Invester           Otto         Persionette, DE Directron FER                                                                                                    | Détail de    | s taux Par défaut                          |            | ~   |
| Server, 21 advectore(a) (23           Server, 21 advectore(a) Ferrer.           Cole         FRESONEL, DEDRECTION FERR.           Cole         FRESONEL, CADINATATON P           Cole         FRESONEL, CADINATATON P           Cole         FRESONEL, CADINATATON P           Cole         FRESONEL, CADINATATON P           Cole         FRESONEL, CADINATATON P           Cole         FRESONEL, CADINATATON P           Cole         FRESONEL, CONTROLL, FERMA.           Cole         FRESONEL, CONTROLL, FERMA.           Cole <td< td=""><td>Affici</td><td>ner groupes vides 🗌 Nouvei</td><td>le fenêtre</td><td></td></td<>                                                                                                    | Affici       | ner groupes vides 🗌 Nouvei                 | le fenêtre |     |
| Sector         Tiona Acuta Invester           Sector         Non           Status         PERSONNEL DE DIFECTION FER           Status         PERSONNEL DE DIFECTION FER           Status         PERSONNEL ADMINISTRATON P           Status         PERSONNEL COMMUNICATION           Status         PERSONNEL COMMUNICATION           Status         PERSONNEL COMMUNICATION           Status         PERSONNEL COMMUNICATION           Status         PERSONNEL TECHNOLIC FERM           Status         PERSONNEL TECHNOLIC FERM           Status         PERSONNEL TECHNOLIC MARKATIAN           Status         PERSONNEL TECHNOLIC MARKATIAN           Status         PERSONNEL TECHNOLIC MARKATIAN           Status         PERSONNEL TECHNOLIC MARKATIAN           Status         PERSONNEL TECHNOLIC MARKATIAN           Status         PERSONNEL TECHNOLIC MARKATIAN           Status         PERSONNEL TECHNOLIC MARKATIAN           Status         PERSONNEL TECHNOLIC MARKATIAN           Status         PERSONNEL TECHNOLIC MARKATIAN           Status         PERSONNEL TECHNOLIC MARKATIAN           Status         PERSONNEL TECHNOLIC MARKATIAN           Augettes Personnella Technonia Markatintechnolic Markatiantechnonia Markatintechnolic Marka                                                                                                    | Services     | 23 sélectionné(s) / 23                     |            |     |
| Code         Non                                                                                                    |              | : Tous Aucun Inverser                      |            |     |
| 001         PERSONNEL DE DIRECTION PER                                                                                                    | Code         | Nom                                        |            | ^   |
| 000         PERSONAL ADMINISTRATON P           0100         PERSONAL ADMINISTRATON P           0101         PERSONAL ADMINISTRATON PENAL.           0101         PERSONAL ADMINISTRATON PENAL.           0101         PERSONAL ADMINISTRATON PENAL.           0101         PERSONAL ADMINISTRATON PENAL.           0101         PERSONAL ADMINISTRATON PENAL.           0101         PERSONAL ENTRETION PENAL.           0101         PERSONAL ANTISTRATON PENAL.           0101         PERSONAL ANTISTRATON PENAL.           0101         PERSONAL ANTISTRATON PENAL.           0101         PERSONAL ANTISTRATON PENAL.           0101         PERSONAL ANTISTRATON PENAL.           0101         PERSONAL ANTISTRATON PENAL.           0101         PERSONAL ANTISTRATON PENAL.           0101         PERSONAL ANTISTRATON PENAL           0102         PERSONAL ANTISTRATON PENAL           0103         PERSONAL ANTISTRATON PENAL           0104         PERSONAL ANTISTRATON PENAL           0105         PERSONAL ANTISTRATON PENAL           0104         PERSONAL ANTISTRATON PENAL           0105         PERSONAL ANTISTRATON           0104         PERSONAL ANTISTRATON           0105         PERSONAL                                                                                                    | ✓ 001        | PERSONNEL DE DIRECTK                       | ON PER     |     |
| 000         PERCONEL ANIMATION FERMA                                                                                                    | ✓ 002        | PERSONNEL ADMINISTRA                       | TION P     |     |
| ØØ         PERSONEL ACUEL         PERSONEL ACUEL           ØØ         PERSONEL COMINICATION           ØØ         PERSONEL COMINICATION           ØØ         AUDERS PERSONANCE           ØØ         PERSONEL COMINICATION           ØØ         AUDERS PERSONANCE           ØØ         PERSONEL COMINICATION           ØØ         PERSONEL PERSONANCE           ØØ         PERSONANCE           ØØ         PERSONANCE           ØØ         PERSONANCE           ØØ         PERSONANCE           ØØ         PER                                                                                                    | ✓ 003        | PERSONNEL ANIMATION                        | PERMA      |     |
| 3000         FEBOORES COMMUNEATOR           3000         FEBOORES COMMUNEATOR           3000         FEBOORES CONTROL FEIMA           3000         FEBOORES CONTROL FEIMA           3000         FEBOORES CONTROL FEIMA           3000         FEBOORES CONTROL FEIMA           3000         FEBOORES CONTROL FEIMA           3000         FEBOORES CONTROL FEIMA           3010         FEBOORES CONTROL FEIMA           3010         FEBOORES CONTROL FEIMA           3010         FEBOORES CONTROL FEIMA           3010         FEBOORES CONTROL FEIMA           3010         FEBOORES CONTROL FEIMA           3010         FEBOORES CONTROL FEIMA           3010         FEBOORES CONTROL FEIMA           3010         FEBOORES CONTROL FEIMA           3010         STADAS           3010         STADAS           30100         STADAS           301000         STADAS           301000         STADAS           3010000         STADAS           3010000         STADAS           3010000         STADAS           3010000         STADAS           30100000         STADAS           30100000000000000                                                                                                    | ✓ 004        | PERSONNEL ACCUEIL P                        | ERMANE     |     |
| 000         PESCONARE_ADURDED (F PERMA.           000         PESCONARE_ADURDED (F PERMA.           000         PESCONARE_TECHNOLOGY ENTRA           010         PESCONARE_ATTECHNOLOGY ENTRA           010         PESCONARE_ATTECHNOLOGY ENTRA           011         PESCONARE_ATTECHNOLOGY ENTRA           011         PESCONAREATTECHNOLOGY ENTRA <t< td=""><td>✓ 005</td><td>PERSONNEL COMMUNICA</td><td>TION</td><td></td></t<>                                                                                                    | ✓ 005        | PERSONNEL COMMUNICA                        | TION       |     |
|                                                                                                    | ₩ 006        | PERSONNEL ADMINISTRA<br>REPRONNEL CONTROLE | DEDMA      | - 1 |
| 000         FESCONES. ENTERTING LEMAN                                                                                                    | 2 007        | PERSONNEL TECHNIQUE                        | PERMA      |     |
|                                                                                                    | 2 000        | PERSONNEL ENTRETIEN                        | PERMA      |     |
| 2111         FERSONEL, TECHNOLE, NTER                                                                                                    | 2 010        | PERSONNEL TECHNIQUE                        | VACATA     |     |
| 010         PRISONEL ARTISTOUS         >           0110         PRISONEL ARTISTOUS         >           Sector:         DSN         >           Autorist Invester         DSN         >           Autorist Montelle         DSN         >           Autorist Montelle         DSN         >           Autorist Montelle         DSN         >           Autorist Montelle         DSN         >           Autorist Montelle         DSN         >           Autorist Montelle         DSN         >           Autorist Montelle         DSN         >           Autorist Montelle         DSN         >           Autorist Montelle         DSN         >           Autorist Montelle         DSN         >           Autorist Montelle         DSN         >           Oncellering         >         >           Oncellering         DSN         >           PALE         DSN         >           Autorist Montellering         DSN         >           Oncellering         DSN         >           Autorist Montellering         DSN         >           Autorist Montellering         DSN         >                                                                                                    | <b>V</b> 011 | PERSONNEL TECHNIQUE                        | INTER      |     |
| Organous III subalcondy / 18<br>Monton Tasa Aura Inverser DDN<br>Nem DSN<br>Ø ADDIS MUTURLE DSN<br>Ø ADDIS MUTURLE DSN<br>Ø ADDIS MUTURLE DSN<br>Ø ADDIS SUMTE DSN<br>Ø ADDIS SUMTE DSN<br>Ø ADDIS SUMTE DSN<br>Ø ADDIS SUMTE DSN<br>Ø ADDIS SUMTE DSN<br>Ø ADDIS SUMTE DSN<br>Ø ADDIS SUMTENTENT<br>Ø ADDIS SUMTENTENTENTS<br>Ø ADDIS ADDIS SUMTENTENTS<br>Ø ADDIS ADDIS SUMTENTENTS<br>Ø ADDIS ADDIS SUMTENTENTS<br>Ø ADDIS ADDIS SUMTENTENTS<br>Ø ADDIS ADDIS ADDIS ADDIS ADDIS ADDIS<br>Ø ADDIS ADDIS ADDIS ADDIS ADDIS<br>Ø ADDIS ADDIS ADDIS ADDIS ADDIS<br>Ø ADDIS ADDIS ADDIS ADDIS ADDIS<br>Ø ADDIS ADDIS ADDIS ADDIS ADDIS<br>Ø ADDIS ADDIS ADDIS ADDIS ADDIS<br>Ø ADDIS ADDIS ADDIS ADDIS ADDIS<br>Ø ADDIS ADDIS ADDIS ADDIS ADDIS<br>Ø ADDIS ADDIS ADDIS ADDIS<br>Ø ADDIS ADDIS ADDIS ADDIS<br>Ø ADDIS ADDIS ADDIS ADDIS<br>Ø ADDIS ADDIS ADDIS<br>Ø ADDIS ADDIS ADDIS<br>Ø ADDIS ADDIS ADDIS<br>Ø ADDIS ADDIS ADDIS<br>Ø ADDIS ADDIS ADDIS<br>Ø ADDIS ADDIS<br>Ø ADDIS ADDIS<br>Ø ADDIS ADDIS<br>Ø ADDIS ADDIS<br>Ø ADDIS ADDIS<br>Ø ADDIS ADDIS<br>Ø ADDIS ADDIS<br>Ø ADDIS ADDIS<br>Ø ADDIS<br>Ø ADDIS                                                                                                    | ✓ 012        | PERSONNEL ARTISTIQUE                       | s          | ~   |
| Selation         Titos Autor Invester         DSN           Whotes         DSN         DSN           Whotes         DSN         DSN           Whotes         DSN         DSN           Whotes         DSN         DSN           Whotes         DSN         DSN           Whotes         DSN         DSN           Whotes         DSN         DSN           Whotes         DSN         DSN           Whotes         DSN         DSN           Whotes         DSN         DSN           Whotes         DSN         DSN           Whotes         DSN         DSN           Whotes         DSN         DSN           Oncempton         DSN         DSN           Whotes         DSN         DSN           Whotes         DSN         DSN           Whotes         DSN         DSN           Phote         DSN         DSN           Whotes         DSN         DSN           Whotes         DSN         DSN                                                                                                    | Organism     | es: 18 sélectionné(s) / 18                 |            |     |
| Nem         DSN           Ø AUDRIS (PERVOYACE)         DSN           Ø AUDRIS (PERVOYACE)         DSN           Ø AUDRIS (PERVOYACE)         DSN           Ø AUDRIS SAMTE         DSN           Ø AUDRIS (PERVOYACE)         DSN           Ø AUDRIS SAMTE         DSN           Ø CECL AUDRIS DELEINERS         Ø CHOLOS DELEINERS           Ø CLOSTRE AUTATIOLE         DSN           Ø TADS SPECTALES         DSN           Ø TRAS         DER DITREPRESE           Ø DELE DERPOINTERINTS         Ø SAMTE AUTAKU AUMRIS           Ø TADS AUDRIS AUTRENTSSAGE         DSN                                                                                                    |              | : Tous Aucun Inverser D                    |            |     |
| © MDAS<br>© AUDRES MUTURLE DSN<br>Ø AUDRES REVOYANCE DSN<br>Ø AUDRES REVOYANCE DSN<br>Ø AUDRES REVOYANCE DSN<br>© EC-LACONESNE<br>© EC-LACONESNE<br>© CLACINES<br>© CLACINES AUTORIUMES<br>Ø CADA<br>Ø CADA<br>Ø CADA<br>Ø CADA<br>Ø TAS<br>Ø AUTORITERING<br>Ø OLE BENOINTERINTENTS<br>Ø JANEE AUTORIAL DUNIS<br>Ø TASE DAFRENTISSÄE<br>Ø USSKE FOTOLOLUKENTE DSN                                                                                                    | Nom          |                                            | DSN        |     |
|                                                                                                    | AFD.         | AS                                         |            |     |
|                                                                                                    | 🖌 AUD        | IENS MUTUELLE                              | DSN        |     |
|                                                                                                    | AUD 🖌        | IENS PREVOYANCE                            | DSN        |     |
|                                                                                                    | AUD 🗹        | IENS RETRAITE                              | DSN        |     |
| © LEL CUCURNARS<br>© CADUES DECEMBRS<br>© DEDUES DECEMBRS<br>© DEDUES DECEMBRS<br>© DEDUES<br>© CADUE<br>© TRUE<br>© TRUE | AUD AUD      | IENS SANTE                                 | DSN        |     |
|                                                                                                    | C.E.C        | C. LA COURSIVE                             |            |     |
| COM<br>COM<br>CRAP<br>CRAP<br>CR                                                                                                    | CHE          | QUES DEJEUNERS                             |            |     |
|                                                                                                    | CILC         | CRITICAT DANTINUE                          |            |     |
| © PNAS<br>© LESCONDES SPECTACLES DSN<br>♥ PEE INTERPRISE<br>♥ POLE BIPUOI<br>♥ POLE BIPUOI<br>♥ POLE BIPUOI<br>♥ POLE BIPUOI<br>♥ POLE BIPUOI<br>♥ POLE BIPUOI<br>♥ POLE BIPUOI<br>♥ POLE BIPUOI<br>♥ POLEBIPUOI<br>♥ DOLEBIPUOI<br>♥ DOLEBIP                                                                                                    | FCAI         |                                            |            |     |
| WE SCHWARS SPECTALES DSN     SPEE DITREPART     PRE DITREPART     PROLE     PROLE                                                                                                    | FNA          | s                                          |            |     |
| © PEE DITREPRISE<br>● POLE BARLOI<br>● SOLE BARLOI INTERMITTENTS<br>● SANTE AU TRAVIAL DAVINS<br>● SANTE AU TRAVIAL DAVINS<br>■ URSSAF POITOU CHARENTE<br>■ URSSAF POITOU CHARENTE<br>■ URSSAF POITOU CHARENTE<br>■ UNSSAF POITOU CHARENTE                                                                                                    | ✓ LES        | CONGES SPECTACLES                          | DSN        |     |
| © POLE EMPLOI<br>© POLE EMPLOI INTERNITTENTS<br>© SANTE AU TRAVAL DAVINS<br>© TAXEE SUPPRINTESAGE<br>♥ URSSAF POITOU CHARENTE DSN                                                                                                    | PEE          | ENTREPRISE                                 |            |     |
|                                                                                                    | POL          | E EMPLOI                                   |            |     |
| I SANTE AU TRAVAIL D'AUNIS<br>I TAXE D'APPRENTISSAGE<br>I URSSAF POITOU CHARENTE DSN                                                                                                    | POL          | E EMPLOI INTERMITTENTS                     |            |     |
| TAXE D'APPRENTISSAGE     URSSAF POITOU CHARENTE DSN                                                                                                    | SAN          | TE AU TRAVAIL D'AUNIS                      |            |     |
| CONSIGNATION CHARENTE DSN                                                                                                    | TAX          | E D'APPRENTISSAGE                          |            |     |
|                                                                                                    | URS URS      | SAF POTIOU CHARENTE                        | DSN        |     |

- Cliquer sur "Afficher l'état des charges"

| G                                                                 |
|-------------------------------------------------------------------|
| Accueil Dossier Exercice Salariés Gestion paye Etats & Docur      |
| Etats Périodiques Mes FNAS DADS-U                                 |
| Dossier courant: 001 BASE TEST POUR FORMATION Exercice 2017 Utili |
| Barre d'outils Etats 🕂 🛠                                          |
| De 09 v 2017 v à 09 v 2017 v<br>01/09/2017 30/09/2017             |
|                                                                   |
|                                                                   |
| Amonier Etat des charges                                          |
| Options                                                           |
| Détail des taux Par défaut 🗸                                      |
| Afficher groupes vides Nouvelle fenêtre                           |
| Services: 23 sélectionné(s) / 23                                  |
| Sélection : Tous Aucun Inverser                                   |
| Code Nom                                                          |
| O01 PERSONNEL DE DIRECTION PER                                    |

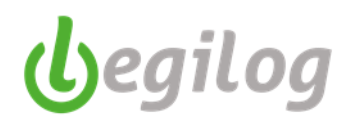

- L'état demandé s'ouvre dans une nouvelle fenêtre

| <u> </u>                                               |                  |                           |                                                                                 | LEGIEPAYE Sp | ectacle 6.5.7 | 7.14 - [Etat | des charges | 5]        |              |             |          |         |              | - 8 ×          |
|--------------------------------------------------------|------------------|---------------------------|---------------------------------------------------------------------------------|--------------|---------------|--------------|-------------|-----------|--------------|-------------|----------|---------|--------------|----------------|
| Accuel D                                               | lossier Exercice | Salariés Gestion paye Bat | ts & Documents Plan de paye Options Utilisateurs Fenêtres                       | Nide         |               |              |             |           |              |             |          |         |              | _ 8 ×          |
| UI 🝙 📄 Etats                                           | Nes .            |                           | U Requétes Provide DSN Listes                                                   |              |               |              |             |           |              |             |          |         |              |                |
| Dossier courant: 001 BASE                              | TEST POUR FO     | DRMATION Exercice 2017    | Utilisateur: LEGIE LEGIE ILEGIEI                                                |              |               |              |             |           |              |             |          |         |              |                |
| Barre d'autile Date                                    |                  |                           | Bat des charges X                                                               |              |               |              |             |           |              |             |          |         |              |                |
| De 09 v 2017 v à 09 v 2                                | 2017 ¥           |                           | Etat des charges                                                                |              |               |              |             |           |              |             |          |         |              | ≡ 😳 😣          |
| 01/09/2017 30/09                                       | 2017             |                           | 🔎 Aperçu 📇 Ingrimer 📓 PDF 📑 Erregistrer sous 📭 Cog                              | ier Zoom 100 | <b>~</b>      |              |             |           |              |             |          |         |              | 0              |
| Etat des charges                                       |                  | v                         | Etat dos chargos du 01/09/2017 au 20/09/201                                     | 7            |               |              |             |           |              |             |          |         |              | ^              |
| Alfacture Etat das almans                              |                  |                           | Lini des charges de offoszoff de ostaszof                                       | ,            |               |              |             |           |              |             |          |         |              |                |
| Onlines                                                |                  | 0                         | Services: Tous                                                                  |              |               |              |             |           |              |             |          |         |              |                |
| Division Readified                                     |                  |                           | Omanisma@ofsation                                                               | Rasa Sal 1   | aux Sal M     | In Strategy  | Rana Pat    | Terr Pat  | Mont Pat 1   | Taxor Tot 1 | Mont Tot | F H 1   | Total        |                |
| Detailoes task (reviewee)                              | whether they     |                           |                                                                                 | Care Car     | oox our pro   |              | Card I de   | Totak Tac |              |             | 101      |         |              |                |
| Services 22 allections(d) / 22                         | Vene renetre     |                           | AUDIENS PREVOYANCE (Sans groupe cotisant)                                       |              |               |              |             |           |              |             |          |         |              |                |
| Selection : Tous Aucun Inverser                        |                  |                           | AUDIENS PREVOYANCE T2 Cadre Perm.<br>AUDIENS PREVOYANCE T1 AMEMPLOYES Non Cadre |              |               |              | 878,00      | 0,810     | 7,11         | 0,810       | 7,11     | 1 1     | 2            |                |
| Code Nom                                               |                  | ^                         | Perm.                                                                           |              |               |              | 7 306,50    | 0,950     | 69,41        | 0,950       | 69,41    | 1 3     | 4            |                |
| ☑ 001 PERSONNEL DE DIRECT                              | TION PER         |                           | AUDIENS PREVOYANCE T1 Cadre Perm.                                               |              |               |              | 12 775,00   | 1,500     | 191,64       | 1,500       | 191,64   | 2 2     | 4            |                |
| ☑ 002 PERSONNEL ADMINISTE                              | RATION P         |                           | Total                                                                           |              |               |              | 2 340,40    | 0,950     | 292.37       | 0,950       | 292.37   |         |              |                |
| ☑ 003 PERSONNEL ANIMATION ☑ 004 PERSONNEL ACCUEL       | PERMANE          |                           |                                                                                 |              |               |              |             |           |              |             |          |         |              |                |
| ☑ 005 PERSONNEL COMMUNIC                               | CATION           |                           | Total                                                                           |              |               |              |             |           | 292,37       |             | 292,37   |         |              |                |
| ☑ 006 PERSONNEL ADMINISTE<br>☑ 007 PERSONNEL ADMINISTE | RATION           |                           | AUDIENS MUTUELLE                                                                |              |               |              |             |           |              |             |          |         |              |                |
| ✓ 007 PERSONNEL CONTROLE                               | E PERMA          |                           | Mutuelle AUDIENS Couple AM/ Employés                                            | 1,00         | 47.020        | 47.02        | 1,00        | 31,820    | 31.82        | 78.840      | 78.84    | 1       | 1            |                |
| ☑ 009 PERSONNEL ENTRETIENT                             | N PERMA          |                           | Mutuelle AUDIENS Couple Cadre                                                   | 1,00         | 47,020        | 47.02        | 1,00        | 31,820    | 31,82        | 78,840      | 78,84    | 1       | 1            |                |
| ✓ 010 PERSONNEL TECHNIQU                               | E VACATA         |                           | Mutuelle AUDIENS Sans Enfant Cadre                                              | 2,00         | 04,000        | 109,30       | 1.00        | 31,820    | 31.82        | 31,820      | 31.82    | 1 2     | 1            |                |
| I 012 PERSONNEL ARTISTIQUE                             | JES INTER        |                           | Mutuelle AUDIENS Sans enfant AM/ Employes                                       |              |               |              | 2,00        | 31,820    | 63,64        | 31,820      | 63,64    | 2       | 2            |                |
| Omericana 18 sélectivené(s) / 18                       |                  |                           | Total                                                                           | 2,00         | 37,620        | 338.58       | 2,00        | 31,820    | 206.38       | 69,440      | 624,96   | 2       | 2            |                |
| Selecton : Tous Aucun Inverser                         | DSN              |                           | 1                                                                               |              |               |              |             |           |              |             |          |         |              |                |
| Nom                                                    | DSN              |                           | AUDIENS SANTE AM Non Cadres Permanents                                          |              |               |              | 2.648.40    | 0.600     | 15.20        | 0.600       | 15.20    |         |              |                |
| AFDAS                                                  |                  |                           | Total                                                                           |              |               |              | 2 040,40    |           | 15,29        |             | 15,29    |         |              |                |
| AUDIENS NOTUELLE                                       | DSN              |                           |                                                                                 |              |               |              |             |           |              |             |          |         |              |                |
| AUDIENS RETRAITE                                       | DSN              |                           | AUDIENS SANTE Cadres Permanents<br>AUDIENS SANTE 12 Cadre Perm                  |              |               |              | 878.00      | 0.390     | 3.43         | 0.390       | 343      | 1 1     | 2            |                |
| AUDIENS SANTE                                          | DSN              |                           | AUDIENS SANTE T1 Cadre Perm.                                                    |              |               |              | 12 775,00   | 0,810     | 103,48       | 0,810       | 103,48   | 2 2     | 4            |                |
| CEC LACOURSINE<br>CHEQUES DEJEUNERS                    |                  |                           | Total                                                                           |              |               |              |             |           | 106,91       |             | 106.91   |         |              |                |
| CIL CENTRE ATLANTIQUE                                  |                  |                           | AUDIENS SANTE Non Cadres Permanents                                             |              |               |              |             |           |              |             |          |         |              |                |
| CMB                                                    |                  |                           | AUDIENS SANTE T1 AM/EMPLOYES Non Cadre Perm.                                    |              |               |              | 7 306,50    | 0,600     | 43,84        | 0,600       | 43,84    | 1 3     | 4            |                |
| ✓ FNAS                                                 |                  |                           | Total                                                                           |              |               |              |             |           | 43,84        |             | 43,84    |         |              |                |
| LES CONGES SPECTACLES                                  | DSN              |                           | Total                                                                           |              |               |              |             |           | 166.04       |             | 166.04   |         |              |                |
| PEE ENTREPRISE     POLE EMPLOI                         |                  |                           |                                                                                 |              |               |              |             |           |              |             |          |         |              |                |
| POLE EMPLOI INTERMITTENTS                              | s                |                           | AUDIENS RETRAITE Cadres Permanents                                              | 070.00       | 7.000         |              | 070.00      | 10 750    |              | 00.550      | 100.10   |         |              |                |
| SANTE AU TRAVAIL D'AUNIS                               |                  |                           | (AGIRC) AUDIENS AGIRC INCPS 12 Cable Perm.<br>(AGIRC) AUDIENS GMP Cadre Perm.   | 928.44       | 7.800         | 72.41        | 928.44      | 12,750    | 111,94       | 20,550      | 190,42   | 2 1     | 3            |                |
| ✓ TAXE D'APPRENTISSAGE                                 | DEN              |                           | (AGIRC) AUDIENS CET Cadre Perm.                                                 | 13 653,00    | 0,130         | 17,74        | 13 653,00   | 0,220     | 30,04        | 0,350       | 47,78    | 2 2     | 4            |                |
| C choor ronoo chorane                                  | D'D'A            |                           | (ARRCO) AUDIENS APEC TA Cadre Perm.                                             | 12 775,00    | 0,024         | 3,06         | 12 775,00   | 0,036     | 4,60         | 0,060       | 7,66     | 2 2     | 4            |                |
|                                                        |                  |                           | (ARRCO) AUDIENS ARRCO IRPS T1 Cadre Perm.                                       | 12 775.00    | 2.580         | 329.60       | 12 775.00   | 5,170     | 660.47       | 7,750       | 990.07   | 2 2     | 4            |                |
|                                                        |                  |                           | (AGIRC) AUDIENS AGFF T2 Cadre Perm.                                             | 878.00       | 0.900         | 7.90         | 878.00      | 1.300     | 11.42        | 2.200       | 19.32    | 1 1     | 2            |                |
|                                                        |                  |                           | Total                                                                           | 12 775,00    | 0.800         | 601.60       | 12775.00    | 1,200     | 1 090,47     | 2,000       | 1 692.07 | 2 2     | 4            |                |
|                                                        |                  |                           |                                                                                 |              |               |              |             |           |              |             |          |         |              |                |
|                                                        |                  |                           | AUDIENS RETRAITE AM Non Cadres Permanents                                       | 3.549.40     | 3.600         | 44.76        | 2.549.40    | 6 170     | 121.75       | 7.760       | 107.60   |         |              |                |
|                                                        |                  |                           | (ARRCO) AUDIENS AGFF T1 AM Non Cadre Perm.                                      | 2 548.40     | 0.800         | 20.39        | 2 548.40    | 1,200     | 30,58        | 2,000       | 50.97    | 1       | 1            |                |
|                                                        |                  |                           | Total                                                                           |              |               | 85,14        |             |           | 162,33       |             | 248,47   |         |              |                |
|                                                        |                  |                           | AUDIENS RETRAITE Non Cadres Permanents                                          |              |               |              |             |           |              |             |          |         |              | ~              |
|                                                        | <b>m m</b>       |                           |                                                                                 |              |               |              |             |           | State of the |             |          | 1.0.100 |              | 1201           |
|                                                        | <b>11</b>        |                           |                                                                                 |              |               |              |             |           |              |             |          |         | and a second | 1 9 01/01/2017 |

- Vous pourrez l'imprimer et/ou le sauvegarder en PDF

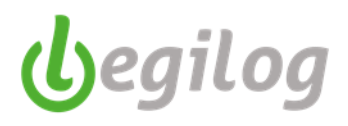

### **Génération et contrôle DSN mensuelle**

#### Ancien menu : "Gestion paye" Déclarations & attestations"

|               | Accueil    | Dossier | Exercice  | Salariés | Gestion paye | Etats & Documents                 | s Plan de pay           | e Options                    | Util      |
|---------------|------------|---------|-----------|----------|--------------|-----------------------------------|-------------------------|------------------------------|-----------|
| <b>U</b> 📀    | Abs        | ences 📈 | Variables | EB       | ulletins     | Clôture<br>mpressions <b>50</b> F | Date paye<br>Réglements | Déclaration<br>& attestation | ns<br>Ins |
| Dossier coura | ant: 001 l | BASE TE | ST POUR   | FORMAT   | ION Exercice | e 2017 Utilisate                  | eur: LEGIE L            | EGIE [LEGII                  | E         |

- Cliquer sur "DSN mensuelle"

| Débuts de contrats (DUE)                                                          |  |
|-----------------------------------------------------------------------------------|--|
| Attestations Pôle emploi, Certificats de travail, Reçus pour solde de tout compte |  |
| Attestations AEM                                                                  |  |
| Certificats d'emploi Congés Spectacles                                            |  |
| Déclaration individuelle des revenus                                              |  |
| DSN Arrêts de travail                                                             |  |
| DSN Mensuelle                                                                     |  |

Nouveau menu : "Gestion paye" "Déclarations sociales" onglet "DSN mensuelle

| @ LEGIEPAYE Spectacle 6.5.9.68                                                           | - a ×                                                                                                    |
|------------------------------------------------------------------------------------------|----------------------------------------------------------------------------------------------------|
| Salariés Gestion payor Dossier Fenêtres SAM Partage de bureau Rapport mise à jour        |                                                                                                    |
| 🔍 😮 🖶 Préparation 🏹 Variables 🜔 Bulletins 🏥 Inpressions 🌆 Réplements 📄 Documents 📄 Etats | Declarations 🔐 Canopée 🔛 Compta 🔀 Outils de calculs 🔤 Envoi<br>et de contrôle 🔤 Documents 📴 Entreprises 💦 des bulletins |
| MySQL Dossier courant: 001 LEGIE L                                                       | DSN mensuelle                                                                                                    |
| Barre d'outils Bulletins 🐺 🕱                                                             | DSN arrêt de travail                                                                                                    |
| Mois de                                                                                  | FNAS                                                                                                    |
| 🗂 2023 Novembre 🗸 🥥 🕄 🕲                                                                  | Déclarations annuelles                                                                                                  |
| Fenêtre à ouvrir (double-clique sur liate)                                               | Déclaration individuelles de revenus                                                                                    |
|                                                                                          |                                                                                                    |

- Sélectionner le mois

| DSN Mensuelles             | ×                    |                      |                 |              |
|----------------------------|----------------------|----------------------|-----------------|--------------|
| DSN Mensuelles             |                      |                      |                 |              |
| 🕞 Nouveau 🧿 Modifier       | Supprimer Mo         | ois de 👩 2017 Septen | nbre 🗸 🌍 🌍      |              |
| 💻 Options 📃 🤉 i multiple 🧯 | 🗊 Déclarer  🔟 Annule |                      |                 |              |
| EDI Nº Ordre Essai         | ou Reel Nature       | Туре                 | Annule ou rempl | Date fichier |
|                            |                      |                      |                 |              |

- Cliquer sur "Nouveau"

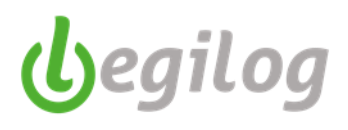

Entrer la date de paiement \_

| DSN Mensuelles                     | DSN Mens                              | uelle septembre 🗙       |            |
|------------------------------------|---------------------------------------|-------------------------|------------|
| DSN Mensuelle septemb              | re 2017                               |                         |            |
| 🕑 Valider 💽 Annuler                | Supprimer 🗐 Faire                     | une copie               |            |
| Etablissement 00                   | BASE TEST POUR FORMA                  | TION                    |            |
| Déclaration Activités              | \                                     |                         |            |
| Envoi Essai Réel                   | 02 envoi fichier réel                 | ✓ Numéro fraction       | 11         |
| Déclaration type                   | 01 : déclaration normale              | ✓ Annule ou remplace    |            |
| Numéro d'ordre                     | 170816162026052                       | Date mois principal     | 01/09/2017 |
| Date de paiement                   | <u>/_/</u>                            | Fichier EDI             |            |
| Générer DSN Vérifier le fic        | <u>hier</u> <u>Actualiser</u> Afficha | ge 🗌 Complet 📄 Synthése |            |
|                                    |                                       |                         |            |
| Cliquer sur " <u>Générer DSN</u> " |                                       |                         |            |
| Valider                            |                                       |                         |            |

Valider \_

\_

- Cliquer sur "Vérifier le fichier" -
- Si le contrôle est "OK", vous pouvez déposer votre DSN sur net-entreprises -
- Si des anomalies sont relevées, vous devez les corriger, puis relancer la génération de la DSN, la valider et la contrôler à nouveau.

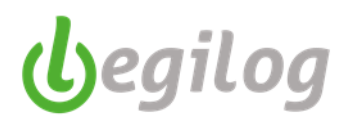

# Saisie des honoraires pour transmission dans la DSN

Ancien menu : "Dossier", onglet "Honoraires, bénéficiaires"

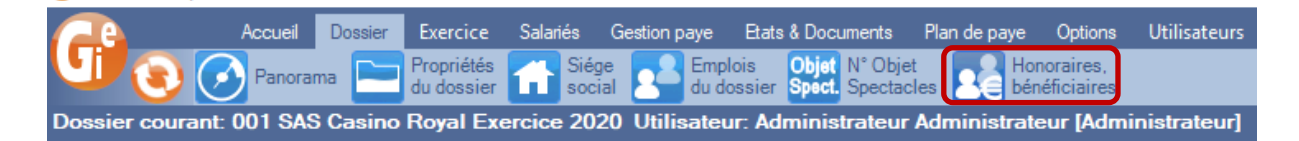

Nouveau menu : "Gestion paye" "Déclarations sociales" onglet "Déclarations annuelles-Honoraires Bénéficiaires"

| 1 LGIEPAYE Spectacle 6.5.9.68                                                                                                    | - a ×                        |
|----------------------------------------------------------------------------------------------------|------------------------------|
| Solarés Genéton paye Dossier Ferêtres SAM Partage de bureau Racport mise à jour                                                                                                    |                              |
| 🔍 💽 🕂 Section 🛐 Unitables 🕞 Educios 🧰 Obsections 🚉 Religioneres 📷 Decourse 📷 Balacture 📷 Contractions 🛫 Concepte 🔛 Concepte 🔛 Concepte 🔛 Concepte To Concepte Concepte Co | Maintenance<br>des bulletins |
| MySQL Dossier courant: 001                                                                                                    |                              |
| Rame d'outlik Bulletins 😯 🕱                                                                                                    |                              |
| Mois de FNAS                                                                                                    |                              |
| 🕐 2023 Novembre 🗸 🚱 🚱 🕲                                                                                                    |                              |
| Fenètre à cuvir (double-clique sur liste) Déclaration individuelles de revenus Honoraires Bénéficiaires                                                                                                    |                              |
| Le bulletin v                                                                                                    |                              |

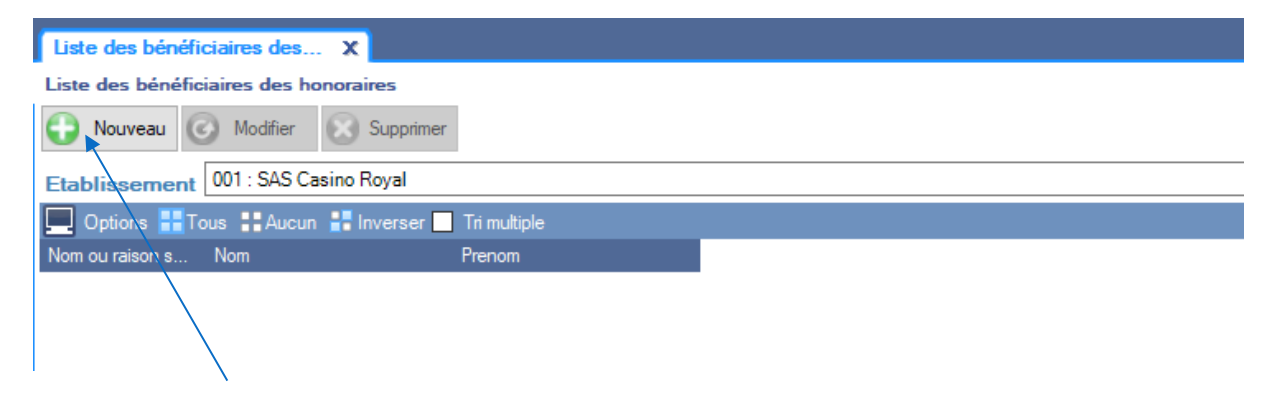

Cliquer sur Nouveau

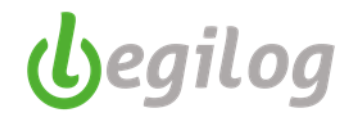

Remplir les différents champs avec les coordonnées du bénéficiaire et cliquer sur "Valider"

| Valider ARCHITE         | CTE (1 sur 1)<br>Liste des béné<br>Supprimer | ficiaires des hono<br>Nouveau | raires<br>E Faire une d | copie |    |        |  |
|-------------------------|----------------------------------------------|-------------------------------|-------------------------|-------|----|--------|--|
| Raison sociale          | ARCHITECTE                                   |                               |                         |       |    | Prénom |  |
| SIREN [                 | 123 456 789                                  | NIC                           | 00012                   | !     | 00 | Nom    |  |
| Profession ou qualité   | ARCHITECTE 1                                 |                               |                         |       |    |        |  |
| Code taux réduit        | D : dispense de reter                        | nue à la source               |                         | ~     |    |        |  |
| Adresse 1               | RUE DU CENTRE                                |                               |                         |       |    |        |  |
| Adresse 2               |                                              |                               |                         |       |    |        |  |
| Commune & INSEE         | ARANC                                        |                               |                         | 01012 |    |        |  |
| Code postal             | 01110                                        |                               |                         |       |    |        |  |
| Pays & Code             | FRANCE                                       |                               |                         | FR    |    |        |  |
| Service de distribution |                                              |                               |                         |       |    |        |  |
| Code Etranger           |                                              |                               |                         |       |    |        |  |
| Montant Tva             | 200,00                                       |                               |                         |       |    |        |  |

Cliquez sur "Nouveau" pour rendre la saisie des honoraires possible. Le logiciel vous indique le millésime par défaut

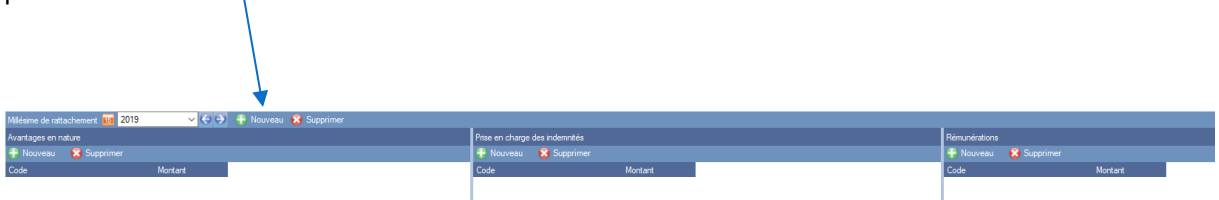

Cliquez sur "Nouveau" dans la case adéquate et saisir les honoraires

|                                                      |                                | $\sim$                            |
|------------------------------------------------------|--------------------------------|-----------------------------------|
| Mildame de rattachement 🔢 2019 🗸 🥥 🏵 🕀 Nauveau 🕱 Sup | umer .                         |                                   |
| Avantages en nature                                  | Prise en charge des indemnités | Rémunérations                     |
| 🕂 Nouveau 🛛 😵 Supprimer                              | 🕂 Nouveau 🙁 Supprimer          | 🗧 🕂 Nouveau 🛛 😵 Supprimer         |
| Code Montant                                         | Code Montant                   | Code Montant                      |
|                                                      |                                | 01 : honoraires, vacations 👻 2000 |
|                                                      |                                |                                   |
|                                                      |                                |                                   |
|                                                      |                                |                                   |

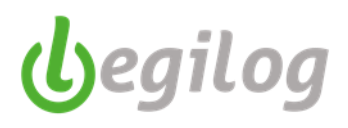

### Validez lorsque vous avez terminé la saisie pour votre bénéficiaire

| Bénéficiaire ARCHITECTE (1 sur 1)    |                           |                                |         |                                   |
|--------------------------------------|---------------------------|--------------------------------|---------|-----------------------------------|
| Valider 💽 Annuler 😣 Supprimer        | Nouveau 📵 Faire une copie |                                |         |                                   |
| Raison sociale ARCHITECTE            | Prénom                    |                                |         |                                   |
| SIREN 123 456 789                    | NIC 00012 00 Nom          |                                |         |                                   |
| Profession ou qualité ARCHITECTE 1   |                           |                                |         |                                   |
| Code taux réduit D : dispense de ret | nue à la source 🗸         |                                |         |                                   |
| Adresse 1 RUE DU CENTRE              |                           |                                |         |                                   |
| Adresse 2                            |                           |                                |         |                                   |
| Commune & INSEE ARANC                | 01012                     |                                |         |                                   |
| Code postal 01110                    |                           |                                |         |                                   |
| Pays & Code FRANCE                   | FR                        |                                |         |                                   |
| Service de distribution              |                           |                                |         |                                   |
| Code Etranger                        |                           |                                |         |                                   |
| Montant Tva 200,00                   |                           |                                |         |                                   |
| Milésime de rattachement 🔟 2019      | 🗸 😔 🕂 Nouveau 😵 Supprimer |                                |         |                                   |
| Avantages en nature                  |                           | Prise en charge des indemnités |         | Rémunérations                     |
| 🕂 Nouveau 🛛 🔀 Supprimer              |                           | 🕂 Nouveau 🛛 🔀 Supprimer        |         | 🕂 Nouveau 🛛 🔀 Supprimer           |
| Code Mor                             | lant                      | Code M                         | iontant | Code Montant                      |
|                                      |                           |                                |         | 01 : honoraires, vacations 👻 2000 |
|                                      |                           |                                |         |                                   |
|                                      |                           |                                |         |                                   |
|                                      |                           |                                |         |                                   |

Vous retrouvez la liste des bénéficiaires créés dans le premier écran

| Liste des bénéficiaires des 🗙          |                                        |  |  |  |  |  |
|----------------------------------------|----------------------------------------|--|--|--|--|--|
| Liste des bénéficiaires des honoraires | Liste des bénéficiaires des honoraires |  |  |  |  |  |
| 🕞 Nouveau 🥝 Modifier 🔞 Supprimer       |                                        |  |  |  |  |  |
| Etablissement 001 : SAS Casino Royal   |                                        |  |  |  |  |  |
| 💻 Options 🔡 Tous 🚦 Aucun 🚼 Inverser 🗖  | Tri multiple                           |  |  |  |  |  |
| Nom ou raison s Nom                    | Prenom                                 |  |  |  |  |  |
| ARCHITECTE                             |                                        |  |  |  |  |  |

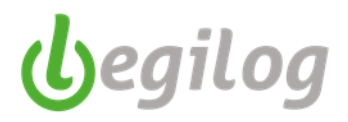

## **Edition DSN mensuelle**

Ancien menu : "Gestion paye", "Déclarations & attestations", onglet "DSN mensuelle"

| n | suelle avril 2020 - Date de constituti | on du fichier: 04/05/2  | 5/2020]                                                                           |  |  |  |  |  |
|---|----------------------------------------|-------------------------|-----------------------------------------------------------------------------------|--|--|--|--|--|
| e | Salariés Gestion paye Etats 8          |                         | ide paye Options Utilisateurs Fenêtres Aide                                       |  |  |  |  |  |
| Ī | Bulletins Difference Clôture           | Date paye<br>Réglements | Déclarations 611<br>& attestations 701 Compta Compta                              |  |  |  |  |  |
| 8 | TRATION Exercice 2020 Utilis           | sateur: LEGIE LI        | Débuts de contrats (DUE)                                                          |  |  |  |  |  |
|   | Liste DSN Mensuelles 2020 Avril        | K:40 DS                 | Attestations Pôle emploi, Certificats de travail, Reçus pour solde de tout compte |  |  |  |  |  |
| 1 | K:40 DSN Mensuelle avril 202           | 0 - Date de consti      | Attestation de fin de stage                                                       |  |  |  |  |  |
|   |                                        | 0.5.                    | Attestations AEM                                                                  |  |  |  |  |  |
| J | Valder 🕠 Annuler 🚺 S                   | upprimer 🕒 Fare         | Certificats d'emploi Congés Spectacles                                            |  |  |  |  |  |
|   | Etablissement 001 : DOSS               | IER DEMONSTRATI         | Déclaration individuelle des revenus                                              |  |  |  |  |  |
|   | Déclaration Activitée                  | ſ                       | DSN Arrêts de travail                                                             |  |  |  |  |  |
| 1 | Deciditation Pactorites                | /                       | DSN Mensuelle                                                                     |  |  |  |  |  |
| 1 | Envoi Essai Réel 02 : envoi fichi      | er réel ∨ N (           | DGFIP PAS Gestion retours Net-Entreprise                                          |  |  |  |  |  |
| 1 | Déclaration type 01 : déclaration      | 1 normale               | DGFIP Liste taux neutres                                                          |  |  |  |  |  |
| 1 | Numéro d'ordre 2005040957118           | .34 C                   | liste Index Enalité Hommer Femmer                                                 |  |  |  |  |  |
|   | Date de paiement 15/05/2020            | Fichier EDI             |                                                                                   |  |  |  |  |  |
|   | Générer DSN Vérifier le fichier Ac     | tualiser Afficha;       | hage 🗹 Complet 🔲 Synthése <u>Charger depuis fichier</u>                           |  |  |  |  |  |
|   |                                        |                         |                                                                                   |  |  |  |  |  |

Nouveau menu : "Gestion paye" "Déclarations sociales" onglet "DSN mensuelle"

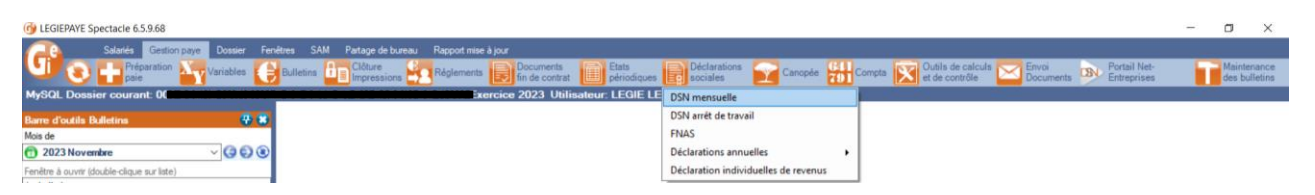

- Sélectionner et ouvrir la DSN à imprimer
- Cliquer sur le bouton PQF

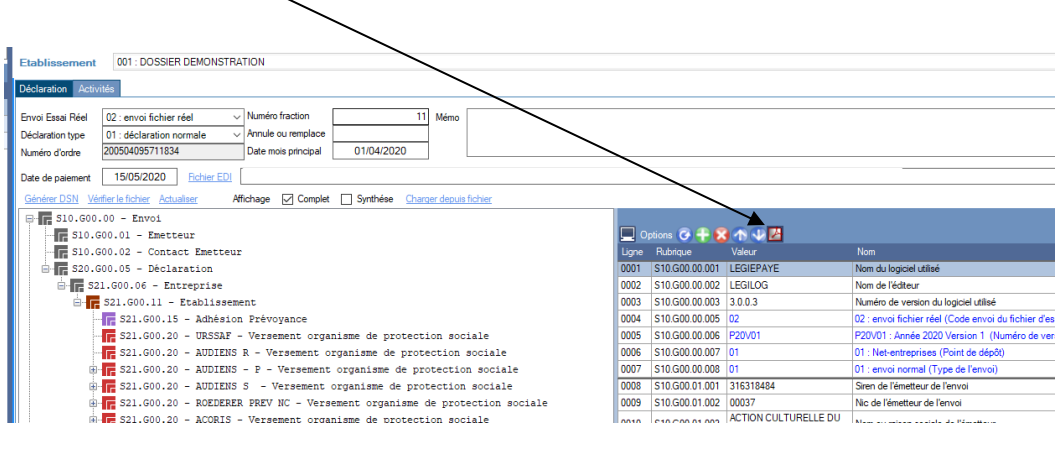

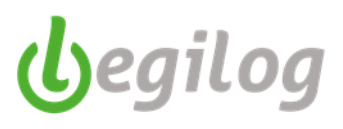

- Sélectionner le ou les documents à imprimer et valider

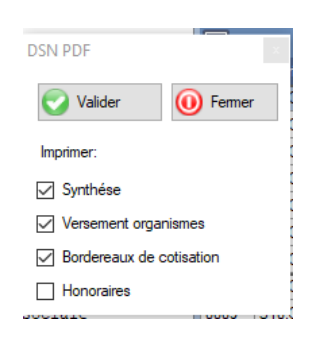

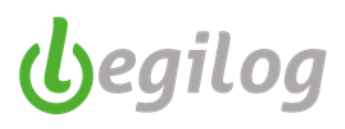

# Préparation et édition des documents de fin de contrat

Ancien menu : "Gestion de paie" "Déclarations & attestations"

| Acc   | ueil Dossie | er Exercice | Salariés | Gestion paye | Etats & Docum           | ients Plan d            | e paye | Options Ut                     |
|-------|-------------|-------------|----------|--------------|-------------------------|-------------------------|--------|--------------------------------|
| U 🕄 🕌 | Absences    | Variables   | EB       | ulletins     | Clôture<br>mpressions 🛃 | Date paye<br>Réglements |        | Déclarations<br>& attestations |

- Cliquer sur "Attestations Pôle emploi, Certificats de travail, Reçu pour solde de tout compte"

| G                                          |                                                      |                                                                                   | LEGIEPAYE Spectacle 6.5.7.14 |  |  |  |  |
|--------------------------------------------|------------------------------------------------------|-----------------------------------------------------------------------------------|------------------------------|--|--|--|--|
| Accueil Dossier Exercice Salariés          | Gestion paye Etats & Documents Plan d                | paye Options Utilisateurs Fenêtres Aid                                            | e                            |  |  |  |  |
| Absences Yariables                         | ulletins Clôture Sale paye<br>Impressions Réglemente | Attestations & Compta                                                             |                              |  |  |  |  |
| Dossier courant: 001 BASE TEST POUR FORMAT | TION Exercice 2017 Utilisateur: LEG                  | E Débuts de contrats (DUE)                                                        |                              |  |  |  |  |
| Barre d'outils Bulletins                   | 🖶 😫                                                  | Attestations Pôle emploi, Certificats de travail, Reçus pour solde de tout compte |                              |  |  |  |  |
| Mois de                                    |                                                      | Attestations AEM                                                                  |                              |  |  |  |  |
| 12017 Septembre                            | v Ġ 🔁 🖲                                              | Certificats d'emploi Congés Spectacles                                            |                              |  |  |  |  |
| Fenêtre à ouvrir (double-clique sur liste) |                                                      | Del a construction de la                                                          |                              |  |  |  |  |
| La fiche activité                          | ~                                                    | Declaration individuelle des revenus                                              |                              |  |  |  |  |
| 🔲 Options 🔲 Tri multiple                   | 8/8                                                  | DSN Arrêts de travail                                                             |                              |  |  |  |  |
| C C Nom VPrenom                            | Payé le                                              | DSN Mensuelle                                                                     |                              |  |  |  |  |
| 1 0007 ARCUS Loxias                        | 30/09/2017                                           |                                                                                   |                              |  |  |  |  |

Nouveau menu : "Gestion paye" "Documents fin de contrat" onglet "attestation pôle emploi, ..."

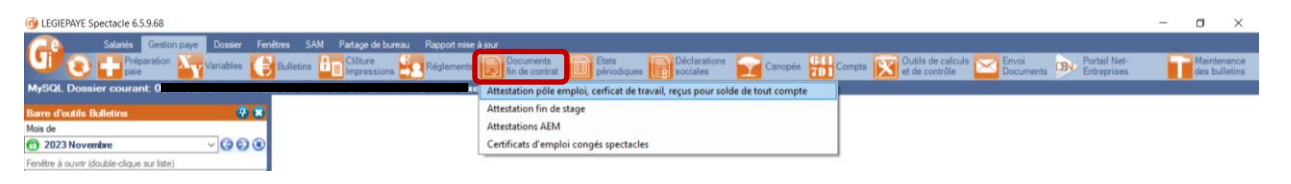

- Sélectionner le mois de sortie

| $\langle \rangle$                                                                     |              |                         |  |  |  |  |  |  |  |  |
|---------------------------------------------------------------------------------------|--------------|-------------------------|--|--|--|--|--|--|--|--|
| Documents de fins d'activit X                                                         |              |                         |  |  |  |  |  |  |  |  |
| Documents de fins d'activités du mois                                                 |              |                         |  |  |  |  |  |  |  |  |
| Mois de 👩 2017 Juillet 🗸 🌍 💿                                                          |              |                         |  |  |  |  |  |  |  |  |
| 📀 Afficher 🖶 Imprimer 📇 Marquer comme 📀 Restaurer Pôle emploi: 🔟 Déclarer 🔟 Annuler 📂 |              |                         |  |  |  |  |  |  |  |  |
| Doptions 🔡 Tous 🚦 Aucun 🔡 Inverser                                                    | Tri multiple |                         |  |  |  |  |  |  |  |  |
| STC CT PE PE DSN Co Nom                                                               | Prenom       | Date entrée Date sortie |  |  |  |  |  |  |  |  |
| 😑 😑 🕒 🕕 12022 BEURK                                                                   | Caractacus   | 06/02/2017 31/07/2017   |  |  |  |  |  |  |  |  |
| 🕒 🕒 🕒 🕕 30123 PHIESO                                                                  | P SOPHIE     | 01/06/2017 31/07/2017   |  |  |  |  |  |  |  |  |
| /                                                                                     | /            |                         |  |  |  |  |  |  |  |  |

- Double clic sur le salarié concerné
- En passant dans chaque onglet, vous pouvez vérifier, modifier et imprimer les différents documents

# Fiches pratiques LEGIEPAYE

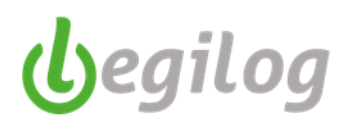

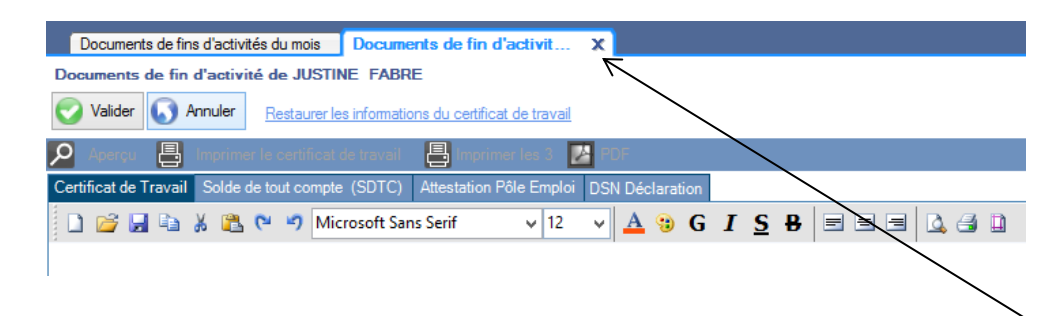

- Cliquer sur Valider si vous avez effectué des modifications et fermer la fenêtre en cliquant sur X
- Cliquer sur "EDI déclarer" et choisir l'option Norme DSN

| 🎯 LEGIEPAYE Spectacle 6.5.9                                                                    | .02 - [Documents | de fins d'acti | /ités du mois]  |           |               |               |            |                | \            |              |                        |                |                   |                  |   |
|------------------------------------------------------------------------------------------------|------------------|----------------|-----------------|-----------|---------------|---------------|------------|----------------|--------------|--------------|------------------------|----------------|-------------------|------------------|---|
| Accueil                                                                                        |                  | cice Salarié   | Gestion pays    | Etats & D |               | Plan de paye  |            |                | urs Fenêt    |              |                        |                |                   |                  |   |
| 🕼 😧 💥 Absences 🏧 Variables 😝 Bullelins 📴 Châtre on 🤮 Date paye 📄 Déclarations 🔛 Compta 📉 Envoi |                  |                |                 |           |               |               |            |                |              |              |                        |                |                   |                  |   |
| Dossier courant: 001 SAS Casino Royal Exercice 2021 Utilisateur: LEGIE LEGIE [LEGIE]           |                  |                |                 |           |               |               |            |                |              |              |                        |                |                   |                  |   |
| Barre d'outils Bulletins                                                                       |                  |                | - 😔 🕄           | Liste o   | les embauche  | s pour la dem | ind   Lis  | te des provisi | ons pour les | départs e    | Fiche Salarie Paul MAR | TIN (1 sur 63) | Documents d       | e fins d'activit | X |
| Nois de                                                                                        |                  |                |                 | Docume    | nts de fins d | 'activités d  | u mois     |                |              |              |                        |                |                   |                  |   |
| 🖰 2021 Janvier                                                                                 |                  |                | _~ () () ()     | Mois de   | 2021 J        | anvier 🗸      | G 6        |                |              | · \          |                        |                |                   |                  |   |
| enêtre à ouvrir (double-clique su                                                              | rliste)          |                |                 |           |               | (777)         |            | -              |              |              |                        | _              |                   |                  |   |
| Le bulletin                                                                                    |                  |                | ~               | 🕑 Affic   | her 📛 Impr    | imer 🖨 M      | arquer con | nme 💽          | Restaurer    | Pôle emploi: | 🕕 Déclarer 🔟 Anr       | nuler 📵 Télé   | scharger Net-Entr | eprise 🗾         |   |
| 📃 Options 📃 Tri multiple                                                                       |                  |                | 67/67           | 🔲 Optie   | ons 🔠 Tous    | Aucun         | Inverser   | 🔲 Tri multip   | le           |              | Norme DSN              |                |                   |                  |   |
| C C Nom 🔻                                                                                      | Prenom           | Payé le        | Type de salar 🔨 | STC C     | T PE PE       | DSN A         | R Bilan    | CRM Co         | Nom          |              | Norme N4DS             |                | Date entrée       | Date sortie      |   |
| 31 Aki                                                                                         | Miss             | 28/01/2021     | Permanent       | 6         | 3 (2) (0      |               |            | 12             | 02 Grant     |              | Donald                 |                | 25/01/2021        | 25/01/2021       |   |
| 317 Alvarez                                                                                    | Dr               | 28/01/2021     | Permanent       |           |               |               |            |                |              |              |                        |                |                   |                  |   |
| 1 293 Amasova                                                                                  | Anya             | 28/01/2021     | Permanent       |           |               |               |            |                |              |              |                        |                |                   |                  |   |
| 69 Anders                                                                                      | Andrea           | 29/01/2021     | Int.Tech.       |           |               |               |            |                |              |              |                        |                |                   |                  |   |
| 340 Bartlett                                                                                   | Ruby             | 28/01/2021     | Permanent       |           |               |               |            |                |              |              |                        |                |                   |                  |   |
| 17 Rematrom                                                                                    | loga             | 28/01/2021     | Permanent       |           |               |               |            |                |              |              |                        |                |                   |                  |   |

- Le logiciel vous propose de déposer la DSN directement sur net-entreprise
- Cliquer sur "OUI" si vous souhaitez un dépôt direct, sur "NON" si vous souhaitez procéder différemment pour déposer votre déclaration

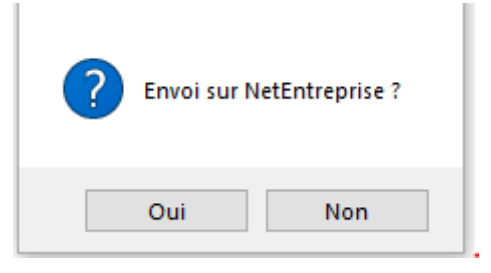

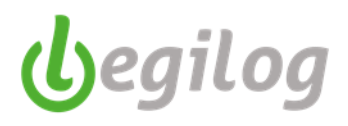

### **Préparation et édition des AEM**

Ancien menu : "Gestion paye" "Déclarations & attestations"

|            | Accueil | Dossier | Exercice  | Salariés | Gestion paye | Etats & Docu           | uments     | Plan de p          | aye | Options Ut                     |
|------------|---------|---------|-----------|----------|--------------|------------------------|------------|--------------------|-----|--------------------------------|
| <b>U</b> 📀 | Abs     | ences 📈 | Variables | EB       | Illetins     | Clôture<br>Impressions | Dat<br>Rég | e paye<br>glements |     | Déclarations<br>& attestations |

- Cliquer sur "Attestations AEM"

| Accueil Dossie                                                                                          | er Exercice Salarié: | Gestion paye | Etats & Documents Plan of | de paye Options Utilisateurs Fenêtres Aide                                        |  |  |  |  |  |
|----------------------------------------------------------------------------------------------------|----------------------|--------------|---------------------------|-----------------------------------------------------------------------------------|--|--|--|--|--|
| 🔍 😮 💥 Absences 🏧 Variables 😝 Bulletins 🚰 Clôture 🚼 Date paye 📄 Déclarations 🚼 Compta                    |                      |              |                           |                                                                                   |  |  |  |  |  |
| Dossier courant: 001 BASE TEST POUR FORMATION Exercice 2017 Utilisateur: LEGIE Débuts de contrats (DUE) |                      |              |                           |                                                                                   |  |  |  |  |  |
| Barre d'outils Bulletins                                                                                |                      |              | 😴 😴                       | Attestations Pôle emploi, Certificats de travail, Reçus pour solde de tout compte |  |  |  |  |  |
| Mois de                                                                                                 |                      |              |                           | Attestations AEM                                                                  |  |  |  |  |  |
| 2017 Septembre                                                                                          |                      |              | v (3 E) (8)               | Certificats d'emploi Congés Spectacles                                            |  |  |  |  |  |
| Fenêtre à ouvrir (double-clique sur liste                                                               | e)                   |              |                           | Déclaration individuelle des revenus                                              |  |  |  |  |  |
| Le bulletin                                                                                             |                      |              | ~                         |                                                                                   |  |  |  |  |  |
| 💻 Options 📃 Tri multiple                                                                                |                      |              | 43/43                     | DSN Arrêts de travail                                                             |  |  |  |  |  |
| C C Nom                                                                                                 | V Prenom             | Payé le      | ^                         | DSN Mensuelle                                                                     |  |  |  |  |  |
| 1 0007 ARCUS                                                                                            | Loxias               | 30/09/2017   |                           |                                                                                   |  |  |  |  |  |
| (1) 0005 AUBRY                                                                                          | LAURENT              | 30/09/2017   |                           |                                                                                   |  |  |  |  |  |
| (1) 0018 BALOO                                                                                          | Lours                | 30/09/2017   |                           |                                                                                   |  |  |  |  |  |
| 0014 BEAULITRON                                                                                         | Arsenius             | 30/09/2017   |                           |                                                                                   |  |  |  |  |  |
| 60 0004 BELLE                                                                                           | Marianne             | 30/09/2017   |                           |                                                                                   |  |  |  |  |  |

Nouveau menu : "Gestion paye", "Documents fin de contrat", onglet "Attestations AEM"

| Bester State (1998) (1998) [1998] [1998] [1908] [1908] [1908] [1908] [1908] [1908] [1908] [1908] [1908] [1908] |                                          |                             |                                    |                  |                                             |                                   | <br>٥                   | ×           |
|----------------------------------------------------------------------------------------------------|------------------------------------------|-----------------------------|------------------------------------|------------------|---------------------------------------------|-----------------------------------|-------------------------|-------------|
| Salanés Gestion paye Dossier                                                                                                    | Fenêtres SAM Partage de bureau Rapport p |                             |                                    |                  |                                             |                                   | - 1                     | 5 ×         |
| U 💽 🕂 Préparation 🏧 Variables 🧲                                                                                                    | Bulletins E Clôture Réglements           | Documents<br>fin de contrat | tata<br>ériodiques Déclarations    | 😭 Canopée 🏭 C    | ompta 🔯 Outils de calculs<br>et de contrôle | Envoi<br>Documenta De Entreprises | Maintenai<br>des bullet | nce<br>tins |
| MySQL Dossier courant                                                                                                    | Exc                                      | Attestation pôle emploi, ce | rficat de travail, reçus pour sold | e de tout compte |                                             |                                   |                         |             |
| Barre d'outils Bulletins 🛛 😨 🕱                                                                                                    | Liste des dossiers X                     | Attestation fin de stage    |                                    |                  |                                             |                                   |                         |             |
| Mois de                                                                                                    | Liste des dossiers                       | Attestations AEM            |                                    |                  |                                             |                                   | =6                      | 0           |
| 1 2023 Novembre ~ (9 5) (8)                                                                                                    | C Nouveau dossier                        | Certificats d'emploi congés | s spectacles                       |                  |                                             |                                   |                         |             |
| Fenêtre à ouvrir (double-clique sur liste)                                                                                                    |                                          | <b>•</b>                    |                                    |                  |                                             |                                   |                         |             |
| Le bulletin 🗸                                                                                                    | Options Tri multiple                     |                             |                                    |                  |                                             |                                   |                         | 2/2         |
| Doptions 🗖 Tri multiple 0/0                                                                                                    | Code Nom                                 |                             | Description                        | Forme jur        | idque                                       |                                   |                         |             |
| Rechercher dans Partout Texte                                                                                                    | 001 SCENE NATIONALE DE SETE              | ET DU BASSIN DE THAU        | THEATRE DE SETE                    | ASSOCIA          | TION                                        |                                   |                         |             |
| TypeDeSalarie V 🔽 Fittrer Permanent V                                                                                                    | 666 DOSSER TEST                          |                             |                                    | ASSOCIA          | TION                                        |                                   |                         |             |
| C Nom 💙 Prenom Date entrèe D                                                                                                    |                                          |                             |                                    |                  |                                             |                                   |                         |             |

- Sélectionner le mois de sortie
- Sélectionner la ou les attestations à préparer
- Cliquer sur "Préparer attestations"

| Attestations AEM       x         Attestations AEM         Mois de       2017 Septembre v       Image: Construction of the second second s                                                      |                                                      | $\backslash$              |                     |                |             |             |
|----------------------------------------------------------------------------------------------------|------------------------------------------------------|---------------------------|---------------------|----------------|-------------|-------------|
| Attestations AEM         Mois de 2017 Septembre v 2017 Septembre v 2 | Attestations AEM X                                   |                           |                     |                |             |             |
| Mois de       ① 2017 Septembre v       ④ ②         Bulletin(s) restant(s) à traiter (2)       Attestations AEM existantes (0)         Image: Section 1 and the section of the section of the section                                                      | Attestations AEM                                     | $\backslash$              |                     |                |             |             |
| Bulletin(s) restant(s) à traiter (2)       Attestations AEM existantes (0)         Image: Delivré le: Date de paiement       1er N' Attestation disponible :       007547 Préparer les attestations         Image: Delivré le: Date de paiement       1er N' Attestation disponible :       007547 Préparer les attestations         Image: Delivré le: Date de paiement       1er N' Attestation disponible :       007547 Préparer les attestations         Image: Delivré le: Date de paiement       1er N' Attestation disponible :       007547 Préparer les attestations         Image: Delivré le: Date de paiement       1er N' Attestation disponible :       Préparer les attestations         Image: Delivré le: Date de paiement       1er N' Attestation disponible :       Prenom       Date fin       Date entrée       Date sortie         Image: Delivré le: Date de paiement       11/09/2017       xxxxxxxxxxxxxxxxxxxxxxxxxxxxxxxxxxxx                                                                                                    | Mois de 👩 2017 Septembre 🗸 🌍 🌍                       | $\backslash$              | <b>\</b>            |                |             |             |
| Délivré le: Date de paiement         1er N' Attestation disponible :         007547         Préparer les attestations           Options         Tous         L'Aucun         Immutiple           C         I         P         C         Co         Nom         Date début         Prenom         Date fin         Date entrée         Date sortie           ①         (a)         C         G         30/103         yyyyyyyyyyyyyyyyyyy         01/09/2017         Xxxxxxxxxxxxxxxxxxxxxxxxxxxxxxxxxxxxx                                                                                                    | Bulletin(s) restant(s) à traiter (2) Attestations AE | M existantes (0)          | 7                   |                |             |             |
| Options         If Tous         I neverser         Tri multiple           C         I         P         C         Co         Nom         Date début         Prenom         Date fin         Date entrée         Date sortie           ①         ⓐ         ④         ⑤         30163         yyyyyyyyyyyyyyyyyyyyyyyyyyyyyyyyyyyy                                                                                                    | 15 Délivré le: Date de paiement 1er N° Att           | estation disponible : 007 | 7547 💿 Préparer les | s attestations |             |             |
| C         I         P         C         Co         Nom         Date début         Prenom         Date fin         Date entrée         Date sortie           ①         ⓐ         ③         ③         30163         yyyyyyyyyyyyyyyyyyyyyyyyyyyyyyyyyyyy                                                                                                    | 💻 Options 🔡 Tous 🚦 Aucun 🚦 Inverser 📃 Tri            | multiple                  |                     |                |             |             |
| ① (a)         ③ 30163         yyyyyyyyyyyyyyyyyyyyyyyyyyyyyyyyyyyy                                                                                                    | C I P C Co Nom                                       | Date début                | Prenom              | Date fin       | Date entrée | Date sortie |
| ⑦         ⓐ         ⑤         20012         BBBBBBBBBBB         01/09/2017         Aзаза         30/09/2017         01/09/1990         30/09/2017                                                                                                    | (1) (2) (2) (2) (2) (2) (2) (2) (2) (2) (2           | 01/09/2017                | X00000K             | 30/09/2017     | 15/05/2016  | 20/09/2017  |
|                                                                                                    | G C 20012 BBBBBBBBBBBBBBBBBBBBBBBBBBBBBBBBB          | 01/09/2017                | Ааааа               | 30/09/2017     | 01/09/1990  | 30/09/2017  |

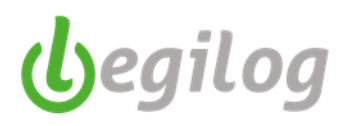

- Passer sur l'onglet "Attestations AEM existantes"

| Attestations AEM X                                       |                       |                          |  |  |  |  |  |  |  |  |
|----------------------------------------------------------|-----------------------|--------------------------|--|--|--|--|--|--|--|--|
| Attestations AEM                                         | $\backslash$          |                          |  |  |  |  |  |  |  |  |
| Mois de 🔂 2017 Septembre 🗸 🌍 🌍                           |                       |                          |  |  |  |  |  |  |  |  |
| Bulletin(s) restant(s) à traiter (1) Attestation         | ns AEM existantes (1) |                          |  |  |  |  |  |  |  |  |
| 🕝 Afficher 🖶 Imprimer 😮 Restaurer 📵 Déclarer 🗐 Annuler 📂 |                       |                          |  |  |  |  |  |  |  |  |
| EDI I Co Nom                                             | Prenom                | Salarie nom de naissance |  |  |  |  |  |  |  |  |
| 20012 BBBBBBBBBBBBBBBBBBBBBBBBBBBBBBBBBB                 | Ааааа                 | COUTY                    |  |  |  |  |  |  |  |  |
|                                                          |                       |                          |  |  |  |  |  |  |  |  |

- Sélectionner la ou les attestations et cliquer sur le bouton 💷 Déclarer
- Déposer le fichier sur le portail de pôle emploi intermittent.

# begilog

# Paramétrage de la comptabilisation dans le cadre d'une liaison avec Legiecompta

Menu "Dossier", onglet "Propriété du dossier", onglet "Options"

| Cocher la case "Compta Legilog"                                                                                                    |  |  |  |  |  |  |  |  |
|----------------------------------------------------------------------------------------------------|--|--|--|--|--|--|--|--|
| Dossier courant: 001 SAS Cazino Royal Exercice 2020 Utilisateur: Administrateur Administrateur [Administrateur]<br>Riche Btablissement 001 SAS Casino Fiche Dossier 001 SAS Ca X                                                                                                    |  |  |  |  |  |  |  |  |
| Fiche Dossier 001 SAS Lasino Royal (1 sur 2)                                                                                                    |  |  |  |  |  |  |  |  |
| Valider Arnuler Supprimer le dossier Nouveau dossier                                                                                                    |  |  |  |  |  |  |  |  |
| Comptabilisation                                                                                                    |  |  |  |  |  |  |  |  |
| ● Compta Legilog ○ Plan compable interne ○ Plan compable interne et export CPWIN ○ Pas de comptabilité                                                                                                    |  |  |  |  |  |  |  |  |
| Code dossier comptable correspondant 001                                                                                                    |  |  |  |  |  |  |  |  |
| Nombre de critères analytiques utilisés       4       Image: Contrôler la présence de critéres analytiques pour chaque bulletin avant l'export en comptabilité         Image: Image: Image |  |  |  |  |  |  |  |  |

Appeler l'assistance pour vérifier ou paramétrer la connexion avec la base de comptabilité.

Ancien menu : "Exercice", onglet "Paramétrage de comptabilisation"

| G LEGIEPAYE S | Spectacle 6. | .5.9.68             |                  |            |                              |                                            |               |                        |        |
|---------------|--------------|---------------------|------------------|------------|------------------------------|--------------------------------------------|---------------|------------------------|--------|
|               | Accueil      | Dossier             | Exercice         | Salariés   | Gestion paye                 | Etats & Documents                          | Plan de paye  | Options                | Utilis |
| <b>U</b> 🔞    | X Tot        | utes les<br>tivités | Contra<br>prévoy | ts de CICE | Affectation<br>par activités | 641 Paramétrage de<br>791 comptabilisation | Exerc<br>Mois | ice 2023<br>& effectif |        |

Nouveau menu : "Dossier", "Paramétrages", onglet "Paramétrage de comptabilisation"

| Generation Contraction Contracti Contraction Contraction Contraction Contraction Contraction Cont                                                                            |                                          | - | ٥ | $\times$ |
|----------------------------------------------------------------------------------------------------|------------------------------------------|---|---|----------|
| Salaris Gestion paye Dossier Fer-Res SAM Partage de bureau Rapport nor<br>Salaris Gestion paye Dossier Propriétés SAM Partage de bureau Rapport nor<br>Salaris Gestion paye Dossier SAM Partage de bureau Rapport nor<br>Salaris Gestion paye Dossier SAM Partage de bureau Rapport nor<br>Salaris Gestion paye de bureau Rapport nor<br>Salaris Gestion paye de bureau Rapport nor<br>Salaris Gestion paye de bureau Rapport nor<br>Salaris Gestion paye de bureau Rapport nor<br>Salaris Gestion paye de bureau Rapport nor<br>Salaris Gestion paye de bureau Rapport nor<br>Salaris Gestion paye de bureau Rapport nor<br>Salaris Gestion paye de bureau Rapport nor<br>Salaris Gestion paye de bureau Rapport nor<br>Salaris Gestion paye de bureau Rapport nor<br>Salaris Gestion paye de bureau Rapport nor<br>Salaris | Paramétrapes Modéles de Cusis DSN Listes |   |   |          |
| MySQL Dossier courant: 001 SCENE NATIONALE DE SETE ET DU BASSIN DE THAU Ex                                                                                                    | Emploi du dossier IE [LEGIE]             |   |   |          |
| Barre d'outils Bulletins 😛 😫                                                                                                    | Paramétrage de comptabilisation          |   |   |          |
| Mois de                                                                                                    | Groupes de réglements                    |   |   |          |
| 👚 2023 Novembre 🗸 🌍 🕲                                                                                                    | Tables de calcul                         |   |   |          |
| Fenêtre à ouvrir (double-clique sur liste)                                                                                                    | Variables                                |   |   |          |
| Le bulletin V                                                                                                    | Rubriques                                |   |   |          |
| Doptions Tri multiple 0/0                                                                                                    | Profils de paie                          |   |   |          |
| Rechercher dans Partout Texte                                                                                                    | Modèles d'activités                      |   |   |          |
| TypeDeSalarie V Permanent V                                                                                                    | Bulletin clarifié (2022)                 |   |   |          |
| C Nom ¥ Prenom Date entree D                                                                                                    | Etats personnalisés                      |   |   |          |
|                                                                                                    | Options d'impression                     |   |   |          |
|                                                                                                    | Options générales                        |   |   |          |
|                                                                                                    |                                          |   |   |          |

Vous devez paramétrer votre comptabilisation en fonction de vos règles comptables.

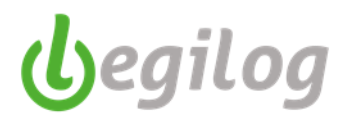

Exemple : paramétrage de comptabilisation d'un organisme social :

- Onglet "Organismes de cotisation"

| Paramètres d  | le comptabilis    | x                 |                          |                  |        |
|---------------|-------------------|-------------------|--------------------------|------------------|--------|
| Paramètres de | e comptabilisatio | n                 |                          |                  |        |
| Valider       | Annuler           | Rubriques de brut | Organismes de cotisation | Rubriques de net | Cumuls |
| Etablisseme   | ent 001 : SAS Ca  | asino Royal       |                          |                  |        |

- Sélectionner l'organisme dans la fenêtre de gauche et les services dans la fenêtre de droite

| Etablissement (     | 01 : SAS Casino Royal                      |     |       |                                      |  |  |  |  |  |
|---------------------|--------------------------------------------|-----|-------|--------------------------------------|--|--|--|--|--|
| Sélection des Organ | élection des Organismes de cotisation      |     |       | Sélection des Services               |  |  |  |  |  |
| 🔡 Tous 🔛 Aucun      | Inverser 📃 Tri multiple                    |     | 👬 Tou | is 🚼 Aucun 🚼 Inverser 📃 Tri multiple |  |  |  |  |  |
| Nom                 | Description                                | ^   | Code  | Nom                                  |  |  |  |  |  |
| AFDAS               | FORMATION CDI CDD INTERMITTENTS            |     | 006   | ACCUEIL CDD                          |  |  |  |  |  |
| AUDIENS MUTUELLE    | MUTUELLE PERMANENTS                        |     | 005   | ACCUEIL CDII                         |  |  |  |  |  |
| AUDIENS             |                                            | - 1 | 009   | ADMINISTRATIF ATTACHE PROD           |  |  |  |  |  |
| PREVOYANCE          | TOUS SALARIES                              | _   | 002   | ADMINISTRATIF CDD                    |  |  |  |  |  |
| AUDIENS RETRAITE    | TOUS LES SALARIES                          |     | 001   | ADMINISTRATIF CDI                    |  |  |  |  |  |
| AUDIENS RETRAITE    | RETRAITE SUPPLEMENTAIRE ARTISTES           |     | 011   | ARTISTE CAS GENERAL                  |  |  |  |  |  |
| AUDIENS SANTE       | PERMANENTS                                 |     | 007   | ARTISTES INTERMITTENTS               |  |  |  |  |  |
| CEC                 | COMITE ENTREPRISE PERMANENTS INTERMITTENTS | _   | 004   | AUTRES CDD                           |  |  |  |  |  |
| CHEONES DE IEUNES   |                                            | _   | 010   | STAGIAIRES                           |  |  |  |  |  |
| CHEQUES DEJEONER    |                                            |     | 800   | TECHNICIENS INTERMITTENTS            |  |  |  |  |  |
| CILEO               | PARTICIPATION CONSTRUCTION                 |     | 003   | TECHNIQUE CDI                        |  |  |  |  |  |
| СМВ                 | MEDECINE DU TRAVAIL INTERMITTENTS          |     |       |                                      |  |  |  |  |  |
| CNRACL              | RETRAITE FONCTIONNAIRE CDI                 |     |       |                                      |  |  |  |  |  |

- Sélectionner dans le menu de la fenêtre de droite les comptes comptables à affecter, leur sens implicite et le journal sur lequel les écritures seront importées.

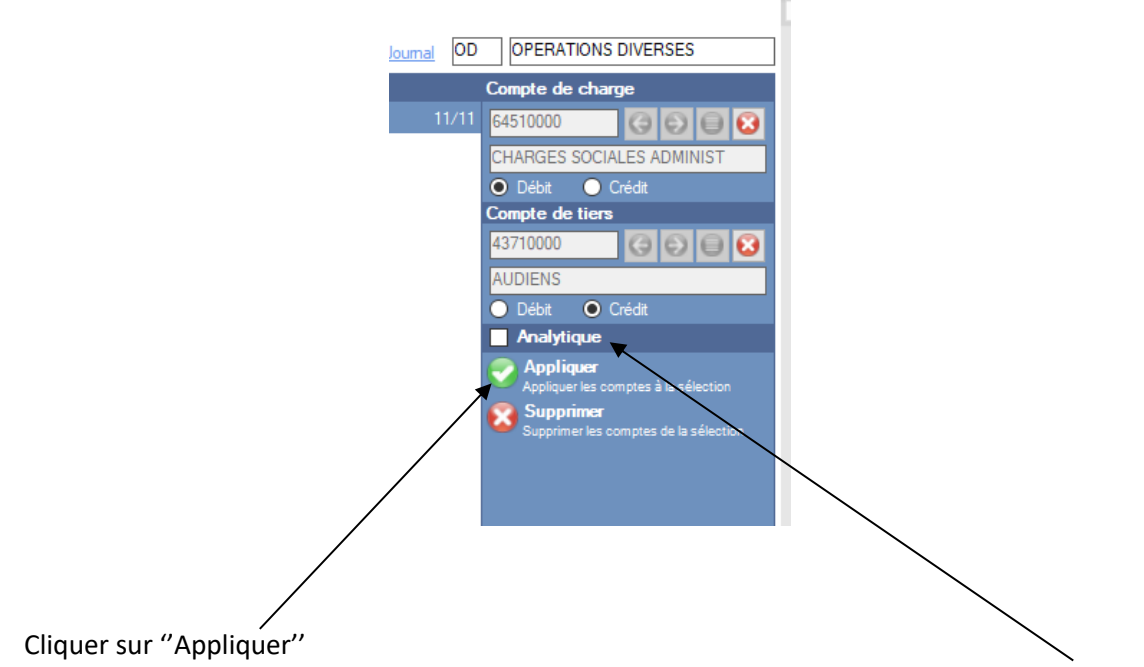

- Si vous souhaitez affecter directement une ventilation analytique, cocher la case "Analytique"
- Saisir l'analytique souhaité

\_

# Fiches pratiques LEGIEPAYE

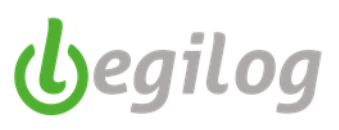

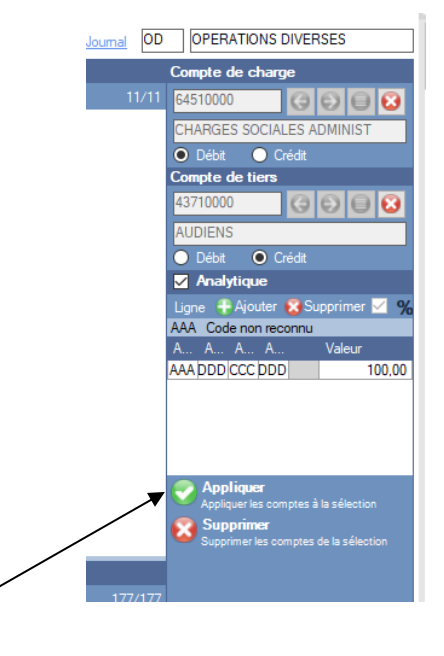

- Cliquer sur "Appliquer"
- Cette procédure est à suivre pour tous les éléments que vous souhaitez comptabiliser.

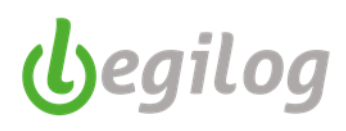

# Paramétrage de la comptabilisation à maille individuelle

Si vous souhaitez individualiser certains éléments comptable (exemple : salaire net), vous devez :

- Ouvrir la fiche du salarié, onglet "banque et compta"
- Dans la partie "Comptes personnels",
- Cliquer sur "nouveau"

| Paramètres de comptabilisati        | on Fiche Salarie          | e Miss Aki (1 s  | ×                  |                 |                   |      |
|-------------------------------------|---------------------------|------------------|--------------------|-----------------|-------------------|------|
| Fiche Salarie Miss Aki (1 su        | ır 156)                   |                  |                    |                 |                   |      |
| 🕑 Valider 🕟 Annuler 🌔               | Supprimer 🕞 Nouvea        | au 🕒 Faire une c | opie Embaucher     |                 |                   |      |
| 🔎 Aperçu 📑 Imprimer                 | 🛃 PDF 🖂 Mail 🗙            | Excel            |                    |                 |                   |      |
| Etat civil Activités B              | ulletins Attestations     | Banque & Compta  | Rémuneration       | Santé Repr      | rise cumuls DGFIP | Taux |
| Compte bancaire                     |                           |                  |                    |                 |                   |      |
| Réglement                           | Virement                  |                  |                    |                 | ~                 |      |
| Titulaire du compte                 | MISS ALLI                 |                  |                    |                 |                   |      |
| Domiciliation bancaire              | SOCIETE GENERALE          |                  |                    |                 |                   |      |
| BIC / IBAN                          | BIC                       | IBAN             |                    |                 |                   |      |
| (Compte international)              | FRPP XX XX XXX            | FR76 111         | 1 1111 1111 1111 1 | 111 1111 1111 _ |                   |      |
| RIB                                 | Etablissement / Guichet / | Compte / Clef    |                    |                 |                   |      |
| (Compte France)                     |                           |                  |                    |                 |                   |      |
|                                     |                           |                  |                    |                 |                   |      |
| Comptes personnels –                |                           |                  |                    |                 |                   |      |
| Comptes de cumuls : Nouve           | au Supprimer              |                  |                    |                 |                   |      |
| Cumul nom                           | Compte code               | Compte           |                    |                 | Compte sens       |      |
|                                     |                           |                  |                    |                 |                   |      |
|                                     |                           |                  |                    |                 |                   |      |
| Comptes de rubriques : <u>Nouve</u> | au Supprimer              |                  |                    |                 |                   |      |
| Rubrique nom                        | Compte code               | Compte           |                    |                 | Compte sens       |      |
|                                     |                           |                  |                    |                 |                   |      |

- Sélectionner le cumul ou la rubrique à paramétrer
- Sélectionner le compte comptable à impacter
- Valider

Attention : Ce fonctionnement nécessite la création de comptes spécifique dans le logiciel de comptabilité.

Information : Si le logiciel de paie est déjà ouvert et que le plan comptable ou analytique est modifié ou complété par le service comptable, vous devez rafraichir les connexions afin que les modifications ou ajouts soient accessibles dans la paie. Pour se faire, il faut simplement cliquer sur le bouton "Rafraichir"

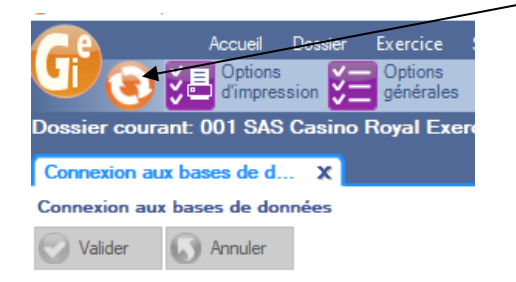

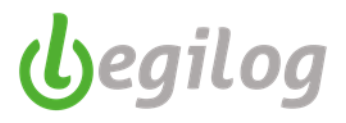

### **Etats personnalisés**

Ancien menu : "Plan de paye" "Etats personnalisés"

| G     |                                                                                              |         |         |                         |          |              |                   |              |                 |                        |              | LEGIEPAYE S                        | pectacle 6.5     |
|-------|----------------------------------------------------------------------------------------------|---------|---------|-------------------------|----------|--------------|-------------------|--------------|-----------------|------------------------|--------------|------------------------------------|------------------|
|       |                                                                                              | Accueil | Dossier | Exercice                | Salariés | Gestion paye | Etats & Documents | Plan de paye | Options         | Utilisateurs f         | -<br>enêtres | s Aide                             |                  |
| U     | 0                                                                                            |         | nents   | 5 Tables<br>9 de calcul | Xyv      | ′ariables 度  | Rubriques F       | rofils 🔀 Mod | éles<br>tivités | Etats<br>personnalisés | ρ            | Rechercher dans<br>le plan de paye | Import<br>Export |
| Dossi | Dossier courant: 001 BASE TEST POUR FORMATION Exercice 2017 Utilisateur: LEGIE LEGIE [LEGIE] |         |         |                         |          |              |                   |              |                 |                        |              |                                    |                  |

Nouveau menu : "Dossier", "Paramétrages", onglet "Etats personnalisés"

| 🚱 LEGIEPAYE Spectacle 6.5.9.68                                                                                                    | -                                         | o × |
|----------------------------------------------------------------------------------------------------|-------------------------------------------|-----|
| Salariés Gestion page Dotsier Fendres SAM Patage de bureau Rapport mier<br>Contra Cousta les Contra Coustant de la contra Contra C | Paramérages Modéles de 🔀 Outla DSN Listes |     |
| MySQL Dossier courant:                                                                                                    | Emploi du dossier IE [LEGIE]              |     |
| Barre d'outils Salariés 🐺 🕱                                                                                                    | Paramétrage de comptabilisation           |     |
| Fenêtre à ouvrir (double-clique sur liste)                                                                                                    | Groupes de réglements                     |     |
| Fiche personnelle V                                                                                                    | Tables de calcul                          |     |
| Qptions Tri multiple 269/269                                                                                                    | Variables                                 |     |
| Rechercher dans Partout Texte                                                                                                    | Rubriques                                 |     |
| Nom V Pitteer V                                                                                                    | Profils de paie                           |     |
| Code Nom V Prenom                                                                                                    | Modèles d'activités                       |     |
| 1469 ADER EMMANUELLE                                                                                                    | Bulletin clarifié (2022)                  |     |
| L 1217 AESCHLIMANN MARION                                                                                                    |                                           |     |
| A 1230 AGGERY RAPHAEL                                                                                                    | Etats personnalisés                       |     |
| 8 1437 ALBERT FABIEN                                                                                                    | Options d'impression                      |     |
| ALIZADAH ESMATULLAH                                                                                                    | Options générales                         |     |
| 1325 ALLAIN CAMILLE                                                                                                    |                                           |     |

- Cliquer sur "Nouveau"

| Dossici courant. oo i          |                    |
|--------------------------------|--------------------|
| Liste des Etats person         | nalisés X          |
| Liste des Etats personn        | alisés             |
| 🕞 Nouveau 🕝 Mod                | lifier 🔞 Supprimer |
|                                |                    |
| 💻 Options 📃 Tri multiple       |                    |
| Nom                            | Description        |
| ACCIDENT DU TRAVAIL            |                    |
| ACTIVITEE PARTIELLE            |                    |
| AUDIENS ARCCO TB               |                    |
| AUDIENS SANTE                  |                    |
| AUDIENS T2 EMPLOYES            |                    |
| CONGES SPECTACLES              |                    |
| CONTROLE MUTUELLE              |                    |
| CONTROLE TICKETS<br>RESTAURANT |                    |
| Mutuelle AUDIENS               |                    |
| mutuelle regul                 | regul mutuelle     |
| PEE                            |                    |
| reduction fillon               |                    |
| test                           | test               |
| URSSAF BASES                   |                    |
| URSSAF VIEILLESSE TA           |                    |

- Saisir le nom et la description de l'état créé

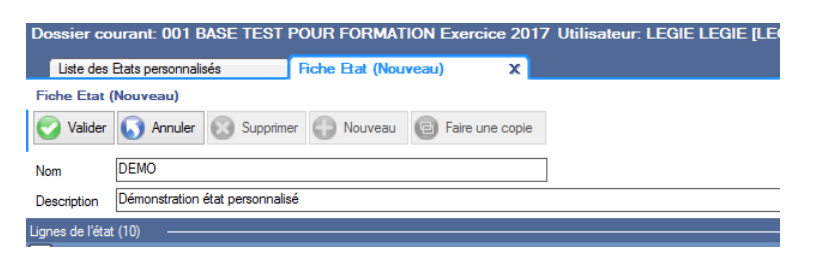

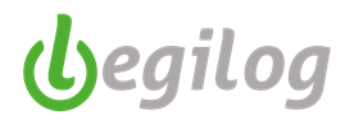

- Sélectionner le type de données à utiliser : variables, rubriques, cumul

|                                                    |                | $\backslash$                                     |
|----------------------------------------------------|----------------|--------------------------------------------------|
| Liste des Etats personnalisés Fiche Etat (Nouveau) | x              |                                                  |
| Fiche Etat (Nouveau)                               |                |                                                  |
| Valder 🚫 Annuler 🐼 Supprimer 🚭 Nouveau 📵 Faire une | opie           |                                                  |
| Nom DEMO                                           |                |                                                  |
| Description Démonstration état personnalisé        |                | X                                                |
| Lignes de l'état (10)                              |                | Pubriques disponibles (1006)                     |
| 💻 Options 🔲 Tri multiple                           |                | 10/10 Variables Rubriques Cumuls                 |
| N* Type Libellé Imprimer Formule                   | Nom            | Continoes T Trimutinie                           |
| 1 Rubrique Prime 13ème mois Oui                    | RBG13MOIS      | Description V Nom Taux Taux                      |
| 2 Rubrique Prime Annuelle Syndeac Oui              | RBGPRIMFCTL    | C PREVOYANCE TA Cadre Non abattu RCTPREVTACNAC   |
| 3 Rubrique Prime Complémentaire Oui                | RBG_PRIMCOMPLT | REVOYANCE TA Décès Invalidité Cadre RCTPREVTADIC |

- Sélectionner la ou les données dans la partie droite de l'écran et les basculer à gauche à l'aide des flèches

| G)                                                 |                    | LE                                                                                                    | GIEPAYE Spectacle 6.5.8.2 - [Fiche Etat (Nouveau) ] |       |                                               |                |       |       | - ð ×               |
|----------------------------------------------------|--------------------|----------------------------------------------------------------------------------------------------|-----------------------------------------------------|-------|-----------------------------------------------|----------------|-------|-------|---------------------|
| Annual Dealer Exercice                             | Salarda Control of | Porte al Decemente Plan de anne Onteres Utilizateurs Fondres                                                                                                    |                                                     |       |                                               |                |       |       | 5 X                 |
|                                                    |                    | Note the second second se | echercher dans                                      |       |                                               |                |       |       |                     |
| réglements 69 de calcul                            | TY Variables       | 🖥 Rubriques 🎦 Profils 🐹 d'activités 📕 personnalisés 🞽 k                                                                                                    | plan de paye 🔛 Export 🔀                             |       |                                               |                |       |       |                     |
| Dossier courant: 001 BASE TEST POUR FO             | RMATION Exercio    | ce 2017 Utilisateur: LEGIE LEGIE [LEGIE]                                                                                                    |                                                     |       |                                               |                |       |       |                     |
| Liste des Etats personnalisés Riche Etat           | t (Nouveau)        | x                                                                                                    |                                                     |       |                                               |                |       |       |                     |
| Fiche Etat (Nouveau)                               |                    |                                                                                                    |                                                     |       |                                               |                |       |       | = 😲 😐               |
| 🕑 Valider 🕟 Annuler 💮 Supprimer 😭 Nov              | weau 🔞 Faire une   | e copie                                                                                                    |                                                     |       |                                               |                |       |       | 66                  |
| New DEMO                                           |                    |                                                                                                    |                                                     |       |                                               |                |       |       | 00                  |
| Pour la la compositiva data semanazirá             |                    |                                                                                                    | <                                                   |       |                                               |                |       |       |                     |
| Description Demonstration etal personnaise         |                    |                                                                                                    |                                                     |       |                                               |                |       |       |                     |
| Lignes de l'état (10)                              |                    |                                                                                                    |                                                     | - Rub | iques disponibles (1006)                      |                |       |       |                     |
| N' Tura Libelá                                     | Inninar Formula    | Nom                                                                                                    |                                                     | Var   | ables Rubriques Cumuls                        |                |       |       |                     |
| 1 Rubrique Prime 13ème mois                        | Qui                | REG13MOIS                                                                                                    |                                                     |       | Options Tri multiple                          |                |       |       |                     |
| 2 Bubique Prime Acquelle Sundear:                  | 0.                 | REGPRIMECTI                                                                                                    |                                                     | 3     | Description                                   | V Nom          | Taux  | anx   | ^                   |
| 3 Rubrique Prime Complémentaire                    | Qui                | REG PRIMCOMPLT                                                                                                    |                                                     |       | PREVOTANCE TA Cable Nori aballo               | PCTPREVTACIÓN  |       |       |                     |
| 4 Rubrique Prime Complémentaire Campagne Abos      | Qui                | RBG PRIMCOMPLITCABO                                                                                                    | <u> </u>                                            |       | PREVOYANCE TA Invalida Cada                   | BCTPREVTAIC    |       | _     |                     |
| 5 Rubrique Prime Complémentaire Francos            | Oui                | RBG_PRIMCOMPLTFR                                                                                                    |                                                     |       | PREVOYANCE TE Cadre                           | RCTPREVTEC     | 0.000 | 0.000 |                     |
| 6 Rubrique Prime Complémentaire gie                | Qui                | RBGPRIMFONCT                                                                                                    | L.                                                  | 2 Ič  | PREVOYANCE TC Cadre                           | BCTPREVTCC     | 0.000 | 0.000 |                     |
| 7 Rubrique Prime exceptionnelle                    | Oui                | RBGPRIMEX                                                                                                    |                                                     | B     | Prime 13ème mois                              | RBG13MOIS      |       |       |                     |
| 8 Rubrique Prime Exceptionnelle                    | Oui                | RBG_PRIMOBJ                                                                                                    |                                                     | 2 в   | Prime 13ème mois (montant)                    | RBG13MOIS2     |       |       |                     |
| 9 Rubrique Prime fin année + 3 ans 50%             | Oui                | RBGPRIMFA3A50                                                                                                    |                                                     | B B   | Prime ancienneté                              | REGPRIMANC     |       |       |                     |
| 10 Rubrique Prime fin année + 3 ans 50% (sur Brut) | Oui                | RBGPRIMFA3A50BRT                                                                                                    |                                                     | B     | Prime ancienneté RCF                          | REGPRIMANCRCF  |       |       |                     |
|                                                    |                    |                                                                                                    | 6                                                   | x B   | Prime ancienneté sur brut                     | RBGPRIMANCBRU  |       |       |                     |
|                                                    |                    |                                                                                                    |                                                     | . 8   | Prime ancienneté sur brut Journaliste         | REGPRIMANCERU  |       |       |                     |
|                                                    |                    |                                                                                                    | •                                                   | - 15  | Prime Annuelle Syndeac                        | RBGPRIMFCTL    |       |       |                     |
|                                                    |                    |                                                                                                    | <b>K</b>                                            |       | Prime Complémentaire                          | RBG_PRIMCOMPL  |       | _     |                     |
|                                                    |                    |                                                                                                    | •                                                   | 2   B | Prime Complementaire Campagne Abos            | RBG_PRIMCOMPL  |       |       |                     |
|                                                    |                    |                                                                                                    |                                                     |       | Prime Complementaire Prancos                  | PROSPRIMEONICT |       | _     |                     |
|                                                    |                    |                                                                                                    |                                                     | H     | Prime conduite autometation                   | REGPRIMCONDAU  |       | _     |                     |
|                                                    |                    |                                                                                                    |                                                     | l B   | Prime conduite débravage                      | REGPRIMCONDDE  |       |       |                     |
|                                                    |                    |                                                                                                    |                                                     | В     | Prime de détachement (FD)                     | REGPRIMDETED   |       |       |                     |
|                                                    |                    |                                                                                                    |                                                     | В     | Prime de direction (FD)                       | RBGPRIMDIRFD   |       |       |                     |
|                                                    |                    |                                                                                                    |                                                     | В     | Prime de dividendes non soumise à cotisations | REGPRIMDIVIDNS |       |       |                     |
|                                                    |                    |                                                                                                    |                                                     | В     | Prime de dividendes soumise à cotisations     | REGPRIMDIVID   |       |       |                     |
|                                                    |                    |                                                                                                    |                                                     | В     | Prime de rendement (FD)                       | RBGPRIMRENDFD  |       |       |                     |
|                                                    |                    |                                                                                                    |                                                     | B     | Prime de Saison                               | RÉGPRIMOBJ     |       |       |                     |
|                                                    |                    |                                                                                                    |                                                     | B     | Prime Dimanche 2571                           | RBGPRIMDIM2571 |       |       |                     |
|                                                    |                    |                                                                                                    |                                                     | L B   | Prime Denafiche 28                            | PROPRIMUM28    |       |       |                     |
|                                                    |                    |                                                                                                    |                                                     |       | Prime Exceptionnelle                          | RBG PRIMORI    |       |       |                     |
|                                                    |                    |                                                                                                    |                                                     | l R   | Prime fin année + 3 ans 50%                   | REGPRIMEA3A50  |       |       |                     |
|                                                    |                    |                                                                                                    |                                                     | B     | Prime fin année + 3 ans 50% (sur Brut)        | REGPRIMEA3A50B |       |       |                     |
|                                                    |                    |                                                                                                    |                                                     | В     | Prime Nuit                                    | REGPRIMNUIT    |       |       |                     |
|                                                    |                    |                                                                                                    |                                                     | В     | Prime Speciale ZINGARD                        | RBG_PRIMESPECI |       |       |                     |
|                                                    |                    |                                                                                                    |                                                     | N     | Prime transport                               | RNGSPRIMTRANS  |       |       |                     |
|                                                    |                    |                                                                                                    |                                                     |       | n-                                            | 0000000000     |       |       | *                   |
| Applquer Annuler 🗹 Imprimer la Igne                |                    |                                                                                                    |                                                     | _     |                                               |                |       |       |                     |
| 🚢 📑 👱 🚾 🕼                                          | 9 6                | 3 🐝 😫 🕅                                                                                                    |                                                     |       |                                               | 100            |       |       | ▲ 代o 行 ④ 02/10/2017 |

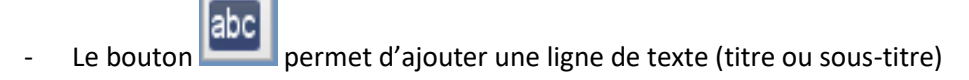

- Le bouton permet d'ajouter un sous total

Le menu ci-dessous apparait en bas de l'écran et permet de déterminer quel calcul vous souhaitez effectuer :

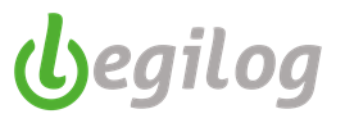

| Appliquer Annuler Imprimer la ligne | Options de calcul de la formule                                             |
|-------------------------------------|-----------------------------------------------------------------------------|
| Libellé                             | Cumuler base                                                                |
| sous total 1                        | Cumuler taux salarial Cumuler taux patronal Cumuler taux total              |
| Formule                             | Cumuler montant salarial 🔽 Cumuler montant patronal 🔽 Cumuler montant total |
| 1+2+3+4                             |                                                                             |

La formule est simple, il suffit d'indiquer les lignes concernées séparées par le signe de l'opération à effectuer.

Vous pouvez choisir différentes options pour le calcul souhaité.

# Fiches pratiques LEGIEPAYE

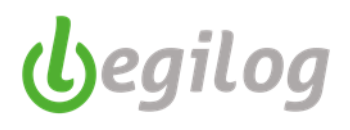

- Le bouton ermet d'insérer une ligne vide
  - Le bouton vermet de supprimer une ligne sélectionnée par erreur
- Cliquer sur "Valider" pour enregistrer votre état personnalisé

### Pour utiliser votre menu personnalisé :

- Ancien menu : "Etats et documents" 'Etats périodiques"

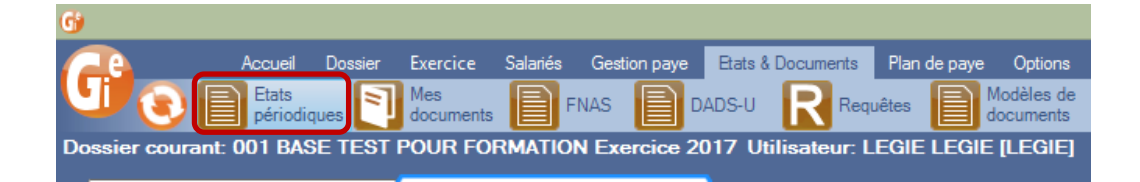

Nouveau menu : "Gestion paye", "Etats périodiques"

| G LEGIEPAYE Spectacle 6.5.9.68    |                                                  |                                                                                                    | - a ×                        |
|-----------------------------------|--------------------------------------------------|----------------------------------------------------------------------------------------------------|------------------------------|
| Salaniés Gesition paye Dossier Fe | mêtres SAM Partage de bureau Rapport mise à jour |                                                                                                    |                              |
| Variables                         | Bulletins Documents Impressiona                  | Etats périodiques provide sociales Canopée 🛗 Compta 🕅 Outils de calculs 🔤 Envoi Documents 🔊 Portail Net-<br>Entreprises | Maintenance<br>des bulletins |
| NA COL Designment 001 C           | 2022 1415                                        |                                                                                                    |                              |

- Sélectionner l'état dans le menu déroulant

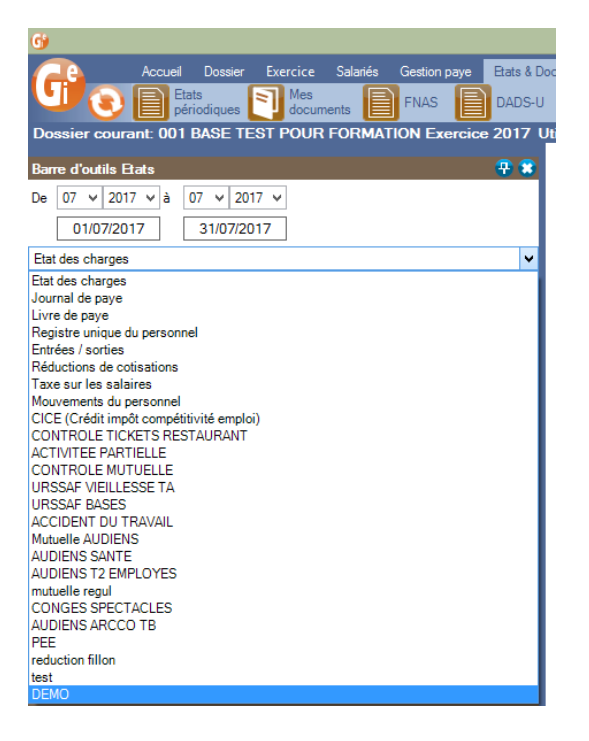

- Sélectionner la période sur laquelle porte l'état

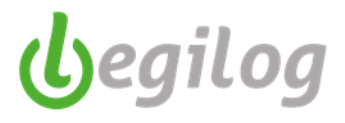

- Vous pouvez sélectionner les différentes options d'impression, ce qui vous permettra d'obtenir vos données sous différentes formes.

| G                |                 |                |           |          |              |            |       |
|------------------|-----------------|----------------|-----------|----------|--------------|------------|-------|
|                  | Accueil         | Dossier        | Exercice  | Salariés | Gestion paye | Etats & Do | ocun  |
| 90               | Eta pér         | ts<br>iodiques | Mes docum | nents    | FNAS         | DADS-U     |       |
| Dossier cou      | ırant: 001 l    | BASE TE        | ST POUR   | FORMAT   | ION Exercic  | e 2017 U   | Itili |
| Barre d'outils   | Etats           |                |           |          |              | - 😨 😨      |       |
| De 07 v 20       | 017 v à 🕻       | )7 🗸 201       | 17 🗸      |          |              |            |       |
| 01/07/2          | 017             | 31/07/20       | 17        |          |              |            |       |
| DEMO             |                 |                |           |          |              | ~          |       |
| Afficher         | DEMO            |                |           |          |              |            |       |
| Options          |                 |                |           |          |              | - 📀        |       |
| Mode             | Détaillé (av    | ec taux)       |           |          |              | ~          |       |
| Détail des taux  | Par défaut      |                |           |          |              | ~          |       |
| Regroupement     | Grouper tou     | t              |           |          |              | <b>v</b>   |       |
| Afficher grou    | upes vides      | Nouvelle       | e fenêtre |          |              |            |       |
| Services: 23 sél | ectionné(s) / 2 | 23             |           |          |              |            |       |
| Sélection · To   | is Aucun Inv    | /erser         |           |          |              |            |       |

- Cliquer sur "Afficher"
- Vous pouvez copier votre état et le coller sous excel.

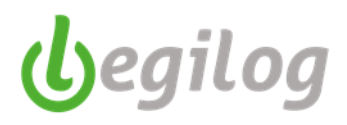

# Requêteur

Ancien menu : "Etats et Documents" "Requêtes"

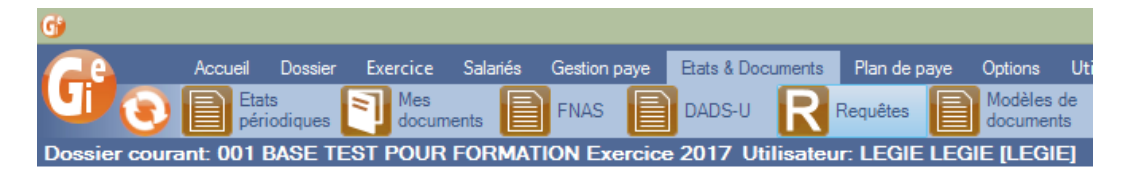

Nouveau menu : "Gestion paye", Outils de calculs et de contrôle", onglet "Requêteur"

| Contract Speciate 63.340                                                                                                    |                                                      |               |
|----------------------------------------------------------------------------------------------------|------------------------------------------------------|---------------|
| Salariés Gestion paye Dossier Fenètres SAM Partage de bureau Rapport mise à jour                                                      |                                                      |               |
| 🔍 😮 🕂 Péperation 🏧 Variables 🕞 Bulletins 🏥 Cloure 32 Réglements 🛃 Réglements 🔝 Decurater 1 🛄 Etels 🔂 Declarations 🛣 Canople 🛗 Congris | et de contrôle Documents Portail Net-<br>Entreprises | des bulletins |
| MySQL Dossier courant: 00 xercice 2023 Utilisateur: LEGIE [LEGIE]                                                                     | Contrat de prévoyance                                |               |
| Barre d'outils Bulletins 🐺 🕷                                                                                                    | ETP moyen mensuel, annuel et panorama annuel         |               |
| Mois de                                                                                                    | Index Egalité hommes / Femmes                        |               |
| 👩 2023 Novembre 🗸 🔇 🚱 🖲                                                                                                    | Provision Congés payés                               |               |
| Fenêtre à auvrir (double clique sur liste)                                                                                            | Provision Départ en retraite                         |               |
| Le bullein 🗸                                                                                                    | Mes documents                                        |               |
| Diptions 🖬 Tri multiple 0/0                                                                                                    | Requêteur                                            |               |
| Rechercher dans Patout Teste                                                                                                    |                                                      |               |

- Sélectionner les volets à afficher

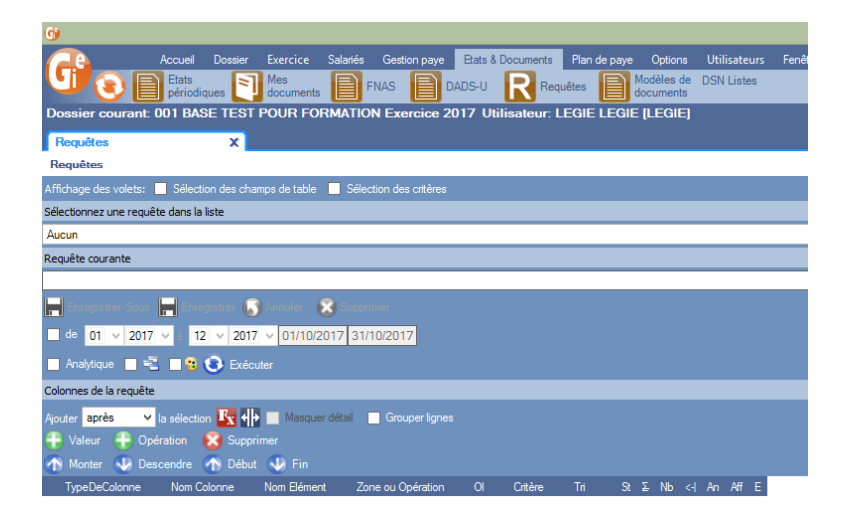

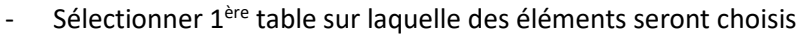

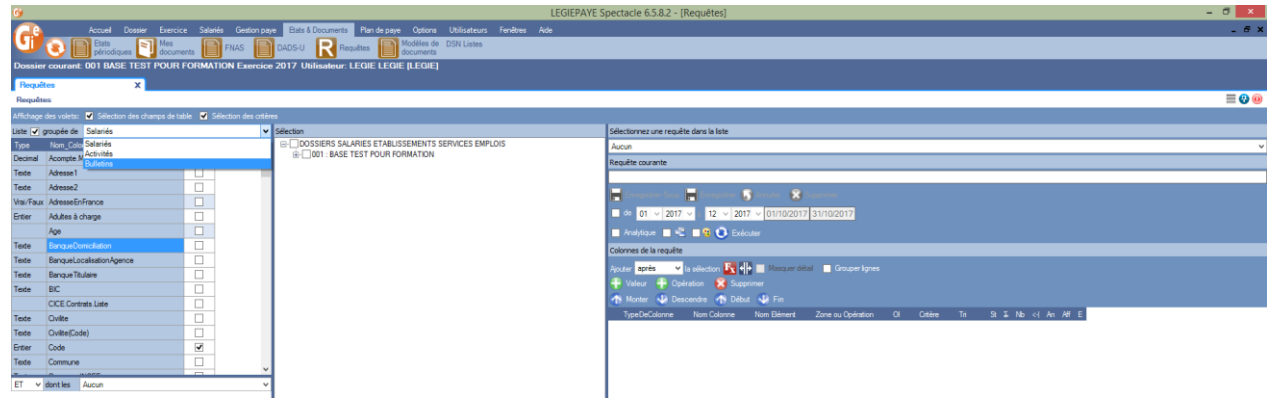

- Sélectionner les données à extraire en cliquant sur les cases correspondantes (liste écran de gauche).

| 9                            |                                                          |                                |        |                                                                                                    |
|------------------------------|----------------------------------------------------------|--------------------------------|--------|----------------------------------------------------------------------------------------------------|
| G                            | Accueil Dossier Exercic<br>Etats<br>périodiques 🛐 docume | e Salariés Gestio<br>ents FNAS | n paye | Etats & Documents Plan de paye Options Utilisateurs Fenêtres A<br>DADS-U Requêtes Modèles de DSN Listes<br>documents |
| Dossier                      | courant: 001 BASE TEST POUR                              | FORMATION Exer                 | cice   | 2017 Utilisateur: LEGIE LEGIE [LEGIE]                                                                                |
| Requêt                       | es X                                                     |                                |        |                                                                                                    |
| Requête                      | 5                                                        |                                |        |                                                                                                    |
| Affichage                    | des volets: 🗹 Sélection des champs de tal                | ble 🗹 Sélection des            |        |                                                                                                    |
| Liste 🖌 g                    | roupée de Bulletins                                      |                                | ¥ 1    | Sélection                                                                                                    |
| Type<br>Vrai/Faux            | Nom_Colonne  Cadre                                       | Afficher                       | ^      | ☐ DOSSIERS SALARIES ETABLISSEMENTS SERVICES EMPLOIS     ☐ 01 : BASE TEST POUR FORMATION     ⓓ □ SALARIES             |
| Vrai/Faux<br>Entier<br>Texte | Code<br>CODEETABLISSEMENT                                |                                | 1      |                                                                                                    |
| Vrai/Faux                    | Comptabilise                                             |                                |        |                                                                                                    |
| Entier                       | ContratsDePrevoyance                                     |                                |        | B - □ S40 Nature contrat<br>B - □ S40 Intitulé du contrat                                                            |
| Decimal<br>Decimal           | Cotisations<br>CotisationsPatronales                     |                                |        | B - S40 Modalité de l'activité<br>B - S40 Modalité exercice travail (privé)                                          |
| Decimal                      | CotisationsSalariales                                    | <b>V</b>                       |        | ta Static categorier                                                                                                 |
| Vrai/Faux                    | CS.Creee                                                 |                                |        |                                                                                                    |
| Vrai/Faux                    | CS.EDI                                                   |                                |        |                                                                                                    |
| Entier                       | CS.Numero                                                |                                |        |                                                                                                    |
| Date                         | DateCreation                                             |                                |        |                                                                                                    |
| Date                         |                                                          |                                | ~      |                                                                                                    |
| ET 🗸                         | dont les Aucun                                           |                                | ~      |                                                                                                    |

**b**egilog

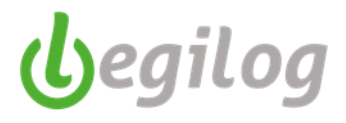

- La liste des éléments sélectionnés se trouve sur la partie droite de l'écran

| Auturi           Requite courante           Image: Courante Suid         Scanding         Scanding           Image: Courante Suid         Scanding         Scanding </th <th>۸.</th> <th></th> <th></th> <th></th> <th></th> <th></th> <th></th> <th></th> <th></th> <th></th> <th></th> <th></th>                                                                                                    | ۸.   |                      |                                |                  |                   |                     |         |     |           |          |  |  |
|----------------------------------------------------------------------------------------------------|------|----------------------|--------------------------------|------------------|-------------------|---------------------|---------|-----|-----------|----------|--|--|
| Nervice courante         Security         Security                                                                                                    | AL   | icun                 |                                |                  |                   |                     |         |     |           |          |  |  |
| de       01       2017       012       2017       01102017       31/10/2017         Analysique       ***       ***       ***       ***       ***       ***       ***       ***       ***       ***       ***       ***       ***       ***       ***       ***       ***       ***       ***       ***       ***       ***       ***       ***       ***       ***       ***       ***       ***       ***       ***       ***       ***       ***       ***       ***       ***       ***       ***       ***       ***       ***       ***       ***       ***       ***       ***       ***       ***       ***       ***       ***       ***       ***       ***       ***       ***       ***       ***       ***       ***       ***       ***       ***       ***       ***       ***       ***       ***       ***       ***       ***       ***       ***       ***       ***       ***       ***       ***       ***       ***       ***       ***       ***       ***       ***       ***       ***       ***       ***       ***       ***       ***       ****       ***       ***                                                                                                    | Re   | quête courante       |                                |                  |                   |                     |         |     |           |          |  |  |
|                                                                                                    |      |                      |                                |                  |                   |                     |         |     |           |          |  |  |
| de       01       2017       01/10/2017       31/10/2017         Analytique       2       2017       01/10/2017       31/10/2017         Analytique       2       2       2017       01/10/2017       31/10/2017         Analytique       2       2       2017       01/10/2017       31/10/2017         Analytique       2       2       2017       01/10/2017       31/10/2017         Youter       2       2       2       2017       2       Marquer didtal       Grouper lignes         Youter       Portestion       Xupperimer       Support       Yupperimer       Yupperimer         Youter       Portestion       Xupperimer       Yupperimer       Yupperimer         Yupperimer       Non Edement       Zone ou Opération       Ol       Créter       Tr       S. Nb       An Aff       E         1       Bulletin       Code       Code       Image: Code       Image: Co                                                                                                    | Ŀ    | Enregistrer-Sous     | 📕 Enregistrer 🌔                | 🖲 Annuler 🛛 🔀 S  |                   |                     |         |     |           |          |  |  |
| Analytique       Image: Second Second S                                        | C    | de 01 v 2017         | ∨ a 12 ∨ 2017                  | v ∨ 01/10/2017   | 31/10/2017        |                     |         |     |           |          |  |  |
| Colones de la requête Colones de la requête colones Colones de la requête Colones de la requête Colones de la requête colones Colones colones colones Colones de la requête colones Colones colones colones Colones de la requête colones colones colones colones colones Colones de la requête colones colones colon | P    | Anabitique 🗖 🛃       | 🗖 🙃 Exán                       | utor             |                   |                     |         |     |           |          |  |  |
| Apute après la sélection Rel III a sélection Rel III assocratétal Cotestions Selar.                                                                                                    |      |                      |                                | uter             |                   |                     |         |     |           |          |  |  |
| Aloute prés le selecton Sei de Masquer étatal Grouper lagres<br>Valuer P Operation P Désut P Fin<br>TypeDeColonne Nom Bémert Zone au Opération Ol Crêter Tri S S N b < An Aff E<br>1 Bulletin Code Code                                                                                                    | Co   | lonnes de la requête |                                | _                |                   |                     |         |     |           |          |  |  |
| Valeur       Opération       Xupprimer         Montre       Descentre       Nom Edenent       Zone ou Opération       OI       Otére       Tri       S. S. Nb<                                                                                                    | Ajo  | outer après 🗸 la     | a sélection $\mathbb{F}_{X}$ + | Masquer déta     | Grouper lignes    |                     |         |     |           |          |  |  |
| Morter       Descendre       Debut       Fin         TypeDeColonne       Nom Colorne       Nom Edernet       Zone ou Opération       OI       Criter       Tri       Si       N b       A       Aff       Fin         TypeDeColonne       Nom Colorne       Nom Edernet       Zone ou Opération       OI       Criter       Tri       Si       N b       A       Aff       E         2       Bulletin       But       But       Image: Similar Similar Simil                                                                                                    | G    | Valeur  Opér         | ation 🛛 🔞 Suppi                |                  |                   |                     |         |     |           |          |  |  |
| TypeDicolome     Nom Colome     Nom Ediment     Zone ou Opération     OI     Ortère     Ti     St. St. Nb     c4     An     Aff     E       1     Buldetn     But     But     But     Image: State State                                                                                                    | 1    | 🖻 Monter 🛛 👽 Desc    | endre 🕋 Débu                   | t 😍 Fin          |                   |                     |         |     |           |          |  |  |
| 1 Bulletin       Code       Code       Image: Code       Image: Code       Image                                                                                                    |      | TypeDeColonne        | Nom Colonne                    | Nom Elément      | Zone ou Opération | OI                  | Critère | Tri | StΣ Nb <∙ | An Aff E |  |  |
| Date         Brut         Brut         Mom         Vice         Vice           3 Bulletin         Nom         Nom         Nom         Vice         Vice         Vice           4 Bulletin         Penomo         Perosomo         Vice         Vice         Vice         Vice           6 Bulletin         Date/Debut         Date/Fin         Vice         Vice         Vice         Vice           7 Bulletin         Brut/Abattu         Brut/Abattu         Vice         Vice         Vice         Vice           8 Bulletin         CotastionsPatro         Vice         Vice         Vice         Vice         Vice           9 Bulletin         CotastionsPatro         Vice         Vice         Vice         Vice         Vice           9 Bulletin         CotastionsPatro         Vice         Vice         Vice         Vice         Vice                                                                                                    | 1    | Bulletin             | Code                           | Code             |                   |                     | •       |     |           |          |  |  |
| Bulletin         Nom         Nom         Image: Constraint of the second second secon                                                  | 2    | Bulletin             | Brut                           | Brut             |                   |                     |         |     |           |          |  |  |
| 4 Bulletin         Person         Person         Per                                                                                                    | 3    | Bulletin             | Nom                            | Nom              |                   |                     |         |     |           |          |  |  |
| 5         Bulletin         Date Debut         Date Debut         Image: Constraint of the constraint of the constra                                                           | 4    | Bulletin             | Prenom                         | Prenom           |                   |                     |         |     |           |          |  |  |
| Bulletin         Date Fin         Image: Constraint of the second second                                          | 5    | Bulletin             | DateDebut                      | DateDebut        |                   |                     | -       |     |           |          |  |  |
| Pulletin         Emploi         Emploi         Imploi         Implo                                                                                                    | 6    | Bulletin             | DateFin                        | DateFin          |                   |                     | -       |     |           |          |  |  |
| Bulletin         Bnut/Abattu         Image: Contractions Patro         Image: Contractions Patro                                                                                                    | 7    | Bulletin             | Emploi                         | Emploi           |                   |                     | -       |     |           |          |  |  |
| 9 Bulletin CotisationsPatro CotisationsPatro CotisationsSalar CotisationsSalar                                                                                                    | 8    | Bulletin             | BrutAbattu                     | BrutAbattu       |                   |                     |         | _   |           |          |  |  |
| Bulletin CotisationsSalar CotisationsSalar                                                                                                    | 9    | Bulletin             | CotisationsPatro               | CotisationsPatro |                   |                     |         | _   |           |          |  |  |
|                                                                                                    | 1    | Bulletin             | CotisationsSalari              | CotisationsSalar |                   |                     |         |     |           |          |  |  |
|                                                                                                    | 1    |                      |                                |                  |                   |                     |         |     |           |          |  |  |
|                                                                                                    |      |                      |                                |                  |                   |                     |         |     |           |          |  |  |
|                                                                                                    | _    |                      |                                |                  |                   |                     |         |     |           |          |  |  |
|                                                                                                    |      |                      |                                |                  |                   | -                   | -       |     |           |          |  |  |
|                                                                                                    | 1000 |                      |                                |                  |                   | And a second second |         |     |           |          |  |  |

disposer les lignes dans l'ordre souhaité

Les flèches

- Le pavé ci-dessous permet plusieurs fonctions

| OI | Critère | Tri | St | Σ | Nb | <- | An | Aff | Е |
|----|---------|-----|----|---|----|----|----|-----|---|
| -  |         | +   |    |   |    |    |    | ✓   |   |
|    |         | -   |    |   |    |    |    | ~   |   |
|    |         |     |    |   |    |    |    |     |   |

- OI : permet d'affiner la sélection sur le critère (ET, OU)
- Tri : permet de classer les informations (ascendant, descendant)
- St : permet de faire un sous total sur le critère
- $\sum$  : permet de ne pas afficher de sous total sur le critère
- Nb : affiche le nombre d'éléments du sous total
- <- | : insère une ligne vide après le sous total
- An : permet de faire un sous total analytique
- Aff : permet de ne pas afficher une colonne dans la requête finale
- E : permet d'arrondir une valeur à un entier
- Nommer la requête et la sauvegarder

| Sélectionnez une requête dans la liste                 |
|--------------------------------------------------------|
| Aucun 🗸                                                |
| Requête courante                                       |
| test                                                   |
| 📙 Enregistrer-Sous 📕 Enregistrer 🔊 Annuler 👔 Supprimer |

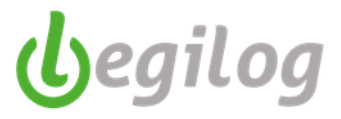

- Sélectionner la période de recherche des données et cliquer que "Exécuter"

| 5 | électionnez une requête                                            | e dans la liste   |                  |                   |      |         |     |     |   |    |          |          |   |
|---|--------------------------------------------------------------------|-------------------|------------------|-------------------|------|---------|-----|-----|---|----|----------|----------|---|
| E | Aucun                                                              |                   |                  |                   |      |         |     |     |   |    |          |          |   |
| F | equête courante                                                    |                   |                  |                   |      |         |     |     |   |    |          |          |   |
| t | est                                                                |                   |                  |                   |      |         |     |     |   |    |          |          |   |
| 1 | Enregistrer-Sous                                                   | 🚽 Enregistrer 🕠   | Annuler 🛛 🔞 Si   |                   |      |         |     |     |   |    |          |          |   |
|   | de 01 v 2017                                                       | ∨ à 12 ∨ 2017     | ✓ 01/10/2017     | 31/10/2017        |      |         |     |     |   |    |          |          |   |
|   | Analytique 🔲 📲                                                     | 🔲 🕄 💽 Exéc        |                  |                   |      |         |     |     |   |    |          |          |   |
| c | Colonnes de la requête                                             |                   |                  |                   |      |         |     |     |   |    |          |          |   |
| , | Ajouter après 💙 la sélection 🔣 🛟 🔲 Masquer détail 📃 Grouper lignes |                   |                  |                   |      |         |     |     |   |    |          |          |   |
| ( | 🕂 Valeur 🕂 Opération 🔹 Supprimer                                   |                   |                  |                   |      |         |     |     |   |    |          |          |   |
| ¢ | 🏠 Monter 🛛 🕹 Desc                                                  | endre 🕥 Début     | : 😍 Fin          |                   |      |         |     |     |   |    |          |          |   |
|   | TypeDeColonne                                                      | Nom Colonne       | Nom Elément      | Zone ou Opération | OI   | Critère | Tri | St  | Σ | Nb | <-  A    | n Aff    | Е |
|   | Bulletin                                                           | Code              | Code             |                   | -    |         |     | -   |   |    |          |          |   |
|   | 2 Bulletin                                                         | Brut              | Brut             |                   |      |         |     | -   |   |    |          |          |   |
|   | Bulletin                                                           | Nom               | Nom              |                   |      |         |     | -   |   |    |          |          |   |
| 4 | 4 Bulletin                                                         | Prenom            | Prenom           |                   |      |         |     | -   |   |    |          |          |   |
|   | 5 Bulletin                                                         | DateDebut         | DateDebut        |                   | -    | 01/01/2 |     | -   |   |    |          |          |   |
| ( | Bulletin                                                           | DateFin           | DateFin          |                   | ET 🔻 | 31/0120 |     | •   |   |    |          |          |   |
|   | 7 Bulletin                                                         | Emploi            | Emploi           |                   | •    |         |     | •   |   |    |          |          |   |
| 1 | Bulletin                                                           | BrutAbattu        | BrutAbattu       |                   |      |         |     | •   |   |    | <b>-</b> |          |   |
| 1 | Bulletin                                                           | CotisationsPatro  | CotisationsPatro |                   |      |         |     | -   |   |    |          |          |   |
|   | I Bulletin                                                         | CotisationsSalari | CotisationsSalar |                   |      |         |     | • 🗆 |   |    | ר        | <b>v</b> |   |

- Vous pouvez copier et coller le résultat de la requête dans Excel.

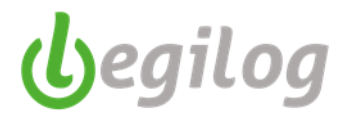

# Paramétrage du bulletin clarifié

Ce modèle de bulletin a pris fin au 31/12/2022

Menu "Plan de Paye" "Bulletin simplifié"

| e | Accueil       | Dossier           | Exercice                 | Salariés | Gestion paye | Etats & Documents | Plan de paye | Options                | Utilisateurs        | Fenêtres | Aide                       | 1            |                               |  |
|---|---------------|-------------------|--------------------------|----------|--------------|-------------------|--------------|------------------------|---------------------|----------|----------------------------|--------------|-------------------------------|--|
|   | E Gro<br>régl | upes de<br>ements | () 5 Table<br>6 9 de cal | s Xy     | Variables    | Rubriques 🎦       | Profils 🔀    | Modéles<br>d'activités | Etats<br>personnali | isés 🗜   | Plan de paye<br>Rechercher | Impo<br>Expo | t 👿 Bulletin<br>t 🕅 simplifié |  |

- Sélectionner un groupe ou sous-groupe dans l'écran de gauche

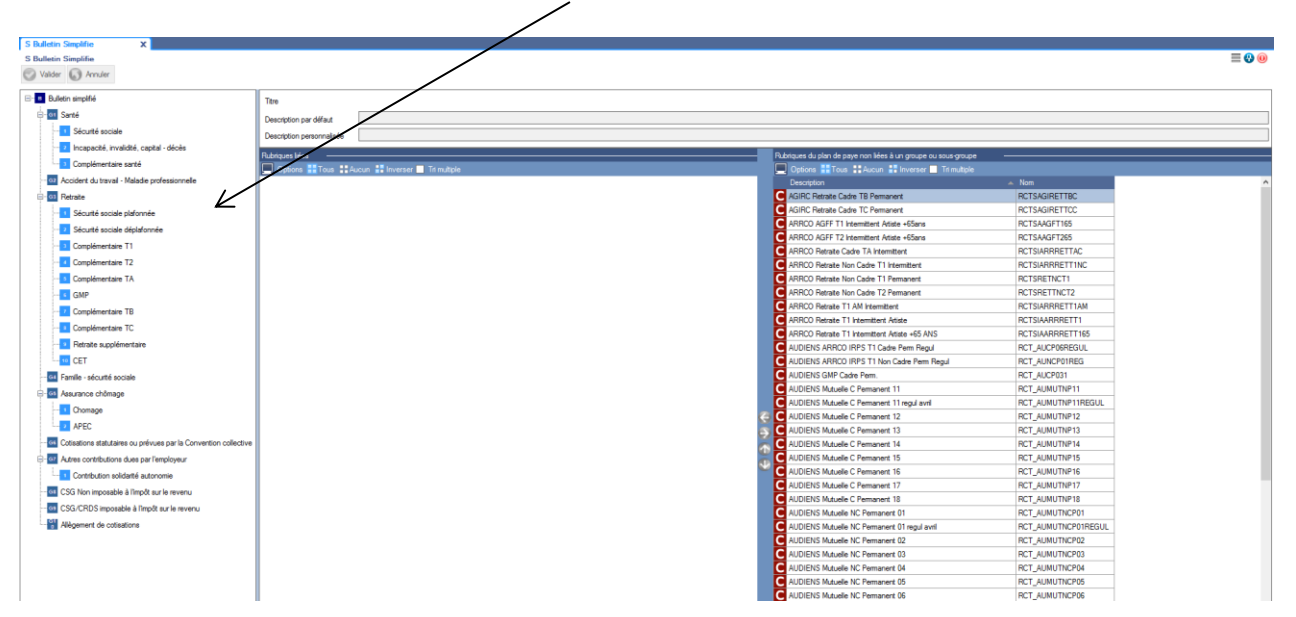

- Sélectionner une ou des rubriques et les insérer dans le groupe à l'aide des flèches en milieu d'écran

| During        | Complémentaire santé                   |                                              |          |                                                                   |                         |
|---------------|----------------------------------------|----------------------------------------------|----------|-------------------------------------------------------------------|-------------------------|
| Description   | par defaut                             | ·                                            |          |                                                                   |                         |
| Description   | personnalisée                          | <u> </u>                                     |          |                                                                   |                         |
| Rubriques lié | es au sous-groupe Complémentaire santé | 5 (45)                                       |          | Rubriques du plan de paye non liées à un groupe ou sous-groupe (6 | :9)                     |
| Doption:      | s 🔡 Tous 🚦 Aucun 📲 Inverser 📃          | Tri multiple                                 | <b>\</b> | 💻 Options 🔡 Tous 🚦 Aucun 📲 Inverser 🛄 Tri multiple                |                         |
| Ordre         | Nom                                    | Description                                  | ^        | Description                                                       | <ul> <li>Nom</li> </ul> |
| С             | 0 RCTAUCPFAA12FORF                     | AUDIENS SANTE FORF Cadre Perm. FAA           |          | C AGIRC Retraite Cadre TB Permanent                               | RCTSAGIRETTBC           |
| С             | 0 RCTAUAI06                            | AUDIENS SANTE T1 Artistes Int.               | $\wedge$ | C AGIRC Retraite Cadre TC Permanent                               | RCTSAGIRETTCC           |
| C             | 0 RCTAUAMNCP06                         | AUDIENS SANTE T1 AM Non Cadre Perm.          |          | C ARRCO AGFF T1 Intermittent Artiste +65ans                       | RCTSAAGFT165            |
| C             | 0 RCTAUAMNCI06                         | AUDIENS SANTE T1 AM Non Cadre Int.           |          | C ARRCO AGFF T2 Intermittent Artiste +65ans                       | RCTSAAGFT265            |
| С             | 0 RCTAUNCPFD02FORF                     | AUDIENS SANTE FORF Non Cadre Perm. FD        |          | C ARRCO Retraite Cadre TA Intermittent                            | RCTSIARRRETTAC          |
| С             | 0 RCTAUNCPFAA06FORF                    | AUDIENS SANTE FORF Non Cadre Perm. FAA       |          | C ARRCO Retraite Non Cadre T1 Intermittent                        | RCTSIARRRETT1NC         |
| С             | 0 RCTAUNCPAPP05FORF                    | AUDIENS SANTE FORF Non Cadre Perm. App. 1988 |          | C ARRCO Retraite Non Cadre T1 Permanent                           | RCTSRETNCT1             |
| C             | 0 RCTAUNCP06FORF                       | AUDIENS SANTE FORF Non Cadre Perm.           |          | C ARRCO Retraite Non Cadre T2 Permanent                           | RCTSRETTNCT2            |
| C             | 0 RCTAUNCIFAA06FORF                    | AUDIENS SANTE FORF Non Cadre Int. FAA        |          | C ARRCO Retraite T1 AM Intermittent                               | RCTSIARRRETT1AM         |
| C             | 0 RCTAUMUTMC3                          | AUDIENS Mutuelle MC3                         |          | C ARRCO Retraite T1 Intermittent Artiste                          | RCTSIAARRRETT1          |
| C             | 0 RCTAUCPFD03FORF                      | AUDIENS SANTE FORF Cadre Perm. FD            | N        | C ARRCO Retraite T1 Intermittent Artiste +65 ANS                  | RCTSIAARRRETT165        |
| C             | 0 RCTAUCI12                            | AUDIENS SANTE T1 Cadre Int.                  |          | C AUDIENS ARRCO IRPS T1 Cadre Perm Regul                          | RCT_AUCP06REGUL         |
| C             | 0 RCTAUCP12FORF                        | AUDIENS SANTE FORF Cadre Perm.               |          | C AUDIENS ARRCO IRPS T1 Non Cadre Perm Regul                      | RCT_AUNCP01REG          |
| C             | 0 RCTAUCIFD12FORF                      | AUDIENS SANTE FORF Cadre Int. FD             |          | AUDIENS GMP Cadre Perm.                                           | RCT_AUCP031             |
| C             | 0 RCTAUCIFAA12FORF                     | AUDIENS SANTE FORF Cadre Int. FAA            |          | C UPIENS Mutuelle C Permanent 11                                  | RCT_AUMUTNP11           |
| C             | 0 RCTAUCI12FORF                        | AUDIENS SANTE FORF Cadre Int.                |          | ADDIENS Mutuelle C Permanent 11 regul avril                       | RCT_AUMUTNP11REGUL      |
| C             | 0 RCTAUAP06FORF                        | AUDIENS SANTE FORF Artistes Perm.            |          | AUDIENS Mutuelle C Permanent 12                                   | RCT_AUMUTNP12           |
| C             | 0 RCTAUAIFAA06FORF                     | AUDIENS SANTE FORF Artistes Int. FAA         |          | S C AUDIENS Mutuelle C Permanent 13                               | RCT_AUMUTNP13           |
| ctive C       | 0 RCTAUAI06FORF                        | AUDIENS SANTE FORF Artistes Int.             |          | AUDIENS Mutuelle C Permanent 14                                   | RCT_AUMUTNP14           |
| C             | 0 RCTAUAMNCP06FORF                     | AUDIENS SANTE FORF AM Non Cadre Perm.        |          | AUDIENS Mutuelle C Permanent 15                                   | RCT_AUMUTNP15           |
| C             | 0 RCTAUAMNCI06FORF                     | AUDIENS SANTE FORF AM Non Cadre Int.         |          | V AUDIENS Mutuelle C Permanent 16                                 | RCT_AUMUTNP16           |
| C             | 0 RCTAUNCID6FORF                       | AUDIENS SANTE FORF Non Cadre Int.            |          | C AUDIENS Mutuelle C Permanent 17                                 | RCT_AUMUTNP17           |
| C             | 0 RCTAUNCPAPP05                        | AUDIENS SANTE T1 Non Cadre Perm. App. 1988   |          | C AUDIENS Mutuelle C Permanent 18                                 | RCT_AUMUTNP18           |
| C             | 0 RCTMUTNC                             | Mutuelle Non Cadre                           |          | C AUDIENS Mutuelle NC Permanent 01                                | RCT_AUMUTNCP01          |
| C             | 0 RCTMUTMENAGE                         | Mutuelle ménage                              |          | C AUDIENS Mutuelle NC Permanent 01 regul avril                    | RCT_AUMUTNCP01REGUL     |
| C             | 0 RCTMUTC                              | Mutuelle Cadre                               |          | C AUDIENS Mutuelle NC Permanent 02                                | RCT_AUMUTNCP02          |
| C             | 0 RCTAUCPFD04                          | AUDIENS SANTE T2 Cadre Perm. FD              |          | C AUDIENS Mutuelle NC Permanent 03                                | RCT_AUMUTNCP03          |
| C             | 0 RCTAUCPFAA13                         | AUDIENS SANTE T2 Cadre Perm. FAA             |          | C AUDIENS Mutuelle NC Permanent 04                                | RCT_AUMUTNCP04          |
| C             | 0 PCTALICP12                           | AUDIENC CANTE TO Code Dom                    |          | C AUDIENC MANUE NO Democrat OF                                    | DOT AUMUTHODOS          |

- Valider

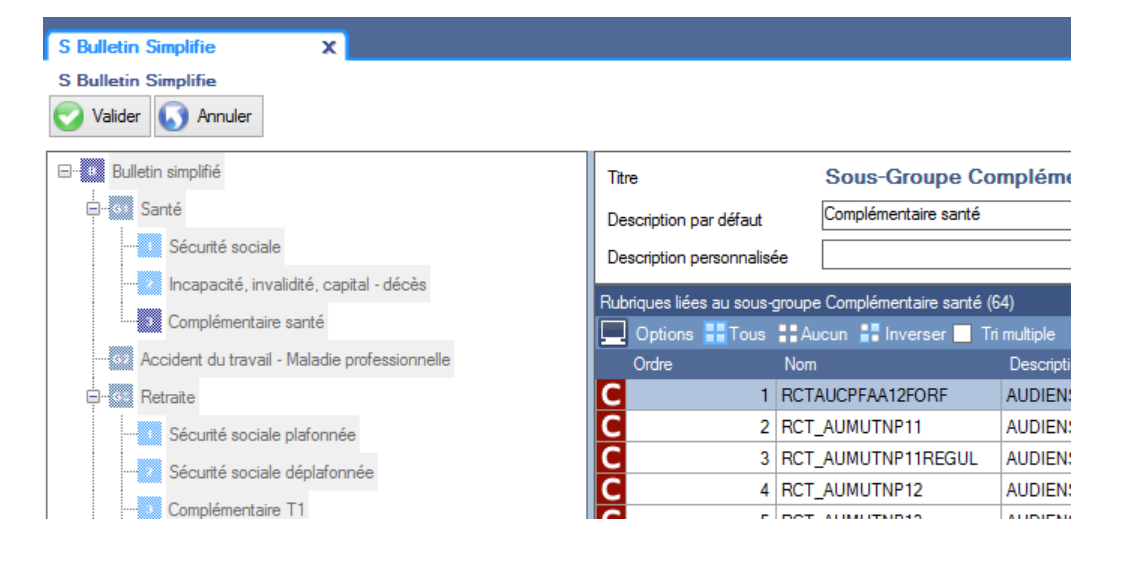

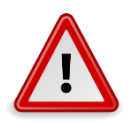

### Le nom et l'ordre des rubriques est fixé par décret. Vous ne devez en aucun cas les modifier.

- Les rubriques de régularisation peuvent être laissée hors du classement afin d'être visualisée sur le bulletin.
- Toutes les rubriques non classées seront imprimées en bas de bulletin.

La classification des rubriques est aussi fixée dans les textes selon détail ci-dessous :

#### 1. Santé

- 1.1. Sécurité sociale : cotisations couvrant les risques maladie, maternité, invalidité et décès versées à l'URSSAF
- 1.2. Complémentaire incapacité- invalidité décès : cotisations permettant de compenser la perte de revenus versées à un organisme privé
- 1.3. Complémentaire santé : cotisations de mutuelle et santé versées à un organisme privé
- 2. Accident du travail Maladies professionnelles : cotisation "taux AT" versé à l'URSSAF

#### 3. Retraite

- 3.1. Sécurité sociale plafonnée : cotisations calculées à hauteur du plafond mensuel de la SS versées à l'URSSAF
- 3.2. Sécurité sociale déplafonnée : cotisations calculées sur la totalité de la rémunération brute versées à l'URSSAF
- 3.3. Complémentaire Tranche 1 (NC) ou A (C) : cotisations calculées à hauteur du plafond mensuel de la SS versées à un organisme privé
- 3.4. GMP (C) : cotisation forfaitaire versée à un organisme privé
- 3.5. Complémentaire Tranche 2 (NC) ou B(C) : cotisations calculées sur la partie comprise entre 1 et 4 plafonds mensuels de la SS versées à un organisme privé
- 3.6. Complémentaire Tranche C (C) : cotisations calculées sur la partie supérieure à 4 plafonds mensuels de la SS versées à un organisme privé
- 3.7. Supplémentaire : cotisations de retraite supplémentaires versées à un organisme privé
- 4. Famille Sécurité sociale : cotisations destinées au financement des CAF versées à l'URSSAF

eqiloq

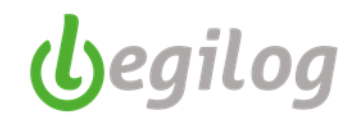

#### 5. Assurance chômage

- 5.1. Chômage : cotisations destinées à l'assurance chômage collectées par l'URSSAF
- 5.2. APEC : cotisations spécifiques pour les cadres collectées par l'URSSAF
- **6.** Cotisations statutaires ou prévues par convention collective : cotisations complémentaires prévus par des accords internes ou fixées par la convention collective (comité d'entreprise, caisse de congés payés, ...)
- 7. Autres contributions dues par l'employeur : formation continue ; effort de construction ; versement transport ; FNAL ; CSA ; forfait social ; financement des organisations professionnelles et syndicales ; taxe sur salaire ; médecine du travail ; (toutes les contributions uniquement à la charge de l'employeur qui ne sont pas incluses dans les autres rubriques)
  - 7.1. Contribution solidarité autonomie
- 8. CSG non imposable à l'impôt sur le revenu : part de la CSG déductible collectées par l'URSSAF
- 9. CSG/CRDS imposable à l'impôt sur le revenu : part de la CSG/CRDS non déductible collectées par l'URSSAF

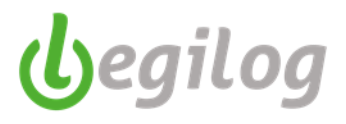

# Impression du bulletin clarifié

Ce modèle de bulletin a pris fin au 31/12/2022

Menu 'Option "Option d'impression"

|   | Accueil              | Dossier | Exercice             | Salariés | Gestion paye                | E | tats & Docur        | nents | Plan de paye         | Options | U |
|---|----------------------|---------|----------------------|----------|-----------------------------|---|---------------------|-------|----------------------|---------|---|
| D | Coptions<br>d'impres | sion 🗧  | Options<br>générales | 2        | Licence et<br>compte client | 9 | Bases de<br>données | 문     | Partage<br>du bureau |         |   |

- Cocher "impression des bulletins simplifiés"

 $\mathbf{N}$ 

| S Bulletin Simplifie Options d'impression                                                                 |
|----------------------------------------------------------------------------------------------------|
| Options d'impression                                                                                      |
| Valider Annuler                                                                                           |
| Options d'impression des bulletins                                                                        |
| Impression des bulletins sur papier pré-imprime 🗹 Imprimer le service Taille de la police des rubriques 7 |
| Police Microsoft Sans Serif V Impression des bulletins simplifiés                                         |
| Marges d'impression du bulletin (en mm)                                                                   |
| Section "Nom du salarié"                                                                                  |
|                                                                                                    |
|                                                                                                    |
|                                                                                                    |
| Valider,                                                                                                  |
|                                                                                                    |
|                                                                                                    |
| S Bulletin Simplifie Options d'impression X                                                               |
| Options d'impression                                                                                      |
| Valider S Annuler                                                                                         |
| Options d'impression des bulletins                                                                        |
| Impression des bulletins sur papier pré-imprimé 🗹 Imprimer le service Taille de la police des rubriques 7 |
| Police Microsoft Sans Serif v Impression des bulletins simplifiés                                         |
| Marges d'impression du bulletin (en mm)                                                                   |
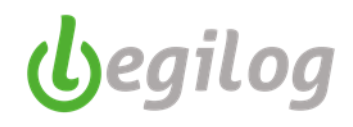

# Envoi groupé par mail

Un nouvel outil est à votre disposition dans le menu de gestion de la paie : la possibilité de faire des envois groupés de documents à vos salariés.

| Pour utiliser l'outil, vous d                                                                                                    | evez paramétrer l'onglet SMTP avec votre service informatique                                                          |
|----------------------------------------------------------------------------------------------------|----------------------------------------------------------------------------------------------------|
| Menu "Gestion paye"                                                                                                    |                                                                                                    |
| Gestion paye Etats & Documents Plan de paye Options Util<br>ins Clöture Page Date paye A attestations Page<br>Impressions Réglements A attestations Page<br>Exercice 2019 Utilisateur: LEGIE LEGIE [LEGIE] | Sotteus Fenêtres Aide                                                                                                  |
| Préparation des Mails                                                                                                    | r Décl. indiv. de revenu (Exercice en cours)                                                                           |
| Mail salarés SM I P <sup>−</sup><br>Email : * sn<br>Date sor ∧<br>Nom à afficher : * Roselyne Maillard<br>✓ Me mettre en copie de chaque mail                                                              | SMTP<br>Hôte : * smtp<br>Pot : *<br>User : * SMTF<br>Pw : *<br>Nécessite une authentification<br>V Connexion sécurisée |

Les mails vont être envoyés directement par le logiciel, sans ouvrir votre boite de messagerie.

- Choisir le mois de paie pour lequel vous souhaitez faire vos envois et le type de salariés

| Envoi des documents par X<br>Envoi des documents par mail |                                                                                                    | = 0                                                       |
|-----------------------------------------------------------|----------------------------------------------------------------------------------------------------|-----------------------------------------------------------|
| Type de salarié et date                                   | Préparation des Mals                                                                                         |                                                           |
| Mois de 👩 2019 Février 🗸 🤇 😜                              | Valder 🚯 Annuler Genérer Envoyer 📄 Bulletin 📄 Congé spectade 📄 Cenfoit de traval 📄 Regu ablicé de tot compte |                                                           |
| Type salariós Tous                                        | Mal salaris SMTP                                                                                             | Civilità du antarià                                       |
| Liste des salariés Intermittents Artistes                 | SACIVILITE (SALNOMPRENOID).                                                                                  | <salcivilite><br/>Nom et prénom du</salcivilite>          |
| C Code                                                    |                                                                                                    | salarié<br>«SALNOMPRENOM»                                 |
| 23/0:                                                     | Borne Heaption.                                                                                              | <saladr><br/>Code postal du salarié</saladr>              |
| 28/0:                                                     | Ber odderert,<br>Districted                                                                                  | <salcp><br/>Commune du satarié</salcp>                    |
| 12/0:                                                     | (n. newsong)                                                                                                 | Nom établissement<br>(ETABNOM)                            |
| 0 08/0                                                    |                                                                                                    | Code postal de<br>l'établissement                         |
| 0         10/0           0         07/0;                  |                                                                                                    | Commune de<br>l'établissement                             |
| 8                                                         |                                                                                                    | <etabcom><br/>Liste des documents<br/>enviroite</etabcom> |
| 0                                                         | China B as these Based Tartic                                                                                | «LISTEDOC>                                                |
| 20/0:                                                     |                                                                                                    |                                                           |

- Vous pouvez personnaliser le texte de votre mail en utilisant les balises à droite de l'écran
- Dans la liste de gauche, sélectionner le ou les salariés concernés

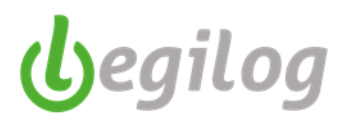

- Cocher les documents à envoyer et cliquer sur "Générer"

| Envoi des documents par X                                          |                                                                                                    |
|--------------------------------------------------------------------|----------------------------------------------------------------------------------------------------|
| Envoi des documents par mail                                       |                                                                                                    |
|                                                                    |                                                                                                    |
| Type de salarié et date                                            | Préparation des Male                                                                                                    |
| Mois de 👩 2019 Février 🗸 🌍 😜                                       | Walder         Image: Structure         Image: Structure |
| Type salariés Tous ~                                               | Mal solaries SMTP                                                                                                    |
| Liste des salariés                                                 | Bonjour (SALDIVILITE) (SALNOMPRENON),                                                                                                    |
| 💻 Options 👫 Tous 🚦 Aucun 👬 Inverser 🔲 Tri multiple 11 bulletins(s) | Vous trouverez ci-joint :                                                                                                    |
| C Code Nom 🔻 Prenom Date sor 🔨                                     | (LISTEDOC)                                                                                                    |
| 1269 23/0:     33                                                  | Borren etception.                                                                                                    |
| 537 28/0:                                                          | Bien cordialement,                                                                                                    |
| 1170 15/00                                                         | R. Vennier                                                                                                    |
| 1170 12/0:                                                         |                                                                                                    |
| 1170 28/00                                                         |                                                                                                    |
| 1170 08/00                                                         |                                                                                                    |
| 1252 10/0+                                                         |                                                                                                    |
| 1180 07/0:                                                         |                                                                                                    |
| 989                                                                |                                                                                                    |
| 933                                                                |                                                                                                    |
|                                                                    |                                                                                                    |

- Le logiciel prépare les documents et affiche la liste des documents à envoyer :

| Préparation des Mails                                              |           |      |             |      |                             |                     |                       |                                                            |
|--------------------------------------------------------------------|-----------|------|-------------|------|-----------------------------|---------------------|-----------------------|------------------------------------------------------------|
| Valider Annuler Générer Envoyer 1<br>mail.                         | Bulletin  | Cong | é spectacle | ☑ Ce | ertificat de<br>testation d | travail<br>le stage | ☑ Requis<br>□ Décl.in | olde de tout compte<br>ndiv. de revenu (Exercice en cours) |
| Mail salariés SMTP                                                 |           |      |             |      |                             |                     |                       |                                                            |
| Bonjour <salcivilite> <salnomprenom>,</salnomprenom></salcivilite> |           |      |             |      |                             |                     |                       |                                                            |
| Vous trouverez ci-joint :                                          |           |      |             |      |                             |                     |                       |                                                            |
| <listedoc></listedoc>                                              |           |      |             |      |                             |                     |                       |                                                            |
| Bonne réception.                                                   |           |      |             |      |                             |                     |                       |                                                            |
| Bien cordialement,                                                 |           |      |             |      |                             |                     |                       |                                                            |
| R. Vannier                                                         |           |      |             |      |                             |                     |                       |                                                            |
|                                                                    |           |      |             |      |                             |                     |                       |                                                            |
|                                                                    |           |      |             |      |                             |                     |                       |                                                            |
|                                                                    |           |      |             |      |                             |                     |                       |                                                            |
|                                                                    |           |      |             |      |                             |                     |                       |                                                            |
|                                                                    |           |      |             |      |                             |                     |                       |                                                            |
|                                                                    |           |      |             |      |                             |                     |                       |                                                            |
| 💻 Options 👫 Tous 🚦 Aucun 🚦 Inverser 📃 Tri multiple                 |           |      |             |      |                             |                     |                       |                                                            |
| Matric Salarié                                                     | Bulletins | AEM  | CS          | DIR  | Attest                      | Certif              | RSTCF                 |                                                            |
| 1269                                                               | 1         | 0    | 0           | 0    | 0                           | 1                   | 1                     |                                                            |
| 33 <b>H</b>                                                        | 1         | 0    | 0           | 0    | 0                           | 0                   | 0                     |                                                            |
| 1170                                                               | 1         | 1    | 1           | 0    | 0                           | 0                   | 0                     |                                                            |
| 1252                                                               | 4         | 4    | 0           | 0    | 0                           | 0                   | 0                     |                                                            |
| 1180                                                               | 1         | 1    | 1           | 0    | 0                           | 0                   | 0                     |                                                            |
| 989                                                                | 1         | 0    | 0           | 0    | 0                           | 0                   | 0                     |                                                            |
| 933                                                                | 1         | 0    | 0           | 0    | 0                           | 0                   | 0                     |                                                            |
| 302                                                                | 1         | 0    | 0           | 0    | 0                           | 0                   | 0                     |                                                            |

- Si un salarié n'as pas d'adresse mail valide dans sa fiche personnelle, le logiciel vous l'indique par un [
- Modifier la fiche du salarié concerné
- Sélectionner le ou les mails que vous souhaitez envoyer et cliquer en "Envoyer X mail"

# Fiches pratiques LEGIEPAYE

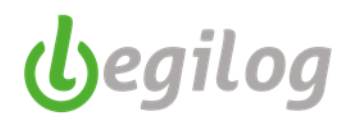

Cet outil vous permet d'envoyer en une seule manipulations tous les documents générés par le logiciel de paie, mais également des documents annexes. Pour cela, il vous suffit de copier ces autres documents dans le dossier correspondant au salarié en double cliquant sur le salarié concerné dans la liste

| LINGMERICALOM<br>↓ ↓ IDSalarie_5530_<br>Fichier Accueil Partage Affichage |                                             |                  |             | -                   | - 0 ×            |
|---------------------------------------------------------------------------|---------------------------------------------|------------------|-------------|---------------------|------------------|
| ← → ✓ ↑ → Ce PC → Bureau → Do                                             | lebug > DocumentsPDFtoMAil > IDSalarie_5530 |                  | ~           | ・ つ Rechercher dans | : IDSalarie_55 🔎 |
| E. Bureau                                                                 | ^ Nom ^                                     | Modifié le       | Туре        | Taille              |                  |
| Documents                                                                 | ₿ AEM_2_2019_                               | 09/05/2019 16:13 | Fichier PDF | 931 Ko              |                  |
| 📰 Images                                                                  | BUL_2019                                    | 09/05/2019 16:12 | Fichier PDF | 76 Ko               |                  |
| 👌 Musique                                                                 | BUL_2019_4_2_2019                           | 09/05/2019 16:12 | Fichier PDF | 76 Ko               |                  |
| Objets 3D                                                                 | BUL_2019_114_2_2019                         | 09/05/2019 16:12 | Fichier PDF | 76 Ko               |                  |
| Téléchargements                                                           | BUL_201920_2_2019                           | 09/05/2019 16:12 | Fichier PDF | 75 Ko               |                  |
| Vidéos                                                                    | CS_2_2019_                                  | 09/05/2019 16:13 | Fichier PDF | 162 Ko              |                  |
| indows (C:)                                                               |                                             |                  |             |                     |                  |

- Vous pouvez visualiser les envois déjà effectués dans la liste des salariés à gauche de l'écran :

| _        |            |           |         |        | <b>.</b> |              |         |           |      |
|----------|------------|-----------|---------|--------|----------|--------------|---------|-----------|------|
| 6        | nvoi de    | s documer | ts par  | x      | Modél    | e de docun   | nent: I | Reçu p    | ours |
| Env      | oi des (   | documents | par ma  | il     |          |              |         |           |      |
|          |            |           |         |        |          |              |         |           |      |
| Туре     | de salari  | é et date |         |        |          |              |         |           |      |
| Mois     | s de       | 10 20     | 19 Déce | mbre   | ~ 🤇      |              |         |           |      |
| Тур      | e salari   | és Tous   |         |        |          | ~            |         |           |      |
| Liste d  | les salari | iés —     |         |        |          |              |         |           |      |
|          | )ptions    | 🔡 Tous 🚦  | Aucun   | 🔡 Inve | erser 🗌  | Tri multiple | e 14 b  | oulleting | s(s) |
| С        | Code       |           | Nom     |        | V Pre    | nom          | D       | )ate soi  | ^    |
| 6        | Er         | nvoyé     |         |        |          |              |         |           |      |
| 0        |            | 989       |         |        |          |              |         |           |      |
| 0        |            | 933       |         |        |          |              |         |           |      |
| <b>O</b> |            | 302       |         |        |          |              |         |           |      |
| 0        |            | 302       |         |        |          |              |         |           |      |

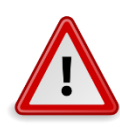

Attention : il faut que les documents de fin de contrat (AEM, CS, certificat de travail, reçu pour solde de tout compte, attestation de stage) aient été créés avant la préparation des mails (même traitement qu'actuellement).

### Informations importantes :

- Le logiciel va effacer les documents présents dans le dossier des salariés à chaque nouvelle "génération" de ceux-ci.
- Si vous souhaitez garder une trace des mails envoyés, vous devez cocher la case "Me mettre en copie de chaque mail" dans l'onglet SMTP
- La déclaration individuelle de revenu envoyée est celle de l'exercice en cours. Elle ne doit donc être cochée qu'au mois de décembre (sauf en cas de départ du salarié, vous pouvez la lui envoyer avec son solde de tout compte).

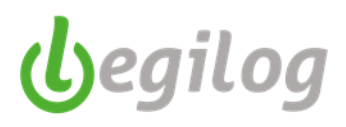

# Calcul de la Provision des absences CP et RTT

Ancien menu : "Gestion paye", onglet "Compta", option "Provision congés payés"

| 😚 LEGIEPAYE Spectacle 6.5.8.79                                                           |                           |
|------------------------------------------------------------------------------------------|---------------------------|
| Accueil Dossier Exercice Salariés Gestion paye Etats & Documents Plan de paye Options Ut | ilisateurs Fenêtres Aide  |
| Absences Variables 🗧 Bulletins 📴 Clôture 🛃 Date paye & attestations & attestations       | Compta Envoi<br>Documents |
| Dossier courant: 001 SAS Casino Royal Exercice 2020 Utilisateur: LEGIE LEGIE [LEGIE]     | Comptabilisation          |
| Barre d'outils Bulletins 🔫 🕱                                                             | Provision congés payés    |
| Mois de                                                                                  |                           |
| 🔂 2020 Juin 🗸 😋 😜 🖲                                                                      |                           |
| Fenêtre à ouvrir (double-clique sur liste)                                               |                           |
| Le bulletin 🗸                                                                            |                           |
| Doptions 🔲 Tri multiple 40/40                                                            |                           |
| C C Nom 💙 Prenom 🔥                                                                       |                           |

Nouveau menu : "Gestion paye", "Outils de calculs et de contrôle", onglet "Provision congés payés"

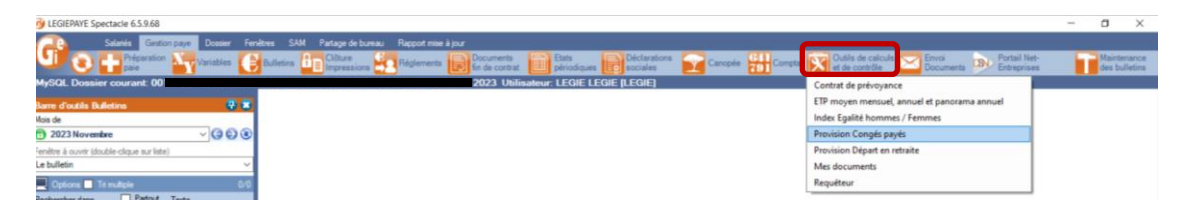

### Cliquer sur "Nouveau"

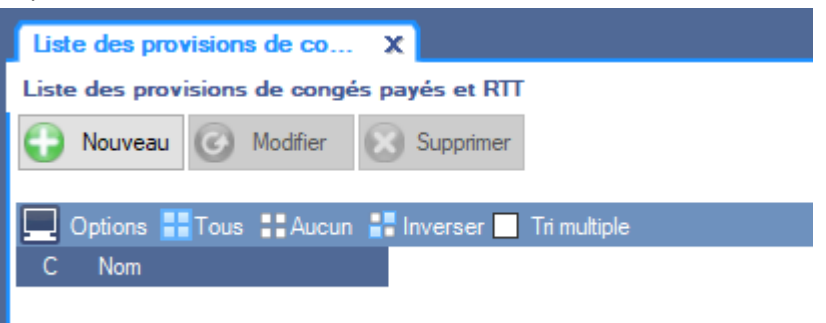

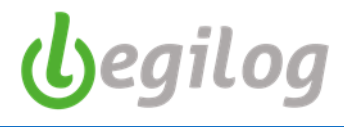

- Saisir le nom du document

| Listo des provisions de congés payés Riche ProvisionCongesPay X                                                            |
|----------------------------------------------------------------------------------------------------|
| Fiche ProvisionCongesPayes (Nouveau) K:0                                                                                   |
| Valider Supprimer Supprimer Faire une copie                                                                                |
| Nom FORMATION CALCUL PROVISION CP                                                                                          |
| Etablissement SAS Casino Royal v Date fin de calcul 12 v 2019 v 31/12/2019                                                 |
| 😢 Générer 🚯 Recalculer 🔲 Modifier 🔎 Aperçu 📲 Imprimer 📴 PDF 🔀 Export Excel 🏠 Clifturer                                     |
| Départ période d'acquisition CP octobre 2019 CP acquis/mois 2.5 Mode de calcul CP (N-1) CP (N) CP (N)                      |
| Départ période d'acquisition RTT octobre 2019 RTT acquis/mois 1.83 🔿 Maintien Taux moyen de cotisations patronales 45.00 % |
| Liste d'activités des salariés –                                                                                           |
| 📃 Options 🏭 Tous 🚦 Aucun 🚼 Inverser                                                                                        |

- Choisir l'établissement et la date de fin de calcul (elle doit correspondre à un mois de paie déjà calculé)

| Liste des provisions de congés payér Riche ProvisionCongesPay X                                                          |
|----------------------------------------------------------------------------------------------------|
| Fiche ProvisionCongesPayes (Nouveau) K:0                                                                                 |
| Valider 💽 Annuler Supprimer 💽 Nouveau 💼 Faire une copie                                                                  |
| Nom FORMATION CALCUL PROVISION CP                                                                                        |
| Etablissement SAS Casino Royal v Date fin de calcul 12 v 2019 v 31/12/2019                                               |
| 😮 Générer 🕚 Recalculer 🔳 Modifier 🔎 Aperqu 📇 Imprimer 🗾 PDF 🔀 Export Excel 😭 Clinitater                                  |
| Départ période d'acquisition CP octobre 2019 CP acquis/mois 2.5 Mode de calcul  © 10 ème CP (N-1) CP (N) CP (N)          |
| Départ période d'acquisition RTT octobre 2019 RTT acquis/mois 1.83 🔿 Maintien Taux moyen de cotisations patronales 500 % |
| uste d'activités des salariés                                                                                            |
| 📃 Options 🚻 Tous 👬 Aucun 👪 Inverser                                                                                      |

- Choisir le mode de calcul : règle du maintien ou règle du  $10^{eme}$ 

| Liste des provisions de congés payés Riche Provision Conges Pay X                                                          |
|----------------------------------------------------------------------------------------------------|
| Fiche ProvisionCongesPayes (Nouveau) K:0                                                                                   |
| Valider 🐼 Annuler 😒 Supprimer 🕂 Nouveau 📾 Page une copie                                                                   |
| Nom FORMATION CALCUL PROVISION CP                                                                                          |
| Etablissement SAS Casino Royal v Date fin de calcul 12 v 2019 v 31/12/2019                                                 |
| 📀 Générer 📀 Recalculer 🔲 Modifier 🔎 Aperçu 📇 Imprimer 🗾 A F 🔀 Export Excel 🔒 Clinicer                                      |
| Départ période d'acquisition CP octobre 2019 CP acquis/mois 2.5 👋 Mode de calcul 🗹 CP (N-1) 🔽 CP (N) 🔽 RTT                 |
| Départ période d'acquisition RTT octobre 2019 RTT acquis/mois 1.83 🔿 Maintien Taux moyen de cotisations patronales 55.00 % |
| uste d'activités des salariés                                                                                              |
| Qptions 🔡 Tous 🚦 Aucun 🔡 Inverser                                                                                          |

- Choisir les éléments à calculer : CP N-1, CP N, RTT sont cochés par défaut (décocher les éléments inutiles)

| Liste des provisions de congés payés Riche ProvisionCongre Pay X                                                           |
|----------------------------------------------------------------------------------------------------|
| Fiche ProvisionCongesPayes (Nouveau) K:0                                                                                   |
| Valder 🔊 Annuler Supprimer 💽 Nouveau 🗉 Faire une copie                                                                     |
| Nom FORMATION CALCUL PROVISION CP                                                                                          |
| Bablissement SAS Casino Royal V Date fin de calcul 12 V 2019 V 31/12/2019                                                  |
| 📀 Générer 🚯 Recalculer 🔲 Modifier 🔎 Aperçu 📇 Imprimer 🗾 PDF 🔀 Export Exe 🚹 Citiuner                                        |
| Départ période d'acquistion CP octobre 2019 CP acquis/mois 2.5 Mode de calcul CP (N-1) CP (N) CP (N) RTT                   |
| Départ période d'acquisition RTT octobre 2019 RTT acquis/mois 1,83 O Maintien Taux moyen de cotisations patronales 45.00 % |
| uste d'activités des salariés                                                                                              |
| 💻 Options 🔡 Tous 🚦 Aucun 🔡 Inverser                                                                                        |

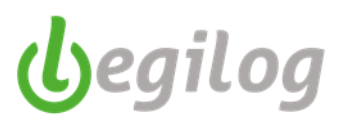

#### - Saisir le taux moyen de cotisations patronales

| Liste des provisions de congés payés Fiche ProvisionCongesP | sPay X                                                                |  |
|-------------------------------------------------------------|-----------------------------------------------------------------------|--|
| Fiche ProvisionCongesPayes (Nouveau) K:0                    |                                                                       |  |
| Valider 🔕 Annuler 🔝 Supprimer 🌍 Nouveau 👜 Fair              | Faire une copie                                                       |  |
| Nom FORMATION CALCUL PROVISION CP                           |                                                                       |  |
| Etablissement SAS Casino Royal                              | → Date fin de calcul 12 → 2019 → 31/12/2019                           |  |
| 🔕 Générer 🔇 Recalculer 🗖 Modifier 🔎 Aperçu 昌                | 📱 Imprimer 🗾 PDF 🛛 Export Excel 🔐 Clidurer                            |  |
| Départ période d'acquisition CP octobre 2019 CP acquis/r    | is/mois 2,5 Mode de calcul I CP (N-1) I CP (N) I RTT                  |  |
| Départ période d'acquisition RTT octobre 2019 RTT acquis    | uis/mois 1,83 O Maintien Taux moyen de cotisations patronales 45.00 % |  |
| Liste d'activités des salariés                              |                                                                       |  |
| 💻 Options 🔡 Tous 🚦 Aucun 🚼 Inverser                         |                                                                       |  |

- Cliquer sur "Générer"

| () Générer                                                                    | 🚯 Recalculer 🔲 Modfier                                                                                        | Aperçu                                                                                           | Imprimer                                                                                           | 🛃 PDF 🚦        | X Export Excel (                                                                   | 🚹 Clôturer                                                   |                                                                 |                                                                             |                                                                           |                                                                     |                                                                                |                                                                |                                                                  |                                                                        |                                                                     |                                                                  |
|-------------------------------------------------------------------------------|----------------------------------------------------------------------------------------------------|--------------------------------------------------------------------------------------------------|----------------------------------------------------------------------------------------------------|----------------|------------------------------------------------------------------------------------|--------------------------------------------------------------|-----------------------------------------------------------------|-----------------------------------------------------------------------------|---------------------------------------------------------------------------|---------------------------------------------------------------------|--------------------------------------------------------------------------------|----------------------------------------------------------------|------------------------------------------------------------------|------------------------------------------------------------------------|---------------------------------------------------------------------|------------------------------------------------------------------|
| Départ périod                                                                 | Depart période d'acquisition CP octobre 2019 CP acquis/mos 2.5 Mode de calcul CP (N-1) CP (N-1) CP (N) CP RTT |                                                                                                  |                                                                                                    |                |                                                                                    |                                                              |                                                                 |                                                                             |                                                                           |                                                                     |                                                                                |                                                                |                                                                  |                                                                        |                                                                     |                                                                  |
| Départ périod                                                                 | Depart pérde d'acquisiton RTT ecusiv/mois 183 Martien Taux moyen de cottabris patronales 45 %.                |                                                                                                  |                                                                                                    |                |                                                                                    |                                                              |                                                                 |                                                                             |                                                                           |                                                                     |                                                                                |                                                                |                                                                  |                                                                        |                                                                     |                                                                  |
| Liste d'activités                                                             | des salariés                                                                                                  |                                                                                                  |                                                                                                    |                |                                                                                    |                                                              |                                                                 |                                                                             |                                                                           |                                                                     |                                                                                |                                                                |                                                                  |                                                                        |                                                                     |                                                                  |
| Options                                                                       | 🚻 Tous 🚦 Aucun 📲 Inverser                                                                                     |                                                                                                  |                                                                                                    |                |                                                                                    |                                                              |                                                                 |                                                                             |                                                                           |                                                                     |                                                                                |                                                                |                                                                  |                                                                        |                                                                     |                                                                  |
|                                                                               | Provision congés payés (N-1) Provision congés payés (N)                                                       |                                                                                                  |                                                                                                    |                |                                                                                    |                                                              |                                                                 |                                                                             |                                                                           |                                                                     |                                                                                |                                                                |                                                                  |                                                                        |                                                                     |                                                                  |
|                                                                               |                                                                                                    |                                                                                                  | Date                                                                                               | Date           |                                                                                    |                                                              | Provision con                                                   | gés payés (N-1)                                                             |                                                                           |                                                                     |                                                                                |                                                                | Provision cor                                                    | igės payės (N)                                                         |                                                                     |                                                                  |
| Code                                                                          | Nom et prenom                                                                                                 | Emploi                                                                                           | Date<br>entrée                                                                                     | Date<br>sortie | Base brute                                                                         | Acquis                                                       | Provision con<br>Valeur                                         | gés payés (N-1)<br>Solde                                                    | Provision                                                                 | Charges                                                             | Base brute                                                                     | Acquis                                                         | Valeur                                                           | igés payés (N)<br>Solde                                                | Provision                                                           | Charges                                                          |
| Code<br>31 Aki N                                                              | Nom et prenom                                                                                                 | Emploi<br>RESPONSABLE                                                                            | Date<br>entrée<br>01/10/2019                                                                       | Date<br>sortie | Base brute<br>31835,46                                                             | Acquis<br>30,00                                              | Valeur<br>106,12                                                | <b>gës payës (N-1)</b><br>Solde<br>12,00                                    | Provision<br>1273,42                                                      | Charges<br>573,04                                                   | Base brute<br>8079,87                                                          | Acquis<br>7,50                                                 | Valeur<br>107,73                                                 | <b>igės payės (N)</b><br>Solde<br>5,00                                 | Provision<br>538,66                                                 | Charges<br>242,40                                                |
| Code<br>31 Aki N<br>17 Blush                                                  | Nom et prenom<br>Miss ()<br>h Fatima                                                                          | Emploi<br>RESPONSABLE<br>AGENT D'ENTR                                                            | Date<br>entrée<br>01/10/2019<br>01/02/1994                                                         | Date<br>sortie | Base brute<br>31835,46<br>28805,34                                                 | Acquis<br>30.00<br>30.00                                     | Valeur<br>106,12<br>96,02                                       | gës payës (N-1)<br>Solde<br>12,00<br>16,00                                  | Provision<br>1273,42<br>1536,28                                           | Charges<br>573,04<br>691,33                                         | Base brute<br>8079,87<br>7408,78                                               | Acquis<br>7,50<br>7,50                                         | Valeur<br>107,73<br>98,78                                        | sgés payés (N)<br>Solde<br>5.00<br>1.75                                | Provision<br>538,66<br>172,87                                       | Charges<br>242,40<br>77,79                                       |
| Code<br>31 Aki N<br>17 Blush<br>505 Bouw                                      | Nom et prenom<br>Miss ①<br>h Fatima<br>vier Pam                                                               | Emploi<br>RESPONSABLE<br>AGENT D'ENTR<br>AGENT D'ENTR                                            | Date<br>entrée<br>01/10/2019<br>01/02/1994<br>01/02/1994                                           | Date<br>sortie | Base brute<br>31835,46<br>28805,34<br>28805,34                                     | Acquis<br>30,00<br>30,00<br>30,00                            | Valeur<br>106,12<br>96,02<br>96,02                              | gës payës (N-1)<br>Solde<br>12,00<br>16,00<br>3,00                          | Provision<br>1273,42<br>1536,28<br>288,05                                 | Charges<br>573,04<br>691,33<br>129,62                               | Base brute<br>8079,87<br>7408,78<br>9680,30                                    | Acquis<br>7,50<br>7,50<br>7,50                                 | Valeur<br>107,73<br>98,78<br>129,07                              | geës payës (N)<br>Solde<br>5,00<br>1,75<br>4,50                        | Provision<br>538,66<br>172,87<br>580,82                             | Charges<br>242,40<br>77,79<br>261,37                             |
| Code<br>31 Aki N<br>17 Blush<br>505 Bouv<br>386 Capla                         | Nom et prenom<br>Miss 0<br>h Fatima<br>vivr Pam<br>Ian Paula                                                  | Emploi<br>RESPONSABLE<br>AGENT D'ENTR<br>AGENT D'ENTR<br>RESPONSABLE                             | Date<br>entrée<br>01/10/2019<br>01/02/1994<br>01/02/1994<br>01/10/2019                             | Date<br>sortie | Base brute<br>31835,46<br>28805,34<br>28805,34<br>35441,19                         | Acquis<br>30,00<br>30,00<br>30,00<br>30,00                   | Valeur<br>106,12<br>96,02<br>96,02<br>118,14                    | gés payés (N-1)<br>Solde<br>12,00<br>16,00<br>3,00<br>11,00                 | Provision<br>1273,42<br>1536,28<br>288,05<br>1299,51                      | Charges<br>573,04<br>691,33<br>129,62<br>584,78                     | Base brute<br>8079,87<br>7408,78<br>9680,30<br>11976,05                        | Acquis<br>7,50<br>7,50<br>7,50<br>7,50                         | Valeur<br>107,73<br>98,78<br>129,07<br>159,68                    | ges payés (N)<br>Solde<br>5,00<br>1,75<br>4,50<br>3,50                 | Provision<br>538,66<br>172,87<br>580,82<br>558,88                   | Charges<br>242,40<br>77,79<br>261,37<br>251,50                   |
| Code<br>31 Aki N<br>17 Blush<br>505 Bouv<br>386 Capla<br>32 Carve             | Nom et prenom<br>Miss O<br>h Fatima<br>vier Pam<br>an Paula<br>ver Elliot O                                   | Emploi<br>RESPONSABLE<br>AGENT D'ENTR<br>AGENT D'ENTR<br>RESPONSABLE<br>CHARGE COMM              | Date<br>entrée<br>01/10/2019<br>01/02/1994<br>01/02/1994<br>01/10/2019<br>01/10/2019               | Date<br>sortie | Base brute<br>31835,46<br>28805,34<br>28805,34<br>35441,19<br>35090,19             | Acquis<br>30.00<br>30.00<br>30.00<br>30.00<br>30.00          | Valeur<br>106.12<br>96.02<br>96.02<br>118.14<br>116.97          | pës payës (N-1)<br>Solde<br>12.00<br>16.00<br>3.00<br>11.00<br>9.00         | Provision<br>1273,42<br>1536,28<br>288,05<br>1299,51<br>1052,71           | Charges<br>573.04<br>691.33<br>129.62<br>584.78<br>473.72           | Base brute<br>8079.87<br>7408,78<br>9680,30<br>11976,05<br>10872,60            | Acquis<br>7.50<br>7,50<br>7,50<br>7,50<br>7,50<br>7,50         | Valeur<br>107,73<br>98,78<br>129,07<br>159,68<br>144,97          | gdés payés (N)<br>Solde<br>5.00<br>1.75<br>4.50<br>3.50<br>0.00        | Provision<br>538.66<br>172.87<br>580.82<br>558.88<br>0.00           | Charges<br>242.40<br>77,79<br>261,37<br>251,50<br>0.00           |
| Code<br>31 Aki N<br>17 Blush<br>505 Bouv<br>386 Caple<br>32 Carve<br>206 Case | Nom et prenom<br>Miss I<br>h Fatima<br>vier Pam<br>Ian Paula<br>ere Ellot I<br>Tiffany                        | Emploi<br>RESPONSABLE<br>AGENT D'ENTR<br>AGENT D'ENTR<br>RESPONSABLE<br>CHARGE COMM<br>CAISSIERE | Date<br>entrée<br>01/10/2019<br>01/02/1994<br>01/02/1994<br>01/10/2019<br>01/10/2019<br>11/06/2004 | Date<br>sortie | Base brute<br>31835,46<br>28805,34<br>28805,34<br>35441,19<br>35090,19<br>24769,83 | Acquis<br>30,00<br>30,00<br>30,00<br>30,00<br>30,00<br>30,00 | Valeur<br>106.12<br>96.02<br>96.02<br>118.14<br>116.97<br>82.57 | pès payès (N-1)<br>Solde<br>12,00<br>16,00<br>3,00<br>11,00<br>9,00<br>6,00 | Provision<br>1273,42<br>1536,28<br>288,05<br>1299,51<br>1052,71<br>495,40 | Charges<br>573,04<br>691,33<br>129,62<br>584,78<br>473,72<br>222,93 | Base brute<br>8079.87<br>7408.78<br>9680.30<br>11976.05<br>10872.60<br>6452.30 | Acquis<br>7,50<br>7,50<br>7,50<br>7,50<br>7,50<br>7,50<br>7,50 | Valeur<br>107,73<br>98,78<br>129,07<br>159,68<br>144,97<br>86,03 | gés payés (N)<br>Solde<br>5,00<br>1,75<br>4,50<br>3,50<br>0,00<br>7,00 | Provision<br>538,66<br>172,87<br>580,82<br>558,88<br>0,00<br>602,21 | Charges<br>242.40<br>77.79<br>261.37<br>251.50<br>0.00<br>271.00 |

- Le logiciel va sélectionner l'ensemble des salariés pour lesquels il y a un calcul de congés payés et/ou RTT
- Il calcule automatiquement la ou les provisions pour CP selon la méthode sélectionnée.
- Lorsqu'un salarié à un solde de CP ou RTT négatif, le logiciel remet automatiquement le compteur à 0 et vous indique cette modification par un point d'exclamation

| 14 | Dimitrios Solange |  |
|----|-------------------|--|
| 8  | Dufour Corinne    |  |

 En posant le pointeur de la souris sur le point d'exclamation, le logiciel vous indique le compteur qui a été remis à zéro

#### **Options** :

 Vous avez la possibilité de changer de méthode de calcul après avoir généré l'état, il vous suffit de cliquer sur la méthode souhaitée et le logiciel ajuste automatiquement ses calculs à la nouvelle méthode sélectionnée

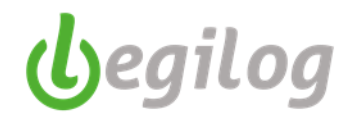

Vous avez la possibilité de modifier certains éléments du tableau. Pour ce faire, il faut cocher la case
 "Modifier" et vous aurez accès à toutes les colonnes modifiables

| Liste des provisio                                        | ons de congés payés Fiche ProvisionCongesPay X                                                                                                    |                                        |  |  |  |  |  |
|-----------------------------------------------------------|----------------------------------------------------------------------------------------------------|----------------------------------------|--|--|--|--|--|
| Fiche ProvisionCo                                         | ongesPayes (Nouveau) K:0                                                                                                    |                                        |  |  |  |  |  |
| Valider 🕟 Annuler 🚫 Supprimer 🕞 Nouvezu 🕞 Faire une copie |                                                                                                    |                                        |  |  |  |  |  |
| Nom                                                       | FORMATION CALCUL PROVISION CP                                                                                                    |                                        |  |  |  |  |  |
| Etablissement                                             | SAS Casino Royal                                                                                                    | ~ [                                    |  |  |  |  |  |
| 🚯 Générer 🕚                                               | Recalculer 🗖 Modifier 👂 Aperçu 📇 Imprimer 🛂 PDF                                                                                                    | X Export Excel (                       |  |  |  |  |  |
| Départ période d'ac<br>Départ période d'ac                | cquisition CP         octobre 2019         CP acquis/mois         2,5           cquisition RTT         octobre 2019         RTT acquis/mois         1,83 | Mode de calcul<br>0 10 ème<br>Maintien |  |  |  |  |  |
| Liste d'activités des sa                                  | alariáe                                                                                                    |                                        |  |  |  |  |  |

- Vous pouvez modifier les données de toutes les colonnes blanches. Les données modifiées sont en vert.

|   |            |        | Provision con | gés payés (N-1) |           |         |            |        | Provision con | ngés payés (N) |           |         |
|---|------------|--------|---------------|-----------------|-----------|---------|------------|--------|---------------|----------------|-----------|---------|
| e | Base brute | Acquis | Valeur        | Solde           | Provision | Charges | Base brute | Acquis | Valeur        | Solde          | Provision | Charges |
|   | 31835,46   | 30,00  | 106,12        | 12,00           | 1273,42   | 573,04  | 8079,87    | 7,50   | 107,73        | 5,00           | 538,66    | 242,40  |
|   | 28805,34   | 30,00  | 96,02         | 16,00           | 1536,28   | 691,33  | 7408,78    | 7,50   | 98,78         | 1,75           | 172,87    | 77,79   |
|   | 28805,34   | 30,00  | 96,02         | 3.00            | 288,05    | 129,62  | 9680,30    | 7,50   | 129,07        | 4,50           | 580,82    | 261,37  |
|   | 35441,19   | 30,00  | 118,14        | 11,00           | 1299,51   | 584,78  | 11976,05   | 7,50   | 159,68        | 3,50           | 558,88    | 251,50  |
|   | 35090,19   | 30,00  | 116,97        | 9,00            | 1052,71   | 473,72  | 10872,60   | 7,50   | 144,97        | 0.00           | 0.00      | 0.00    |
|   | 24769,83   | 30,00  | 82,57         | 6.00            | 495,40    | 222,93  | 6452,30    | 7,50   | 86,03         | 7.00           | 602,21    | 271,00  |
|   | 00001.00   | 00.00  | 00.04         | 2.00            | 100.00    | 00.71   | 0700.10    | 7.50   | 100.44        | 0.50           | 047.07    | 201 54  |

- Validez votre travail
- Vous pouvez imprimer, mettre en PDF ou exporter votre état sous excel.

| Liste des provisio       | ss de congés payés   Histore ProvisionCongesPay 🗶                                                                                                    |                          |  |  |  |  |  |  |  |  |
|--------------------------|----------------------------------------------------------------------------------------------------|--------------------------|--|--|--|--|--|--|--|--|
| Fiche ProvisionCo        | Fiche ProvisionCongesPaves (Nouveau) K:0                                                                                                    |                          |  |  |  |  |  |  |  |  |
| 🕑 Valider 🚺 A            | Valider Supprimer Nouveau 🕞 Faire une copie                                                                                                    |                          |  |  |  |  |  |  |  |  |
| Nom                      | FORMATION CALCUL PROVISION CP                                                                                                    |                          |  |  |  |  |  |  |  |  |
| Etablissement            | SAS Casino Royal                                                                                                    |                          |  |  |  |  |  |  |  |  |
| 🚯 Générer 🛛 🚯            | Recalculer 🔲 Modifier 🛛 🎾 Aperçu 🛛 📇 Imprimer 🔀 PDF                                                                                                    | 🗶 Export Excel 🌘         |  |  |  |  |  |  |  |  |
| Départ période d'ac      | quisition CP         octobre 2019         CP acquis/mois         2,5           quisition BTT         octobre 2019         BTT acquis/mois         1.83 | Mode de calcul<br>10 ème |  |  |  |  |  |  |  |  |
| Liste d'activités des sa |                                                                                                    |                          |  |  |  |  |  |  |  |  |

- Au bas de la fenêtre, et pour chacune des catégories, vous retrouvez les totaux avec le solde des congés ou RTT, la provision et les charges afférentes :

| Solde  | Provision | Charner |  |
|--------|-----------|---------|--|
| 214,90 | 20452,47  | 9203,61 |  |

**Astuce à retenir**: pour le calcul au maintien, la base est divisée par le nombre de jours ouvrés ou ouvrables (suivant votre paramétrage d'établissement). Vous pourrez voir le nombre de jours comptés pour effectuer le calcul en posant le curseur de la souris sur le triangle vert dans la case "Valeur" (en haut à gauche)

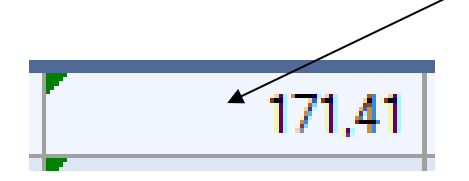

Jegilog

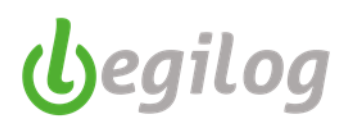

# Calcul de la provision départ en retraite

## Préambule

Circulaire ARRCO 2014-04-DF :

Le calcul de la provision (ou engagement) en matière d'indemnité de départ à la retraite doit se faire selon la méthode prospective actualisée.

Ce calcul est un calcul comptable, basé sur différents éléments liés à la paie, mais également des indicateurs externes inhérents à la structure.

Le calcul s'effectue avec les éléments valorisés au 31/12 de chaque année.

Afin de mieux prendre en compte l'augmentation des espérances de vie, la provision doit être calculée séparément pour les effectifs masculins et féminins en fonction de la table de mortalité la plus récente publiée en valeur définitive par l'INSEE.

Il doit également être tenue compte de l'âge légal de départ à la retraite à taux plein.

### Les éléments présents dans Legiepaie :

- Les salariés en CDI (ou CDII)
- Leur date de naissance
- Le montant de leur salaire brut moyen au 31/12(A)
- L'ancienneté du salarié en début et en fin d'exercice social (B)

De ces informations, il va falloir calculer :

- L'âge probable de départ en retraite
- L'ancienneté à la date de départ en retraite (C)

### Les autres éléments nécessaires au calcul :

- Règle de calcul de l'indemnité de départ à la retraite
- Droit à indemnité, en tenant compte de l'ancienneté future (D)
- Taux de charges fiscales et sociales (E)
- Probabilité de présence du salarié dans la structure au moment du départ (F)
- Probabilité de survie du salarié en fonction de son âge au 31/12 (table de mortalité) (G)
- Taux de progression prévisible du salaire de l'individu ou taux moyen annuel observé au cours des 5 dernières années pour la catégorie socio professionnelle et la tranche d'âge (H)
- Taux d'actualisation (I)
- Nombre d'année qui sépare le salarié de l'âge de la retraite (J)

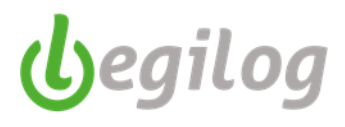

## Etapes du calcul de la provision (P) :

### Calcul de l'âge de départ à la retraite à taux plein

L'âge de départ à la retraite à taux plein est fixé selon le "principe générationnel" pour l'âge de la pension d'assurance vieillesse à taux plein :

| 65 ans           | pour les participants nés avant le 1 <sup>er</sup> juillet 1951                                  |
|------------------|--------------------------------------------------------------------------------------------------|
| 65 ans et 4 mois | pour les participants nés entre le 1 <sup>er</sup> juillet 1951 et le 31 décembre<br>1951 inclus |
| 65 ans et 9 mois | pour les participants nés en 1952                                                                |
| 66 ans et 2 mois | pour les participants nés en 1953                                                                |
| 66 ans et 7 mois | pour les participants nés en 1954                                                                |
| 67 ans           | pour les participants nés à compter du 1 <sup>er</sup> janvier 1955                              |

L'ancienneté à la date du départ en retraite sera donc calculée à l'aide du tableau ci-dessus.

Exemple :

| Salarié | Date<br>Naissance | Age au 31/12 | Age départ à<br>la retraite | Date<br>départ à la<br>retraite | Date début<br>ancienneté | Ancienneté<br>au<br>31/12/2019<br>( <mark>B</mark> ) | Ancienneté<br>totale<br>( <mark>C</mark> ) |
|---------|-------------------|--------------|-----------------------------|---------------------------------|--------------------------|------------------------------------------------------|--------------------------------------------|
| S10     | 15/05/1964        | 55 ans       | 67 ans                      | 15/05/2031                      | 01/01/1990               | 29 ans                                               | 41 ans 5 mois                              |
| S20     | 01/07/1954        | 65 ans       | 66 ans 7 mois               | 01/02/2020                      | 01/10/2000               | 19 ans 3 mois                                        | 19 ans 4 mois                              |

### Calcul du droit à l'indemnité (<mark>D</mark>)

Le droit à l'indemnité se calcule en nombre de mois.

Pour le calculer, il faut disposer des éléments suivants :

- o L'ancienneté au 31/12
- o L'ancienneté à la date de départ en retraite
- Le calcul de l'indemnité fixé par la convention collective ou, à défaut, le code du travail

Le résultat est exprimé en nombre de mois.

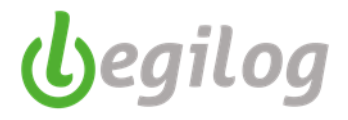

### Règle de calcul de l'indemnité de départ volontaire à la retraite fixée par le code du travail :

| Montant du calcul de l'indemnité de retraite en cas de départ volontaire |                           |  |  |  |  |  |
|--------------------------------------------------------------------------|---------------------------|--|--|--|--|--|
| Ancienneté du salarié                                                    | Montant de l'indemnité    |  |  |  |  |  |
| 10 ans minimum et moins de 15 ans                                        | 1/2 mois de salaire       |  |  |  |  |  |
| 15 ans minimum et moins de 20 ans                                        | 1 mois de salaire         |  |  |  |  |  |
| 20 ans minimum et moins de 30 ans                                        | 1 mois et demi de salaire |  |  |  |  |  |
| Au moins 30 ans                                                          | 2 mois de salaire         |  |  |  |  |  |

Exemple (sur la base du calcul du code du travail) :

| Salarié | Ancienneté au<br>31/12/2019 | Ancienneté<br>totale | Montant de<br>l'indemnité | Droit à l'indemnité           |
|---------|-----------------------------|----------------------|---------------------------|-------------------------------|
| S10     | 29 ans                      | 41 ans 5 mois        | 2 mois                    | 2 x (29/41,5) = <b>1.40</b>   |
| S20     | 19 ans 3 mois               | 19 ans 4 mois        | 1 mois                    | 1 x (19,3/18,4) = <b>0.99</b> |

### Calcul de la probabilité annuelle de présence

La probabilité annuelle de présence peut être estimée grâce au taux de turn-over moyen constaté au cours des 5 dernières années pour une catégorie socioprofessionnelle et une classe d'âge constatée.

Les classes d'âge sont découpées par tranche de 5 années (46-50 ans, 51-55 ans, ...)

Exemple :

Cadre de la tranche d'âges 51-55 ans :

| Cadres |                |            |          |                |  |  |  |  |  |
|--------|----------------|------------|----------|----------------|--|--|--|--|--|
| Années | Effectif 01/01 | Arrivées   | Départs  | Effectif 31/12 |  |  |  |  |  |
| 2009   | 1              | S2         |          | 2              |  |  |  |  |  |
| 2010   | 2              | <b>S</b> 3 |          | 3              |  |  |  |  |  |
| 2011   | 3              | S7 et S8   |          | 5              |  |  |  |  |  |
| 2012   | 5              |            | S7 et S8 | 3              |  |  |  |  |  |
| 2013   | 3              |            |          | 3              |  |  |  |  |  |

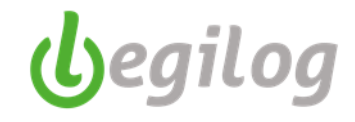

| Catégorie des cadres pour la classe d'âge considérée |                      |                      |                                |                      |                       |  |  |  |  |
|------------------------------------------------------|----------------------|----------------------|--------------------------------|----------------------|-----------------------|--|--|--|--|
| Années                                               | Présents au<br>01/01 | Présents au<br>31/12 | Nombre<br>moyen de<br>salariés | Nombre de<br>départs | Taux de turn-<br>over |  |  |  |  |
| 2009                                                 | 1                    | 2                    | 1,5                            | 0                    | 0%                    |  |  |  |  |
| 2010                                                 | 2                    | 3                    | 2,5                            | 0                    | 0%                    |  |  |  |  |
| 2011                                                 | 3                    | 5                    | 4                              | 0                    | 0%                    |  |  |  |  |
| 2012                                                 | 5                    | 3                    | 4                              | 2                    | 2/4 = 50,00%          |  |  |  |  |
| 2013                                                 | 3                    | 3                    | 3                              | 0                    | 0%                    |  |  |  |  |

Le taux de turnover moyen est donc de : 50.00 % / 5 = 10.00 %

La probabilité annuelle de rester présent est donc de 1-10% = 90% pour les cadres de la tranche d'âge 51-55 ans (salarié S10)

Employé de la tranche d'âge 61 - 65 ans :

| Employés              |   |          |         |                |  |  |  |  |  |  |  |  |
|-----------------------|---|----------|---------|----------------|--|--|--|--|--|--|--|--|
| Années Effectif 01/01 |   | Arrivées | Départs | Effectif 31/12 |  |  |  |  |  |  |  |  |
| 2009                  | 1 | S5 et S6 |         | 3              |  |  |  |  |  |  |  |  |
| 2010                  | 3 |          |         | 3              |  |  |  |  |  |  |  |  |
| 2011                  | 3 | S9       |         | 4              |  |  |  |  |  |  |  |  |
| 2012                  | 4 |          | S9      | 3              |  |  |  |  |  |  |  |  |
| 2013                  | 3 |          |         | 3              |  |  |  |  |  |  |  |  |

| Catégorie des employés pour la classe d'âge considérée |                      |                      |                                |                      |                       |  |  |  |  |  |  |  |  |
|--------------------------------------------------------|----------------------|----------------------|--------------------------------|----------------------|-----------------------|--|--|--|--|--|--|--|--|
| Années                                                 | Présents au<br>01/01 | Présents au<br>31/12 | Nombre<br>moyen de<br>salariés | Nombre de<br>départs | Taux de turn-<br>over |  |  |  |  |  |  |  |  |
| 2009                                                   | 1                    | 3                    | 2                              | 0                    | 0%                    |  |  |  |  |  |  |  |  |
| 2010                                                   | 3                    | 3                    | 3                              | 0                    | 0%                    |  |  |  |  |  |  |  |  |
| 2011                                                   | 3                    | 4                    | 3,5                            | 0                    | 0%                    |  |  |  |  |  |  |  |  |
| 2012                                                   | 4                    | 3                    | 3,5                            | 1                    | 1/3,5 = 28,57%        |  |  |  |  |  |  |  |  |
| 2013                                                   | 3                    | 3                    | 3                              | 0                    | 0%                    |  |  |  |  |  |  |  |  |

Le taux de turnover moyen est donc de : 28.57 % / 5 = 5.71 %

La probabilité annuelle de rester présent est donc de 1-5.71% = 94.29% pour les employés de la tranche d'âge 61- 65 ans (salarié S20)

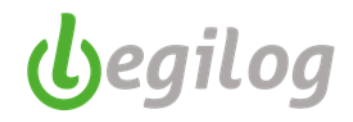

# Calcul de la probabilité de présence d'un salarié au moment de son départ en retraite, en fonction des taux annuels par tranche d'âge (F)

Hypothèse de taux annuel par tranche d'âge pour les cadres (salarié S10 – 55 ans, départ à 67 ans) :

- Probabilité de présence dans la tranche d'âge 46-50 = 88 % 0 année, soit  $0.88^{\circ}$
- Probabilité de présence dans la tranche d'âge 51-55 = 90 % 1 année, soit 0.90<sup>1</sup>
- Probabilité de présence dans la tranche d'âge 56-60 = 95 % 5 années, soit  $0.95^{5}$
- Probabilité de présence dans la tranche d'âge 61-65 = 98 % 5 années, soit  $0.98^5$
- Probabilité de présence dans la tranche d'âge supérieure à 65 ans = 100 %, soit  $1.00^2$

(La puissance représente le nombre d'année du salarié dans la tranche considérée)

 $F = (0.88)^{0}x (0.90)^{1} x (0.95)^{5} x (0.98)^{5} x (1.00)^{2} = 0.5362$ ; soit 53,62 %

Hypothèse de taux annuel par tranche d'âge pour les employés (salarié S20, 65 ans, départ à 66,7 ans) :

- Probabilité de présence dans la tranche d'âge 46-50 = 84.32 % 0 année, soit 0.84°
- Probabilité de présence dans la tranche d'âge 51-55 = 87.25 % 0 année, soit  $0.87^{\circ}$
- Probabilité de présence dans la tranche d'âge 56-60 = 92.45 % 0 année, soit 0.92°
- Probabilité de présence dans la tranche d'âge 61-65 = 94.29 % 1 année, soit 0.94<sup>1</sup>
- $\circ$  Probabilité de présence dans la tranche d'âge supérieure à 65 ans = 100 % 1.00<sup>1,7</sup>

(La puissance représente le nombre d'année du salarié dans la tranche considérée)

 $F = (0.84)^0 \times (0.87)^0 \times (0.92)^0 \times (0.94)^1 \times (1.00)^{1.7} = 0.9400$ ; soit 94,00 %

### Calcul de la probabilité de survie (G)

La probabilité de survie est calculée par application des tables de mortalité publiées par l'INSEE et reprises par l'AGIRC ARRCO. Les dernières publiées sont celles établies sur les années 2007-2009 (voir en annexe).

Dans le cas de nos deux exemples :

Salarié S10, Homme prenant sa retraite à 67 ans, sa probabilité de survie est de 87,50 %

Salarié S20, Femme prenant sa retraite à 66 ans et 7 mois, sa probabilité de survie est de 99,38 %

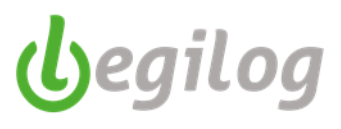

### Calcul de l'engagement selon les exemples ci-dessus

| Libellé | Salaire actuel | Droits à<br>l'indemnité | Taux de charges<br>sociales et<br>fiscales | Nombre<br>d'années avant la<br>retraite | Probabilité de présence | Probabilité de<br>survie | Montant de<br>l'engagement<br>individuel |
|---------|----------------|-------------------------|--------------------------------------------|-----------------------------------------|-------------------------|--------------------------|------------------------------------------|
| Formule | А              | D                       | E                                          | J                                       | F                       | G                        | AxDxExFxG                                |
| S10     | 5000           | 1,4                     | 1,60                                       | 12,5                                    | 27%                     | 92,16%                   | 2 786,92                                 |
| S20     | 3000           | 0,99                    | 1,60                                       | 1                                       | 94%                     | 99,38%                   | 4 439,19                                 |
|         |                |                         |                                            |                                         |                         |                          |                                          |
|         |                |                         |                                            | Soit total à provisi                    | onner =                 |                          | 7 226,10                                 |
|         |                |                         |                                            |                                         |                         |                          |                                          |

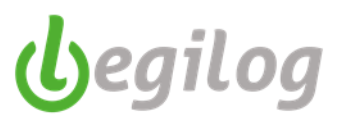

Probabilité de survie à

100,00%

### **Table de mortalité INSEE**

#### Tables de mortalité des années 2007 - 2009

|     | Sexe masculin |             |             |             |     |     |          | Sexe fém:   | inin        |            |
|-----|---------------|-------------|-------------|-------------|-----|-----|----------|-------------|-------------|------------|
|     |               | Probabilité | Probabilité | Probabilité | İ   |     |          | Probabilité | Probabilité | Probabilit |
| Äge | Nombre        | de survie à | de survie à | de survie à |     | Äge | Nombre   | de survie à | de survie à | de survie  |
| -   | vivants       | 65 ans      | 66 ans      | 67 ans      |     | -   | vivants  | 65 ans      | 66 ans      | 67 ans     |
| 0   | 100 000       | 82,48%      | 81,28%      | 80.05%      |     | 0   | 100 000  | 91,67%      | 91,10%      | 90,49%     |
| 1   | 99 591        | 82,81%      | 81,61%      | 80,58%      | t   | 1   | 99 677   | 91,96%      | 91,59%      | 90,79%     |
| 2   | 99 559        | 82,84%      | 81,64%      | 80,40%      | [   | 2   | 99 647   | 91,99%      | 91,42%      | 90,81%     |
| 3   | 99 537        | 82,86%      | 81,65%      | 80,42%      |     | 3   | 99 630   | 92,01%      | 91,44%      | 90,83%     |
| 4   | 99 520        | 82,87%      | 81,67%      | 80,43%      | -   | 4   | 99 616   | 92,02%      | 91,45%      | 90,84%     |
| 6   | 99 508        | 82,88%      | 81,68%      | 80,44%      |     | 6   | 99 606   | 92,03%      | 91,45%      | 90,85%     |
| 7   | 99 486        | 82,90%      | 81,70%      | 80,45%      | ł   | 7   | 99 588   | 92.04%      | 91,47%      | 90,887%    |
| 8   | 99 478        | 82,91%      | 81,70%      | 80,47%      |     | 8   | 99 580   | 92,05%      | 91,48%      | 90,88%     |
| 9   | 99 470        | 82,92%      | 81,71%      | 80,47%      | [   | 9   | 99 572   | 92,06%      | 91,49%      | 90,88%     |
| 10  | 99 462        | 82,92%      | 81,72%      | 80,48%      |     | 10  | 99 564   | 92,07%      | 91,50%      | 90,89%     |
| 11  | 99 453        | 82,93%      | 81,72%      | 80,49%      | -   | 11  | 99 557   | 92,07%      | 91,50%      | 90,90%     |
| 12  | 99 443        | 82,94%      | 81,75%      | 80,50%      | -   | 12  | 99 549   | 92,08%      | 91,51%      | 90,90%     |
| 14  | 99 420        | 82,96%      | 81,75%      | 80,51%      |     | 14  | 99 5 5 2 | 92,10%      | 91,52%      | 90,91%     |
| 15  | 99 402        | 82,97%      | 81,76%      | 80,53%      | t   | 15  | 99 521   | 92,1196     | 91,54%      | 90,93%     |
| 16  | 99 376        | 82,99%      | 81,79%      | 80,55%      | [   | 16  | 99 509   | 92,12%      | 91,55%      | 90,94%     |
| 17  | 99 544        | 85,02%      | 81,81%      | 80,58%      |     | 17  | 99 491   | 92,13%      | 91,56%      | 90,96%     |
| 18  | 99 502        | 85,06%      | 81,85%      | 80,61%      | -   | 18  | 99 474   | 92,15%      | 91,58%      | 90,97%     |
| 19  | 99 242        | 85,11%      | 81,90%      | 80,66%      | ł   | 19  | 99 452   | 92,17%      | 91,60%      | 90,99%     |
| 20  | 99 178        | 83,16%      | 81,95%      | 80,71%      | ł   | 20  | 99 429   | 92,19%      | 91,62%      | 91,01%     |
| 22  | 99 027        | 85,29%      | 82,07%      | 80,83%      |     | 22  | 99 380   | 92,24%      | 91,67%      | 91,06%     |
| 23  | 98 949        | 85,55%      | 82,14%      | 80,90%      | t i | 23  | 99 356   | 92,26%      | 91,69%      | 91,08%     |
| 24  | 98 865        | 85,42%      | 82,21%      | 80,97%      | [   | 24  | 99 331   | 92,28%      | 91,71%      | 91,10%     |
| 25  | 98 783        | 85,49%      | 82,28%      | 81,03%      |     | 25  | 99 306   | 92,31%      | 91,73%      | 91,1396    |
| 26  | 98 697        | 83,56%      | 82,35%      | 81,10%      | -   | 26  | 99 279   | 92,33%      | 91,76%      | 91,15%     |
| 27  | 98 609        | 85,64%      | 82,42%      | 81,18%      | -   | 27  | 99 251   | 92,56%      | 91,79%      | 91,18%     |
| 29  | 98 4 3 5      | 85,79%      | 82,57%      | 81,52%      |     | 29  | 99 189   | 92,41%      | 91,84%      | 91,25%     |
| 30  | 98 550        | 85,86%      | 82,64%      | 81,39%      | t   | 30  | 99 157   | 92,44%      | 91,87%      | 91,26%     |
| 31  | 98 264        | 85,93%      | 82,71%      | 81,46%      | 1   | 31  | 99 121   | 92,48%      | 91,91%      | 91,30%     |
| 32  | 98 176        | 84,01%      | 82,79%      | 81,54%      |     | 32  | 99 085   | 92,51%      | 91,94%      | 91,55%     |
| 33  | 98 077        | 84,09%      | 82,87%      | 81,62%      | -   | 33  | 99 046   | 92,55%      | 91,98%      | 91,37%     |
| 34  | 97 977        | 84,18%      | 82,95%      | 81,70%      | ł   | 34  | 99 003   | 92,59%      | 92,02%      | 91,41%     |
| 36  | 97 755        | 84.37%      | 83,14%      | 81,89%      |     | 36  | 98 894   | 92,69%      | 92,12%      | 91,51%     |
| 37  | 97 621        | 84,49%      | 83,26%      | 82,00%      |     | 37  | 98 858   | 92,74%      | 92,17%      | 91,56%     |
| 38  | 97 481        | 84,61%      | 85,58%      | 82,12%      | [   | 38  | 98 772   | 92,80%      | 92,23%      | 91,62%     |
| 39  | 97 555        | 84,73%      | 83,50%      | 82,24%      |     | 39  | 98 697   | 92,88%      | 92,50%      | 91,69%     |
| 40  | 97 175        | 84,87%      | 85,64%      | 82,58%      | ł   | 40  | 98 615   | 92,95%      | 92,58%      | 91,76%     |
| 41  | 97 001        | 85,0376     | 83,7970     | 82,52%      | -   | 41  | 98 425   | 93,04%      | 92,56%      | 91,85%     |
| 43  | 96 583        | 85,39%      | 84,15%      | 82,88%      |     | 43  | 98 515   | 95,24%      | 92,66%      | 92,05%     |
| 44  | 96 351        | 85,60%      | 84,35%      | 85,08%      | t   | 44  | 98 191   | 95,55%      | 92,78%      | 92,16%     |
| 45  | 96 093        | 85,83%      | 84,58%      | 85,50%      | [   | 45  | 98 052   | 95,49%      | 92,91%      | 92,29%     |
| 46  | 95 811        | 86,08%      | 84,83%      | 83,55%      |     | 46  | 97 898   | 95,65%      | 95,05%      | 92,44%     |
| 47  | 95 494        | 86,97%      | 85,11%      | 85,85%      | -   | 47  | 97 737   | 95,79%      | 95,21%      | 92,59%     |
| 48  | 95 145        | 87,04%      | 85,42%      | 84,19%      |     | 48  | 97 560   | 93,96%      | 93,38%      | 92,76%     |
| 50  | 94 921        | 87,44%      | 86,17%      | 84,87%      | t   | 50  | 97 149   | 94,36%      | 93,77%      | 95,15%     |
| 51  | 93 846        | 87,88%      | 86,61%      | 85,30%      |     | 51  | 96 918   | 94,58%      | 93,99%      | 93,37%     |
| 52  | 95 519        | 88,58%      | 87,09%      | 85,78%      |     | 52  | 96 662   | 94,83%      | 94,24%      | 95,62%     |
| 53  | 92 751        | 88,92%      | 87,63%      | 86,90%      | -   | 53  | 96 393   | 95,10%      | 94,51%      | 95,88%     |
| 54  | 92 137        | 89,51%      | 88,21%      | 86,88%      | ł   | 54  | 96 114   | 95,37%      | 94,78%      | 94,15%     |
| 55  | 91 486        | 90,15%      | 88,84%      | 87,50%      | -   | 55  | 95 817   | 95,67%      | 95,07%      | 94,44%     |
| 57  | 90 025        | 91,61%      | 90,28%      | 88,92%      |     | 57  | 95 167   | 96,52%      | 95,72%      | 95,09%     |
| 58  | 89 242        | 92,42%      | 91,07%      | 89,70%      | t   | 58  | 94 811   | 96,68%      | 96,08%      | 95,45%     |
| 59  | 88 421        | 95,28%      | 91,92%      | 90,53%      | [   | 59  | 94 4 34  | 97,07%      | 96,47%      | 95,83%     |
| 60  | 87 562        | 94,19%      | 92,82%      | 91,42%      | Ļ   | 60  | 94 043   | 97,47%      | 96,87%      | 96,23%     |
| 61  | 86 644        | 95,19%      | 95,80%      | 92,59%      | ł   | 61  | 95 650   | 97,90%      | 97,30%      | 96,65%     |
| 63  | 84 679        | 97,40%      | 95,86%      | 94.53%      | ł   | 63  | 92 714   | 98.87%      | 98.26%      | 97,61%     |
| 64  | 83 605        | 98,65%      | 97,21%      | 95,75%      | t   | 64  | 92 205   | 99,41%      | 98,80%      | 98.14%     |
| 65  | 82 476        | 100,00%     | 98,55%      | 97,06%      | t   | 65  | 91 665   | 100,00%     | 99,38%      | 98,72%     |
| 66  | 81 276        |             | 100,00%     | 98,49%      | [   | 66  | 91 098   |             | 100,00%     | 99,54%     |
| 67  | 80 048        |             |             | 100,00%     | l   | 67  | 90 494   |             |             | 100,00%    |
|     |               |             |             |             |     |     |          |             |             |            |

Champ : France métropolitaine, territoire au 91 décembre 2011 Source : Insee, statistiques de l'état civil et estimations de population

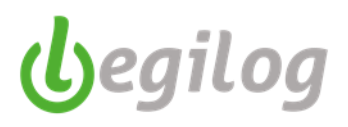

## Outil de calcul Legiepaie

Ancien menu "Gestion de paie", onglet "Compta" "Provision départ en retraite

| 🚱 LEGIEPAYE Spectacle 6.5.9.05                      |                                                             |                                                     |
|-----------------------------------------------------|-------------------------------------------------------------|-----------------------------------------------------|
| Accueil Dossier Exercice Salariés Gesti             | on paye Etats & Documents Plan de paye Options U            | Itilisateurs Fenêtres Aide                          |
|                                                     | Clôture Date paye Déclarations<br>Réglements & attestations | Compta Compta Documents Portail Net-<br>Entreprises |
| Dossier courant: 001 SAS Casino Royal Exercice 2021 | Utilisateur: Administrateur Administrateur [Adm             | Comptabilisation                                    |
| Barre d'outils Bulletins                            | <b>e s</b>                                                  | Provision congés payés                              |
| Mois de                                             |                                                             | Provision départ en retraite                        |
| 🔁 2021 Janvier                                      | ~ ઉ 🕄 🕄                                                     |                                                     |
| - A. A. 1999 A. A. A. A. A. A. A. A. A. A. A. A. A. |                                                             |                                                     |

Nouveau menu : "Gestion paye", "Outils de calculs et de contrôle", onglet "Provision départ en retraite"

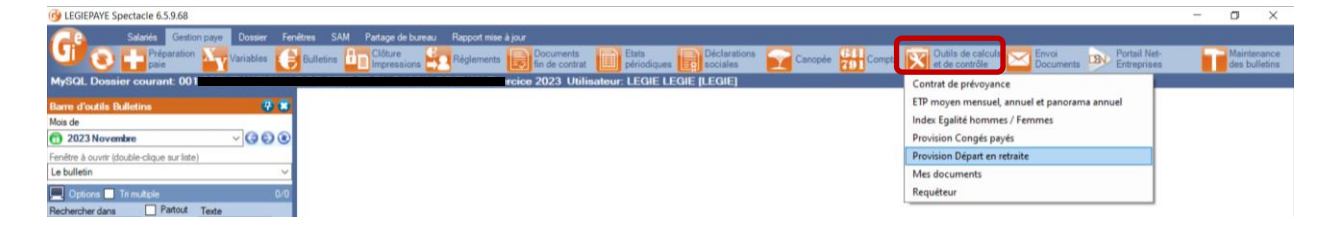

Cliquer sur "Nouveau"

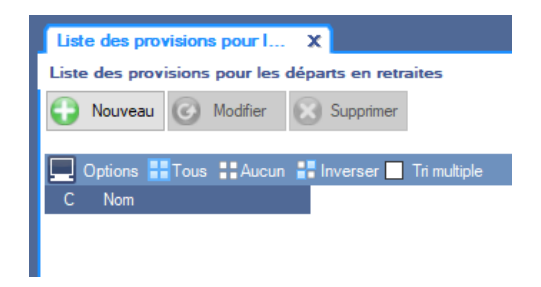

Donner un nom au fichier et sélectionner l'exercice et l'établissement concerné

| Liste des provisions pour les départs e   Fiche ProvisionRetraites ( )                 |
|----------------------------------------------------------------------------------------|
| Fiche ProvisionRetrates (Nouveau)                                                      |
| Valider 🕟 Annuer 🐼 Supprimer 💮 Nouveau 🝙 Fair une copie                                |
|                                                                                        |
| Nom inovision ne mane 2020                                                             |
| Salariés présent au 31/12 : Exercice 2020 V Etablissement SAS Casino Royal V           |
| 🔕 Générer 💿 Recelcular 🔲 Modifier 🛛 🔯 Aparçu 📇 mprimer 🗾 PDF 🔡 Expert Excel 👘 Clôturer |
|                                                                                        |

Cliquer sur "Générer"

Le logiciel prépare les différentes étapes du calcul

# Fiches pratiques LEGIEPAYE

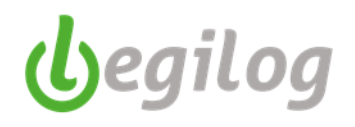

| Liste des provisions pou | r les départs e Fiche Pr | ovisionRetraites ( 🗙     |                       |            |   |
|--------------------------|--------------------------|--------------------------|-----------------------|------------|---|
| Fiche ProvisionRetraite  | s (Nouveau)              |                          |                       |            |   |
| 🜍 Valider 🚺 Annuler      | Supprimer 🕒 No           | ouveau 🕒 Faire une copie |                       |            |   |
| Nom PROVISION            | RETRAITE 2020            |                          |                       |            |   |
| Salariés présent au 31   | /12 : Exercice 2         | 020 V Etablissement S    | AS Casino Royal       |            | ~ |
| 🚯 Générer 🛛 🔞 Reca       | Iculer 🗌 Modifier 🛛      | 🕽 Aperçu 🛛 📇 İmprimer 🗾  | PDF 📑 Export Excel 🔒  | Clôturer   |   |
| Salariés                 | Indemnité                | Probabilité de présence  | Probabilité de survie | Engagement |   |

### **Onglet** "Salariés"

Le logiciel liste les salariés présents au 31/12 de l'exercice sélectionner et procède aux calculs suivants

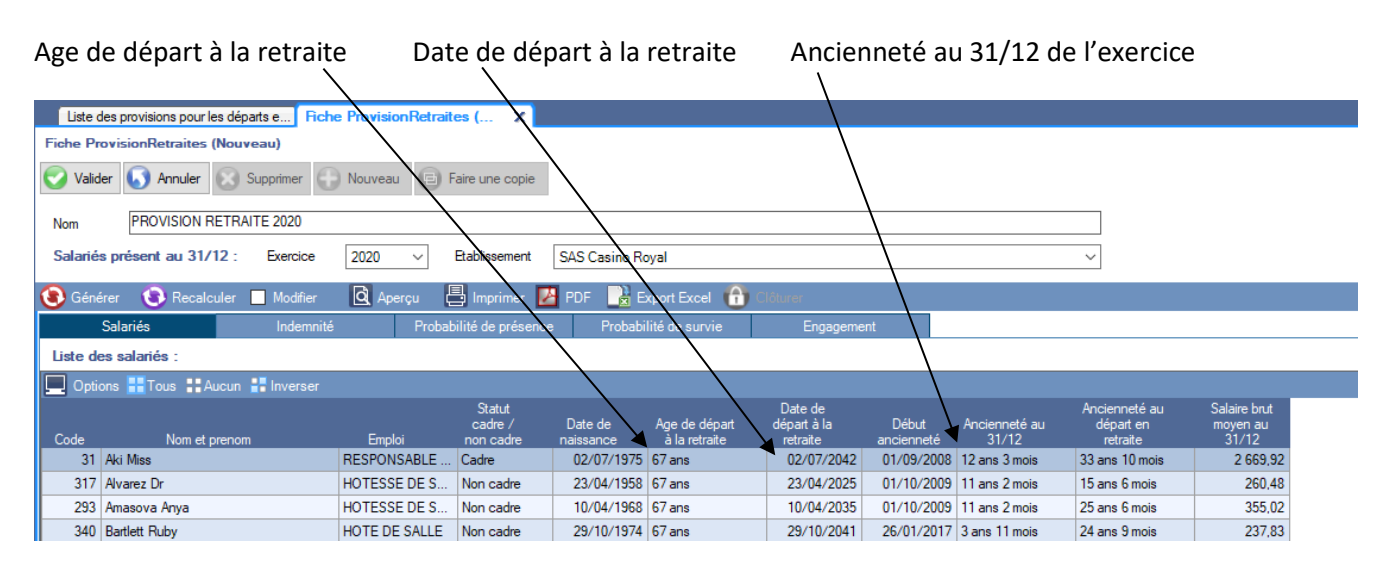

### Ancienneté au moment du départ en retraite

### Salaire moyen de l'exercice

|                                             |                              | $\sim$                              |                                  |                                    |                     |                        |                                        |                                   |  |  |
|---------------------------------------------|------------------------------|-------------------------------------|----------------------------------|------------------------------------|---------------------|------------------------|----------------------------------------|-----------------------------------|--|--|
| Liste des provisions pour les départs e Fic | ne ProvisionRetraites (      | ×                                   |                                  |                                    |                     |                        |                                        |                                   |  |  |
| Fiche ProvisionRetraites (Nouveau)          |                              | ·                                   |                                  |                                    |                     |                        | \                                      |                                   |  |  |
| Valider Supprimer Nouveau E Faire une copie |                              |                                     |                                  |                                    |                     |                        |                                        |                                   |  |  |
| Nom PROVISION RETRAITE 2020                 |                              |                                     |                                  | 、<br>、                             |                     |                        | $\Box$ $\backslash$                    |                                   |  |  |
| Salariés présent au 31/12 : Exercice        | 2020 V Etabliss              | ement SAS Casino Re                 | oyal                             | $\overline{\}$                     |                     |                        | $\sim$                                 |                                   |  |  |
| 🚯 Générer 🛛 🚯 Recalculer 📃 Modifier         | 🝳 Aperçu 📑 İmpr              | imer 🛃 PDF 🛛 🛃 E                    | xport Excel   🔂 Clôi             | turer                              | <                   |                        |                                        |                                   |  |  |
| Salariés Indemnit                           | é Probabilité de             | présence Probabi                    | lité de survie                   | Engagement                         |                     |                        |                                        |                                   |  |  |
| Liste des salariés :                        |                              |                                     |                                  |                                    |                     | <                      | \                                      |                                   |  |  |
| 💻 Options 🔡 Tous 🚦 Aucun 🚦 Inverser         |                              |                                     |                                  |                                    |                     |                        | 1                                      | ١                                 |  |  |
| Code Nom et prenom                          | Stat<br>cadr<br>Emploi non c | ut<br>e / Date de<br>adre naissance | Age de départ d<br>à la retraite | Date de<br>départ à la<br>retraite | Début<br>ancienneté | Ancienneté au<br>31/12 | Ancienneté au<br>départ en<br>retraite | Salaire brut<br>moyen au<br>31/12 |  |  |
| 31 Aki Miss                                 | RESPONSABLE Cadre            | 02/07/1975                          | 67 ans                           | 02/07/2042                         | 01/09/2008          | 12 ans 3 mois          | 33 ans 10 mois                         | 2 669,92                          |  |  |
| 317 Alvarez Dr                              | HOTESSE DE S Non ca          | adre 23/04/1958                     | 67 ans                           | 23/04/2025                         | 01/10/2009          | 11 ans 2 mois          | 15 ans 6 mois                          | 260,48                            |  |  |
| 293 Amasova Anya                            | HOTESSE DE S Non ca          | adre 10/04/1968                     | 67 ans                           | 10/04/2035                         | 01/10/2009          | 11 ans 2 mois          | 25 ans 6 mois                          | 355,02                            |  |  |
| 0.40 0 11 11 0 1                            |                              |                                     |                                  |                                    |                     |                        |                                        |                                   |  |  |

Si vous souhaitez modifier l'âge de départ à la retraite ou la date de début d'ancienneté, cocher la case "Modifier"

| Liste de       | es provisions pour les départ | se Fiche  | e ProvisionRetrait | es ( X                         |                      |                                |                                    |                     |                        |                                        |                                   |
|----------------|-------------------------------|-----------|--------------------|--------------------------------|----------------------|--------------------------------|------------------------------------|---------------------|------------------------|----------------------------------------|-----------------------------------|
| Fiche Pro      | visionRetraites (Nouve        | au)       |                    |                                |                      |                                |                                    |                     |                        |                                        |                                   |
| 🕑 Valide       | r 🚺 Annuler 🛞 Su              | pprimer   | Nouveau 🕞 F        | aire une copie                 |                      |                                |                                    |                     |                        |                                        |                                   |
| Nom            | PROVISION RETRAIT             | E 2020    |                    |                                |                      |                                |                                    |                     |                        |                                        |                                   |
| Salariés       | présent au 31X12 :            | Exercice  | 2020 ~             | Etablissement                  | SAS Casino R         | oyal                           |                                    |                     |                        | ~                                      |                                   |
| 🖲 Génér        | rer 🚯 Recalculer              | Modifier  | 🗟 Aperçu           | 🕽 Imprimer 🗾                   | PDF 🔡 E              | ixport Excel 💮                 | Clôturer                           |                     |                        |                                        |                                   |
| S              | Salariés                      | Indemnité | Probab             | ilité de présence              | Probabi              | ilité de survie                | Engageme                           | nt                  |                        |                                        |                                   |
| Liste de:      | s salariés :                  |           |                    |                                |                      |                                |                                    |                     |                        |                                        |                                   |
| Doption        | ns 🔡 Tous 🔡 Aucun 🚦           | Inverser  |                    |                                |                      |                                |                                    |                     |                        |                                        |                                   |
| Code           | Nom et prenom                 |           | Emploi             | Statut<br>cadre /<br>non cadre | Date de<br>naissance | Age de départ<br>à la retraite | Date de<br>départ à la<br>retraite | Début<br>ancienneté | Ancienneté au<br>31/12 | Ancienneté au<br>départ en<br>retraite | Salaire brut<br>moyen au<br>31/12 |
| 31 /           | Aki Miss                      |           | RESPONSABLE        | Cadre                          | 02/07/1975           | 67 ans                         | 02/07/2042                         | 01/09/2008          | 12 ans 3 mois          | 33 ans 10 mois                         | 2 669,92                          |
|                | Aluence De                    |           | UNTERSE DE C       | Non cadre                      | 23/04/1958           | 67 ans                         | 23/04/2025                         | 01/10/2009          | 11 ans 2 mois          | 15 ans 6 mois                          | 260.48                            |
| 317            | HVdrez Dr                     |           | 101L33L DL 3       | Thorn o'dono                   |                      |                                |                                    |                     |                        |                                        |                                   |
| 317 /<br>293 / | Amasova Anya                  |           | HOTESSE DE S       | Non cadre                      | 10/04/1968           | 67 ans                         | 10/04/2035                         | 01/10/2009          | 11 ans 2 mois          | 25 ans 6 mois                          | 355.02                            |

### **Onglet "Indemnités"**

Le logiciel calcul le droit à l'indemnité du salarié en tenant compte de son ancienneté

Le calcul automatique est effectué selon le montant légal définit par le code du travail.

1

Si vous bénéficiez d'un régime différent selon votre convention collective ou accord interne, vous pouvez modifier ce montant en cliquant sur "Indemnités personnalisées". La saisie s'effectue en nombre de mois.

| Fiche Pr                                                                     | ovisionRetraites PROVISION RETRA       | AITE 2020 (1 sur 1 | ) K:1                          |                        |                                        |                                      |                                   |                                    |  |  |  |
|------------------------------------------------------------------------------|----------------------------------------|--------------------|--------------------------------|------------------------|----------------------------------------|--------------------------------------|-----------------------------------|------------------------------------|--|--|--|
| Valider 🕟 Annuler 🐼 Supprimer 🕞 Nouveau 🕞 Faire une capie                    |                                        |                    |                                |                        |                                        |                                      |                                   |                                    |  |  |  |
| Nom                                                                          | PROVISION RETRAITE 2020                |                    |                                |                        |                                        |                                      |                                   |                                    |  |  |  |
| Salariés présent au 31/12 : Exercice 2020 V Etablissement SAS Casino Royal V |                                        |                    |                                |                        |                                        |                                      |                                   |                                    |  |  |  |
| 🔞 Géné                                                                       | érer 💿 Recalculer 📃 Modifier           | 🝳 Aperçu 🚦         | 🛿 Imprimer 🛛 🛛                 | PDF 🔡 Expo             | rt Excel 💮 Clôtu                       |                                      |                                   |                                    |  |  |  |
|                                                                              | Salariés Indemnité                     | Probab             | ilité de présence              | e Probabilité          | de survie                              | Engagement                           |                                   |                                    |  |  |  |
| Calcul                                                                       | de l'indemnité de départ à la retraite | e fixé par le code | du travail :                   | Indemnités p           | ersonalisées                           |                                      |                                   |                                    |  |  |  |
| 🛄 Opti                                                                       | ons 🔡 Tous 🚦 Aucun 🚦 Inverser          |                    |                                |                        |                                        |                                      |                                   |                                    |  |  |  |
| Code                                                                         | Nom et prenom                          | Emploi             | Statut<br>cadre /<br>non cadre | Ancienneté au<br>31/12 | Ancienneté au<br>départ en<br>retraite | Montant de<br>l'indemnité en<br>mois | Droit à<br>l'indemnité<br>en mois | Ancienneté<br>restante au<br>31/12 |  |  |  |
| 31                                                                           | Aki Miss                               | RESPONSABLE        | Cadre                          | 12 ans 3 mois          | 33 ans 10 mois                         | 2,00                                 | 0,72                              | 21 ans 7 mois                      |  |  |  |
| 317                                                                          | Alvarez Dr                             | HOTESSE DE S       | Non cadre                      | 11 ans 2 mois          | 15 ans 6 mois                          | 1,00                                 | 0,72                              | 4 ans 4 mois                       |  |  |  |
| 293                                                                          | Amasova Anya                           | HOTESSE DE S       | Non cadre                      | 11 ans 2 mois          | 25 ans 6 mois                          | 1,50                                 | 0,66                              | 14 ans 4 mois                      |  |  |  |
| 340                                                                          | Bartlett Ruby                          | HOTE DE SALLE      | Non cadre                      | 3 ans 11 mois          | 24 ans 9 mois                          | 1,50                                 | 0,24                              | 20 ans 10 mois                     |  |  |  |
| 17                                                                           | Bergstrom Inga                         | AGENT D'ENTR       | Non cadre                      | 26 ans 10 mois         | 30 ans 8 mois                          | 2,00                                 | 1,75                              | 3 ans 10 mois                      |  |  |  |

# Fiches pratiques LEGIEPAYE

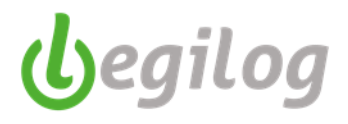

Si vous saisissez le montant de l'indemnité globale, le logiciel recalcul automatiquement le droit à l'indemnité en fonction de l'ancienneté au 31/12 du salarié

| Fiche P                     | rovisionRetraites PROVISION RETR/     | AITE 2020 (1 sur 1 | ) K:1                          |                        |                                        |                                      |                                   |                                    |  |  |  |  |
|-----------------------------|---------------------------------------|--------------------|--------------------------------|------------------------|----------------------------------------|--------------------------------------|-----------------------------------|------------------------------------|--|--|--|--|
| 🕑 Vali                      | der 🚺 Annuler 🔯 Supprimer 🎧           | Nouveau 🕒 F        | aire une copie                 |                        |                                        |                                      |                                   |                                    |  |  |  |  |
| Nom PROVISION RETRAITE 2020 |                                       |                    |                                |                        |                                        |                                      |                                   |                                    |  |  |  |  |
| Salarié                     | és présent au 31/12 : Exercice        | 2020 ~             | Etablissement                  | SAS Casino Royal       |                                        |                                      |                                   | ~                                  |  |  |  |  |
| 🕃 Gén                       | nérer 🔞 Recalculer 🔲 Modifier         | 🝳 Aperçu           | 🕽 Imprimer 🛛 🛛                 | 🖁 PDF 🛛 🛃 Expo         | rt Excel                               | rer                                  |                                   |                                    |  |  |  |  |
|                             | Salariés Indemnité                    | Probab             | ilité de présence              | e Probabilité          | de survie                              | Engagement                           |                                   |                                    |  |  |  |  |
| Calcul                      | de l'indemnité de départ à la retrait | e fixé par le code | du travail :                   | Indemnités p           | ersonalisées                           |                                      |                                   |                                    |  |  |  |  |
| 🔲 Opt                       | ions 🖶 Tous 🚦 Aucun 🚼 Inverser        |                    |                                |                        |                                        |                                      |                                   |                                    |  |  |  |  |
| Code                        | Nom et prenom                         | Emploi             | Statut<br>cadre /<br>non cadre | Ancienneté au<br>31/12 | Ancienneté au<br>départ en<br>retraite | Montant de<br>l'indemnité en<br>mois | Droit à<br>l'indemnité<br>en mois | Ancienneté<br>restante au<br>31/12 |  |  |  |  |
| 31                          | Aki Miss                              | RESPONSABLE        | Cadre                          | 12 ans 3 mois          | 33 ans 10 mois                         | 6,00                                 | 2,17                              | 21 ans 7 mois                      |  |  |  |  |
| 317                         | 7 Alvarez Dr                          | HOTESSE DE S       | Non cadre                      | 11 ans 2 mois          | 15 ans 6 mois                          | 5.00                                 | 3,60                              | 4 ans 4 mois                       |  |  |  |  |
| 293                         | Amasova Anya                          | HOTESSE DE S       | Non cadre                      | 11 ans 2 mois          | 25 ans 6 mois                          | 3,00                                 | 1,31                              | 14 ans 4 mois                      |  |  |  |  |
| 340                         | Bartlett Ruby                         | HOTE DE SALLE      | Non cadre                      | 3 ans 11 mois          | 24 ans 9 mois                          | 11.00                                | 1,74                              | 20 ans 10 mois                     |  |  |  |  |
| 17                          | 7 Bergstrom Inga                      | AGENT D'ENTR       | Non cadre                      | 26 ans 10 mois         | 30 ans 8 mois                          | 0,00                                 | 0,00                              | 3 ans 10 mois                      |  |  |  |  |
| 505                         | Dand James                            | AGENIT D'ENITO     | Non cadra                      | 26 ane 10 moie         | 22 and Empire                          | 0.00                                 | 0.00                              | 5 ane 7 moie                       |  |  |  |  |
|                             | bond James                            | AGENT DENTR        | Non caule                      | 20 8115 10 111015      | 32 ans 5 mois                          | 0,00                                 | 0,00                              | Jans / mois                        |  |  |  |  |
| 386                         | Bond Mata                             | DIRECTRICE DE      | Cadre                          | 11 ans 10 mois         | 25 ans 4 mois                          | 0.00                                 | 0.00                              | 13 ans 6 mois                      |  |  |  |  |

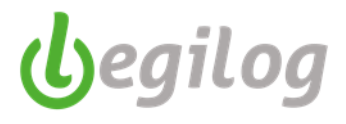

### Onglet "Probabilité de présence"

Le logiciel calcul le turn-over par tranche d'âge et par catégorie (cadre et non cadre) sur 5 années consécutives, selon le calcul suivant :

### Moyenne sur les 5 derniers exercices (Nb de départ / Moyenne salariés présents au 01/01 et au 31/01)

| Liste des dossie | rs               | Fiche Eta      | ablissement 001 S | SAS Casino        | Liste des provisio | ns pour les départ | s e Fiche P    | rovisionRe |
|------------------|------------------|----------------|-------------------|-------------------|--------------------|--------------------|----------------|------------|
| Fiche ProvisionF | letraites PROVIS | SION RETRAIT   | E 2020 (1 sur i   | 1) K:1            |                    |                    |                |            |
| Valider          | Annuler 💦 Su     | Inorimer 🦲 N   | louveau 🙃 I       | Faire une conie   |                    |                    |                |            |
| Valuer           |                  |                |                   | and and copie     |                    |                    |                |            |
| Nom PRC          | VISION RETRAIT   | E 2020         |                   |                   |                    |                    |                |            |
| Salariés préser  | tau 31/12 ⋅      | Evercice       | 2021              | Ftablissement     | SAS Casino F       | Poval              |                |            |
| Sularios preser  |                  | Excitice       | .021 *            | Etablissement     | OAD Casilio I      | loyal              |                |            |
| 😮 Générer 🛛 🤇    | 🕑 Recalculer 🛛   | Modifier       | 🝳 Aperçu          | 📑 Imprimer 🚦      | 🛃 PDF 🛛 🔒 I        | Export Excel 🛛 🧲   | Clôturer       |            |
| Salariés         |                  | Indemnité      | Proba             | bilité de présen  | ce Probat          | pilité de survie   | Enga           | igement    |
| Cadres           | Emple            | oyés           | Par salarié       |                   |                    |                    |                |            |
| Calcul de la pro | babilité de prés | ence pour la o | atécorie "Cad     | re" sur les 5 d   | derniers exerci    | ces :              |                |            |
|                  | T                | <b>I</b>       | ,                 |                   |                    |                    |                |            |
|                  | ious 📲 Aucun 📲   |                |                   |                   |                    |                    | Probabilitá de |            |
|                  |                  | Présent au     | Présent au        | Nb moyen de       |                    | Taux de            | rester présent |            |
| Iranche d'age    | Annee<br>2020    | 01/01          | 31/12             | salariés<br>0.00  | Nb de départs      | tum-over           | (=1-résultat)  |            |
| 35 - 40 ans      | 2020             | 0              | 0                 | 0.00              | 0                  | 0.00 %             |                |            |
|                  |                  | T              | urn-overmoyer     | n sur 5 ans de la | a tranche d'age =  | 0,00 %             | 100,00 %       |            |
|                  | 2017             | 1              | 1                 | 1,00              | 0                  | 0,00 %             |                |            |
|                  | 2018             | 1              | 1                 | 1,00              | 0                  | 0,00 %             |                |            |
| 40.45            | 2019             | 1              | 1                 | 1,00              | 0                  | 0,00 %             |                |            |
| 40-40 ans        | 2020             | 1              | 1                 | 1,00              | 0                  | 0,00 %             |                |            |
|                  | 2021             | 1              | 1                 | 1,00              | 0                  | 0,00 %             |                |            |
|                  |                  | T              | urn-overmoye      | a tranche d'age = | 0,00 %             | 100,00 %           |                |            |
|                  | 2017             | 3              | 3                 | 3,00              | 0                  | 0,00 %             |                |            |
|                  | 2018             | 3              | 3                 | 3,00              | 0                  | 0,00 %             |                |            |
| 45 - 50 ans      | 2019             | 3              | 3                 | 3,00              | 0                  | 0,00 %             |                |            |
|                  | 2020             | 3              | 3                 | 3,00              | 0                  | 0,00 %             |                |            |
|                  | 2021             | 3              | 2                 | 2,50              | 1                  | 40,00 %            | 02.00 %        |            |
|                  | 2017             | 2              | urn-over moyer    | 2 50              | a trancne dage =   | 8,00 %             | 92,00 %        |            |
|                  | 2017             | 2              | 4                 | 2,50              | 0                  | 0.00 %             |                |            |
|                  | 2019             | 4              | 4                 | 4.00              | 0                  | 0.00 %             |                |            |
| 50 - 55 ans      | 2020             | 4              | 4                 | 4.00              | 0                  | 0.00 %             |                |            |
|                  | 2021             | 4              | 4                 | 4,00              | 0                  | 0,00 %             |                |            |
|                  |                  | Т              | urn-overmoye      | n sur 5 ans de la | a tranche d'age =  | 0.00 %             | 100,00 %       |            |
|                  | 2017             | 2              | 2                 | 2,00              | 0                  | 0,00 %             |                |            |
|                  | 2018             | 2              | 3                 | 2,50              | 0                  | 0.00 %             |                |            |
| 55 - 60 ans      | 2019             | 3              | 3                 | 3,00              | 0                  | 0,00 %             |                |            |

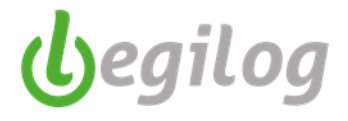

### Il applique ensuite ce pourcentage par salarié, en fonction de l'âge, de la catégorie et de l'ancienneté

| Fiche Pro                                                                               | visionRetraites PROVISION RETRA      | ITE 2020 (1 sur 1) | K:1               |           |                |                            |                   |  |  |
|-----------------------------------------------------------------------------------------|--------------------------------------|--------------------|-------------------|-----------|----------------|----------------------------|-------------------|--|--|
| 🕜 Valide                                                                                | er 🚺 Annuler 🔯 Supprimer 🛟           | Nouveau 📵 Fa       | ire une copie     |           |                |                            |                   |  |  |
| Nom PROVISION RETRAITE 2020                                                             |                                      |                    |                   |           |                |                            |                   |  |  |
|                                                                                         |                                      |                    |                   |           |                |                            |                   |  |  |
| Salaries present au 31/12 : Exercice 2021 V Etablissement SAS Casino Royal              |                                      |                    |                   |           |                |                            |                   |  |  |
| 😢 Générer 🚯 Recalculer 🔲 Modifier 🛛 🔯 Aperçu 📮 Imprimer 🔀 PDF 📑 Export Excel 🚹 Clôturer |                                      |                    |                   |           |                |                            |                   |  |  |
|                                                                                         | Salariés Indemnité                   | Probabi            | lité de présence  | Probabili | ité de survie  | Engagement                 |                   |  |  |
| Ca                                                                                      | adres Employés                       | Par salarié        |                   |           |                |                            |                   |  |  |
| Affectat                                                                                | ion de la probabilité de présence pr | our chaque salarié |                   |           |                |                            |                   |  |  |
| , incorde                                                                               |                                      | sa onuquo adidite  | · .               |           |                |                            |                   |  |  |
| Doptio                                                                                  | ons 📑 Tous 📑 Aucun 📑 Inverser        |                    |                   |           |                |                            |                   |  |  |
|                                                                                         |                                      |                    | Statut<br>cadre / | Age au    | Ancienneté au  | Ancienneté au<br>départ en | Probabilité<br>de |  |  |
| Code                                                                                    | Nom et prenom                        | Emploi             | non cadre         | 31/12     | 31/12          | retraite                   | présence          |  |  |
| 317                                                                                     | Alvarez Dr                           | HOTESSE DE S       | Non cadre         | 63        | 12 ans 2 mois  | 15 ans 6 mois              | 100,00 %          |  |  |
| 293                                                                                     | Amasova Anya                         | HOTESSE DE S       | Non cadre         | 53        | 12 ans 2 mois  | 25 ans 6 mois              | 91,31 %           |  |  |
| 340                                                                                     | Bartlett Ruby                        | HOTE DE SALLE      | Non cadre         | 47        | 4 ans 11 mois  | 24 ans 9 mois              | 79,67 %           |  |  |
| 17                                                                                      | Bergstrom Inga                       | AGENT D'ENTR       | Non cadre         | 64        | 27 ans 10 mois | 30 ans 8 mois              | 100.00 %          |  |  |
| 505                                                                                     | Bond James                           | AGENT D'ENTR       | Non cadre         | 62        | 27 ans 10 mois | 32 ans 5 mois              | 100.00 %          |  |  |
| 386                                                                                     | Bond Mata                            | DIRECTRICE DE      | Cadre             | 54        | 12 ans 10 mois | 25 ans 4 mois              | 100,00 %          |  |  |
| 32                                                                                      | Bouvier Pam                          | CHARGE COMM        | Cadre             | 56        | 12 ans 10 mois | 23 ans 8 mois              | 100.00 %          |  |  |
| 201                                                                                     | Brandt Helga                         | HOTESSE DE S       | Non cadre         | 59        | 16 ans 2 mois  | 23 ans 3 mois              | 100.00 %          |  |  |
| 206                                                                                     | Bull Red                             | CAISSIERE          | Non cadre         | 53        | 17 ans 6 mois  | 30 ans 10 mois             | 91,31 %           |  |  |
| 990                                                                                     | Caplan Paula                         | HOTESSE DE S       | Non cadre         | 56        | 8 ans 1 mois   | 18 ans 5 mois              | 100.00 %          |  |  |
| 25                                                                                      | Carver Elliot                        | ASSISTANTE D       | Cadre             | 41        | 1 an 10 mois   | 27 ans 2 mois              | 65,91 %           |  |  |
| 216                                                                                     | Case Tiffany                         | CHEF CONTROL       | Non cadre         | 63        | 16 ans 2 mois  | 19 ans 9 mois              | 100.00 %          |  |  |
| 216                                                                                     | Case Tiffany                         | CHEF D'ACCUEIL     | Non cadre         | 63        | 8 ans          | 11 ans 7 mois              | 100,00 %          |  |  |
| 14                                                                                      | Chang Général                        | RESPONSABLE        | Cadra             | PN        | 20 ane 4 moie  | 37 ane 9 moie              | 92.00 %           |  |  |

Si vous souhaitez modifier le taux de probabilité manuellement, cliquez sur "Modifier" et saisir le pourcentage souhaité

| Fishe Drev  |                                  | AITE 2020 (1 cur 1) | NK-1                           |                 |                        |                                        |                               |
|-------------|----------------------------------|---------------------|--------------------------------|-----------------|------------------------|----------------------------------------|-------------------------------|
| Valider     | r 🕟 Annuler 🔞 Supprimer 🤅        | Nouveau 📴 F         | aire une copie                 |                 |                        |                                        |                               |
| Nom         | PROVISION RETRAITE 2020          |                     |                                |                 |                        |                                        |                               |
| Salariés    | présent au 31/12 : Exercice      | 2021 ~ 1            | Etablissement                  | SAS Casino Ro   | yal                    |                                        |                               |
| 🚯 Génére    | er 🚯 Recalculer 🔲 modifier       | Aperçu              | 🗄 Imprimer 🛛 🛂                 | PDF 🔡 Ex        | port Excel             | Clôturer                               |                               |
| s           | alariés Indemnité                | Probab              | ilité de présence              | Probabil        | ité de survie          | Engagement                             |                               |
| Ca          | dres Employés                    | Par salarié         |                                |                 |                        |                                        |                               |
| Affectation | on de la probabilité de présence | pour chaque salari  | é :                            |                 |                        |                                        |                               |
| 📃 Optio     | ns 🚼 Tous 🚼 Aucun 🚼 Inverser     |                     |                                |                 |                        |                                        |                               |
| Code        | Nom et prenom                    | Emploi              | Statut<br>cadre /<br>non cadre | Age au<br>31/12 | Ancienneté au<br>31/12 | Ancienneté au<br>départ en<br>retraite | Probabilité<br>de<br>présence |
| 317         | Alvarez Dr                       | HOTESSE DE S        | Non cadre                      | 63              | 12 ans 2 mois          | 15 ans 6 mois                          | 100,00 %                      |
| 293         | Amasova Anya                     | HOTESSE DE S        | Non cadre                      | 53              | 12 ans 2 mois          | 25 ans 6 mois                          | 91,31 %                       |
| 340         | Bartlett Ruby                    | HOTE DE SALLE       | Non cadre                      | 47              | 4 ans 11 mois          | 24 ans 9 mois                          | 79.67 %                       |

### Onglet "Probabilité de survie"

Le logiciel calcul enfin le taux de "probabilité de survie" du salarié jusqu'à l'âge de départ à la retraite selon les grilles INSEE en vigueur.

Vous avez également la possibilité de corriger ce taux si vous le souhaitez en cliquant sur "Modifier"

| Liste o  | des dossiers                   | Fiche Etablissement 001 S | AS Casino Li                   | iste des provision | s pour les départs e.    | Fiche ProvisionRetraites P | X Fi |
|----------|--------------------------------|---------------------------|--------------------------------|--------------------|--------------------------|----------------------------|------|
| Fiche Pr | ovisionRetraites PROVISION     | RETRAITE 2020 (1 sur 1    | ) K:1                          |                    |                          |                            |      |
| 🕑 Valid  | ler 🚺 Annuler 🚫 Supprime       | er 🕞 Nouveau 🕒 F          | aire une copie                 |                    |                          |                            |      |
| Nom      | PROVISION RETRAITE 202         | 0                         |                                |                    |                          |                            |      |
| Salarié  | s présent au 31/12 : Exerc     | cice 2021 ~               | Etablissement                  | SAS Casino Ro      | oyal                     |                            |      |
| 🛞 Géné   | érer 🚯 Recalculer 🔲 🕯 oc       | lifier 🖸 Aperçu 🚦         | 🖥 Imprimer 🛛 🖉                 | PDF 🔡 E            | xport Excel   🔒          | Clôturer                   |      |
|          | Salariés Ind                   | emnité Probab             | ilité de présence              | e Probabi          | lité de survie           | Engagement                 |      |
| La prot  | abilité de survie est calculée | par application des tab   | les de mortalit                | é publiées par     | I'INSEE et repris        | es par l'AGIRC ARRCO.      |      |
| Les de   | mieres publices sont celles e  | tablies sur les années 2  | 007-2009.                      |                    |                          |                            |      |
| 💻 Opti   | ons 🚼 Tous 🚼 Aucun 🚼 Inve      | rser                      |                                |                    |                          |                            |      |
| Code     | Nom et prenom                  | Emploi                    | Statut<br>cadre /<br>non cadre | Age au<br>31/12    | Probabilité<br>de survie |                            |      |
| 317      | Alvarez Dr                     | HOTESSE DE S              | Non cadre                      | 63                 | 94,53 %                  |                            |      |
| 293      | Amasova Anya                   | HOTESSE DE S              | Non cadre                      | 53                 | 93,88 %                  |                            |      |
| 340      | Bartlett Ruby                  | HOTE DE SALLE             | Non cadre                      | 47                 | 92,59 %                  |                            |      |
| 17       | Bergstrom Inga                 | AGENT D'ENTR              | Non cadre                      | 64                 | 98,14 %                  |                            |      |
| 505      | Bond James                     | AGENT D'ENTR              | Non cadre                      | 62                 | 93,42 %                  |                            |      |
| 386      | Bond Mata                      | DIRECTRICE DE             | Cadre                          | 54                 | 94,15 %                  |                            |      |

56

59

53

---

94,76 %

95,83 %

86,30 %

CHARGE COMM ...

HOTESSE DE S...

CAISSIERE

Cadre

Non cadre

Non cadre

201 Brandt Helga 206 Bull Red

32 Bouvier Pam

### **Onglet "Engagement"**

Le logiciel cumule l'ensemble des informations calculées sur les précédents onglets.

Vous devez saisir les taux de charges sociales et fiscales pour chacune des catégories

| Fiche ProvisionRetraites PRO                            | VISION RETRAITE 202 | 20 (1 sur 1) K:1                            |                       |                                         |                  |
|---------------------------------------------------------|---------------------|---------------------------------------------|-----------------------|-----------------------------------------|------------------|
| 🕑 Valider 🚺 Annuler 😡                                   | Supprimer 🕞 Nouvea  | au 🕒 Faire une copie                        |                       |                                         |                  |
| Nom PROVISION RETR                                      | AITE 2020           |                                             |                       |                                         |                  |
| Salariés présent au 31/12 :                             | Exercice 2021       | Etablissement SAS                           | Casino Royal          |                                         | ~                |
| 🚯 Générer 🛛 🚯 Recalculer                                | 🔲 Modifier 🛛 🔯 Aj   | perçu 🛛 🖶 İmprimer 🚺 PD                     | F 🔡 Export Excel 👘    | Clôturer                                |                  |
| Salariés                                                | Indemnité           | Probabilité de présence                     | Probabilité de survie | Engagement                              |                  |
| Taux de charges sociales et<br>(patronal et salarial) : | fiscales            | Taux de progression prévisi<br>(Facultatif) | ible des salaires :   | Taux de d'actualisation<br>(Facultatif) | n des salaires : |
| Taux pour le statut "Non cadre"                         | 54.00 %             | Taux pour le statut "Non cadre"             | 1,20 %                | Taux pour le statut "Non cao            | adre" 1,30 %     |
| Taux pour le statut "Cadre"                             | 48,00 %             | Taux pour le statut "Cadre"                 | 1.20 %                | Taux pour le statut "Cadre"             | 1.50 %           |

Vous pouvez également prévoir des taux de progression et des taux d'actualisation pour chaque catégorie

| Fiche ProvisionRetraites P                                    | ROVISION RETRAITE 20  | 20 (1 sur 1) K:1                                               |                       |                                                            |                          |
|---------------------------------------------------------------|-----------------------|----------------------------------------------------------------|-----------------------|------------------------------------------------------------|--------------------------|
| Valider 🚺 Annuler                                             | Supprimer 🕕 Nouve     | au 🕒 Faire une copie                                           | /                     |                                                            |                          |
| Nom PROVISION RE                                              | TRAITE 2020           |                                                                |                       |                                                            |                          |
| Salariés présent au 31/1                                      | 2 : Exercice 2021     | ✓ Etablissement SAS                                            | Casino Royal          | /                                                          | ~                        |
| 🔞 Générer 🛛 🚯 Recalcu                                         | ler 📃 Modifier 🛛 🔯 A  | perçu 🛛 昌 İmprimer 🚺 PDF                                       | Export Excel 💮        | Clôturer                                                   |                          |
| Salariés                                                      | Indemnité             | Probabilité de présence                                        | Probabilité de survie | Engagement                                                 |                          |
| Taux de charges sociales<br>(patronal et salarial) :          | et fiscales           | Taux de progression prévisit<br>(Facultatif)                   | ble des salaires :    | Taux de d'actualisation<br>(Facultatif)                    | n des salaires :         |
| Taux pour le statut "Non cadre<br>Taux pour le statut "Cadre" | e" 54,00 %<br>48,00 % | Taux pour le statut "Non cadre"<br>Taux pour le statut "Cadre" | 1,20 %<br>1,20 %      | Taux pour le statut "Non ca<br>Taux pour le statut "Cadre" | adre" 1,30 %<br>. 1,50 % |

### Cliquer sur "Recalculer" afin de mettre à jour le calcul de l'engagement

| Fiche ProvisionRetraites PROVISION RETR/                                                                                                    | AITE 2020 (1 sur 1                                                                                      | ) K:1                                                                                                    |                                                                                                    |                                                                                           |                                                                                          |                                                                                    |                                                                                     |                                                                                                    |                                                                                                    |                                                                                                    |                                                                                                   |
|----------------------------------------------------------------------------------------------------|----------------------------------------------------------------------------------------------------|----------------------------------------------------------------------------------------------------|----------------------------------------------------------------------------------------------------|-------------------------------------------------------------------------------------------|------------------------------------------------------------------------------------------|------------------------------------------------------------------------------------|-------------------------------------------------------------------------------------|----------------------------------------------------------------------------------------------------|----------------------------------------------------------------------------------------------------|----------------------------------------------------------------------------------------------------|---------------------------------------------------------------------------------------------------|
| 🖓 Valder 🔊 Annuler 🛞 Suprimer 💮 Nouveau 🐵 Faire une copie                                                                                                    |                                                                                                    |                                                                                                    |                                                                                                    |                                                                                           |                                                                                          |                                                                                    |                                                                                     |                                                                                                    |                                                                                                    |                                                                                                    |                                                                                                   |
| Nom PROVISION RETRATE 2020                                                                                                    |                                                                                                    |                                                                                                    |                                                                                                    |                                                                                           |                                                                                          |                                                                                    |                                                                                     |                                                                                                    |                                                                                                    |                                                                                                    |                                                                                                   |
| Salariés présent au 31/17 : Exercice 2021 v Bablissement SAS Casino Royal v                                                                                                    |                                                                                                    |                                                                                                    |                                                                                                    |                                                                                           |                                                                                          |                                                                                    |                                                                                     |                                                                                                    |                                                                                                    |                                                                                                    |                                                                                                   |
| 😉 Générer ( 😨 Recalculer 🔲 Modifier                                                                                                    | 🖸 Aperçu                                                                                                | 🛛 Imprimer 🛛 🗾                                                                                                | PDF 🔡 E                                                                                                    | kport Excel 🛛 🔒                                                                           | Clôturer                                                                                 |                                                                                    |                                                                                     |                                                                                                    |                                                                                                    |                                                                                                    |                                                                                                   |
| Salariés Indemnité                                                                                                    | Probab                                                                                                  | ilité de présence                                                                                             | Probabil                                                                                                    | lité de survie                                                                            | Engag                                                                                    | ement                                                                              |                                                                                     |                                                                                                    |                                                                                                    |                                                                                                    |                                                                                                   |
| Taux de charges sociales et fiscales         Taux de progression prévisible des salaires :         Taux de d'actualisation des salaires :           (patronal et salarial) :         (Facultati)         (Facultati) |                                                                                                    |                                                                                                    |                                                                                                    |                                                                                           |                                                                                          |                                                                                    |                                                                                     |                                                                                                    |                                                                                                    |                                                                                                    |                                                                                                   |
| Taux pour le statut "Non cadre" 54,00                                                                                                    | % Taux pou                                                                                              | le statut "Non ca                                                                                             | dre"                                                                                                    | 1,20 %                                                                                    | Taux pour le                                                                             | statut "Non cad                                                                    | re"                                                                                 | 1,30 %                                                                                                    |                                                                                                    |                                                                                                    |                                                                                                   |
| Taux pour le statut "Cadre"     48,00     %     Taux pour le statut "Cadre"     1,20     %     Taux pour le statut "Cadre"     1,50                                                                                  |                                                                                                    |                                                                                                    |                                                                                                    |                                                                                           |                                                                                          |                                                                                    |                                                                                     |                                                                                                    |                                                                                                    |                                                                                                    |                                                                                                   |
|                                                                                                    |                                                                                                    |                                                                                                    |                                                                                                    |                                                                                           |                                                                                          |                                                                                    |                                                                                     |                                                                                                    |                                                                                                    |                                                                                                    |                                                                                                   |
| 💻 Options 👬 Tous 🚦 Aucun 🚦 Inverser                                                                                                    | -                                                                                                    |                                                                                                    |                                                                                                    |                                                                                           |                                                                                          |                                                                                    |                                                                                     |                                                                                                    |                                                                                                    |                                                                                                    |                                                                                                   |
| Options Tous Aucun II Inverser                                                                                                    | Emploi                                                                                                  | Statut<br>cadre /<br>non cadre                                                                                | Salaire brut<br>moyen au<br>31/12                                                                              | Droit à<br>l'indemnité<br>en mois                                                         | Taux de<br>charges<br>sociales et                                                        | Taux de                                                                            | Taux<br>d'actualisation                                                             | Ancienneté<br>restante au<br>31/12                                                                                                    | Probabilité<br>de<br>présence                                                                       | Probabilité<br>de survie                                                                              | Montant de<br>l'engagement<br>individuel                                                          |
| Code Nom et prenom                                                                                                    | Emploi<br>HOTESSE DE S                                                                                  | Statut<br>cadre /<br>non cadre<br>Non cadre                                                                   | Salaire brut<br>moyen au<br>31/12<br>22,99                                                                     | Droit à<br>l'indemnité<br>en mois<br>0,78                                                 | Taux de<br>charges<br>sociales et<br>54,00 %                                             | Taux de<br>progression<br>1,20 %                                                   | Taux<br>d'actualisation<br>1,30 %                                                   | Ancienneté<br>restante au<br>31/12<br>3 ans 4 mois                                                                                                    | Probabilité<br>de<br>présence<br>100,00 %                                                           | Probabilité<br>de survie<br>94,53 %                                                                   | Montant de<br>l'engagement<br>individuel<br>26,18                                                 |
| Coptions Tous Anya                                                                                                    | Emploi<br>HOTESSE DE S<br>HOTESSE DE S                                                                  | Statut<br>cadre /<br>non cadre<br>Non cadre<br>Non cadre                                                      | Salaire brut<br>moyen au<br>31/12<br>22,99<br>31,96                                                            | Droit à<br>l'indemnité<br>en mois<br>0,78<br>0,72                                         | Taux de<br>charges<br>sociales et<br>54,00 %                                             | Taux de<br>progression<br>1,20 %                                                   | Taux<br>d'actualisation<br>1,30 %<br>1,30 %                                         | Ancienneté<br>restante au<br>31/12<br>3 ans 4 mois<br>13 ans 4 mois                                                                                                    | Probabilité<br>de<br>présence<br>100,00 %<br>91,31 %                                                | Probabilité<br>de survie<br>94,53 %<br>93,88 %                                                        | Montant de<br>l'engagement<br>individuel<br>26,18<br>29,80                                        |
| Code Nom et prenom<br>317 Alvarez Dr<br>293 Amasova Anya<br>340 Bartlett Ruby                                                                                                    | Emploi<br>HOTESSE DE S<br>HOTESSE DE S<br>HOTE DE SALLE                                                 | Statut<br>cadre /<br>non cadre<br>Non cadre<br>Non cadre<br>Non cadre                                         | Salaire brut<br>moyen au<br>31/12<br>22,99<br>31,96<br>21,44                                                   | Droit à<br>l'indemnité<br>en mois<br>0.78<br>0.72<br>0,30                                 | Taux de<br>charges<br>sociales et<br>54,00 %<br>54,00 %                                  | Taux de<br>progression<br>1,20 %<br>1,20 %                                         | Taux<br>d'actualisation<br>1,30 %<br>1,30 %<br>1,30 %                               | Ancienneté<br>restante au<br>31/12<br>3 ans 4 mois<br>13 ans 4 mois<br>19 ans 10 mois                                                                                      | Probabilité<br>de<br>présence<br>100,00 %<br>91,31 %<br>79,67 %                                     | Probabilité<br>de survie<br>94,53 %<br>93,88 %<br>92,59 %                                             | Montant de<br>l'engagement<br>individuel<br>26,18<br>29,80<br>7,12                                |
| Coptions #Tous #Aucun #Inverser Code Nom et prenom 317 Avarez Dr 293 Amasova Anya 340 Bartett Ruby 17 Bergstrom Inga                                                                                                 | Emploi<br>HOTESSE DE S<br>HOTESSE DE S<br>HOTE DE SALLE<br>AGENT D'ENTR                                 | Statut<br>cadre /<br>non cadre<br>Non cadre<br>Non cadre<br>Non cadre<br>Non cadre                            | Salaire brut<br>moyen au<br>31/12<br>22,99<br>31,96<br>21,44<br>209,82                                         | Droit à<br>l'indemnité<br>en mois<br>0,78<br>0,72<br>0,30<br>1,82                         | Taux de<br>charges<br>sociales et<br>54,00 %<br>54,00 %<br>54,00 %                       | Taux de<br>progression<br>1.20 %<br>1.20 %<br>1.20 %                               | Taux<br>d'actualisation<br>1,30 %<br>1,30 %<br>1,30 %                               | Ancienneté<br>restante au<br>31/12<br>3 ans 4 mois<br>13 ans 4 mois<br>19 ans 10 mois<br>2 ans 10 mois                                                                     | Probabilité<br>de<br>présence<br>100.00 %<br>91.31 %<br>79.67 %<br>100.00 %                         | Probabilité<br>de survie<br>94,53 %<br>93,88 %<br>92,59 %<br>98,14 %                                  | Montant de<br>l'engagement<br>individuel<br>26,18<br>29,80<br>7,12<br>574,03                      |
| Coptions Tous Aucun II Inverser Code Nom et prenom 317 Avarez Dr 293 Amasova Anya 340 Bardlet Ruby 17 Bergstrom Inga 505 Bond James                                                                                  | Emploi<br>HOTESSE DE S<br>HOTESSE DE S<br>HOTE DE SALLE<br>AGENT D'ENTR<br>AGENT D'ENTR                 | Statut<br>cadre /<br>non cadre<br>Non cadre<br>Non cadre<br>Non cadre<br>Non cadre<br>Non cadre               | Salaire brut<br>moyen au<br>31/12<br>22,99<br>31,96<br>21,44<br>209,82<br>209,82                               | Droit à<br>l'indemnité<br>en mois<br>0,78<br>0,72<br>0,30<br>1,82<br>1,72                 | Taux de<br>charges<br>sociales et<br>54,00 %<br>54,00 %<br>54,00 %<br>54,00 %            | Taux de<br>progression<br>1.20 %<br>1.20 %<br>1.20 %<br>1.20 %                     | Taux<br>d'actualisation<br>1.30 %<br>1.30 %<br>1.30 %<br>1.30 %                     | Ancienneté<br>restante au<br>31/12<br>3 ans 4 mois<br>13 ans 4 mois<br>19 ans 10 mois<br>2 ans 10 mois<br>4 ans 7 mois                                                     | Probabilité<br>de<br>présence<br>100.00 %<br>91.31 %<br>79.67 %<br>100.00 %<br>100.00 %             | Probabilité<br>de survie<br>94,53 %<br>93,88 %<br>92,59 %<br>98,14 %<br>93,42 %                       | Montant de<br>l'engagement<br>individuel<br>26,18<br>29,80<br>7,12<br>574,03<br>516,03            |
| Coptions Tous Aucun Tourser Code Nom et prenom 317 Avarez Dr 293 Amasova Anya 340 Bartlet Ruby 17 Bergstrom Inga 505 Bond James 386 Bond Mata                                                                        | Emploi<br>HOTESSE DE S<br>HOTE DE SALLE<br>AGENT D'ENTR<br>DIRECTRICE DE                                | Statut<br>cadre /<br>non cadre<br>Non cadre<br>Non cadre<br>Non cadre<br>Non cadre<br>Non cadre<br>Cadre      | Salaire brut<br>moyen au<br>31/12<br>22,99<br>31,96<br>21,44<br>209,82<br>209,82<br>252,93                     | Droit à<br>l'indemnité<br>en mois<br>0.78<br>0.72<br>0.30<br>1.82<br>1.72<br>0.76         | Taux de<br>charges<br>sociales et<br>54,00 %<br>54,00 %<br>54,00 %<br>54,00 %<br>48,00 % | Taux de<br>progression<br>1.20 %<br>1.20 %<br>1.20 %<br>1.20 %<br>1.20 %           | Taux<br>d'actualisation<br>1,30 %<br>1,30 %<br>1,30 %<br>1,30 %<br>1,30 %<br>1,30 % | Ancienneté<br>restante au<br>31/12<br>3 ans 4 mois<br>13 ans 4 mois<br>13 ans 4 mois<br>19 ans 10 mois<br>2 ans 10 mois<br>4 ans 7 mois<br>12 ans 6 mois                   | Probabilité<br>de<br>présence<br>100,00 %<br>91,31 %<br>79,67 %<br>100,00 %<br>100,00 %             | Probabilité<br>de survie<br>94,53 %<br>93,88 %<br>92,59 %<br>98,14 %<br>93,42 %<br>94,15 %            | Montant de<br>l'engagement<br>individuel<br>26,18<br>29,80<br>7,12<br>574,03<br>516,03<br>258,07  |
| Coptions Tous Aucun II Inverser<br>Code Nom et prenom<br>317 Avarez Dr<br>293 Amasova Anya<br>340 Bartlett Ruby<br>17 Bergstrom Inga<br>505 Bond James<br>386 Bond Mata<br>32 Bouvier Pam                            | Emploi<br>HOTESSE DE S<br>HOTESSE DE S<br>HOTE DE SALLE<br>AGENT D'ENTR<br>DIRECTRICE DE<br>CHARGE COMM | Statut<br>cadre /<br>non cadre<br>Non cadre<br>Non cadre<br>Non cadre<br>Non cadre<br>Cadre<br>Cadre<br>Cadre | Salaire brut<br>moyen au<br>31/12<br>22,99<br>31,96<br>21,44<br>209,82<br>209,82<br>209,82<br>252,93<br>245,17 | Droit à<br>l'indemnité<br>en mois<br>0,78<br>0,72<br>0,30<br>1,82<br>1,72<br>0,76<br>0,81 | Taux de<br>charges<br>sociales et<br>54,00 %<br>54,00 %<br>54,00 %<br>54,00 %<br>48,00 % | Taux de<br>progression<br>1.20 %<br>1.20 %<br>1.20 %<br>1.20 %<br>1.20 %<br>1.20 % | Taux<br>d'actualisation<br>1,30 %<br>1,30 %<br>1,30 %<br>1,30 %<br>1,30 %<br>1,50 % | Ancienneté<br>restante au<br>31/12<br>3 ans 4 mois<br>13 ans 4 mois<br>13 ans 4 mois<br>13 ans 10 mois<br>2 ans 10 mois<br>4 ans 7 mois<br>12 ans 6 mois<br>10 ans 10 mois | Probabilité<br>de<br>présence<br>100,00 %<br>91,31 %<br>79,67 %<br>100,00 %<br>100,00 %<br>100,00 % | Probabilité<br>de survie<br>94,53 %<br>93,88 %<br>92,59 %<br>98,14 %<br>93,42 %<br>94,15 %<br>94,76 % | Montant de<br>l'engagement<br>individuel<br>29,80<br>7,12<br>574,03<br>516,03<br>258,07<br>270,84 |

Calcul de l'engagement :

Montant\_Engagement = Salaire brut moyen x Droit Indemnité x (1 + Taux\_Charges) x (((1 + Taux\_Progress) ^ Anciennete\_Restante) x ((1 + Taux\_Actu) ^ - Anciennete\_Restante)) x Taux\_Probabilite\_Presence x Taux\_Probabilite\_Survie

Formule simplifiée : (si taux de progression et taux d'actualisation égaux)

Montant\_Engagement = Salaire brut moyen \* Droit indemnité \* (1 + Taux\_Charges) \* Taux\_Probabilite\_Presence \* Taux\_Probabilite\_Survie

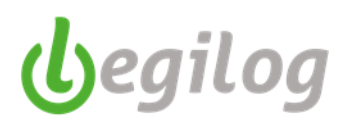

# CREATION ET EDITION DES CONTRATS DE TRAVAIL

## Créer les modèles de contrat de travail

Vous pouvez récupérer vos modèles de contrat actuel avec leur présentation (logo, couleur). Il vous suffit de les enregistrer en format **.RTF** (ex : CDI.RTF)

Attention si vous avez des tableaux dans vos modèles, ceux-ci ne pourront pas être repris par l'éditeur de documents.

Ancien menu "Etats et Documents", onglet "Documents personnalisés"

| 😚 LEGIEPAYE Spectacle 6.5.9.05                                                                                       |    |                  |
|----------------------------------------------------------------------------------------------------|----|------------------|
| Cara Accueil Dossier Exercice Salariés Gestion paye Etats & Documents Plan de paye Options Utilisateurs Fenêtres Aic | de |                  |
| Etats Périodiques Thes FNAS DADS-U R Requêtes de documents                                                           |    |                  |
| Dossier courant: 001 SAS Casino Royal Exercice 2022 Utilisateur: Administrateur Admi Centificat de travail           |    |                  |
| Solde de tout compte                                                                                                 |    |                  |
| Déclaration individuelle des revenus                                                                                 |    |                  |
| Attestation de stage                                                                                                 |    |                  |
| Documents personalisés                                                                                               |    | Nouveau document |
|                                                                                                    |    | test             |

Nouveau menu : "Dossier", "Modèles de documents", onglet "Documents personnalisés"

| ( LEGIEPAYE Spectacle 6.5.9.68                                                                                                    | - a × |
|----------------------------------------------------------------------------------------------------|-------|
| Salariés Gestion pays Dossier Fenêtres SAM. Patage de bureau Regoot nine à jour<br>Salariés L'huitsaltura 🔁 Tois les 🔤 Propriétés 者 Social 💁 Licence et 🔅 Paramétrages 📄 Modèlies de 🔀 Oualis DSN Listes |       |
| MySQL Dossier courant: 001 xercice 2023 Utilis Certificat de travail                                                                                                    |       |
| Barre d'outils Bulletins 🕴 🐮                                                                                                    |       |
| Mois de Déclaration individuelle des revenus                                                                                                    |       |
| 👩 2023 Novembre 🗸 🚱 🕲 Attestation de stage                                                                                                    |       |
| Fenêtre à ouvir (double clique sur late) Documents personalisés > Nouveau docu                                                                                                    | iment |
| Le bulletin V                                                                                                    | LLE   |
| Opbors Tri multiple 0/0                                                                                                    |       |

- Cliquer sur "Nouveau document"
- Donner un nom au modèle

| Modele de document: Doc X                     |
|-----------------------------------------------|
| Modéle de document: Document personalisé      |
| Valider Supprimer Nouveau E Faire une copie   |
| Nom Afficher balises                          |
| 🗋 📸 🛃 🛍 🐇 🖺 🍽 🤊 💫 🗸 😵 🗛 😵 G I S B 🗏 🚍 🚍 🖾 🍏 💭 |
|                                               |

- Cliquer sur l'icone "dossier" pour récupérer le modèle de contrat

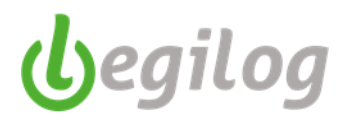

- Sélectionner le fichier et le télécharger

| 🚱 Ouvrir                        |           |                                          |                  |                         |      |
|---------------------------------|-----------|------------------------------------------|------------------|-------------------------|------|
| ← → × ↑ 📙 → Ce PC → Documents → | EVOLUTION | I LOG PAIE > CONTRATS                    | ٽ <sup>ب</sup>   | Rechercher dans : CONTR | RATS |
| Organiser 🔻 Nouveau dossier     |           |                                          |                  |                         |      |
|                                 | ^         | Nom                                      | Modifié le       | Туре                    | Та   |
| Accès rapide                    |           | 🗐 1-3.02.21 rl.rtf                       | 16/02/2021 14:43 | Format RTF              |      |
| Bureau                          | *         | CONTRAT INTERMITTENT.rtf                 | 15/02/2021 16:01 | Format RTF              |      |
| Téléchargements                 | *         | Exemple CONTRAT CDI.rtf                  | 26/04/2021 10:57 | Format RTF              |      |
| Documents                       | *         | 💼 modele-gratuit-de-contrat-de-travail-a | 21/01/2021 15:11 | Format RTF              |      |
| 📰 Images                        | *         |                                          |                  |                         |      |
|                                 |           |                                          |                  |                         |      |

- Insérer les balises de fusion dans le document en double cliquant dans le menu de droite

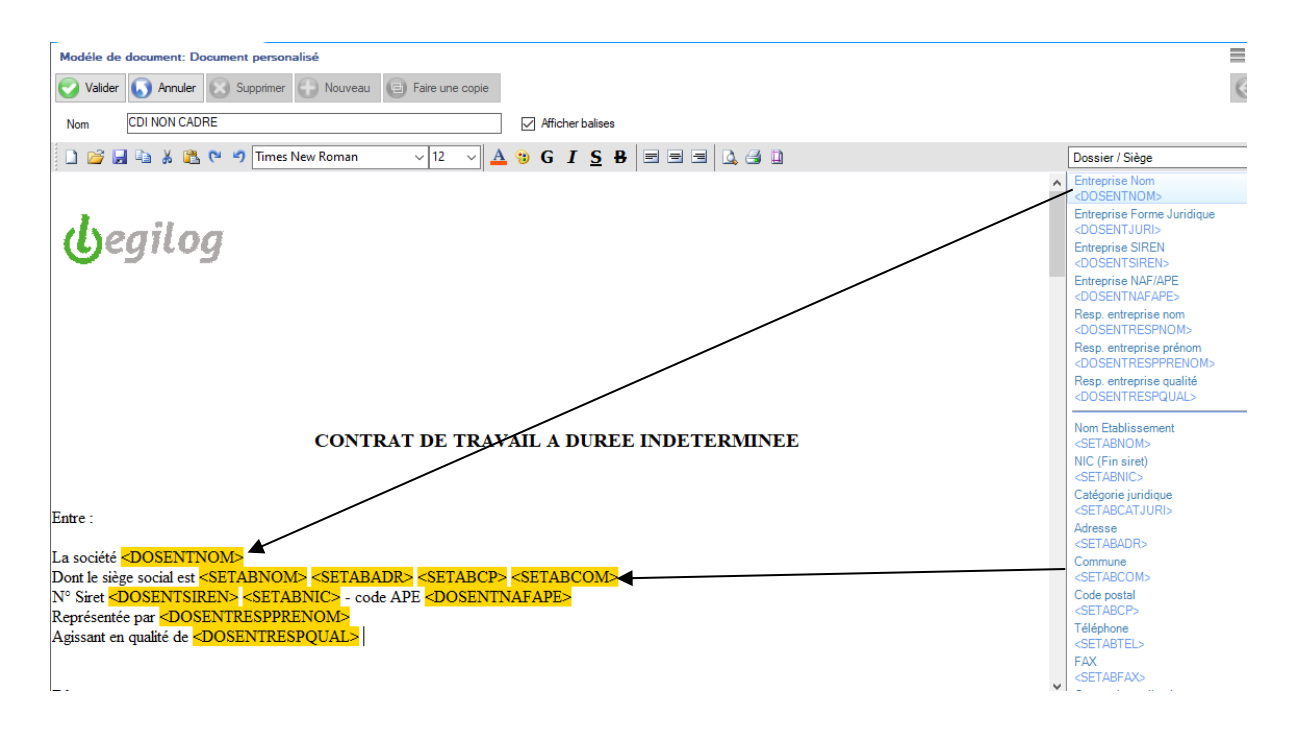

- Valider pour enregistrer le modèle

Vous pouvez créer autant de modèles que souhaité.

Vous pouvez également créer le document directement en le saisissant dans l'éditeur de document.

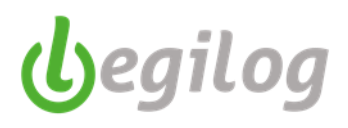

### Editer les contrats de travail

- Créer la fiche d'activité
- Cliquer sur le bouton "Edition des documents personnalisés"

|                                                                                  |                                                                           |                | _                    |               |                 |                   |                    |                 |         |        |
|----------------------------------------------------------------------------------|---------------------------------------------------------------------------|----------------|----------------------|---------------|-----------------|-------------------|--------------------|-----------------|---------|--------|
| Modéle de docu                                                                   | iment: D                                                                  | ocument pers.  | Fiche Activité       | de Paul MA.   | X               |                   |                    |                 |         |        |
| Fiche Activité de Paul MARTIN (Non Cadre) (3 sur 3) Du 05/03/2021 au Indéterminé |                                                                           |                |                      |               |                 |                   |                    |                 |         |        |
| Valider                                                                          | Annuler                                                                   | 🛛 🙆 Suppri     | mer 🛟 Nouveau        | 😑 Faire un    | e copie         | Fiche personnelle | Edition des        | documents perso | nalisés |        |
| Situation administ                                                               | rative                                                                    | Bulletins      | Congés & absences    | Contrat, s    | salaire Pr      | évoyance          |                    |                 |         |        |
| 🅪 Motif entrée                                                                   | 001 :                                                                     | Embauche       |                      |               |                 | ```               | Entrée le          | 05/03/2021      | à       | 9:00   |
| ቀ Motif sortie                                                                   | 000 : 0                                                                   | CDI en cours   |                      |               |                 | `                 | / Sortie le        |                 | Indéte  | eminée |
| 🔀 Population                                                                     | 10 : sa                                                                   | alarié sous co | ntrat de droit privé |               |                 | ✓ Permanent       | Grp. réglement     | Aucun           |         | $\sim$ |
| Profil                                                                           | * PERI                                                                    | MANENTS CD     | Non Cadres SANS M    | UT (PRO_SNO   | (PSM)           | 6                 |                    |                 |         |        |
| Contrat, Salaire                                                                 | DUE 8                                                                     | Exonérations   | Fin de contrat C     | lassement, an | cienneté Pa     | ramètres de calcu | & Options          |                 |         |        |
| Situation administra                                                             | tive dep                                                                  | uis le         | 15 05/03/2021        |               | ~ 🤤             | 😥 🕂 Nouveau       | 😣 Supprimer        |                 |         |        |
| Type du changem                                                                  | ent                                                                       | Aucun_Chan     | gement               | ~             | Etablisseme     | nt (              | 001 : SAS Casino R | loyal           |         | $\sim$ |
| Motif du changem                                                                 | lotif du changement 000 : Non concerné 🗸 Service                          |                |                      | Service       | (               | 001 : ADMINISTRA  | TIF CDI            |                 | ~       |        |
| Nature du contrat                                                                | Nature du contrat 01 : Contrat de travail à durée indéterminée c 🗸 Emploi |                |                      | (             | CHARGE DE MISSI | ON [INSEE:37      | 3c:Cadres          | s de            |         |        |
| Dispositif politiqu                                                              | e                                                                         | 99 : Non cond  | cerné                | ~             | Taux AT         | (                 | CG001 : CAS GENI   | ERAL : 1,50     |         | ~      |
| Modalité exercice                                                                | •                                                                         | 10 : Temps p   | lein                 | ~             | Statut RC       | (                 | )4 : non cadre     |                 |         | ~      |

- Cliquer sur le modèle de document souhaité

| Dossier courant: 00        | U1 SAS Casino Roya | Exercice 2022 Utilisateu | IF: Ad | iministrateur Adr   | dministrateur (Administrateur)                                                                              |
|----------------------------|--------------------|--------------------------|--------|---------------------|----------------------------------------------------------------------------------------------------|
| Barre d'outils Salariés    |                    |                          |        | Modéle de docu      | cument: Document pers Fiche Activité de Paul MA 🗙                                                           |
| Fenêtre à ouvrir (double-c | lique sur liste)   |                          |        | Fiche Activité de   | de Paul MARTIN (Non Cadre) (3 sur 3) Du 05/03/2021 au Indéterminé                                           |
| Dernière fiche activité    |                    |                          | ~      | Valider             | 🔹 Annuler 🚱 Supprimer 🕒 Nouveau 🕞 Faire une copie 🛛 Efiche personnelle 📮 Edition des documents personalisés |
| 💻 Options 📃 Tri multi      | iple               |                          |        |                     |                                                                                                    |
| Rechercher dans            | Partout            | Texte                    |        | Situation administr | strative Bulletins Congés & absences Contrat, salaire Prévoyance test                                       |
| Nom                        | ✓ ☐ Filtrer        | ~                        | Ρ      | Notif entrée        | 001 : Embauche V CDI NON CADRE à 09:00                                                                      |
| Nom                        | Prenom             | Service                  | ^      | A Hard Inc.         |                                                                                                    |
| 8 Fearing                  | Patricia           | TECHNICIENS INTERMITTENT | s      | Motif softie        |                                                                                                    |
| 8 King                     | Elektra            | ARTISTES INTERMITTENTS   |        | Population          | 10: salarié sous contrat de droit privé V Permanent Aucun V                                                 |
|                            |                    |                          |        |                     |                                                                                                    |

- Le logiciel prépare le document et l'affiche dans l'éditeur de documents

# Fiches pratiques LEGIEPAYE

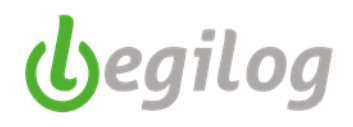

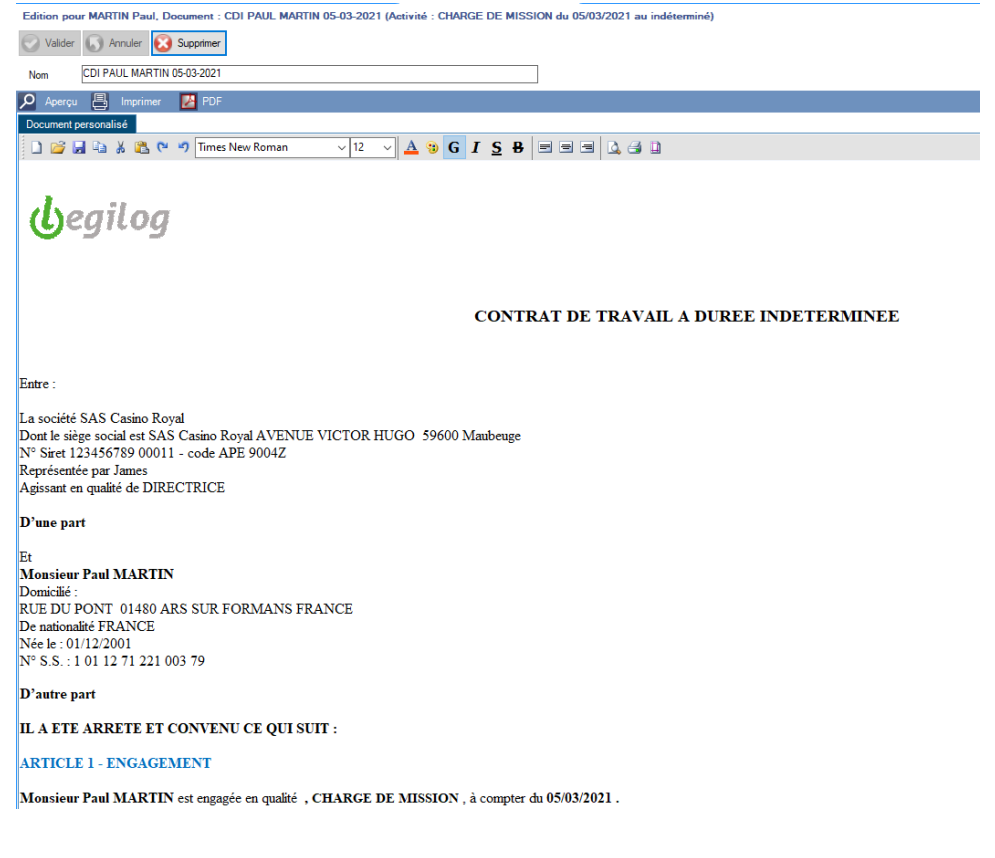

- Donner un nom a votre document pour le valider.
- Vous pouvez modifier ce document en y ajoutant toutes les informations nécessaires
- Vous pouvez l'imprimer et/ou le mettre en PDF.
- Vous le retrouverez dans la fiche du salarié, onglet "Attestation & Docs", "Documents personnalisés"

| Fiche Salarie Paul MARTIN (1 sur 1)                                     |                                |  |  |
|-------------------------------------------------------------------------|--------------------------------|--|--|
| Valider 🕟 Annuler 🔀 Supprimer 🚭 Nouveau 💼 Faire une copie 🛛 Embaucher 📫 |                                |  |  |
| 🔎 Aperçu 📇 Imprimer 🗾 PDF 🖂 Mail 🔀 Excel                                |                                |  |  |
| Etat civil Activités Bulletins Attestations & Docs Banque & Compta      | Rémuneration Santé & Formation |  |  |
| DUE Pôle Emploi-CT-SDTC AEM Congés spectacles                           | DIR Documents personalisés     |  |  |
| Exercice : 2022 🗸 💻 Options 🔡 Tous 🚦 Aucun 🚼 Inverser 📃 Tri multiple    | Afficher 📇 Imprimer            |  |  |
| IMP Document nom                                                        | Date modification              |  |  |
| CDI PAUL MARTIN 05-03-2021                                              | 26/04/2021 11:31:23            |  |  |
|                                                                         |                                |  |  |

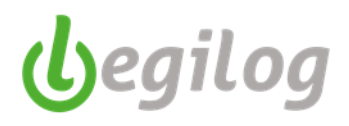

# **DECLARATION BOETH**

Depuis janvier 2020, les informations liées à l'emploi de personnel ayant une reconnaissance ou un titre de travailleur handicapé sont transmises chaque mois via la DSN mensuelle.

Pour rappel : vous devez saisir les informations liées à ces reconnaissances dans la fiche du salarié, onglet "Santé & formation"

- Cliquer sur "Nouveau"

|                                         | $\backslash$         |             |                     |                 |              |                   |           |
|-----------------------------------------|----------------------|-------------|---------------------|-----------------|--------------|-------------------|-----------|
| Fiche A                                 | ctivité de Christm   | as Jones (N | Fiche Salarie Chri  | istmas Jo 🗙 📕   |              |                   |           |
| Fiche Sala                              | rie Christmas .      | Jones (24 s | ur 60)              |                 |              |                   |           |
| Valider                                 | · 🕢 Annuler          | 🔞 Suppri    | mer 🕒 Nouveau       | Faire une copie | Embaucher 📫  |                   |           |
| 🔎 Aperçu                                | ı 📑 İmprime          | er 🛃 PDF    | 🖂 Mail 🔀 Exce       | 1               |              |                   |           |
| Etat civil                              | Activités            | Bulletins   | Attestations & Docs | Banque & Compta | Rémuneration | Santé & Formation | DGFIP Tau |
| Niveau dip                              | lôme préparé         |             |                     |                 |              |                   |           |
| Diplôme                                 | 00 : Non appli       | cable       |                     |                 | ~            |                   |           |
| Visite méd                              | licale               |             |                     |                 |              |                   |           |
| Intervale er                            | ntre les visites (er | nois)       | 24                  |                 |              |                   |           |
| Date demié                              | ère visite           |             | <u> _ </u>          |                 |              |                   |           |
| Date proch                              | aine visite          |             | 1_1                 |                 |              |                   |           |
| Travailleu                              | r handicapé          | Nouveau     | Modifier Supprimer  |                 |              |                   |           |
| Statut                                  |                      |             | Da                  | ate début Date  | e fin        |                   |           |
|                                         |                      |             |                     |                 |              |                   |           |
|                                         |                      |             |                     |                 |              |                   |           |
| 1 C C C C C C C C C C C C C C C C C C C |                      |             |                     |                 |              |                   |           |

Sélectionner dans les listes les informations correspondant à la reconnaissance en votre possession.
 Si vous avez plusieurs documents, indiquez la reconnaissance ayant la plus longue validité.

| BOETH Handicap               |                                                                             |
|------------------------------|-----------------------------------------------------------------------------|
|                              | Valider 🕖 Fermer                                                            |
| Statut                       | 01 : Travailleur reconnu handicapé par la commission des droits et d $\vee$ |
| Attribué par                 | 01 : Reconnaissance qualité travailleur handicapé 🗸 🗸                       |
| Catégorie pension invalidité | 01 : 1ére catégorie 🗸 🗸                                                     |
| Référence                    | AZ123                                                                       |
| Date de début                | 01/01/2018                                                                  |
| Date de fin                  |                                                                             |
| Date début pension           | 01/01/2019                                                                  |
| Taux incapacité %            | 50.00                                                                       |

- Valider

Les informations saisies seront exploitées par l'URSSAF qui, au début de l'exercice suivant, vous transmettra un état des effectifs à prendre en compte pour le calcul de votre contribution AGEFIPH.

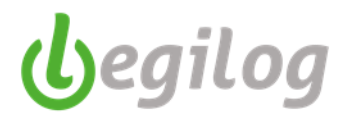

Déclaration annuelle et calcul de la contribution

Dans la DSN de février (à déclarer au 5 ou au 15 mars) vous devez déclarer :

- Le montant de la contribution brute avant déduction
- Le montant des déductions
- o Le montant de la contribution nette avant écrêtement (après déduction)
- o Le montant de la contribution nette après écrêtement
- Le montant de la contribution réelle due

Pour ce faire, vous devez disposer :

- Des informations transmises par l'URSSAF
- Des factures et relevés des dépenses déductibles
- Du montant de la contribution versée au titre de l'exercice précédent

## Outil de calcul et de déclaration de la contribution BOETH

Ancien menu : "Gestion de paye", onglet "Déclarations & Attestations", "DOETH Déclaration des travailleurs handicapés"

|                                                                 |                       |                                                                                   |               | _ |
|-----------------------------------------------------------------|-----------------------|-----------------------------------------------------------------------------------|---------------|---|
| Begiepave Spectacle 6.5.9.09 - [Liste des dossiers]             |                       |                                                                                   |               |   |
| Accuel Dosser Exercice Selanes Contractore                      | Bats & Documents Plan |                                                                                   |               |   |
| Contraction Contraction (Contraction Cont                       | re 🚺 Oble paye        | Déclarations 🛄 Consta 🤝 Enco 💦 Portal Net                                         |               |   |
| Downier constant 001 SAS Casing Bread Exercises 2022 Uniferated | - LEGIE LEGIE IL FOI  | a mentione and                                                                    | -             |   |
|                                                                 |                       | Exhite \$794.75                                                                   |               |   |
| Bare d'outils Bulletins 😯 👪                                     | Liste des dossiers    | TRUE NTREE                                                                        |               |   |
| Mois de                                                         | Liste des dossiers    | Attestations Pôle emploi, Certificats de travail, Reçus pour solde de tout compte |               |   |
| O 2022 Jamier V (0 E) 3                                         | C Novem desire 6      | Attestation de fin de stage                                                       |               |   |
| Fenètre à ouvre (double-clique sur liste)                       |                       | Attestations AEM                                                                  |               |   |
| La fiche activité v                                             | Coborn Transferr      | Certificats d'emploi Congés Spectacles                                            |               |   |
| 💻 Options 🗖 Transfigier 🔰 25/35                                 | Code Non              | Déclaration individuelle des revenus                                              | Fome juildque |   |
| C. C., Nom 💙 Prenom Paye in Type de sala 🔨                      | 001 SAS C             | Martin day 1                                                                      | ASSOCIATION   |   |
| 317 Alvane: Dr 31/01/2022 Pemanent                              | 666 DOSSI             | USN Affets be treven                                                              | ASSOCIATION   |   |
| 293 Anasova Anya 31/01/2022 Pemanent                            |                       | USAY Mensuelle                                                                    |               |   |
| 340 Batlett Ruby 31/01/2022 Pemanent                            |                       | DGFIP PAS Gestion retours Net-Entreprise                                          |               |   |
| 17 Bergetrum Inge 31/01/2022 Permanent                          |                       | DGFIP Liste taux neutres                                                          |               |   |
| 1 386 Bond Mata 31/01/2022 Pemanent                             |                       | Liste Index Egalité Hommes Femmes                                                 |               |   |
| 505 Bond James 31/01/2022 Permanent                             |                       | DOETH Déclarations des travailleurs handicapés                                    |               |   |
| 32 Bouvier Pan 31/01/2022 Pemanent                              |                       |                                                                                   |               |   |
| 201 Brandt Helgs 31/01/2022 Pemanent                            |                       |                                                                                   |               |   |
| C 206 Bull Red 31/01/2022 Pemanent                              |                       |                                                                                   |               |   |

Nouveau menu : "Gestion paye", "Déclarations sociales", onglet "Déclarations annuelles – DOETH"

| 😼 LEGIEPAYE Spectacle 6.5.9.68                                                          | - <b>-</b> ×                                                                                                    |
|-----------------------------------------------------------------------------------------|----------------------------------------------------------------------------------------------------|
| Salanés Gention paye Dossier Fenêtres SAM Partage de bureau Rapport mise à jour         |                                                                                                    |
| 🕙 💿 🖶 Préparation 🏧 Variables 🜔 Bulletins 📴 Clifture 🙀 Réglements 📄 Documents 💼 Périodi | suer 📷 Déclarations 📷 Canopée 🛗 Compts 💓 Dutils de calculs 🔤 Envoi<br>et de contrôle 🔤 Documents 💀 Entreprises 👘 Maintenance<br>des builletins |
| MySQL Dossier courant: 001 23 Utilisateur: LEGI                                         | LE DSN mensuelle                                                                                                    |
| Barre d'outils Bulletins 🦞 🕱                                                            | DSN arrêt de travail                                                                                                    |
| Mais de                                                                                 | FNAS                                                                                                    |
| 🗂 2023 Novembre 🗸 🖓 🚱 🕑                                                                 | Déclarations annuelles   DOETH (Déclarations des travailleurs handicapés)                                                                      |
| Fenêtre à ouvrir (double-clique sur liste)                                              | Déclaration individuelles de revenus Honoraires Bénéficiaires                                                                                  |
| Le bulletin ~                                                                           |                                                                                                    |

 Saisir l'exercice concerné par la déclaration, le logiciel indiquera alors automatiquement le taux du SMIC applicable au 31/12 de cet exercice

| Liste des DOETH     | Fich             | e Dossier DOETH (No |
|---------------------|------------------|---------------------|
| Fiche Dossier DOETH | (Nouveau)        |                     |
| Calculer & Valider  | 🕥 Annuler 🚫 Supp | orimer 💮 Nouveau    |
| Millésime           | 2020             | SMIC Horaire 10,15  |
| Accord              |                  |                     |
|                     |                  |                     |

- Si vous avez un accord en cours, le sélectionner dans le menu déroulant en cliquant sur "Accord"
- Remplir le bloc "BOETH" à l'aide des informations fournies par l'URSSAF

| BOETH Effectif (Valeurs fournies par votre URSSAF) | - Saisie | - Calcul |
|----------------------------------------------------|----------|----------|
| Assujetissement                                    | 0        |          |
| Devant être employé                                |          | 0        |
| Etant employés                                     | 0        | 0 %      |
| Relevant d'un ECAP                                 | 0        |          |

 Remplir le bloc "BOETH hors paye" à l'aide des informations fournies par vos prestataires extérieurs (société intérimaires, centres de formation,...)

| BOETH hors paye                                                                    |   |
|------------------------------------------------------------------------------------|---|
| 01 - Intérimaires                                                                  | 0 |
| 02 - Salariés d'un groupement d'employeurs mis à dispostion                        | 0 |
| 03 - Stagiaires n'ayant pas fait l'objet d'une déclaration nominative au préalable | 0 |
|                                                                                    |   |

 Remplir le bloc "Déduction" à l'aide des documents, factures, ..., fournies par vos partenaires éventuels.
 Attention la déduction ECAP se fait automatiquement en fonction des éléments saisis dans le bloc "BOETH effectif"

| Déduction                                                                                                    |     |                       |
|----------------------------------------------------------------------------------------------------|-----|-----------------------|
| 060 - Déduction ECAP                                                                                                    |     | 0                     |
| 061 - Déduction de sous-traitance (EA, ESAT, TIH)                                                                        | 0   | -> 0                  |
| 062 - Dépense déductible liée aux travaux d'accessibilité                                                                | 0   | Si un accord a        |
| 063 - Dépense déductible liée au maintien et à la reconversion professionnelle                                           | 0   | été passé, les        |
| 064 - Dépense déductible liée aux prestations d'accompagnement et de sensibilisation                                     | 0   | déductibles           |
| 071 - Dépense déductible liée à la participation à des événements                                                        | 0   | ne sont pas<br>prises |
| 072 - Dépense déductible liée aux partenariats avec des associations                                                     | 0   | en compte             |
| 073 - Dépenses déductibles liées aux actions concourant à la professionnalisation et aux achats auprès des EA, ESAT, TIH | . 0 | -> 0                  |
| and the second second second second second second second second second second second second second second second         |     |                       |
|                                                                                                    |     |                       |

 Saisir le montant de la contribution de l'exercice précédent et, le cas échéant cocher la case
 "Contribution majorée" (en positionnant la souris sur "Contribution majorée" vous avez un explicatif sur les conditions de soumission à cette majoration)

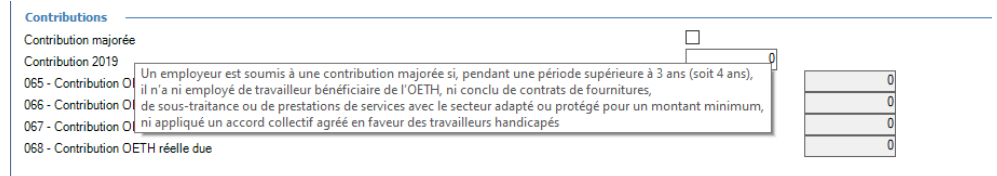

eqilog

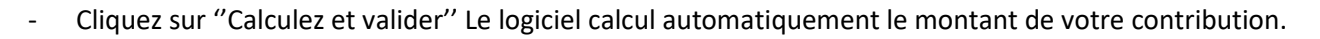

Des écrêtements sont applicables jusqu'en 2024 (à ce jour) suite à la modification du mode de calcul. Le logiciel les prend en compte en fonction des informations saisies.

A titre exceptionnel pour l'exercice 2020, la déclaration est attendue dans la DSN du mois de mai à déposer le 5 ou le 15 juin. Un report est admis cette année pour une déclaration dans la DSN du mois de juin à déposer le 5 ou le 15 juillet. Pour ce faire il vous suffit de cocher la case "Déclarer dans la DSN de juillet (juin par défaut)

(l)egilog

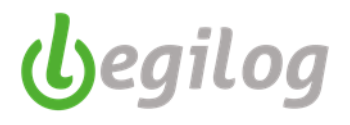

### Vous avez la possibilité de vérifier les calculs sur le simulateur AGEFIPH en cliquant sur le lien

| Fiche Dossier DOETH                                                                |                                                                             |
|------------------------------------------------------------------------------------|-----------------------------------------------------------------------------|
| Calculer & Valider 🕟 Annuler 😣 Supprimer 🕞 Nouveau                                 |                                                                             |
| Millésime 2020 SMIC Horaire 10.15                                                  | Déclarer dans la DSN de juillet (Juin par défaut) <u>Simulateur agefiph</u> |
| Accord                                                                             |                                                                             |
| BOETH Effectif (Valeurs fournies par votre URSSAF)                                 | Saisie ——Calcul ——                                                          |
| Assujetissement                                                                    | 38.53                                                                       |
| Devant être employé                                                                | 2                                                                           |
| Etant employés                                                                     | 1,29 3,00 %                                                                 |
| Relevant d'un ECAP                                                                 | 0,83                                                                        |
| BOETH hors paye                                                                    |                                                                             |
| 01 - Intérimaires                                                                  | 0                                                                           |
| 02 - Salariés d'un groupement d'employeurs mis à dispostion                        |                                                                             |
| 03 - Stagiaires n'ayant pas fait l'objet d'une déclaration nominative au préalable | 0                                                                           |
| Déduction                                                                          |                                                                             |
| 060 - Déduction ECAP                                                               | 143.22                                                                      |
| 061 - Déduction de sous-traitance (EA, ESAT, TIH)                                  | 563,00   _> 563,00                                                          |
| 062 - Dépense déductible liée aux travaux d'accessibilité                          | 0 Si un accord a                                                            |
| 063 - Dépense déductible liée au maintien et à la reconversion professionnelle     | 0 été passé, les                                                            |
| 064 - Dépense déductible liée aux prestations d'accompagnement et de sensibilisa   | ation 0 déductibles                                                         |
| 071 - Dépense déductible liée à la participation à des événements                  | 0 ne sont pas                                                               |
| 072 - Dépense déductible liée aux partenariats avec des associations               | 0 en compte                                                                 |
| 073 - Dépenses déductibles liées aux actions concourant à la professionnalisation  | et aux achats auprès des EA, ESAT, TIH. 0 -> 0,00                           |
| Contributions                                                                      |                                                                             |
| Contribution majorée                                                               |                                                                             |
| Contribution 2019                                                                  | 3276.00                                                                     |
| 065 - Contribution OETH brute avant déductions                                     | 2 882,60                                                                    |
| 066 - Contribution OETH nette avant écrêtement                                     | 2 176.38                                                                    |
| 067 - Contribution OETH nette après écrêtement                                     | 2 176,38                                                                    |
| 068 - Contribution OETH réelle due                                                 | 2 176,38                                                                    |
|                                                                                    |                                                                             |

Attention : lors de la saisie dans le simulateur, si vous avez des salariés BOETH de plus de 50 ans, ils bénéficient d'une majoration de 50 %. Cette majoration est déjà prise en compte dans l'effectif employé transmis par l'URSSAF. <u>Sur le simulateur, vous devez saisir l'effectif + de 50 ans sans cette majoration</u>.